# Panasonic

# PROGRAMMABLE CONTROLLER FP7 Motion Control Unit User's Manual

[Applicable models]

FP7 Motion Control Unit (EtherCAT type)

- 16-axis type (Product number AFP7MC16EC)
- 32-axis type (Product number AFP7MC32EC)
- 64-axis type (Product number AFP7MC64EC)

#### WUME-FP7MCEC-01

# **Safety Precautions**

Observe the following notices to ensure personal safety or to prevent accidents. To ensure that you use this product correctly, read this User's Manual thoroughly before use. Make sure that you fully understand the product and information on safety. This manual uses two safety flags to indicate different levels of danger.

#### WARNING

# If critical situations that could lead to user's death or serious injury is assumed by mishandling of the product.

-Always take precautions to ensure the overall safety of your system, so that the whole system remains safe in the event of failure of this product or other external factor. -Do not use this product in areas with inflammable gas. It could lead to an explosion.

-Exposing this product to excessive heat or open flames could cause damage to the lithium battery or other electronic parts.

#### CAUTION

# If critical situations that could lead to user's injury or only property damage is assumed by mishandling of the product.

-To prevent excessive exothermic heat or smoke generation, use this product at the values less than the maximum of the characteristics and performance that are assured in these specifications.

-Do not dismantle or remodel the product. It could cause excessive exothermic heat or smoke generation.

-Do not touch the terminal while turning on electricity. It could lead to an electric shock.

-Use the external devices to function the emergency stop and interlock circuit.

-Connect the wires or connectors securely.

The loose connection could cause excessive exothermic heat or smoke generation.

-Do not allow foreign matters such as liquid, flammable materials, metals to go into the inside of the product. It could cause excessive exothermic heat or smoke generation.

-Do not undertake construction (such as connection and disconnection) while the power supply is on. It could lead to an electric shock.

# **Copyright / Trademarks**

-This manual and its contents are copyrighted.

-You may not copy this manual, in whole or part, without written consent of Panasonic Industrial Devices SUNX Co., Ltd.

-Windows is a registered trademark of Microsoft Corporation in the United States and other countries.

-EtherCAT® is registered trademark and patented technology, licensed by Beckhoff Automation Gmbh, Germany.

-All other company names and product names are trademarks or registered trademarks of their respective owners.

PLC\_EC

# Introduction

Thank you for buying a Panasonic product. Before you use the product, please carefully read the installation instructions and the users manual, and understand their contents in detail to use the product properly.

# **Types of Manual**

- There are different types of users manual for the FP7 series, as listed below. Please refer to a relevant manual for the unit and purpose of your use.
- The manuals can be downloaded on our website: http://industrial.panasonic.com/ac/e/dl\_center/manual/

| U                                       | nit name or purpose of use                                        | Manual name                                                    | Manual code       |  |
|-----------------------------------------|-------------------------------------------------------------------|----------------------------------------------------------------|-------------------|--|
| F                                       | P7 Power Supply Unit                                              | EP7 CPI I Unit Users Manual (Hardware)                         | WUME-EP7CPUH      |  |
|                                         |                                                                   |                                                                |                   |  |
| _                                       |                                                                   | FP7 CPU Unit Command Reference Manual                          | WUME-FP7CPUPGR    |  |
| F                                       | P7 CPU Unit                                                       | FP7 CPU Unit Users Manual<br>(Logging Trace Function)          | WUME-FP7CPULOG    |  |
|                                         |                                                                   | FP7 CPU Unit Users Manual (Security Function)                  | WUME-FP7CPUSEC    |  |
|                                         |                                                                   | FP7 CPU Unit Users Manual<br>(LAN Port Communication)          | WUME-FP7LAN       |  |
|                                         | Instructions for Built-in                                         | FP7 CPU Unit User's Manual (EtherNetIP Communication)          | WUME-FP7CPUETEX   |  |
|                                         |                                                                   | FP7 CPU Unit Users Manual (EtherNet IP communication)          | See our web site. |  |
|                                         |                                                                   | FP7 Web Server Function Manual                                 | See our web site. |  |
|                                         | Instructions for Built-in<br>COM Port                             |                                                                |                   |  |
|                                         | FP7 Extension Cassette<br>(Communication)<br>(RS-232C/RS485 type) | FP7 series Users Manual (SCU communication)                    | WUME-FP7COM       |  |
|                                         | FP7 Extension Cassette<br>(Communication)<br>(Ethernet type)      | FP7 series Users Manual (Communication cassette Ethernet type) | WUME-FP7CCET      |  |
|                                         | FP7 Extension (Function)<br>Cassette<br>Analog Cassette           | FP7 Analog Cassette Users Manual                               | WUME-FP7FCA       |  |
| F                                       | P7 Digital Input/Output Unit                                      | FP7 Digital Input/Output Unit Users Manual                     | WUME-FP7DIO       |  |
| F                                       | P7 Analog Input Unit                                              | FP7 Analog Input Unit Users Manual                             | WUME-FP7AIH       |  |
| FP7 Analog Output Unit                  |                                                                   | FP7 Analog Output Unit Users Manual                            | WUME-FP7AOH       |  |
| Thermocouple Multi-analog<br>Input Unit |                                                                   | Thermocouple Multi-analog Input Unit<br>RTD Input Unit         | WUME-FP7TCRTD     |  |
| F                                       |                                                                   |                                                                |                   |  |
| F                                       | P/ Multi Input/Output Unit                                        | FP7 Multi Input/Output Unit Users Manual                       | WUME-FP7MXY       |  |
| F                                       | P7 High-speed Counter Unit                                        | FP7 High-speed Counter Unit Users Manual                       | WUME-FP7HSC       |  |

| Unit name or purpose of use       | Manual name                                 | Manual code   |
|-----------------------------------|---------------------------------------------|---------------|
| FP7 Pulse Output Unit             | FP7 Pulse Output Unit Users Manual          | WUME-FP7PG    |
| FP7 Positioning Unit              | FP7 Positioning Unit Users Manual           | WUME-FP7POSP  |
| FP7 Serial Communication<br>Unit  | FP7 series Users Manual (SCU communication) | WUME-FP7COM   |
| PHLS System                       | PHLS System Users Manual                    | WUME-PHLS     |
| Programming Software<br>FPWIN GR7 | FPWIN GR7 Introduction Guidance             | WUME-FPWINGR7 |

## Glossary

To make explanations simple, abbreviations are used for the following terms.

| Abbreviation | Name                         | Description                                            |
|--------------|------------------------------|--------------------------------------------------------|
| FP7 MC Unit  | FP7 Motion Control Unit      | The product name of the unit described in this manual. |
| СМІ          | Control Motion<br>Integrator | The software for stting parameters of FP7MC Unit.      |

As for the following terms, they are expressed differently in software, manuals and specification concerning FP7 MC Unit and Servo Amplifier A5B.

| FP7 MC Unit               | A5B                              | Description                                                                                                    |
|---------------------------|----------------------------------|----------------------------------------------------------------------------------------------------|
| Station address           | Station alias                    | This shows the unit numbers allocated to slaves on<br>EtherCAT network. The left two terms have the same<br>meaning.                                                           |
| -                         | General-purpose<br>monitor input | Five inputs of symbols SI-MON1 to SI-MON5 are allocated<br>on the A5B side.                                                                                                    |
| General-purpose           | -                                | On the FP7 MC Unit side, eight signals of A5B are treated<br>as "general-purpose input" and can be monitored through<br>the unit memory.<br>NOT, POT, HOME, SI-MON1 to SI-MON5 |
| input                     |                                  | For using it in combination with FP7 MC Unit, SI-MON3 and SI-MON4 are used as limit inputs. NOT and POT are not used.                                                          |
| -                         | General-purpose output           | On the A5B side, one input of symbol EX-OUT1 is allocated.                                                                                                    |
| General-purpose<br>output | -                                | On the FP7 MC Unit side, one signal to A5B are treated as<br>"general-purpose output" and can be written through the<br>unit memory.<br>EX-OUT1                                |

# **Table of Contents**

| 1. | Uni  | t Fun   | ctions and Restrictions                         | 1-1 |
|----|------|---------|-------------------------------------------------|-----|
|    | 1.1  | Funct   | tions of Motion Control                         | 1-2 |
|    |      | 1.1.1   | Functions of Unit                               | 1-2 |
|    |      | 1.1.2   | List of Models                                  | 1-3 |
|    | 1.2  | Restr   | ictions                                         | 1-4 |
|    |      | 1.2.1   | Supported Functions                             | 1-4 |
|    |      | 1.2.2   | Restrictions by Power Consumption in FP7 System | 1-5 |
|    |      | 1.2.3   | Applicable Versions of FPWINGR7 and FP7 Units   | 1-5 |
|    | 1.3  | Syste   | m Configuration                                 | 1-6 |
|    |      | 1.3.1   | Example of System Configuration                 | 1-6 |
|    |      | 1.3.2   | Type of Software                                | 1-7 |
|    | 1.4  | Mech    | anism of Processing                             | 1-8 |
|    |      | 1.4.1   | Schematic View                                  | 1-8 |
|    |      | 1.4.2   | Operation When Powe Supply Turns On             | 1-9 |
|    |      | 1.4.3   | Start/Stop by User Programs                     | 1-9 |
| 2. | Nar  | nes a   | nd Functions of Parts                           | 2-1 |
|    | 2.1  | Name    | es and Functions of Parts                       | 2-2 |
|    |      | 2.1.1   | Names and Functions of Parts                    | 2-2 |
|    |      | 2.1.2   | Operation monitor LEDs                          | 2-3 |
|    |      | 2.1.3   | ESM (State Transition Diagram)                  | 2-4 |
| 3. | Inst | tallati | on and Wiring                                   | 3-1 |
|    | 3.1  | Settin  | ngs of Servo Amplifier A5B                      | 3-2 |

|    |     | 3.1.1  | Checking Rotary Switches                                 | 3-2     |
|----|-----|--------|----------------------------------------------------------|---------|
|    |     | 3.1.2  | Connection of Input Signals                              | 3-3     |
|    | 3.2 | Conn   | ection of Network                                        |         |
|    |     | 3.2.1  | Wiring                                                   | 3-4     |
|    |     | 3.2.2  | Precautions on Wiring                                    | 3-4     |
| 4. | Bas | ic Pr  | ocedure                                                  | 4-1     |
|    | 4.1 | Sectio | on Details                                               | 4-2     |
|    | 4.2 | Regis  | stration in I/O Map                                      |         |
|    |     | 4.2.1  | Creation of I/O map                                      | 4-3     |
|    |     | 4.2.2  | Download of I/O map                                      | 4-4     |
|    |     | 4.2.3  | Storage of I/O map                                       | 4-4     |
|    |     | 4.2.4  | Confirmation of I/O Allocation                           | 4-4     |
|    |     | 4.2.5  | Confirmation of Slot Numbers                             | 4-5     |
|    | 4.3 | Settin | ng of Used Axes                                          |         |
|    |     | 4.3.1  | Registration of Used Axes                                | 4-6     |
|    | 4.4 | Settin | ng of Network Configuration                              | 4-10    |
|    |     | 4.4.1  | Registration of Slaves (Offline)                         | 4-10    |
|    |     | 4.4.2  | Registration of Slaves (Online)                          | 4-12    |
|    |     | 4.4.3  | Setting of Station Addresses and Axis Numbers            | 4-14    |
|    |     | 4.4.4  | Download to FP7 MC Unit                                  | 4-16    |
|    |     | 4.4.5  | Restarting Power Supplies and Checking Communication Sta | ate4-18 |
|    | 4.5 | Conn   | ection of Limit and Near Home Switches                   | 4-20    |
|    |     | 4.5.1  | Connection of Input Signals                              | 4-20    |
|    |     | 4.5.2  | Pin Assignment Setting of Servo Amplifier                | 4-21    |
|    |     | 4.5.3  | Checking Servo Amplifier Input State                     | 4-23    |
|    |     | 4.5.4  | Settings of FP7 MC Unit                                  | 4-24    |
|    |     | 4.5.5  | Download to FP7 MC Unit                                  | 4-25    |
|    |     | 4.5.6  | Checking Input State                                     | 4-25    |
|    | 4.6 | Savin  | g and Managing Files                                     |         |
|    |     | 4.6.1  | File Type                                                | 4-26    |

|    |      | 4.6.2  | Saving as CMI Files                        | 4-26 |
|----|------|--------|--------------------------------------------|------|
|    |      | 4.6.3  | Export to CSV Files                        | 4-27 |
| 5. | Sett | ings   | of FP7 MC Unit                             | 5-1  |
|    | 5.1  | MC C   | ommon Settings                             | 5-2  |
|    |      | 5.1.1  | MC Common Settings Dialog Box              | 5-2  |
|    |      | 5.1.2  | MC Common Settings Parameters              | 5-3  |
|    | 5.2  | Axis F | Parameter Settings                         | 5-5  |
|    |      | 5.2.1  | Setting by CMI                             | 5-5  |
|    |      | 5.2.2  | Axis Parameters (Basic Setup)              | 5-6  |
|    |      | 5.2.3  | Axis Parameters (Options)                  | 5-7  |
|    |      | 5.2.4  | Axis Parameters (Operation)                | 5-8  |
|    | 5.3  | Positi | oning Table Setting                        | 5-10 |
|    |      | 5.3.1  | Construction of Positioning Tables         | 5-10 |
|    |      | 5.3.2  | Operation Patterns and Tables              | 5-13 |
|    | 5.4  | Synch  | nronous Parameter and Cam Pattern Settings | 5-14 |
|    |      | 5.4.1  | Synchronous Parameter Settings             | 5-14 |
|    |      | 5.4.2  | Cam Pattern Setting                        | 5-15 |
|    | 5.5  | Confir | rmation of Setting Contents                | 5-16 |
|    |      | 5.5.1  | Check on Parameter Data                    | 5-16 |
|    |      | 5.5.2  | Comparison of Parameter Information        | 5-16 |
|    | 5.6  | Trans  | fer of Parameters                          | 5-18 |
|    |      | 5.6.1  | Writing Parameters to Unit                 | 5-18 |
|    |      |        |                                            |      |

#### 

| 6.1 | Before | e Turning On the Power              | .6-2 |
|-----|--------|-------------------------------------|------|
| 6.2 | Proce  | dure for Turning On the Power       | .6-3 |
|     | 6.2.1  | Procedure for Turning On the Power  | 6-3  |
|     | 6.2.2  | Procedure for Turning Off the Power | 6-3  |

| 6.3 | Checking While the Power is ON |                                                               |      |  |  |
|-----|--------------------------------|---------------------------------------------------------------|------|--|--|
|     | 6.3.1                          | Items to Check When the Power is ON                           | 6-4  |  |  |
|     | 6.3.2                          | Checking Network Communication State                          | 6-5  |  |  |
|     | 6.3.3                          | Checking the safety circuit by the PLC unit                   | 6-6  |  |  |
|     | 6.3.4                          | Checking the Operation of Near Home Switch                    | 6-7  |  |  |
|     | 6.3.5                          | Checking Rotating and Moving Directions and Moving Distance . | 6-7  |  |  |
| 6.4 | Monite                         | or Function of CMI                                            | 6-8  |  |  |
|     | 6.4.1                          | Status Monitor                                                | 6-8  |  |  |
|     | 6.4.2                          | Data Monitor                                                  | 6-10 |  |  |
| 6.5 | Tool (                         | Dperation Function of CMI                                     | 6-12 |  |  |
|     | 6.5.1                          | Tool Operation Function                                       | 6-12 |  |  |
|     | 6.5.2                          | Serve ON/OFF with Tool Operation Function                     | 6-14 |  |  |
|     | 6.5.3                          | JOG Operation with Tool Operation Function                    | 6-16 |  |  |
|     | 6.5.4                          | Home Return by Tool Operation Function                        | 6-18 |  |  |
|     | 6.5.5                          | Positioning by Tool Operation Function                        | 6-20 |  |  |
|     | 6.5.6                          | Teaching by Tool Operation Function                           | 6-23 |  |  |
|     |                                |                                                               |      |  |  |

# 7. Creation of User Programs......7-1

| 7.1 | How to Create User Programs |                                                             |       |  |  |  |
|-----|-----------------------------|-------------------------------------------------------------|-------|--|--|--|
|     | 7.1.1                       | Basic Configuration of Program                              | 7-2   |  |  |  |
| 7.2 | Overv                       | iew of Programs                                             | . 7-4 |  |  |  |
|     | 7.2.1                       | Reading Data From Input Control Area                        | 7-4   |  |  |  |
|     | 7.2.2                       | Servo ON/OFF Control Program                                | 7-5   |  |  |  |
|     | 7.2.3                       | Start Enabled Program                                       | 7-6   |  |  |  |
|     | 7.2.4                       | Each Control Programs                                       | 7-6   |  |  |  |
|     | 7.2.5                       | Writing Data to Output Control Area                         | 7-7   |  |  |  |
| 7.3 | Preca                       | utions On Programming                                       | . 7-8 |  |  |  |
|     | 7.3.1                       | Turning Off Power Supply Clears Contents in Unit Memories   | 7-8   |  |  |  |
|     | 7.3.2                       | Operation Cannot be Switched Once One Operation Has Started | 7-8   |  |  |  |
|     | 7.3.3                       | Operation When PLC Mode Changes From RUN To PROG.           | 7-8   |  |  |  |

### 8. Automatic Operation (Position Control) ...... 8-1

| 8.1 | B.1 Basic Operation |                                                          |      |  |  |
|-----|---------------------|----------------------------------------------------------|------|--|--|
|     | 8.1.1               | Patterns of Position Control                             | 8-2  |  |  |
|     | 8.1.2               | Setting and Operation of E-point Control                 | 8-4  |  |  |
|     | 8.1.3               | Setting and Operation of P-point Control                 | 8-6  |  |  |
|     | 8.1.4               | Setting and Operation of C-point Control                 | 8-8  |  |  |
|     | 8.1.5               | Setting and Operation of J-point Control                 | 8-10 |  |  |
| 8.2 | Interp              | olation Control                                          | 8-12 |  |  |
|     | 8.2.1               | Type of Interpolation Control (Two-axis Interpolation)   | 8-12 |  |  |
|     | 8.2.2               | Type of Interpolation Control (Three-axis Interpolation) | 8-14 |  |  |
|     | 8.2.3               | Setting and Operation of Two-Axis Linear Interpolation   | 8-17 |  |  |
|     | 8.2.4               | Setting and Operation of Two-Axis Circular Interpolation | 8-19 |  |  |
|     | 8.2.5               | Setting and Operation of Three-Axis Linear Interpolation | 8-21 |  |  |
|     | 8.2.6               | Setting and Operation of Three-Axis Spiral Interpolation | 8-23 |  |  |
| 8.3 | Repea               | at Function                                              | 8-25 |  |  |
|     | 8.3.1               | Overview of Repeat Operation                             | 8-25 |  |  |
|     | 8.3.2               | Stop Operation During Repeat Operation                   | 8-26 |  |  |
|     | 8.3.3               | Setting and Operation of Repeat                          | 8-27 |  |  |
| 8.4 | Samp                | le Programs                                              | 8-29 |  |  |
|     | 8.4.1               | Sample Programs (E-point, C-point and C-point Controls)  | 8-29 |  |  |
|     | 8.4.2               | Precautions on Programming                               | 8-31 |  |  |
| 8.5 | Rewrit              | ting Positioning Data by User Programs                   | 8-32 |  |  |
|     | 8.5.1               | Overview of Function                                     | 8-32 |  |  |
|     | 8.5.2               | Procedure of Rewriting                                   | 8-33 |  |  |
|     | 8.5.3               | Sample Program (Rewritign Positioning Tables)            | 8-34 |  |  |
|     |                     |                                                          |      |  |  |

## 

| 9.1 | Synchronous Control |                                 |     |
|-----|---------------------|---------------------------------|-----|
|     | 9.1.1               | Overview of Synchronous Control | 9-2 |
| 9.2 | Settin              | gs for Master and Slave Axes    | 9-4 |

|     | 9.2.1   | Selection of Master Axis and Settings                      | 9-4  |
|-----|---------|------------------------------------------------------------|------|
|     | 9.2.2   | Selection of Slave Axes and Settings                       | 9-5  |
|     | 9.2.3   | Unit Type and Number of Axes                               | 9-5  |
|     | 9.2.4   | Setting by CMI                                             | 9-6  |
| 9.3 | Start a | and Cancel of Synchronous Control                          | 9-8  |
|     | 9.3.1   | Start and Cancel of Synchronous Control                    | 9-8  |
|     | 9.3.2   | Precautions When Canceling or Starting Synchronous Control | 9-10 |
| 9.4 | Electr  | onic Gear Function                                         | 9-12 |
|     | 9.4.1   | Overview of Electronic Gear Function                       | 9-12 |
|     | 9.4.2   | Types and Contents of Setting Parameters                   | 9-13 |
|     | 9.4.3   | Gear Ratio Changes while in Operation                      | 9-14 |
| 9.5 | Electr  | onic Clutch Function                                       | 9-16 |
|     | 9.5.1   | What is Electronic Clutch Function?                        | 9-16 |
|     | 9.5.2   | Types and Contents of Setting Parameters                   | 9-17 |
|     | 9.5.3   | Trigger Types for Electronic Clutch                        | 9-18 |
|     | 9.5.4   | Engagement Method of Electronic Clutch                     | 9-19 |
| 9.6 | Electr  | onic Cam Function                                          | 9-20 |
|     | 9.6.1   | Overview of Electronic Cam Function                        | 9-20 |
|     | 9.6.2   | Types and Contents of Setting Parameters                   | 9-21 |
|     | 9.6.3   | Cam Pattern Setting Method                                 | 9-22 |

# 10. Manual Operation (JOG Operation)......10-1

| 10.1 Setting and Operation of Home Return           | 0-2 |
|-----------------------------------------------------|-----|
| 10.2 Changing Speed During JOG Operation            | 0-4 |
| 10.3 Setting and Operation of JOG Inching Operation | 0-6 |
| 10.4 Sample Programs                                | 0-8 |
| 10.4.1 Sample Program (JOG Operation)10             | 0-8 |
| 10.4.2 Precautions on Programming10                 | -10 |

| 11. | Manual Operation (Home Return)                          | 11-1  |
|-----|---------------------------------------------------------|-------|
|     | 11.1 Types of Home Return                               | 11-2  |
|     | 11.2 Operation of Home Return                           | 11-8  |
|     | 11.3 Sample Programs                                    | 11-10 |
|     | 11.3.1 Sample Program (Home Return)                     | 11-10 |
|     | 11.3.2 Precautions on Programming                       | 11-12 |
| 12. | Stop Functions                                          | 12-1  |
|     | 12.1 Type of Stop Functions                             | 12-2  |
|     | 12.1.1 Type of Stop Operations                          | 12-2  |
|     | 12.1.2 Characteristics of Pause Function                | 12-4  |
|     | 12.1.3 Stop Operation During Interpolation Control      | 12-4  |
|     | 12.1.4 Stop Operation During Synchronous Control        | 12-4  |
|     | 12.2 Settings Related to Stop Function                  | 12-5  |
|     | 12.2.1 MC Common Settings                               |       |
|     | 12.2.2 Axis Parameter                                   | 12-6  |
|     | 12.3 Operation During Stop                              | 12-7  |
| 13. | Supplementary Functions                                 | 13-1  |
|     | 13.1 Dwell Time                                         | 13-2  |
|     | 13.2 Software Limit                                     | 13-3  |
|     | 13.3 Auxiliary Output Code and Auxiliary Output Contact | 13-4  |
|     | 13.4 Current Value Update                               | 13-6  |
|     | 13.5 Home Coordinates                                   | 13-8  |
|     | 13.6 Movement Amount Automatic Check                    | 13-10 |
|     | 13.7 Monitor Error (Torque / Actual Speed Judgement)    | 13-11 |

|     | 13.8 EtherC | CAT Communication Setting  |       |
|-----|-------------|----------------------------|-------|
|     | 13.8.1      | EtherCAT Configurator      | 13-12 |
|     | 13.8.2      | Device Editor              | 13-13 |
|     | 13.8.3      | Overview of PDO Mapping    | 13-14 |
|     | 13.8.4      | Change of PDO Mapping      | 13-15 |
|     | 13.9 EC Pa  | cket Monitor Function      |       |
|     | 13.9.1      | Overview of Function       | 13-18 |
|     | 13.9.2      | Stored Files               | 13-18 |
|     | 13.9.3      | How to Set                 | 13-19 |
|     | 13.9.4      | How to Execute             | 13-20 |
|     | 13.9.5      | Handling of SD Memory Card | 13-20 |
| 14. | Troubles    | hooting                    | 14-1  |

| 14.1 | Errors and Warnings                                           | 14-2  |
|------|---------------------------------------------------------------|-------|
|      | 14.1.1 Errors and warnings                                    | 14-2  |
|      | 14.1.2 Checking and Clearing by CMI                           | 14-2  |
|      | 14.1.3 Clearing Errors/Warnings Using User Programs           | 14-3  |
|      | 14.1.4 Error and Warning Logs                                 | 14-4  |
| 14.2 | Error Recovery Process                                        | 14-5  |
|      | 14.2.1 Overview                                               | 14-5  |
| 14.3 | Error Code Table                                              | 14-6  |
|      | 14.3.1 System Errors (From 00F0 1000H                         | 14-6  |
|      | 14.3.2 AMP Communication Errors (From 00F0 2000H)             | 14-6  |
|      | 14.3.3 Axis Operation Errors (From 00F0 3000H)                | 14-7  |
|      | 14.3.4 Setting Value Errors (From 00F0 4000H)                 | 14-9  |
|      | 14.3.5 Synchronous Parameter Setting Errors (From 00F0 5000H) | 14-12 |
| 14.4 | Warning Code Table                                            | 14-15 |
|      | 14.4.1 Unit Warnings (From 00B0 0000H)                        | 14-15 |

| 15. | Spe  | ecifications                                                  | 15-1  |
|-----|------|---------------------------------------------------------------|-------|
|     | 15.1 | Specifications                                                | 15-2  |
|     |      | 15.1.1 General Specifications                                 | 15-2  |
|     |      | 15.1.2 Communication Specifications                           | 15-3  |
|     |      | 15.1.3 Performance Specifications                             | 15-4  |
|     | 15.2 | I/O Allocation                                                | 15-6  |
|     | 15.3 | Whole Configuration of Unit Memories                          | 15-8  |
|     | 15.4 | Unit Memories (Input and Output Control Areas)                | 15-10 |
|     |      | 15.4.1 Configuration of Input Control Area                    | 15-10 |
|     |      | 15.4.2 Configuration of Output Control Area                   | 15-11 |
|     |      | 15.4.3 List of Input Control Area Functions                   | 15-12 |
|     |      | 15.4.4 List of Output Control Area Function                   | 15-20 |
|     | 15.5 | Unit Memories (Common Area)                                   | 15-25 |
|     |      | 15.5.1 Configuration of Common Area                           | 15-25 |
|     |      | 15.5.2 Setting Parameter Control Area                         | 15-26 |
|     |      | 15.5.3 Operation Speed Rate Area                              | 15-26 |
|     |      | 15.5.4 Axis Group Setting Area                                | 15-27 |
|     |      | 15.5.5 Current Value Update Data Area                         | 15-28 |
|     |      | 15.5.6 Positioning Control Starting Table Number Setting Area | 15-29 |
|     |      | 15.5.7 Positioning Control Area                               | 15-29 |
|     |      | 15.5.8 Error Annunciation and Clear Area                      | 15-30 |
|     |      | 15.5.9 Warning Annunciation and Clear Area                    | 15-32 |
|     |      | 15.5.10 Synchronous Control Monitor Area                      | 15-34 |
|     | 15.6 | Unit Memories (Each Axis Information Area)                    | 15-36 |
|     |      | 15.6.1 Configuration of each axis information area            | 15-36 |
|     |      | 15.6.2 Each Axis Information & Monitor Area                   | 15-37 |
|     | 15.7 | Unit Memories (Each Axis Setting Area)                        | 15-40 |
|     |      | 15.7.1 Configuration of Each Axis Setting Area                | 15-40 |
|     |      | 15.7.2 Configuration of Parameter Setting Area                | 15-41 |
|     |      | 15.7.3 Parameter Setting Area                                 | 15-42 |
|     |      | 15.7.4 Configuration of Positioning Data Setting Area         | 15-48 |

| 15.8 | Unit Memories (Synchronous Control Setting Area)         | 15-55 |
|------|----------------------------------------------------------|-------|
|      | 15.8.1 Configuration of Synchronous Control Setting Area | 15-55 |
|      | 15.8.2 Sychronous Control Setting Area                   | 15-56 |
|      | 15.8.3 Electronic Gear Setting Area                      | 15-57 |
|      | 15.8.4 Clutch Setting Area                               | 15-57 |
|      | 15.8.5 Electronic Cam Setting Area                       | 15-59 |
| 15.9 | Dimensions                                               | 15-60 |

# 1 Unit Functions and Restrictions

# **1.1 Functions of Motion Control**

#### 1.1.1 Functions of Unit

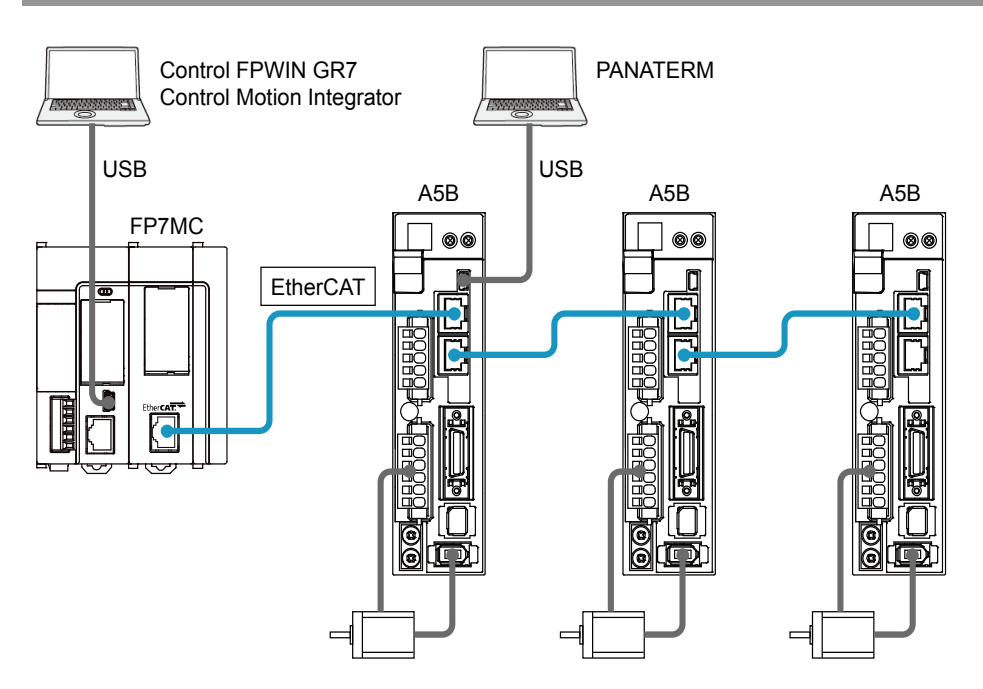

#### ■ Controlling Servo Motor MINAS A5B series through EtherCAT

FP7 Motion Control Unit (hereafter FP7 MC Unit) adopts EtherCAT communication and controls servo motors. It achieves wiring saving by network connection and high-speed control.

(Note): EtherCAT® is a registered trademark of Beckhoff Automation Gmbh in Germany and a technology protected by a patent.

#### Setting using dedicated software "Control Motion Integrator"

Dedicated software "Control Motion Integrator" (sold separately) is provided for easily configuring the setting of EtherCAT communication and parameters of position control.

#### 1.1.2 List of Models

#### Main unit

| Product name            | Max. number of control axes | Product no. |
|-------------------------|-----------------------------|-------------|
| FP7 Motion Control Unit | 16 axes/unit                | AFP7MC16EC  |
| (Abbreviated name: FP7  | 32 axes/unit                | AFP7MC32EC  |
| MC Unit)                | 64 axes/unit                | AFP7MC64EC  |

#### Related software

| Product name                                      |  | Application                                                                                           | Product no.                                   |  |
|---------------------------------------------------|--|----------------------------------------------------------------------------------------------------|-----------------------------------------------|--|
| Programming software<br>FPWIN GR7                 |  | This software is used for configuring the whole FP7 system and creating user programs.                | For the latest information, see our web site. |  |
| Software<br>Control Motion Integrator<br>Key Unit |  | This software is used for configuring FP7 MC Unit<br>and monitoring the state                         |                                               |  |
|                                                   |  | <ul> <li>EtherCAT communication parameters</li> </ul>                                                 | For the latest information, see our web site. |  |
|                                                   |  | <ul> <li>Setting of positioning parameters</li> </ul>                                                 |                                               |  |
|                                                   |  | <ul> <li>Setting of positioning tables</li> </ul>                                                     |                                               |  |
|                                                   |  | For installing a USB port (Note 3)                                                                    | AFPSMTKEY                                     |  |
| Setup support software<br>PANATERM                |  | This software is used for setting parameters and monitoring the states of Servo Amplifier A5B series. | For the latest information, see our web site. |  |

(Note 1): For the latest information on FPWIN GR7 and Control Motion integrator, see the following web site. http://industrial.panasonic.com/ac/e/fasys/plc/software/fpwingr7/index.jsp

(Note 2): For the latest information on PANATERM, see the following web site. <u>https://industrial.panasonic.com/ww/products/motors-compressors/fa-motors/ac-servo-motors/minas-a5-panaterm</u>

(Note 3): All the functions of Control Motion Integrator can be used free of charge for 60 days after the installation. For using the "EtherCAT communication setting" function continuously after the elapse of 60 days, the key unit should be installed.

#### Required files for EtherCAT communication

The setup information (ESI files) required for EtherCAT communication is included in the installation data of software "Control Motion Integrator".

(Note): ESI (EtherCAT Slave Information)

# **1.2 Restrictions**

#### 1.2.1 Supported Functions

FP7 MC Unit is designed in conformity with the specifications and standard of EtherCAT®, however, FP7 MC Unit Ver.1 supports the items listed in the following table only.

| Item                              | EtherCAT specifications                                               | Supported items by FP7 MC Unit                                      |  |
|-----------------------------------|-----------------------------------------------------------------------|---------------------------------------------------------------------|--|
| Transmission system               | 100BASE-TX                                                            | Same as on the left.                                                |  |
| Baud rate                         | 100 Mbps                                                              | Same as on the left.                                                |  |
| Trasmission<br>distance           | Trasmission<br>distance Max. 100 m between nodes Same as on the left. |                                                                     |  |
| Transmission cable                | STP cable, category 5/5e                                              | Always use a cable of category 5e or higher.                        |  |
| Topology                          | Line, Daisy chain, Star, Tree                                         | Daisy chain (without brach)                                         |  |
| Max. number of<br>connected units | 65535                                                                 | 64                                                                  |  |
| Connectable device                | EtherCAT-compatible devices                                           | Panasonic<br>AC serv motor A5B series<br>(EtherCAT-compatible type) |  |

#### ■ Comparison with EtherCAT specifications

#### Control mode

| Control mode of EtherCAT                  | Supported function of A5B | Supported items by FP7 MC Unit                                                                       |  |
|-------------------------------------------|---------------------------|----------------------------------------------------------------------------------------------------|--|
| Cyclic position control mode (csp)        | Supported                 | The cyclic position control mode (csp) is used<br>when using it in combination with FP7 MC<br>Unit.  |  |
| Profile position control mode (pp)        | Unsupported               | Only the home return position control mode<br>(Method33/34/37) is supported. The cyclic              |  |
| Home return position control<br>mode (hm) | Supported                 | position control mode (csp) is used when<br>using it in combination with FP7 MC Unit.                |  |
| Interpolation position control mode (ip)  | Unsupported               | When using it in combination with FP7 MC<br>Unit, FP7 MC Unit performs the interpolation<br>control. |  |
| Cyclic speed control mode (csv)           |                           |                                                                                                    |  |
| Profile speed control mode (pv)           | Supported                 | Lingupported                                                                                         |  |
| Cyclic torque control mode (cst)          | Supported                 | onsupported                                                                                          |  |
| Profile torque control mode (tq)          |                           |                                                                                                    |  |

#### 1.2.2 Restrictions by Power Consumption in FP7 System

The unit has the following internal current consumption. Make sure that the total current consumption is within the capacity of the power supply with consideration of all other units used in combination with this unit.

| Name                    | Product no. | Consumption current |
|-------------------------|-------------|---------------------|
|                         | AFP7MC16EC  |                     |
| FP7 Motion Control Unit | AFP7MC32EC  | 180 mA or less      |
|                         | AFP7MC64EC  |                     |

#### 1.2.3 Applicable Versions of FPWINGR7 and FP7 Units

For using FP7 MC Unit, the following versions of FPWIN GR7 and units are required.

| ltem                                   | Applicable versions                                                                                                    |
|----------------------------------------|----------------------------------------------------------------------------------------------------|
| Programming tool software<br>FPWIN GR7 | Ver.2.12 or later                                                                                                    |
| FP7 CPU Unit                           | There is no restriction on the version.<br>For using the EC packet monitor function of FP7 MC Unit, use FP7 CPU Unit<br>(Ethernet function- built-in type). |

# 1.3 System Configuration

#### 1.3.1 Example of System Configuration

The following figure shows the example of the configuration of one axis when using over limit switches and a near home switch.

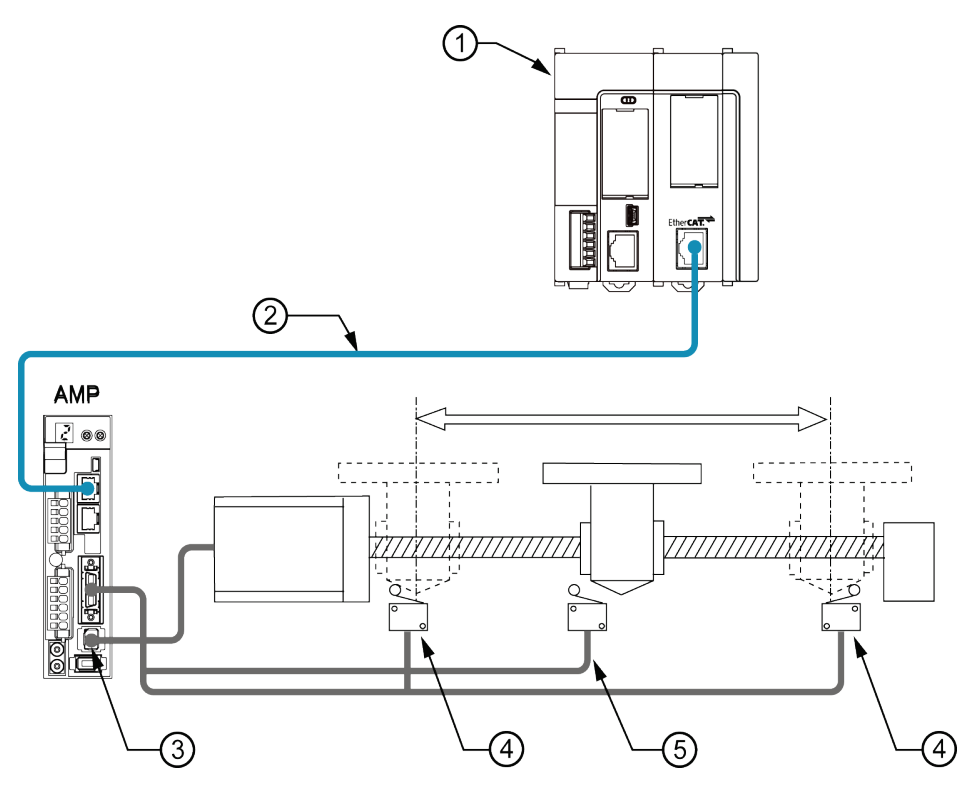

#### Configuration of devices

| No. | ltem                              | Explanation                                                                                                    |
|-----|-----------------------------------|----------------------------------------------------------------------------------------------------|
| 1   | FP7                               | The above figure shows the minimum configuration that FP7 CPU Unit, FP7 MC Unit and an end unit are combined. For FP7 MC Unit, the units for 16 axes, 32 axes, and 64 axes are available.                                                                                      |
| 2   | Shielded twisted pair (STP) cable | FP7 MC Unit and Servo Amplifier A5B are connected with a shielded twisted pair (STP) cable.                                                                                                    |
| 3   | Servo Amplifier A5B               | The units of the number of required axes areconnected.                                                                                                    |
| 4   | Over limit switch                 | The over limit switches are connected to the servo amplifier. When using the servo amplifier in combination with FP7 MC Unit, the over limit switches are connected to the terminals allocated to the general-purpose monitor inputs of the servo amplifier (SI-MON3/SI-MON4). |
| 5   | Near home switch                  | The near home switch is connected to the servo amplifier. It is connected to the terminal allocated to the near home input (HOME).                                                                                                    |

#### 1.3.2 Type of Software

The following three softwares are used for using the system combining FP7 MC Unit and Servo Amplifier A5B.

#### Control Motion Integrator Ver.1.0

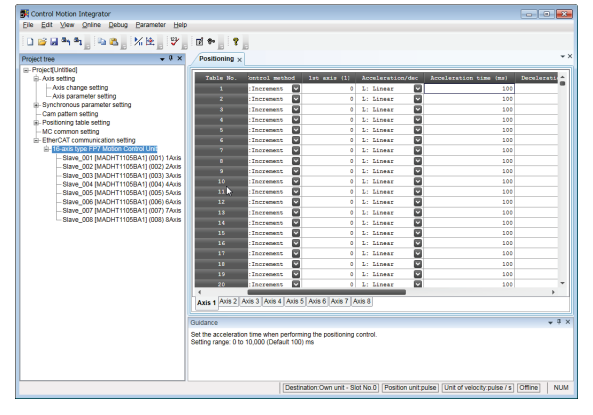

#### FPWIN GR7 Ver.2.12

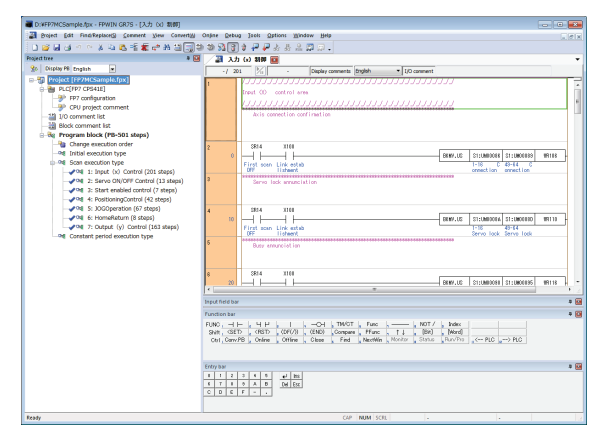

#### PANATERM Ver.6.0

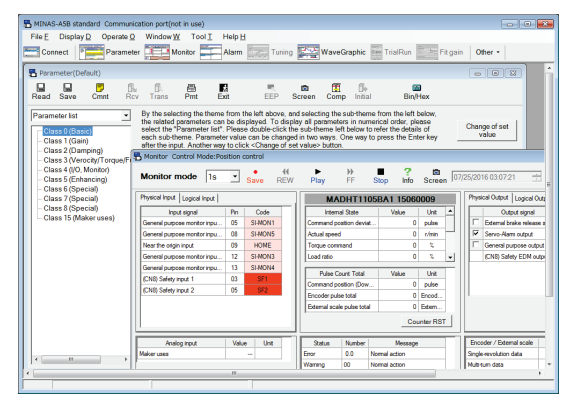

#### Application:

This software is used for setting parameters of FP7 MC Unit, monitoring the state and test operations.

- Setting of EtherCAT communication parameters
- Setting of positioning parameters
- Setting of positioning tables, etc.

Download destination:

FP7 MC Unit

Connection with the unit:

Connect to the USB port of FP7 CPU Unit.

#### Application:

This software is used for configuring the whole FP7 system and creating user programs.

Download destination:

FP7 CPU Unit

Connection with the unit:

#### Connect to the USB port of FP7 CPU Unit.

#### Application:

This software is used for setting parameters and monitoring the states of Servo Amplifier A5B series.

**Download destination:** 

Servo Amplifier A5B

Connection with the unit:

Connect to the USB port of Servo Amplifier A5B.

# 1.4 Mechanism of Processing

#### 1.4.1 Schematic View

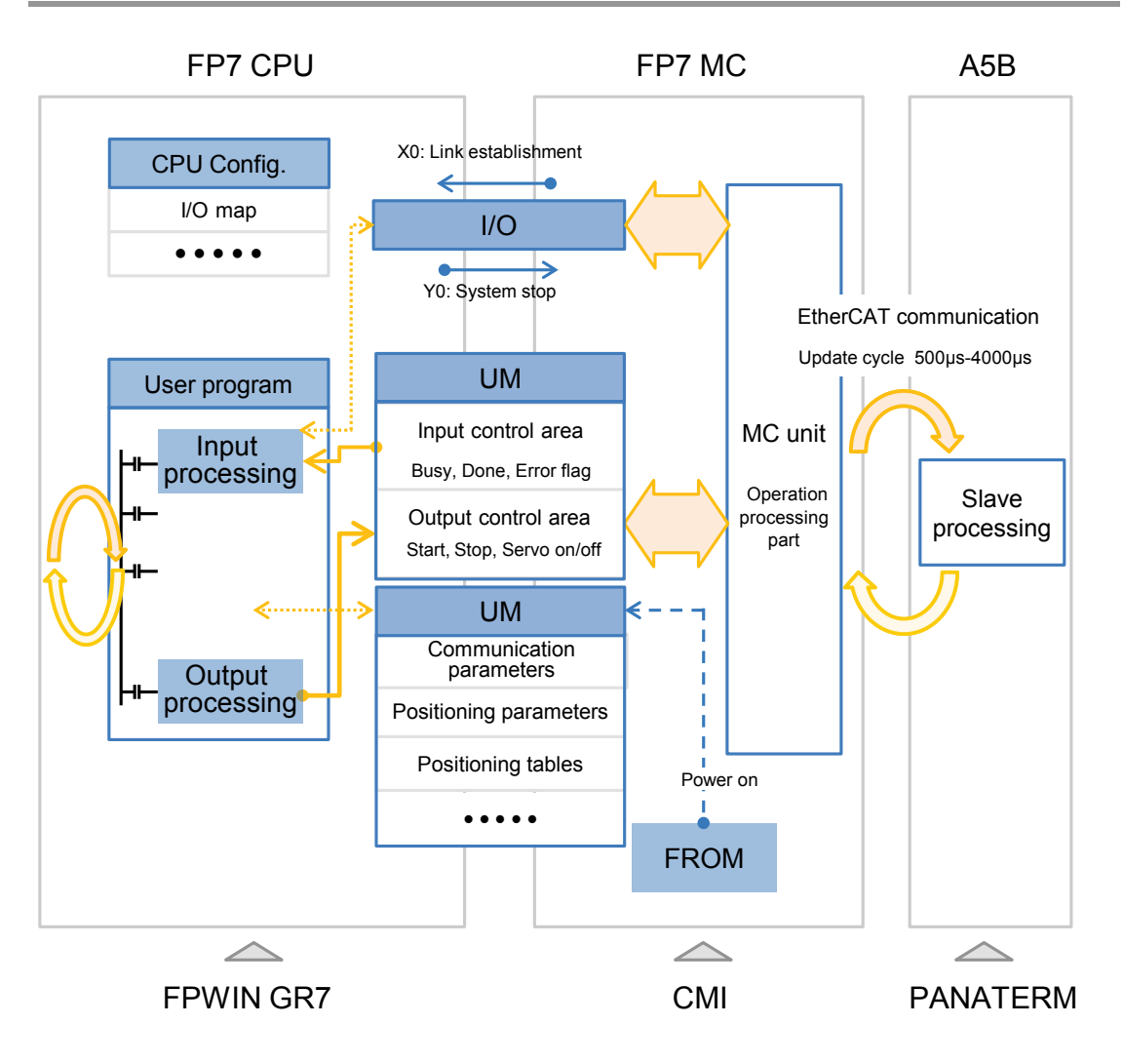

#### 1.4.2 Operation When Powe Supply Turns On

- FP7 MC Unit reads the "parameters for FP7 MC Unit" stored in the FROM (FlashROM) within the unit and sets them in the memory areas within the unit.
- FP7 MC Unit starts the communication with the slaves (servo amplifiers) connected to EtherCAT. Once the links with the slaves (servo amplifiers) are established, it is notified to FP7 CPU Unit by the input relay (X0).
- When the mode setting switch is set to RUN mode, FP7 CPU Unit checks that the state of the FP7 system is correct, switches the mode to RUN mode, and executes user programs.

#### 1.4.3 Start/Stop by User Programs

- In the case of FP7 MC Unit, main I/O signals to execute various controls (such as positioning, JOG operation, home return, and stop) are allocated to the unit memories (UM).
- In the unit memories (UM) "Output control area", request signals to perform stop control are allocated. In the unit memories "Input control area", flags such as busy flag and error flag to check the start conditions are allocated.
- FP7 MC Unit controls operations by reading or writing data to these unit memories.

# **2** Names and Functions of Parts

# 2.1 Names and Functions of Parts

### 2.1.1 Names and Functions of Parts

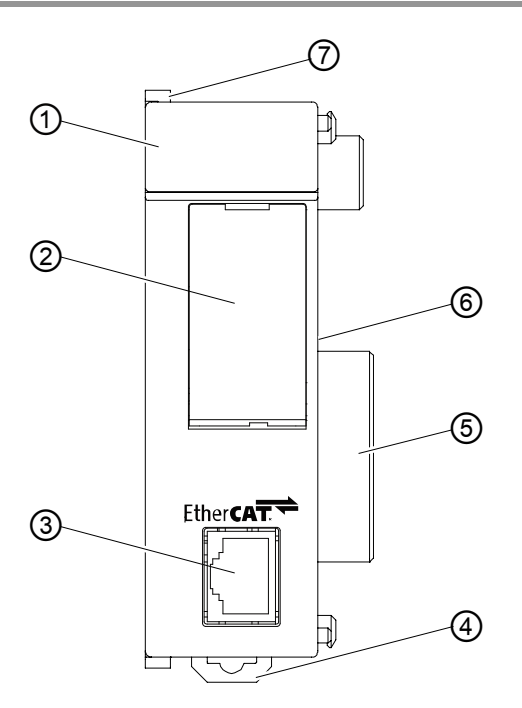

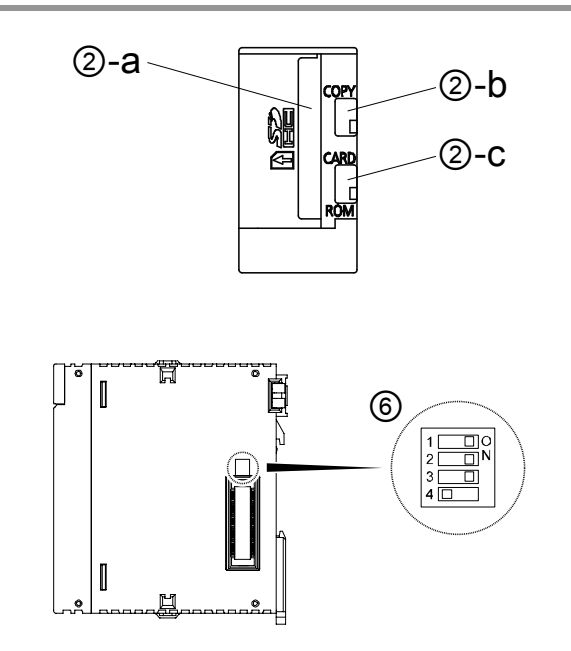

#### Names and functions of parts

| No. | Name                                                                                                    | Function                                                                                              |  |
|-----|----------------------------------------------------------------------------------------------------|----------------------------------------------------------------------------------------------------|--|
| 1   | Operation monitor<br>LEDs                                                                                   | Indicates the state of EtherCAT communication, the occurrence states of<br>unit's errors and alarms.  |  |
|     | Card cover                                                                                                  | A SD memory card slot is located under the cover.                                                     |  |
|     | a: Card slot                                                                                                | An SD memory card is inserted.                                                                        |  |
| 2   | b: COPY switch This is provided for expansion. Use the switch at the factory default (lower side) as it is. |                                                                                                    |  |
|     | c: Memory selector<br>switch                                                                                | This is provided for expansion. Use the switch at the factory default (lower side) as it is.          |  |
| 3   | Network connector<br>(RJ45)                                                                                 | This is the connector for connecting to EtherCAT.                                                     |  |
| 4   | DIN hook                                                                                                    | This hook is used to install the unit on a DIN rail.                                                  |  |
| 5   | Unit connector                                                                                              | Connects the internal circuits between units.                                                         |  |
| 6   | Mode setting switch                                                                                         | This switch is used for the system. Use this at the factory default (no.1-3: ON, no.4: OFF) as it is. |  |
| 7   | Fixing hook                                                                                                 | This hook is used to fix units.                                                                       |  |

### 2.1.2 Operation monitor LEDs

#### MC64EC

EC RUN · SD · EC ERR · CARD · ERR ·

| EC L/A • | COPY | • ALM • |  |
|----------|------|---------|--|
|          |      |         |  |

| LED       | Color   | Status                | Description                                        |                                                   |  |
|-----------|---------|-----------------------|----------------------------------------------------|---------------------------------------------------|--|
| _         | Blue    | ON                    | Turns on when the power is supplied to the unit.   |                                                   |  |
|           |         | OFF                   | INIT state                                         | Indicates the state of the<br>ESM (EtherCAT State |  |
|           | Crear   | Blinking              | Pre-Operational state                              |                                                   |  |
| EC RUN    | Green   | Single flash          | Safe-Operational state                             | communication. Refer to                           |  |
|           |         | ON                    | Operational state                                  | the next page for details.                        |  |
|           | Ded     | OFF                   | No error                                           | Indicates errors in<br>EtherCAT communication.    |  |
| EC ERR    | Reu     | ON                    | EtherCAT communication error                       |                                                   |  |
|           |         | OFF                   | LINK is not established.                           |                                                   |  |
| EC L/A Gr | Green   | Blinking              | LINK is established. Data is<br>sent/received.     | Indicates the LINK state of                       |  |
|           |         | ON                    | LINK is established. Data is not<br>sent/received. |                                                   |  |
|           | IODI ON |                       | SD memory card is beng accessed.                   |                                                   |  |
| [30]      | Green   | OFF                   | Other than the above state.                        |                                                   |  |
| CARD      | Green   | (Reserved for system) |                                                    |                                                   |  |
| COPY      | Green   | (Reserved for system) |                                                    |                                                   |  |
|           |         | ON                    | Unit error occurs.                                 |                                                   |  |
| ERR       | Red     | Blinking              | Unit warnig occurs.                                |                                                   |  |
|           |         | OFF                   | Other than the above states.                       |                                                   |  |
|           | Ped     | ON                    | Unit alarm occurs.                                 |                                                   |  |
|           | Red     | OFF                   | Other than the above state.                        |                                                   |  |

(Note 1): Blinking and single flash of EC RUN are activated as below.

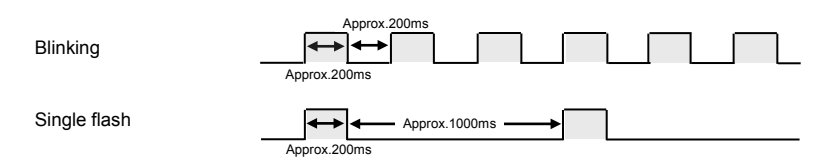

#### 2.1.3 ESM (State Transition Diagram)

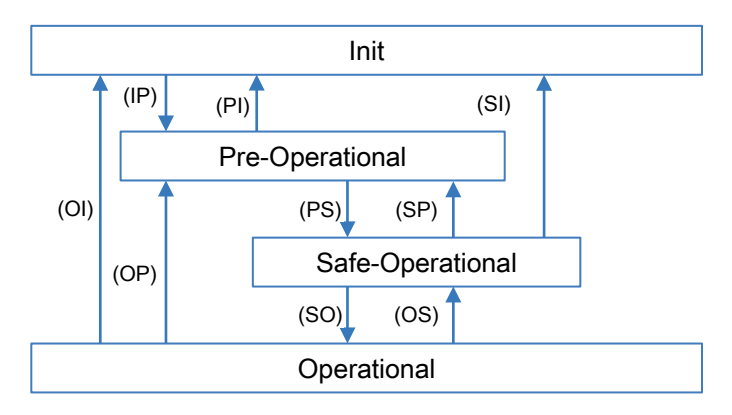

Reference: Created by us based on "Operating principle of EtherCAT" issued by ETG

| ESM state<br>(Abbr.)             | SDO<br>communication<br>Send/Receive                 | PDO<br>communication<br>(S→M) | PDO<br>communication<br>(M→S) | Description                                                                                                    |
|----------------------------------|------------------------------------------------------|-------------------------------|-------------------------------|----------------------------------------------------------------------------------------------------|
| Init                             | Not available                                        | Not available                 | Not available                 | The state that the communication part is being initialized, and data cannot be sent/received using SDO (Mailbox) and PDO.        |
| Pre-<br>Operational<br>(PreOP)   | Available                                            | Not available                 | Not available                 | The state that data can be<br>sent/received using SDO<br>(Mailbox).                                                              |
| Safe-<br>Operational<br>(SafeOP) | Safe-<br>Dperational Available Available<br>(SafeOP) |                               | Not available                 | The state that data can be<br>sent/recevied using SDO<br>(Mailbox) and data can be<br>sent (from slaves to master)<br>using PDO. |
| Operational (OP)                 | Available                                            | Available                     | Available                     | The state that data cannot be<br>sent/received using SDO<br>(Mailbox) and PDO.                                                   |

(Note): S: Slave, M: Master

#### ■ What is ESM (EtherCAT State Machine)?

- ESM shows the state of the communication determined as the specifications of EtherCAT.
- The state transition is performed between FP7 MC Unit and Servo Amplifier A5B, an any settings or programming by users are not required.

#### Confirmation method

- The state of ESM can be confirmed by the operation monitor LED "EC RUN" on the front side of FP7 MC Unit.
- When communication is performed, "Operational (OP)" (EC RUN LED) is ON, and the input relay (X0 (Link established)" of FP7 MC Unit is ON.

# **3** Installation and Wiring

# 3.1 Settings of Servo Amplifier A5B

#### 3.1.1 Checking Rotary Switches

When using FP7 MC Unit in combination with Servo Amplifier A5B, the address of the EtherCAT network is set by the software CMI.

- Set the rotary switch of Station Alias (ID) on the front side of Servo Amplifier A5B to "00".
- The parameter: Pr7.40 of Servo Amplfiier A5B should be always set to "0".

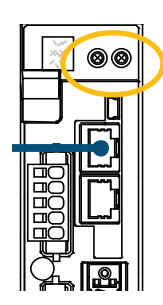

#### Switch setting

| Setting display |     | anel | Function                                                                                                    |  |
|-----------------|-----|------|----------------------------------------------------------------------------------------------------|--|
| value           | MSD | LSD  |                                                                                                    |  |
| 0               | 0   | 0    | The settings on the FP7 MC Unit side that is the higher master are valid.<br>Make the setting using the setting software CMI. |  |

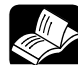

REFERENCE

• For the setting method of station addresses using software CMI, refer to "4.4 Setting of Network Configuration".

#### 3.1.2 Connection of Input Signals

For the system which uses the over limit switches and near home switch, connect them to the I/O connector of Servo Amplifier A5B.

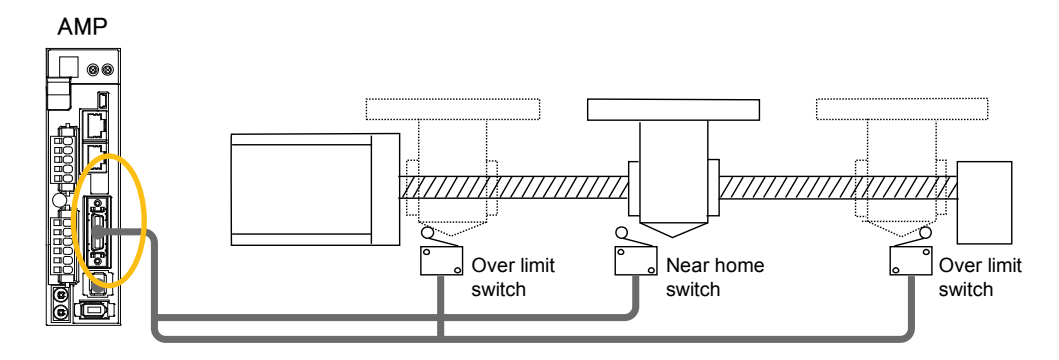

| I/O connector (X4): Allocation of functions at the factor | y setting |
|-----------------------------------------------------------|-----------|
|-----------------------------------------------------------|-----------|

| X4 connector Function at the factory setting |            | Application                        |         |           |                                               |  |
|----------------------------------------------|------------|------------------------------------|---------|-----------|-----------------------------------------------|--|
| Name                                         | Pin<br>no. | Signal name                        | Code    | Logic     | on the FP7 MC Unit side                       |  |
| SI1                                          | 5          | General-purpose monitor<br>input 5 | SI-MON5 | A contact | It can be only monitored by the unit memories |  |
| SI2                                          | 7          | CW over-travel inhibit input       | POT     | B contact |                                               |  |
| SI3                                          | 8          | CCW over-travel inhibit input      | NOT     | B contact | Do not allocate POT or NOT.                   |  |
| SI4                                          | 9          | Near home input                    | HOME    | A contact | It is used as a near home input.              |  |
| SI5                                          | 10         | External lutch input 1             | EXT1    | A contact | It can be only monitored by the               |  |
| SI6                                          | 11         | External lutch input 2             | EXT2    | A contact | unit memories                                 |  |
| SI7                                          | 12         | General-purpose monitor<br>input 3 | SI-MON3 | A contact | It is used as limit +.                        |  |
| SI8                                          | 13         | General-purpose monitor<br>input 4 | SI-MON4 | A contact | It is used as limit                           |  |

(Note 1): The above table shows the allocation before shipment. It varies according to the setting of PANATERM.

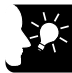

#### KEY POINTS

- When using FP7 MC Unit in combination with Servo Amplifier A5B, the general-purpose inputs (SI-MON3 and SI-MON4) are used as limit inputs. For using the general-purpose monitor inputs (SI-MON3 and SI-MON4) as limit inputs, the setting of the limit switch should be set to "A: Enabled" in the "Axis parameter setting" menu of CMI.
- The over-travel inhibit inputs (POT, NOT) cannot be used as the limit inupts on the MC Unit side. Do not allocate the over-travel inhibit inputs (POT, NOT) to the I/O connector (X4) of Servo Amplfiier A5B.

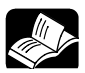

#### REFERENCE

• For details of the parameter settings, refer to "4.5 Connection of Limit and Near Home Switches".

# 3.2 Connection of Network

#### 3.2.1 Wiring

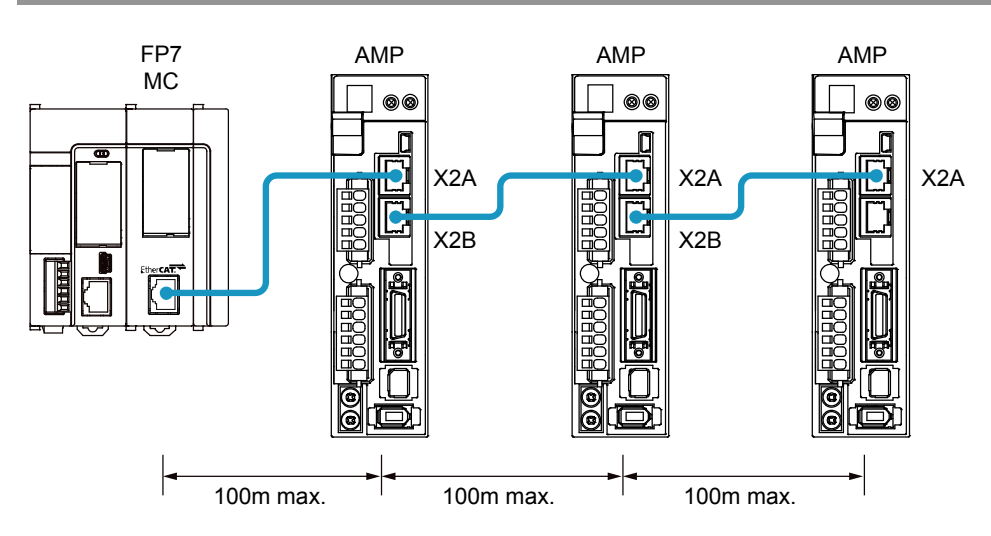

- The cable connected to FP7 MC Unit is connected to the connector X2A of Servo Amplififer A5B.
- The distance between each node should be within 100m.

#### 3.2.2 Precautions on Wiring

- Always use shielded twisted pair (STP) cables that are compatible with category 5e or higher.
- Turn off the power supply of the system before wiring cables.
- To prevent the cable from coming off, securely connect the connector of the cable to the network connector (RJ45 connector) of the unit.
- Hubs for EtherCAT and Ethernet cannot be used.

To the next page

#### ■ Conformity conditions to EMC Directive

Although this product conforms to EN61131-2 for the European EMC Directive (EMC Directive 2004/108/EC), the following wiring condition is required.

- Always use shielded twisted pair (STP) cables that are compatible with category 5e or higher.
- Attach ferrite cores at two points on the FP7 MC Unit side and Servo Amplifier A5B side, and wire the cable to make a loop. Recommended ferrite core: Takeuchi Industry Co., Ltd. SFT-72SN or equivalent

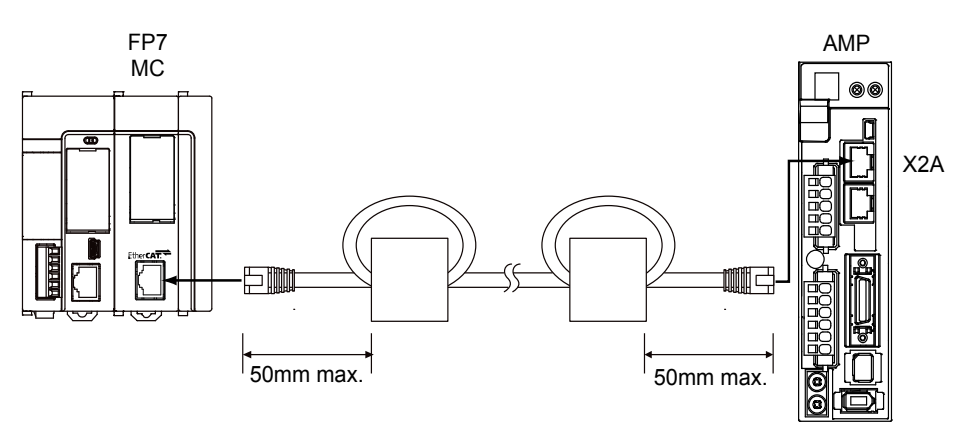
# **4** Basic Procedure

# 4.1 Section Details

The following are the procedures of configuring basic settings by connecting FP7 MC Unit and Servo Amplifier A5B. Confirm them before setting parameters and creating programs.

#### Operation procedure

|   | Item                                              | Used tool | Outline of operation                                                                                  |  |  |  |  |  |
|---|---------------------------------------------------|-----------|----------------------------------------------------------------------------------------------------|--|--|--|--|--|
| 1 | Registration in I/O                               | FPWIN GR7 | Regiser the unit configuration of the FP7 system on the "I/O map" dialog box.                         |  |  |  |  |  |
| Ŭ | map of the unit                                   |           | Download the "I/O map" information to FP7 CPU Unit.                                                   |  |  |  |  |  |
| 2 | Allocation of used axes                           | СМІ       | Register the "configuration of axes" controlled by FP7 MC Unit in the "Used axis" setting dialog box. |  |  |  |  |  |
|   |                                                   |           | Set the rotary switch of Servo Amplifier A5B to "00".                                                 |  |  |  |  |  |
|   |                                                   | -         | Turn on the powers of Servo Amplifier A5B and FP7.                                                    |  |  |  |  |  |
|   |                                                   |           | Start "EtherCAT Configurator" and register slaves in<br>accordance with the configuration to be used. |  |  |  |  |  |
| 3 | Registration of                                   |           | Set station addresses and axis numbers.                                                               |  |  |  |  |  |
| • | network configuration                             | CMI       | Download the "slave registration" information to FP7 MC Unit.                                         |  |  |  |  |  |
|   |                                                   |           | Turn on and off the powers of Servo Amplifier A5B and FP7, and then turn them on again.               |  |  |  |  |  |
|   |                                                   |           | Confirm the communication state by LEDs or the monitor of CMI.                                        |  |  |  |  |  |
|   |                                                   | -         | Connect the limit and near home input switches to Servo<br>Amplifier A5B.                             |  |  |  |  |  |
|   | Confirmation of the                               | PANATERM  | Set the input logic. Monitor the input state.                                                         |  |  |  |  |  |
| 4 | connections of limit<br>and near home<br>switches |           | Enable the functions on the FP7 MC Unit side. Set the input logic.                                    |  |  |  |  |  |
|   | (Option)                                          | CMI       | Download the set information to FP7 MC Unit.                                                          |  |  |  |  |  |
|   |                                                   |           | Monitor whether the limit and near home inputs are loaded or not.                                     |  |  |  |  |  |
|   |                                                   | FPWIN GR7 |                                                                                                    |  |  |  |  |  |
| 5 | Storage of files                                  | CMI       | Save created files.                                                                                   |  |  |  |  |  |
|   |                                                   | PANATERM  |                                                                                                    |  |  |  |  |  |

# 4.2 Registration in I/O Map

# 4.2.1 Creation of I/O map

Before setting parameters or creating programs, register units to be used in the I/O map. The I/O is created on FPWIN GR7. The following procedure is explained on the condition that FPWIN GR7 has already started.

|   |    |  | i |
|---|----|--|---|
| 5 |    |  |   |
|   |    |  |   |
|   | 2. |  |   |
|   | 2  |  |   |
|   | 9  |  | l |

# PROCEDURE

1. Select "Options" > "FP7 Configuration" > "I/O map" in the menu bar.

The "I/O map" dialog box is displayed.

| I/O map                                                                         |                                                                                                    |           |         |          |         |         |                            |                                  |                                             |                                                                                       |      | ×         |
|---------------------------------------------------------------------------------|----------------------------------------------------------------------------------------------------|-----------|---------|----------|---------|---------|----------------------------|----------------------------------|---------------------------------------------|---------------------------------------------------------------------------------------|------|-----------|
| Base<br>Expansion 1(Not used)<br>Expansion 2(Not used)<br>Expansion 3(Not used) | Select Power Supply Unit:<br>Power Supply Unit:<br>24V DC<br>Expansion unit: Not us<br>Expansion unit startup<br>wait time: | /Expansio | on Unit | conds (5 | - 1800) | Max     | . consumpt<br>To<br>Remain | tion 3.0<br>otal 0.0<br>ning 3.0 | A Unit m<br>A<br>A Re<br><u>R</u> elocation | aximum registered<br>capacity:<br>maining registered<br>capacity:<br><u>A</u> dvanced | 0.00 | мв        |
| Slot No. Product No<br>0<br>1<br>2<br>3                                         | . Unit used                                                                                                    | Head      | Input   | Outp     | Veri    | Refresh | Time                       | Consum                           | Cassette                                    | Programmabl                                                                           |      | Up<br>own |

2. Double-click a desired slot.

The unit selection dialog box is displayed.

3. Select "Motion control" for "Unit type" and select the unit name used, and press the "OK" button.

| Unit selection [Slot No     | . 1]                                                                                         |         |           | <b>—</b> |  |  |  |  |
|-----------------------------|----------------------------------------------------------------------------------------------|---------|-----------|----------|--|--|--|--|
| Select unit to use          |                                                                                              |         |           | ОК       |  |  |  |  |
| Unit type:                  | Motion                                                                                       | control | •         |          |  |  |  |  |
| Unit name:                  | -                                                                                            |         | •         | Cancel   |  |  |  |  |
| Input time constant:        | Input time constant:<br>32-axis type Motion Control Unit<br>64-axis type Motion Control Unit |         |           |          |  |  |  |  |
| Installation location setti | ng                                                                                           |         |           |          |  |  |  |  |
| Starting word No.           |                                                                                              | 10      | (0 - 511) |          |  |  |  |  |
| Number of input words       | s:                                                                                           | 0       | (0 - 128) |          |  |  |  |  |
| Number of output wor        | ds:                                                                                          | 0       | (0 - 128) |          |  |  |  |  |
|                             |                                                                                              |         |           |          |  |  |  |  |

The selected unit is registered in the I/O map.

| 8 | Slot | No. | Product No.  | Unit used             | Head | Input | Outp | Veri  | Refresh | Time | Consum | Cassette       |
|---|------|-----|--------------|-----------------------|------|-------|------|-------|---------|------|--------|----------------|
|   |      | 0   | AFP7CPS41E   | FP7 CPU unit          | 0    | 10    | 10   | Valid | Valid   |      | 200mA  | Not registered |
|   | 7    |     | AFP 7MC 16EC | 16-axis type Motion . | 10   | 1     | 1    | Valid | Valid   |      | 180mA  |                |
|   |      | 2   |              |                       |      |       |      |       |         |      |        |                |

4. Confirm the I/O map, and press the "OK" button.

The unit selection dialog box is displayed.

# 4.2.2 Download of I/O map

The created I/O map is downloaded to the CPU unit as part of configuration information. Perform the following operations on FPWIN GR7.

#### Download to the CPU unit

The I/O map is saved in the CPU unit together with program data. Execute "Online" > "Download to PLC".

# 4.2.3 Storage of I/O map

The created I/O map is saved as project data as part of configuration information. Perform the following operations on FPWIN GR7.

#### Save as files

- To save the I/O map as "Entire project", execute "Project" > "Save As".
- To save only the "I/O map setting" information, press the "Save Setting" button in the "I/O map" setting dialog box.

# 4.2.4 Confirmation of I/O Allocation

- I/O numbers allocated to the unit are decided by registering them in the I/O map.
- I/O numbers vary depending on the starting word number registered for the slot where the unit is installed.

Example) When the starting word number is 10, the "link establishment flag" of FP7 MC Unit is X100, and "system stop request signal" is Y100.

## REFERENCE

• For details, refer to "15.2 I/O Allocation".

# 4.2.5 Confirmation of Slot Numbers

Slot numbers are decided by registering units in the I/O map. Slot numbers are used when reading or writing the values of unit memories by user programs. They are also used when performing the data monitoring on FPWIN GR7.

#### Slot number

Slot numbers are decided by each installation position of units. They are counted from the unit closest to the CPU unit.

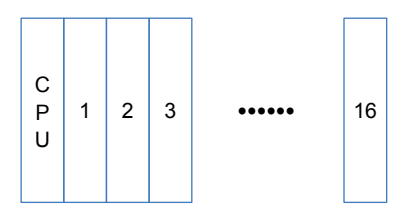

#### ■ Display on the I/O map of FPWIN GR7

Slot numbers are specified in the "I/O map" dialog box of FPWIN GR7.

| SI | ot No. | Product No. | Unit used             | Head | Input | Outp | Veri  | Refresh | Time | Consum | Cassette       | Programmabl    |
|----|--------|-------------|-----------------------|------|-------|------|-------|---------|------|--------|----------------|----------------|
|    | 0      | AFP7CPS41E  | FP7 CPU unit          | 0    | 10    | 10   | Valid | Valid   |      | 200mA  | Not registered | Not registered |
|    | 1      | AFP7MC16EC  | 16-axis type Motion . | 10   | 1     | 1    | Valid | Valid   |      | 180mA  |                |                |
|    | 2      |             |                       |      |       |      |       |         |      |        |                |                |

#### Using by user programs

The following shows the case that reads values of unit memories using a user program. A slot number is specified at the beginning of a target operand.

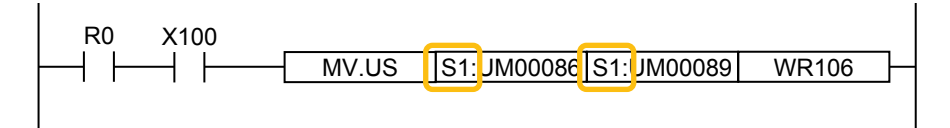

# 4.3 Setting of Used Axes

#### 4.3.1 Registration of Used Axes

Axes to be used in FP7 MC Unit are allocated by CMI. The following procedure is explained on the condition that FP7 MC Unit has been already allocated in the I/O map.

| 1.<br>2.<br>3. | + F | PROCEDURE                                                                       |
|----------------|-----|---------------------------------------------------------------------------------|
|                | 1.  | Select "Tools" > "Control Motion Integrator" from the menu bar of FPWIN<br>GR7. |

The "Select Slot no." dialog box is displayed.

| Select Slot No. |                                                      | × |  |  |  |  |  |  |  |  |
|-----------------|------------------------------------------------------|---|--|--|--|--|--|--|--|--|
| Select a slot o | Select a slot of the destination unit.               |   |  |  |  |  |  |  |  |  |
| Slot            | 1: 16-axis type FP7 Motion Control Unit (AFP7MC16EC) | • |  |  |  |  |  |  |  |  |
| Slot No.        | · ·                                                  |   |  |  |  |  |  |  |  |  |
|                 | <u>QK</u> <u>Cancel</u>                              |   |  |  |  |  |  |  |  |  |

2. Select the slot number and unit of the FP7 MC Unit that the setting is made, and press the [OK] button.

"CMI" is activated, and the start dialog box is displayed.

| Control M | lotion Integrator |
|-----------|-------------------|
|           | New               |
|           | Open File         |
|           | Upload from Unit  |
|           | Exit              |

#### 3. Press the [New] button.

The "Axis settings" dialog box is displayed.

| Axis settings        |             |            |                       |         |            |         |             | <b>—</b> × |  |
|----------------------|-------------|------------|-----------------------|---------|------------|---------|-------------|------------|--|
| Select Unit          | 16-ax       | is type Ff | <sup>o</sup> 7 Motion | Control | Unit(AFP)  | 7MC16E0 | )           | •          |  |
| <u>R</u> eal axis    |             |            |                       |         |            |         |             |            |  |
| 🔲 <u>0</u> 1 - 16    | <b>V</b> 01 | 02         | 03                    | 04      | 05         | 06      | 07          | 08         |  |
|                      | 09          | 10         | <b>11</b>             | 12      | 13         | 14      | 15          | <b>1</b> 6 |  |
| <u>V</u> irtual axis |             |            |                       |         |            |         |             |            |  |
| 🔲 01 - 0 <u>8</u>    | 01          | 02         | 03                    | 04      | 05         | 06      | 07          | 08         |  |
| ALL                  |             |            |                       |         |            |         |             |            |  |
|                      |             |            |                       |         | <u>О</u> К |         | <u>C</u> ar | ncel       |  |

(This is the 16-axis type. For the 32-axis and 64-axis types, see p.4-9.)

#### 4. Select the axes to be used, and press the [OK] button.

The dialog box for the interpolation operation group setting is displayed. When you do not set the interpolation operation, go to step 6.

| 1 | Interpolation o | operation group settings      |                         |      |                 |           | - • • • |  |
|---|-----------------|-------------------------------|-------------------------|------|-----------------|-----------|---------|--|
|   | Drag the axis t | to set the interpolation grou | up to axis group from t | the  | list of axes.   |           |         |  |
|   | Axis list       |                               | 1                       | Inte | rpolation group | p         |         |  |
|   | Axis            | Comment                       |                         |      | Interpolat      | ion group | Ê       |  |
|   | Axis 1          |                               |                         | Ξ    | Group 1         |           |         |  |
|   | Axis 2          |                               |                         |      | Axis            | Comment   |         |  |
|   | Axis 3          |                               |                         |      |                 |           |         |  |
|   | Axis 4          |                               |                         |      |                 |           |         |  |
|   | Axis 5          |                               |                         |      |                 |           |         |  |
|   | Axis 6          |                               |                         | -    | Group 2         |           |         |  |
|   | Axis 7          |                               |                         |      | Axis            | Comment   |         |  |
|   | Axis 8          |                               |                         |      |                 |           |         |  |
|   | Axis 9          |                               |                         |      |                 |           |         |  |
|   | Axis 10         |                               |                         |      |                 |           |         |  |
|   | 2               |                               |                         |      |                 |           |         |  |

#### 5. Drag the line to be allocated for interpolation to the interpolation group field.

The following picture shows the allocations of "axes 1 and 2" to "group 1" and "axes 3 and 4" to "group 2" of interpolation groups. When removing the axes from the interpolation groups, right-click on the target axis in the "Interpolation group" field and execute "Clear".

| Int | Interpolation operation group settings |                                                 |      |    |                 |           |          |  |  |  |  |
|-----|----------------------------------------|-------------------------------------------------|------|----|-----------------|-----------|----------|--|--|--|--|
| Dr  | ag the axis to                         | o set the interpolation group to axis group fro | m th | e  | list of axes.   |           |          |  |  |  |  |
| Ax  | is list                                |                                                 | In   | te | rpolation group | )         |          |  |  |  |  |
|     | Axis                                   | Comment                                         |      |    | Interpolat      | ion group | <b>^</b> |  |  |  |  |
| A   | xis 1                                  |                                                 | G    | •  | Group 1         |           |          |  |  |  |  |
| A   | xis 2                                  |                                                 |      |    | Axis            | Comment   |          |  |  |  |  |
| A   | xis 3                                  |                                                 |      | ſ  | Axis 1          |           |          |  |  |  |  |
| A   | xis 4                                  |                                                 |      | ٩  | Axis 2          |           |          |  |  |  |  |
| A   | xis 5                                  |                                                 |      | Ì  |                 |           |          |  |  |  |  |
| A   | xis 6                                  |                                                 | G    | •  | Group 2         |           |          |  |  |  |  |
| A   | xis 7                                  |                                                 |      |    | Axis            | Comment   |          |  |  |  |  |
| A   | xis 8                                  |                                                 |      | ſ  | Axis 3          |           |          |  |  |  |  |
| A   | xis 9                                  |                                                 |      | Ì  | Axis 4          |           |          |  |  |  |  |

6. Press the [OK] button.

#### 7. Confirm the change and press the [Yes] button.

The data table is created in accordance with the setting content. The corresponding axis numbers are also displayed in the project tree.

| 🛃 Control Motion Integrator                  |      |    |                       |                           |          |                 |              |           |                 |
|----------------------------------------------|------|----|-----------------------|---------------------------|----------|-----------------|--------------|-----------|-----------------|
| <u>File Edit View Online Debug Parameter</u> | Help | p  |                       |                           |          |                 |              |           |                 |
| ) D 💕 🖬 🖣 🔩 📄 🛍 📇 🖌 🖄 📄                      | 123  |    | r •                   |                           |          |                 |              |           |                 |
| Project tree                                 | φ×   |    | Positioning ×         | Synchronous paramete      | r Axis 1 | * ×             |              |           |                 |
| □- Project[Untitled]                         | *    |    |                       |                           |          |                 |              |           | _               |
|                                              |      |    | Table No.             | Operation patter          | n        | Interp          | olation ope: | ration    |                 |
| - Axis change setting                        |      |    | 1                     | E: End point              | ~        | 0: Linear       | (Composite   | speed)    | ~               |
| Axis parameter setting                       |      |    | 2                     | E: End point              | ~        | 0: Linear       | (Composite   | speed)    | $\mathbf{\sim}$ |
| - Avie 1:                                    |      |    | 3                     | E: End point              | $\sim$   | 0: Linear       | (Composite   | speed)    | $\mathbf{\sim}$ |
| Axis 2                                       |      |    | 4                     | E: End point              | $\sim$   | 0: Linear       | (Composite   | speed)    | ~               |
| Axis 3:                                      |      |    | 5                     | E: End point              | $\sim$   | 0: Linear       | (Composite   | speed)    | $\mathbf{\sim}$ |
| — Axis 4:                                    |      |    | 6                     | E: End point              | ~        | 0: Linear       | (Composite   | speed)    | $\sim$          |
| Axis 5:                                      |      |    | 7                     | E: End point              |          | 0: Linear       | (Composite   | speed)    |                 |
| Axis 6:                                      |      |    | 8                     | E: End point              | -        | 0: Linear       | (Composite   | speed)    | ⊸               |
| Axis 7:                                      |      |    | 9                     | E: End point              | ~        | 0: Linear       | (Composite   | speed)    |                 |
| - Axis 8:                                    |      |    | 10                    | E: End point              |          | 0: Linear       | (Composite   | speed)    |                 |
| Axis 9:<br>Axis 10:                          |      |    | 11                    | E: End point              |          | 0: Linear       | (Composite   | speed)    | -               |
| - Avis 10.                                   |      |    | 12                    | E: End point              |          | 0: Linear       | (Composite   | speed)    | -               |
| - Axis 12:                                   |      |    | 12                    | E: End point              |          | 0: Lincor       | (Composito   | appeed)   |                 |
| -Axis 13:                                    | =    |    | 14                    | E. End point              |          | 0. Linear       | (Composite   | speed)    |                 |
| Axis 14:                                     |      |    | 14                    | E: End point              |          | U: Linear       | (Composite   | speed)    | <b>H</b>        |
| Axis 15:                                     |      |    | 15                    | E: End point              |          | U: Linear       | (Composite   | speed)    | ¥               |
| - Cam pattern setting                        |      |    | 16                    | E: End point              | <u> </u> | 0: Linear       | (Composite   | speed)    | <b>_</b>        |
| Positioning table setting                    |      |    | 17                    | E: End point              | <u> </u> | 0: Linear       | (Composite   | speed)    | $\mathbf{}$     |
| -[Group 1]Axis 1,2                           |      |    | 18                    | E: End point              | ×        | 0: Linear       | (Composite   | speed)    | <u> </u>        |
| - [Group 2]AXIS 3,4                          |      |    | 19                    | E: End point              | ~        | 0: Linear       | (Composite   | speed)    | ~               |
| - Axis 5.                                    |      |    | 20                    | E: End point              | ×        | 0: Linear       | (Composite   | speed)    | $\sim$          |
| Axis 7:                                      |      |    | 21                    | E: End point              |          | 0: Linear       | (Composite   | speed)    | $\sim$          |
| Axis 8:                                      |      |    | 22                    | E: End point              | ~        | 0: Linear       | (Composite   | speed)    | ~               |
| Axis 9:                                      |      |    | 23                    | E: End point              | $\sim$   | 0: Linear       | (Composite   | speed)    | $\mathbf{\sim}$ |
| - Axis 10:                                   |      |    | 4                     |                           |          |                 |              |           |                 |
| - Axis 11:                                   |      |    | [Group 1]Axis 1,2     | [Group 2]Axis 3,4 Axis    | s 5 Axi  | is 6 Axis 7 A   | xis 8 Axis 9 | Axis 10   | Axis            |
| Axis 12:                                     |      | IL | L                     | J                         |          |                 |              |           | _               |
| -Axis 13:                                    |      | 0  | Guidance              |                           |          |                 |              |           |                 |
| AXIS 14:<br>Avie 15:                         |      |    | Select from E: End po | oint control. C: Continua | nce poi  | nt control, and | P: Pass poin | t control |                 |
| V-avis 1                                     |      | 11 |                       | er eenande                |          |                 |              |           |                 |
| V-axis 2:                                    |      |    |                       |                           |          |                 |              |           |                 |
| -V-axis 3:                                   |      |    |                       |                           |          |                 |              |           |                 |
| -V-axis 4:                                   |      |    |                       |                           |          |                 |              |           |                 |
| Mavia E-                                     | Ŧ    |    |                       | 1                         | _        |                 |              |           |                 |
|                                              |      |    |                       | Destination               | Own u    | nit - Slot No.0 | Position uni | it:pulse] | Unit            |

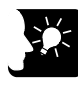

# • KEY POINTS

- When setting interpolation groups, setting items of the movement amount and interpolation opration are added to the data table, and the group numbers are displayed.
- Closing the window with the X mark during editing displays a confirmation message. Press the [Yes] button to cancel and finish the operation.

| Axis settings        |             |            |                       |         |            |         |             | ×          |
|----------------------|-------------|------------|-----------------------|---------|------------|---------|-------------|------------|
| Select Unit          | 32-ax       | is type Fl | <sup>9</sup> 7 Motion | Control | Unit(AFP   | 7MC32EC | )           | •          |
| <u>R</u> eal axis    |             |            |                       |         |            |         |             |            |
| 🔲 <u>0</u> 1 - 16    | <b>V</b> 01 | 02         | 03                    | 04      | 05         | 06      | 07          | 08         |
|                      | 09          | 10         | 🔲 11                  | 12      | 13         | 14      | 15          | 16         |
| 🔲 <u>1</u> 7 - 32    | <b>17</b>   | 18         | <b>1</b> 9            | 20      | 21         | 22      | 23          | 24         |
|                      | 25          | 26         | 27                    | 28      | 29         | 30      | 31          | 32         |
| <u>V</u> irtual axis |             |            |                       |         |            |         |             |            |
| 🔲 01 - 1 <u>6</u>    | 01          | 02         | 03                    | 04      | 05         | 06      | 07          | 08         |
|                      | 09          | <b>10</b>  | <b>11</b>             | 12      | 13         | 14      | 15          | <b>1</b> 6 |
| ALL                  |             |            |                       |         |            |         |             |            |
|                      |             |            |                       |         | <u>0</u> K |         | <u>C</u> ar | ncel       |

■ Axis settings dialog box (For MC32EC)

## ■ Axis settings dialog box (For MC64EC)

| Axis settings        |             |            |             |            |            |           |             | ×          |
|----------------------|-------------|------------|-------------|------------|------------|-----------|-------------|------------|
|                      | (married    |            |             |            |            | 1000000   |             | ······i    |
| Select Unit          | b4-ax       | IS TYPE FI | -7 Iniotion | Control    | Unit(AFP   | (MC64EC   | <u>.</u> ]  | ······     |
| <u>R</u> eal axis    |             |            |             |            |            |           |             |            |
| <u>0</u> 1 - 16      | <b>V</b> 01 | 02         | 03          | 04         | 05         | 06        | 07          | 08         |
|                      | 09          | <b>1</b> 0 | 11          | 12         | 13         | 14        | 15          | 16         |
| <u>1</u> 7 - 32      | <b>17</b>   | <b>18</b>  | <b>1</b> 9  | 20         | 21         | 22        | 23          | 24         |
|                      | 25          | 26         | 27          | 28         | 29         | 30        | 31          | 32         |
| 🔲 <u>3</u> 3 - 48    | 33          | 34         | 35          | 36         | 37         | 38        | 39          | <b>4</b> 0 |
|                      | <b>41</b>   | <b>42</b>  | <b>4</b> 3  | <b>4</b> 4 | <b>4</b> 5 | <b>46</b> | <b>47</b>   | <b>4</b> 8 |
| <u>4</u> 9 - 64      | <b>4</b> 9  | 50         | 51          | 52         | 53         | 54        | 55          | 56         |
|                      | 57          | 58         | 59          | 60         | 61         | 62        | 63          | 64         |
| <u>V</u> irtual axis |             |            |             |            |            |           |             |            |
| 🔲 01 - 1 <u>6</u>    | 01          | 02         | 03          | 04         | 05         | 06        | 07          | 08         |
|                      | 09          | <b>1</b> 0 | 11          | 12         | 13         | 14        | 15          | <b>1</b> 6 |
| 🔲 1 <u>7</u> - 32    | <b>17</b>   | 18         | <b>1</b> 9  | 20         | 21         | 22        | 23          | 24         |
|                      | 25          | 26         | 27          | 28         | 29         | 30        | 31          | 32         |
| ALL                  |             |            |             |            |            |           |             |            |
|                      |             |            |             |            | <u>о</u> к |           | <u>C</u> ar | ncel       |

# 4.4 Setting of Network Configuration

# 4.4.1 Registration of Slaves (Offline)

Slaves connected to FP7 MC Unit are registered using the EtherCAT communication setting menu "EtherCAT Configurator" of CMI. The following procedure is explained on the condition that CMI has already started.

1. 2. 3.

## PROCEDURE

1. Select "Parameter" > "EtherCAT communication setting" from the menu bar.

| The "EtherCAT Configura | tor" window is displayed. |
|-------------------------|---------------------------|
|-------------------------|---------------------------|

| 🛃 EtherCAT Configurator []                                                                                        |                                                                                 |            |
|----------------------------------------------------------------------------------------------------|---------------------------------------------------------------------------------|------------|
| File View Network Settings Help                                                                                   |                                                                                 |            |
| Project Explorer                                                                                                  | Device Editor                                                                   |            |
| I 16-axis type FP7 Motion Control Unit                                                                            | Master<br>Unit Name 16-axis type FP7 Motion Control Unit<br>Cycle Time [us] 500 |            |
| Short Info 🗸 👎                                                                                                    | Messages                                                                        | <b>→</b> ậ |
| Information Name 16-axis type FP7 Motion Control U Description AFP7MC16EC Vendor Panasonic Industrial Devices SUN | Severity Time Message                                                           |            |
| Networks: 1   Slaves: 0                                                                                           | Status: 🔍 🔍   Mo                                                                | de: CONFIG |

2. Right-click on "FP7 Motion Control Unit" in the project explorer.

The context menu is displayed.

#### 3. Select "Append Slave" from the context menu.

The dialog box for selecting slaves is displayed.

| 🛃 EtherCAT Co                  | onfigu                                  | rator []                                         |                 |                                      |  |  |  |  |
|--------------------------------|-----------------------------------------|--------------------------------------------------|-----------------|--------------------------------------|--|--|--|--|
| <u>F</u> ile <u>V</u> iew      | <u>Eile View Network Settings H</u> elp |                                                  |                 |                                      |  |  |  |  |
| Project Explorer Device Editor |                                         |                                                  |                 |                                      |  |  |  |  |
| 📗 16-axis                      | tvne                                    | EP7 Motion Control Unit<br>Scan EtherCAT Network | Master          |                                      |  |  |  |  |
|                                | +                                       | Append Slave                                     | Unit Name       | 16-axis type FP7 Motion Control Unit |  |  |  |  |
|                                | Ø4                                      | Insert Slave                                     | Cycle Time [us] | 500                                  |  |  |  |  |
|                                | 9                                       | Append Slave (from Clipboard)                    |                 |                                      |  |  |  |  |
|                                |                                         | Export ENI File                                  |                 |                                      |  |  |  |  |
|                                |                                         | Import Slaves from ENI File                      |                 |                                      |  |  |  |  |

| Append EtherCAT Slave to 'Slave (0010) [16-axis type FP7 Motion Control Unit]' |                                              |                             |                 |    |                    |  |  |  |
|--------------------------------------------------------------------------------|----------------------------------------------|-----------------------------|-----------------|----|--------------------|--|--|--|
| Filter                                                                         |                                              |                             |                 |    |                    |  |  |  |
| Search                                                                         |                                              |                             |                 |    |                    |  |  |  |
| Vendors Panasonic Corporation, Appliances Comp:                                |                                              |                             |                 |    |                    |  |  |  |
| Show Hidden Slaves                                                             |                                              |                             |                 |    |                    |  |  |  |
| Connection                                                                     | Connection                                   |                             |                 |    |                    |  |  |  |
| Connect at                                                                     |                                              | Port B, MII                 | -               |    |                    |  |  |  |
| Slaves                                                                         |                                              |                             |                 |    |                    |  |  |  |
| Select a specific                                                              | slave from                                   | the list and adjust the nun | nber of slaves. |    |                    |  |  |  |
| Pan:                                                                           | asonic Corpo                                 | ration, Appliances Company  |                 |    |                    |  |  |  |
| <b>v</b> 1                                                                     | AC Servo Driver                              |                             |                 |    |                    |  |  |  |
| Ð                                                                              | MADHT110                                     | 5BA1                        | MADHT1105BA1    |    | 0x00010000 (65536) |  |  |  |
| Ð                                                                              | MADHT110                                     | 7BA1                        | MADHT1107BA1    |    | 0x00010000 (65536) |  |  |  |
| Ð                                                                              | MADHT150                                     | 05BA1                       | MADHT1505BA1    |    | 0x00010000 (65536) |  |  |  |
| 0                                                                              | MADHT150                                     | )7BA1                       | MADHT1507BA1    |    | 0x00010000 (65536) |  |  |  |
| Ð                                                                              | MBDHT211                                     | 0BA1                        | MBDHT2110BA1    |    | 0x00010000 (65536) |  |  |  |
| 0                                                                              | MBDHT251                                     | 0BA1                        | MBDHT2510BA1    |    | 0x00010000 (65536) |  |  |  |
| Ð                                                                              | MCDHT312                                     | 20BA1                       | MCDHT3120BA1    |    | 0x00010000 (65536) |  |  |  |
| 0                                                                              | MCDHT3520BA1 MCDHT3520BA1 0x00010000 (65536) |                             |                 |    |                    |  |  |  |
|                                                                                |                                              |                             |                 |    |                    |  |  |  |
| Number of Slav                                                                 | e;                                           | 1 🛋                         |                 | ОК | Cancel             |  |  |  |

4. Select slaves (servo amplifier form) to be used from the list.

#### 5. Input the number of slaves, and press the [OK] button.

The registration state of the slaves (A5B) connected to FP7 MC Unit is displayed in the project explorer. The list shows the slaves in the connection order from the unit connected to FP7 MC Unit first.

| 🛃 EtherCAT Configurator []               |                              |                                                                                                    |
|------------------------------------------|------------------------------|----------------------------------------------------------------------------------------------------|
| Elle View Network Settings Help          |                              |                                                                                                    |
| Project Explorer                         | Device Editor                |                                                                                                    |
| 💌 🎚 16-axis type FP7 Motion Control Unit | General PDO Mapping Distribu | ted Clock                                                                                                    |
| Slave_001 [MADHT1105BA1] (001) 1Axis     | Address                      |                                                                                                    |
| Slave_002 [MADHT1105BA1] (002) 2Axis     | Station Address              |                                                                                                    |
| Slave_003 [MADHT1105BA1] (003) 3Axis     |                              |                                                                                                    |
| Slave_004 [MADHT1105BA1] (004) 4Axis     | Axis No.                     | 1Axis •                                                                                                    |
|                                          | Information                  |                                                                                                    |
|                                          | Name                         | Slave_001 [MADHT1105BA1]                                                                                     |
|                                          | Description                  | MADHT1105BA1                                                                                                 |
|                                          | Vendor                       | Panasonic Corporation, Appliances Company (0x66F / 1647)                                                     |
|                                          | Product Code                 | 0x511050A1 (1360023713)                                                                                      |
|                                          | Revision Number              | 0x10000 (65536)                                                                                              |
|                                          | ESI File                     | C:ProgramDatalPanasonic-ID SUNX Control/Control Motion Integrator/EtherCAT<br>VPanasonic_MINAS-A5B_V0_22.xml |
|                                          | Topology                     |                                                                                                    |
|                                          | Port A, MII                  | 16-axis type FP7 Motion Control Unit                                                                         |
|                                          | Port D                       | Not Available                                                                                                |
|                                          | Dort D MI                    | Diava 002 BIADI IT4405DA41                                                                                   |

6. When there are multiple types of slaves (servo amplifier form), repeat steps 2 to 5.

# 4.4.2 Registration of Slaves (Online)

In FP7 MC Unit, the configuration of slaves connected to the network can be read and registered in online mode. The following procedure is explained on the condition that CMI has already started.

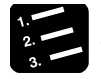

# PROCEDURE

- 1. Turn on the power supplies of all servo amplifiers A5B connected to the network.
- 2. Turn on the power of the FP7 MC system.

The "EC L/A" LED of FP7 MC Unit turns on or blinks after the execution of EtherCAT communication between FP7 MC Unit and servo amplifiers A5B.

3. Select "Parameter" > "EtherCAT communication setting" from the menu bar.

The "EtherCAT Configurator" window is displayed.

| EtherCAT Configurator []             |                                                |              |  |  |  |
|--------------------------------------|------------------------------------------------|--------------|--|--|--|
| Eile View Network Settings Help      |                                                |              |  |  |  |
| Project Explorer                     | Device Editor                                  |              |  |  |  |
| 16-axis type FP7 Motion Control Unit | Master                                         |              |  |  |  |
|                                      | Unit Name 16-axis type FP7 Motion Control Unit |              |  |  |  |
|                                      | Cycle Time [us] 500                            |              |  |  |  |
|                                      |                                                |              |  |  |  |
|                                      |                                                |              |  |  |  |
|                                      |                                                |              |  |  |  |
|                                      |                                                |              |  |  |  |
|                                      |                                                |              |  |  |  |
|                                      |                                                |              |  |  |  |
|                                      |                                                |              |  |  |  |
|                                      |                                                |              |  |  |  |
|                                      |                                                |              |  |  |  |
|                                      |                                                |              |  |  |  |
|                                      |                                                |              |  |  |  |
|                                      |                                                |              |  |  |  |
| l                                    |                                                |              |  |  |  |
| Short Info 🗸 🖓                       | Messages                                       | <b>→</b> Ĥ   |  |  |  |
| Information                          | Severity Time Message                          | _            |  |  |  |
| 16-axis type FP7 Motion Control U    |                                                |              |  |  |  |
| AFP7MC16EC                           |                                                |              |  |  |  |
| Panasonic Industrial Devices SUN     |                                                |              |  |  |  |
|                                      |                                                |              |  |  |  |
|                                      |                                                |              |  |  |  |
| Networks: 1   Slaves: 0              | Status: •• 1                                   | Mode: CONFIG |  |  |  |

4. Right-click on "FP7 Motion Control Unit" in the project explorer.

The context menu is displayed.

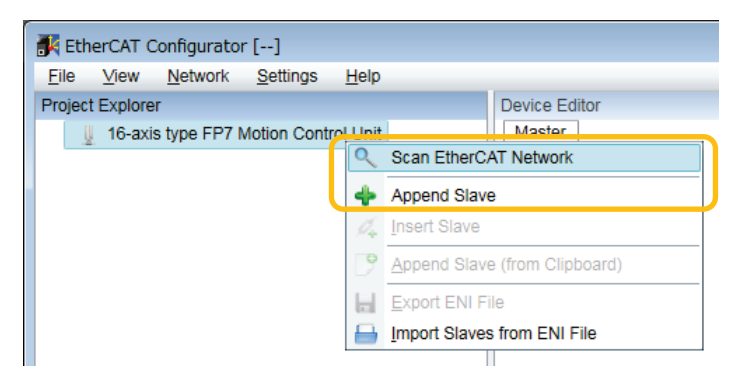

5. Select "Scan EtherCAT Network" from the context menu.

FP7 MC Unit executes scanning the network. The information on the servo amplifiers A5B connected to FP7 MC Unit is displayed in the project explorer in the connection order.

| 🛃 EtherCAT Configurator []      |                                                                       |                                                                                                    | - • • |
|---------------------------------|-----------------------------------------------------------------------|----------------------------------------------------------------------------------------------------|-------|
| File View Network Settinge Help |                                                                       |                                                                                                    |       |
| Project Explorer                | Device Editor                                                         |                                                                                                    |       |
|                                 | General PDO Mapping Distrib<br>Address<br>Station Address<br>Axis No. | 1 g                                                                                                    |       |
|                                 | Information                                                           |                                                                                                    |       |
|                                 | Name                                                                  | Slave_001 [MADHT1105BA1]                                                                                      |       |
|                                 | Description                                                           | MADHT1105BA1                                                                                                  |       |
|                                 | Vendor                                                                | Panasonic Corporation, Appliances Company (0x66F / 1647)                                                      |       |
|                                 | Product Code                                                          | 0x511050A1 (1360023713)                                                                                       |       |
|                                 | Revision Number                                                       | 0x10000 (65536)                                                                                               |       |
|                                 | ESI File                                                              | C:\ProgramData\Panasonic-ID SUNX Control\Control Motion Integrator\EtherCAT<br>\Panasonic_MINAS-A5B_V0_22.xml |       |
|                                 | Topology                                                              |                                                                                                    |       |
|                                 | Port A, MII                                                           | 16-axis type FP7 Motion Control Unit                                                                          | -     |
|                                 | Port D                                                                | Not Available                                                                                                 |       |
|                                 | Doct D MII                                                            | Clave 003 BLADI IT440EDA41                                                                                    |       |
|                                 |                                                                       |                                                                                                    |       |
|                                 |                                                                       |                                                                                                    |       |

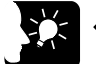

**\* KEY POINTS** 

- It takes approximately 10 seconds for one axis to complete the scanning of EtherCAT network.
- "Scan EtherCAT network" can be executed when the "EC L/A" LED on FP7 MC Unit is lit or blinking. Possible situations are as follows.

| LEDs of        | EDs of FP7 MC Unit                                                                                                    |            |                                                                                                    | Notwork           |
|----------------|----------------------------------------------------------------------------------------------------|------------|----------------------------------------------------------------------------------------------------|-------------------|
| EC L/A         | EC<br>RUN                                                                                                    | ERR        | Possible case and confirmation method                                                                                                    | scanning          |
| ON             | OFF                                                                                                    | ON         | "Network configuration verify error" occurs. In this case,<br>even when the ERR LED is lit, the network scanning can<br>be executed.                                                          | Evoqutabla        |
| ON OFF ON      | This error also occurs when using FP7 MC Unit for the first time as the information on the network configuration is not downloaded to FP7 MC Unit. | Executable |                                                                                                    |                   |
| Blinking       | ON                                                                                                    | ON         | "Network configuration verify error" may occur as the rotary switch on Servo Amplifier A5B is not set to "00". Set the rotary switch to "00" and restart the power supply.                    | Not<br>executable |
| ON<br>Blinking | ON                                                                                                    | OFF        | The situation that the network configuration information<br>has been downloaded and the number of connected<br>servo amplifiers matches is possible. The network<br>scanning can be executed. | Executable        |

#### ■ Unit state and network scanning operation

# 4.4.3 Setting of Station Addresses and Axis Numbers

Once the information on devices connected to the network is displayed in the project explorer of EtherCAT Configurator, set the station addresses and axis numbers of servo amplifiers A5B.erCAT Configurator, set the station addresses and axis numbers of servo amplifiers A5B.

#### Explanation of terms

| Name                                                 | Setting range | Description                                                                                                    |
|------------------------------------------------------|---------------|----------------------------------------------------------------------------------------------------|
| Station address                                      | 1-192         | ID of a slave used on the EtherCAT network. In the technical data of Servo<br>Amplifier A5B, it is expressed as station alias (node ID).                   |
| Axis number         1-16           1-32         1-64 | 1-16          | It is linked with various functions set for each axis in CMI such as axis parameter setting, positioning table setting, and synchronous parameter setting. |
|                                                      | 1-64          | The start requests and flags used in user porgrams are determined based on the "axis numbers" set in CMI. User programs are created using FPWIN GR7.       |

#### Procedure

The following procedure is explained on the condition that slaves have already been registered in CMI.

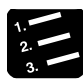

# PROCEDURE

#### 1. Select an arbitrary slave (servo amplifier) in the project explorer.

The slave information is displayed on the "General" tab in the "Device Editor" window.

| 🛃 EtherCAT Configurator []                                                                                                    |                              |                          | - • • |
|----------------------------------------------------------------------------------------------------|------------------------------|--------------------------|-------|
| File View Network Settings Help                                                                                                    |                              |                          |       |
| Project Explorer                                                                                                    | Device Editor                |                          |       |
| ▼ 및 16-axis type FP7 Motion Control Unit                                                                                                    | General PDO Mapping Distribu | uted Clock               |       |
| <ul> <li>Slave_001 [MADH11105BA1] (001) 1AXis</li> <li>Slave_002 [MADH11105BA1] (002) 2Axis</li> <li>Slave_003 [MADH11105BA1] (003) 3Axis</li> </ul> | Address<br>Station Address   | 1                        |       |
| Slave_004 [MADHT1105BA1] (004) 4Axis                                                                                                    | Axis No.                     | 1Axis -                  |       |
|                                                                                                    | Intermation                  |                          |       |
|                                                                                                    | Name                         | Slave_001 [MADHT1105BA1] |       |
|                                                                                                    | Description                  | MADHT1105BA1             |       |
|                                                                                                    |                              |                          | I     |

2. Input "Station Address" and "Axis No.".

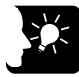

# KEY POINTS

• When a station address is overlapped, an error message is displayed on EtherCAT Configurator of CMI.

| Mes | sages    |          |                                                                                                    | <b>→</b> Ĥ |
|-----|----------|----------|----------------------------------------------------------------------------------------------------|------------|
|     | Severity | Time     | Message                                                                                              |            |
| ×   | ERR      | 14:00:27 | Slave 'Slave_001 [MADHT1105BA1]' and slave 'Slave_002 [MADHT1105BA1]' use the same physical address. |            |
|     | ERR      | 14:00:27 | Slave 'Slave_001 [MADHT1105BA1]' and slave 'Slave_002 [MADHT1105BA1]' use the same physical address. |            |

- When "Not use" is displayed in the project explorer, no "Axis no." is set. Change the used axis setting as necessary. When there is "Not use", an error occurs at the time of download.
- When the number of axes specified in the used axis setting is more than the number of slave axes registered in the project explorer, the download is executed, however, "network configuration error" occurs when the power supplies of servo amplifier and FP7 MC Unit turn off and on.

#### Setting example

Although station addresses and axis numbers can be set arbitrarily, it is recommended to set the same numbers to facilitate the management. By default, station addresses are allocated in the connection order.

| No. | Display of project explorer                                                                                                    | Configuration of devices                                                                                                    |
|-----|----------------------------------------------------------------------------------------------------|----------------------------------------------------------------------------------------------------|
| 1   | Project Explorer         I6-axis type FP7 Motion Control Unit         ISlave_001 [MADHT1105BA1] (001) 1Axis         ISlave_002 [MADHT1105BA1] (002) 2Axis         Islave_003 [MADHT1105BA1] (003) 3Axis         ISlave_004 [MADHT1105BA1] (004) 4Axis | This shows the state the station addresses are the same as axis numbers, and set in the connection order.                                  |
| 2   | Project Explorer                                                                                                    | This shows the state the station addresses are the same as axis numbers, and set in the reverse order of the connection.                   |
| 3   | Project Explorer<br>16-axis type FP7 Motion Control Unit<br>Slave_001 [MADHT1105BA1] (003) 2Axis<br>Slave_002 [MADHT1105BA1] (001) 3Axis<br>Slave_003 [MADHT1105BA1] (002) 4Axis<br>Slave_004 [MADHT1105BA1] (004) 1Axis                              | The station addresses do not match the axis<br>numbers.<br>FP7MC A5B A5B A5B A5B<br>Station address 003 001 002 004<br>Axis number 2 3 4 1 |

**KEY POINTS** 

• When closing EtherCAT Configurator of CMI, an error message is displayed if station addresses or axis numbers are duplicated.

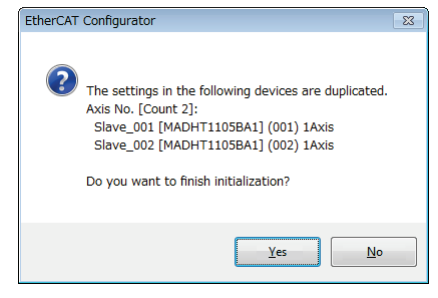

# 4.4.4 Download to FP7 MC Unit

Check the configuration of devices connected to the network, and download setting information to FP7 MC Unit after finishing the setting of station addresses and axis numbers. The following procedure is explained on the condition that CMI has already started.

| 1.<br>2.<br>3. | PROCEDURE                                                                         |  |
|----------------|-----------------------------------------------------------------------------------|--|
| 1.             | Select "File" > "Download to Unit" from the menu bar.                             |  |
|                | A message confirming the target unit is displayed.                                |  |
|                | Connected to Own unit - Slot 1: 16-axis type FP7 Motion Control Unit (AFP7MC16EC) |  |

| Conne    | Cted to Own unit - Slot 1: 16-axis type FP7 Motion Control Unit (AFP7MC16EC)                                                                                                    |
|----------|----------------------------------------------------------------------------------------------------|
|          | Select Slot Communication settings                                                                                                    |
| <u>^</u> | Are you sure you want to download setting data to the unit? (Note) Confirm that the motor stops. It is very dangerous if download is executed while the motor is running. The motor may accelerate or decelerate suddenly. Yes No |

2. Confirm the message, and press the [Yes] button.

When the CPU is in RUN mode, the following message is displayed.

| Control M | otion Integrator                                                                                                    | 83 |
|-----------|----------------------------------------------------------------------------------------------------|----|
| <u>^</u>  | Impossible to execute because the PLC is in RUN mode.<br>Do you switch the PLC mode from RUN to PROG. and execute the<br>operation? |    |
|           | Yes No                                                                                                    |    |

3. Select a unit to which the setting data is downloaded, and press the "Yes" button.

A message confirming whether to execute the writing to FROM is displayed.

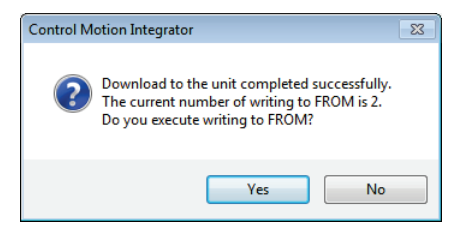

4. Press the [Yes] button to write data to the FROM in the unit, and press the [No] button not to perform the writing.

When the processing is finished, the following message is displayed.

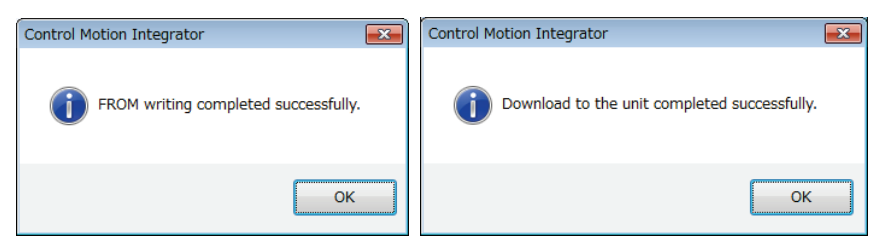

#### 5. Press the [OK] button.

The message for confirming the mode switching of the CPU unit is displayed.

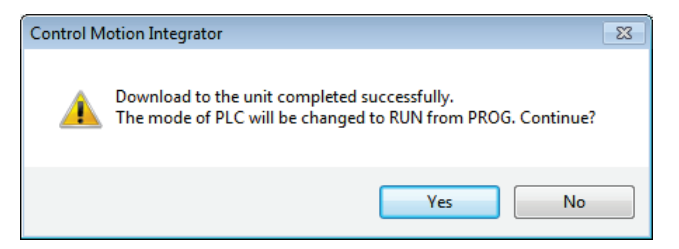

6. Press the [Yes] or [No] button.

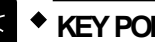

# **KEY POINTS**

- Execuitng "Writing to FROM" writes set parameters to the FROM in FP7 MC • Unit. When the power turns on again, the parameters are read to the unit memory (RAM) from the FROM.
- When "Write to FROM" is not executed, the set parameters are temporarily • written to the unit memory (RAM) in the unit and used as data during operation. However, when the power turns on again, it is overwritten by the parameters written into the FROM.
- It is also possible to execute "Online" > "Write to FROM" on CMI. •
- "Write to FROM" can also be executed by turning on the FROM write request (Y3) of user programs. However, we recommend using differential execution with this instruction to prevent the writing from being executed continuously.

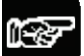

#### NOTES

Writing to FROM can be performed up to 10000 times. Do not write data to FROM more than 10000 times.

# 4.4.5 Restarting Power Supplies and Checking Communication State

Download the parameters set by CMI to FP7 MC Unit, and then restart the power supplies for the system (Unit and Servo Amplifier). The setting is reflected and the communication is started.

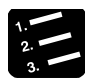

# PROCEDURE

- 1. Turn off the power supplies of FP7 MC Unit and Servo Amplifier A5B.
- 2. Turn on the power supply of Servo Amplifier A5B.
- 3. Turn on the power of FP7 MC Unit.

EtherCAT communication is started between Servo Amplifier A5B and FP7 MC Unit. Once the communication is executed and the link is established properly, the both "EC RUN" LEDs turn on.

4. Confirm that no error occurs.

When an error occurs, the ERR LED on FP7 MC Unit turns on.

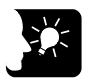

# \* KEY POINTS

- The connection state of the network can be checked by monitorng the unit memories. The informatin on abnormal slaves is stored in the unit memories (UM 0012E-UM 00139).
- When the configuration is different from the network configuration set by CMI, an error occurs.
- The participation wait time for the nodes (slaves) connected to the EtherCAT network can be set in the "MC common setting" menu of CMI after the power-on of FP7 MC Unit.

| Slave no. | Unit<br>memory<br>no. (Hex) | Name        | Default                                                                                                    | Description                                         | R                                             | w  |    |    |    |    |    |    |    |                                                   |
|-----------|-----------------------------|-------------|----------------------------------------------------------------------------------------------------|-----------------------------------------------------|-----------------------------------------------|----|----|----|----|----|----|----|----|---------------------------------------------------|
| 1-16      | UM 000FE                    |             |                                                                                                    |                                                     |                                               |    |    |    |    |    |    |    |    |                                                   |
| 17-32     | UM 000FF                    | Registered  | ЦО                                                                                                    | Turns on bits corresponding to each station address |                                               |    |    |    |    |    |    |    |    |                                                   |
| -         | -                           | slave table | 110                                                                                                    | (slave number) registered in ENI file.              | •                                             | -  |    |    |    |    |    |    |    |                                                   |
| 177-192   | UM 00109                    |             | H0       Turns on bits corresponding to each station address (slave number) registered in ENI file.         H0       Turns on the bits corresponding to each station address (slave number) in the OP mode out of the slaves participating in the network.         H0       Turns on bits corresponding to each station address (slave number) in the OP mode out of the slaves participating in the network.         H0       Turns on bits corresponding to each station address (slave number) in the OP mode out of the slaves registered in ENI file and participating in the |                                                     |                                               |    |    |    |    |    |    |    |    |                                                   |
| 1-16      | UM 0010A                    |             |                                                                                                    |                                                     |                                               |    |    |    |    |    |    |    |    |                                                   |
| 17-32     | UM 0010B                    | Network     | ЦО                                                                                                    | Turns on the bits corresponding to each station     |                                               |    |    |    |    |    |    |    |    |                                                   |
| -         | -                           | slave table | 110                                                                                                    | slaves participating in the network.                | •                                             | -  |    |    |    |    |    |    |    |                                                   |
| 177-192   | UM 00115                    |             |                                                                                                    |                                                     |                                               |    |    |    |    |    |    |    |    |                                                   |
| 1-16      | UM 00122                    |             |                                                                                                    |                                                     |                                               |    |    |    |    |    |    |    |    |                                                   |
| 17-32     | UM 00123                    | Normal      | DefaultDescriptionH0Turns on bits corresponding to each station address<br>(slave number) registered in ENI file.gH0Turns on the bits corresponding to each station<br>address (slave number) in the OP mode out of the<br>slaves participating in the network.H0Turns on bits corresponding to each station address<br>(slave number) in the OP mode out of the slaves<br>registered in ENI file and participating in the<br>network.H0Turns on bits corresponding to each station address<br>                                                                                    |                                                     |                                               |    |    |    |    |    |    |    |    |                                                   |
| -         | -                           | slave table |                                                                                                    | •                                                   | -                                             |    |    |    |    |    |    |    |    |                                                   |
| 177-192   | UM 0012D                    |             |                                                                                                    | Hetwork.                                            |                                               |    |    |    |    |    |    |    |    |                                                   |
| 1-16      | UM 0012E                    |             | но                                                                                                    | Turne on hits corresponding to each station address |                                               |    |    |    |    |    |    |    |    |                                                   |
| 17-32     | UM 0012F                    | Abnormal    |                                                                                                    | HO                                                  | (slave number) in any modes other than the OP |    |    |    |    |    |    |    |    |                                                   |
| -         | -                           | slave table |                                                                                                    |                                                     | ΗU                                            | ΗU | HU | HU | HU | ΗU | HU | HU | ΗU | mode out of the slaves registered in ENI file and |
| 177-192   | UM 00139                    |             |                                                                                                    | participating in the network.                       |                                               |    |    |    |    |    |    |    |    |                                                   |

# ■ Unit memories (Slave tables)

(Note 1): Sixteen slave numbers are allocated to each area (1 word).

| bit no. 15   | 87                   | 0          |
|--------------|----------------------|------------|
|              |                      |            |
|              |                      |            |
| Slave no. 16 | ••••98 •             | •••• 1     |
| 32           | • • • • • 2524 •     | ••••17     |
| 48           | ••••4140 •           | • • • • 33 |
| 64           | • • • • • 5756 •     | • • • • 49 |
| 80           | • • • • • 7372 •     | ••••65     |
| 96           | • • • • • 8988 •     | ••• 81     |
| 112          | • • • • • 105104 •   | ••••97     |
| 128          | • • • • • 121120 •   | • • • •113 |
| 144          | • • • • • 137136 •   | • • • •129 |
| 160          | • • • • • 153152 •   | • • • •145 |
| 176          | • • • • • 169168 •   | • • • •161 |
| 192          | • • • • • 185184 • · | ••••177    |

# 4.5 Connection of Limit and Near Home Switches

# 4.5.1 Connection of Input Signals

For the system which uses the over limit switches and near home switch, connect them to the I/O connector (X4) of Servo Amplifier A5B.

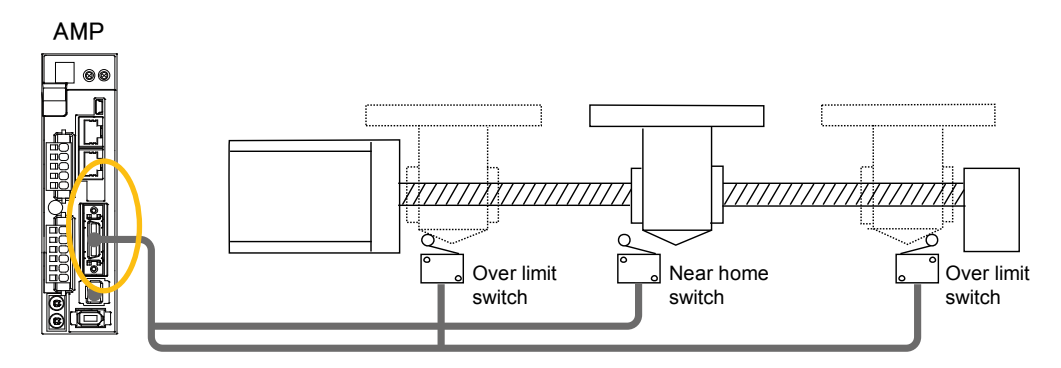

#### ■ I/O connector (X4): Allocation of functions at the factory setting

| X4 connector |            | Function at the                    | ne factory set | Application on the EP7 MC Unit |                                               |
|--------------|------------|------------------------------------|----------------|--------------------------------|-----------------------------------------------|
| Name         | Pin<br>no. | Signal name                        | Code           | Logic                          | side                                          |
| SI1          | 5          | General-purpose<br>monitor input 5 | SI-MON5        | A contact                      | It can be only monitored by the unit memories |
| SI2          | 7          | CW over-travel inhibit input       | РОТ            | B contact                      | Do not allocato POT or NOT                    |
| SI3          | 8          | CCW over-travel<br>inhibit input   | NOT            | B contact                      | Do not allocate POT of NOT.                   |
| SI4          | 9          | Near home input                    | HOME           | A contact                      | It is used as a near home input.              |
| SI5          | 10         | External lutch input 1             | EXT1           | A contact                      | It can be only monitored by the unit          |
| SI6          | 11         | External lutch input 2             | EXT2           | A contact                      | memories.                                     |
| SI7          | 12         | General-purpose<br>monitor input 3 | SI-MON3        | A contact                      | It is used as limit +.                        |
| SI8          | 13         | General-purpose<br>monitor input 4 | SI-MON4        | A contact                      | It is used as limit                           |

(Note 1): The above table shows the allocation before shipment. It varies according to the setting of PANATERM.

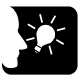

# KEY POINTS

- When using FP7 MC Unit in combination with Servo Amplifier A5B, the general-purpose inputs (SI-MON3 and SI-MON4) are used as limit inputs. For using the general-purpose monitor inputs (SI-MON3 and SI-MON4) as limit inputs, the setting of the limit switch should be set to "A: Enabled" in the "Axis parameter setting" menu of CMI.
- The over-travel inhibit inputs (POT, NOT) cannot be used as the limit inputs on the MC Unit side. Do not allocate the over-travel inhibit inputs (POT, NOT) to the I/O connector (X4) of Servo Amplifier A5B.

# 4.5.2 Pin Assignment Setting of Servo Amplifier

The allocation of I/O connector (X4) and input logic is set by PANATERM. The following procedure is explained on the condition that PANATERM has already started.

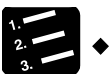

# PROCEDURE

#### 1. Select "Other" > "Pin Assign" from the toolbar.

The "Pin Assign" dialog box is displayed.

| 🖥 Pin Assign - 2 | 0160725.prm5                   |                  |                  |  |
|------------------|--------------------------------|------------------|------------------|--|
| ?                |                                |                  |                  |  |
| Info             |                                |                  |                  |  |
| Input            |                                |                  |                  |  |
| Pin number       | Position / Full-closed control | Velocity control | Torque control   |  |
| 05 (SI1)         | SI-MON5_ConnectA               | SI-MON5_ConnectA | SI-MON5_ConnectA |  |
| 07 (SI2)         | POT_ConnectB                   | POT_ConnectB     | POT_ConnectB     |  |
| 08 (SI3)         | NOT_ConnectB                   | NOT_ConnectB     | NOT_ConnectB     |  |
| 09 (SI4)         | HOME_ConnectA                  | HOME_ConnectA    | HOME_ConnectA    |  |
| 10 (SI5)         | EXT1_ConnectA                  | EXT1_ConnectA    | EXT1_ConnectA    |  |
| 11 (SI6)         | EXT2_ConnectA                  | EXT2_ConnectA    | EXT2_ConnectA    |  |
| 12 (SI7)         | SI-MON3_ConnectA               | SI-MON3_ConnectA | SI-MON3_ConnectA |  |
| 12 (010)         | ELMONIA Commente               | ELMONIA Comparts | ELMONIA CommentA |  |

2. Double-click the row "Pin number 07 (SI2)" to which "POT" is allocated.

The "Input function select" dialog box is displayed.

| - | Input function select                              |                                                  |                | ×    |
|---|----------------------------------------------------|--------------------------------------------------|----------------|------|
|   | Position / Full-closed control<br>Velocity control | <ul> <li>A-Connect</li> <li>A-Connect</li> </ul> | C B-Connect    |      |
|   | Torque control                                     | A-Connect                                        | C B-Connect    |      |
| ſ | Position / Full-closed                             | Velocity control                                 | Torque control | -    |
|   | Invalid                                            | Invalid                                          | Invalid        |      |
| Π | POT                                                | POT                                              | POT            |      |
|   | NOT                                                | NOT                                              | NOT            |      |
|   | -                                                  | -                                                | -              |      |
|   | A-CLR                                              | A-CLR                                            | A-CLR          |      |
|   | -                                                  | -                                                | -              |      |
|   | -                                                  | -                                                | -              |      |
|   | -                                                  | -                                                | -              |      |
|   | -                                                  | -                                                | -              |      |
| 1 |                                                    | -                                                | -              | -    |
|   |                                                    |                                                  | OK Cance       | el 🛛 |

3. Select the row "Invalid", and press the [OK] button.

The change result can be confirmed in the "Pin Assign" dialog box.

- 4. Repeat steps 2 and 3 for "NOT: Pin number 08 (SI3)".
- 5. When changing the input logics of limit and near home switches, go to step 6. When they are not changed, go to step 10.
- 6. Double-click the row in which the general-purpose monitor input "SI-MON3" is allocated.

The "Input function select" dialog box is displayed.

7. Confirm "SI-MON3" is selected, switch the three radio buttons from "A-Connect" to "B-Connect", and press the [OK] button.

| - | Input function select          |        |                 |         |               | ×        |
|---|--------------------------------|--------|-----------------|---------|---------------|----------|
|   | Position / Full-closed control | (      | C A-Connect     |         | B-Connect     |          |
|   | Velocity control               |        | O A-Connect     |         | B-Connect     |          |
|   | Torque control                 |        | C A-Connect     |         | • B-Connect   |          |
|   | Position / Full-closed         | V      | elocity control | T       | orque control | •        |
|   | -                              | -      |                 | -       |               |          |
|   | -                              | -      |                 | -       |               |          |
|   | -                              | -      |                 | -       |               |          |
|   | -                              | -      |                 | -       |               |          |
|   | SI-MON1                        | SI-MON | 1               | SI-MON  | 1             |          |
| Ŀ | SI MON2                        | SI MON | 2               | SI MON  |               |          |
|   | SI-MON3                        | SI-MON | 3               | SI-MON  | 3             |          |
|   | SI-MON4                        | SI-MON | 4               | SI-MON4 | ÷             |          |
|   | SI-MON5                        | SI-MON | 5               | SI-MON  | 5             |          |
|   |                                |        |                 |         |               | <b>–</b> |
|   |                                |        |                 | O       | < Cance       |          |
|   |                                |        |                 |         |               |          |

The change result can be confirmed in the "Pin Assign" dialog box.

- 8. Repeat the same operations in steps 6 and 7 for "SI-MON4", too.
- 9. When changing the input logic of near home switch, repeat the same operations.
- 10. Press the "Apply" button in the "Pin Assign" dialog box.

A confirmation message is displayed.

| PANATERM                           | <b>—</b>     |
|------------------------------------|--------------|
| May the pin assign be written into | the driver ? |
| ок                                 | Cancel       |

#### 11. Press the [OK] button.

A confirmation message is displayed.

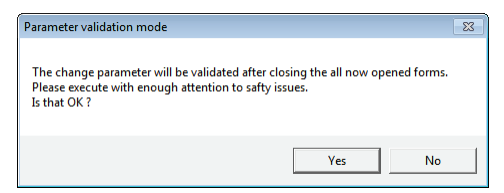

#### 12. Press the [Yes] button.

Writing to the EEPROM to the servo amplifier is executed.

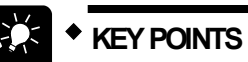

• When FP7 MC Unit is being controlled, the following message is displayed.

| PANATERM                                                                                                    |
|----------------------------------------------------------------------------------------------------|
| Parameter cannot be validated.<br>Please check it and try again.<br>- Servo ON<br>- Communication is occupied by other processing<br>- During network connection (Network models only) |
| ОК                                                                                                    |

# 4.5.3 Checking Servo Amplifier Input State

After the completion of the pin assign setting of Servo Amplifier, operate the connected limit inputs and near home inputs forcibly and check the input states. The input states can be checked on PANATERM.

| 🖶 Monitor Control Mode:Posit | ion co | ntrol     |           |            |
|------------------------------|--------|-----------|-----------|------------|
| Monitor mode 1s              | •      | •<br>Save | 44<br>REW | ►<br>Play  |
| Physical Input Logical Input |        |           |           | M          |
| Input signal                 | Pin    | Code      |           | Inte       |
| General purpose monitor inpu | 05     | SI-MON1   |           | Command    |
| General purpose monitor inpu | 08     | SI-MON5   |           | Actual spe |
| Near the origin input        | 09     | HOME      |           | Torque co  |
| General purpose monitor inpu | 12     | SI-MON3   |           | Load ratio |
| General purpose monitor inpu | 13     | SI-MON4   |           |            |
| (CN8) Safety input 1         | 03     | SF1       |           | Puise      |
| (CN8) Safety input 2         | 05     | SF2       |           | Command    |
|                              |        |           |           | Encoder p  |
|                              |        |           |           |            |

# 4.5.4 Settings of FP7 MC Unit

To enable the limit function, the axis parameter "Limit input" in CMI should be set to be enabled. Also, the input logic should be confirmed on CMI.

#### Settings related to Limit switch

| Axis parameter settings $\times$ |                           |                                                                                                    |                             |                                                                                                    |                            |               |
|----------------------------------|---------------------------|----------------------------------------------------------------------------------------------------|-----------------------------|----------------------------------------------------------------------------------------------------|----------------------------|---------------|
| Axis                             |                           |                                                                                                    | Axis 1                      |                                                                                                    | Axis 2                     |               |
|                                  | Comment                   |                                                                                                    |                             |                                                                                                    |                            |               |
|                                  | Positioning repeat count  |                                                                                                    |                             | 0                                                                                                    |                            | 0             |
|                                  | Unit setting              |                                                                                                    | P:pulse                     | <ul> <li>Image: A set of the set of the</li></ul> | P:pulse                    | <b>~</b>      |
|                                  | Number of pulses per revo | lution                                                                                                    |                             | 1                                                                                                    |                            | 1             |
| Pagia Cotur                      | Movement per revolution   |                                                                                                    |                             | 1                                                                                                    |                            | 1             |
| Basic Secup                      | CW/CCW direction setting  |                                                                                                    | 0: CW direction +           | $\overline{}$                                                                                                    | 0: CW direction +          | $\overline{}$ |
|                                  | Limit switch              |                                                                                                    | N: Disabled                 | ~                                                                                                    | N: Disabled                | <b>~</b>      |
|                                  | Limit switch connection   |                                                                                                    | S: Standard                 | ~                                                                                                    | S: Standard                | - V           |
|                                  | Limit + Switch logic      |                                                                                                    | 1:Normal Close (B contact)  | ×                                                                                                    | 1:Normal Close (B contact) | - V           |
|                                  | Limit - Switch logic      |                                                                                                    | 1:Normal Close (B contact)  | $\sim$                                                                                                    | 1:Normal Close (B contact) | ~             |
| Parameter name                   | Default                   | Descriptio                                                                                                    | n                           |                                                                                                    |                            |               |
| Limit switch                     | N: Disabled               | When using the limit switch function or the home return function<br>using limit switches, select "A: Enabled".<br>N: Disabled, A: Enabled                                                                  |                             |                                                                                                    |                            |               |
| Limit switch connection          | S: Standard               | When the arrangement of the connected "limit switch +" and "limit<br>switch -" is opposite to the input state loaded to the unit, select "R:<br>Reverse connection".<br>S: Standard, R: Reverse connection |                             |                                                                                                    | it<br>R:                   |               |
| Limit + Switch logic             | 1: Normal Close           | Select the in                                                                                                    | put logic of the limit swti | ches                                                                                                    | i.                         |               |
| Limit - Switch logic             | (B contact)               | 0: Normal Open (A contact), 1: Normal Close (B contact)                                                                                                    |                             |                                                                                                    |                            |               |

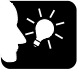

## **KEY POINTS**

- In the system using FP7 MC Unit, limit switches are connected to the general-purpose inputs (SI-MON3 and SI-MON4) of Servo Amplifier A5B. When the "Limit switch" is set to "Enabled" in the above parameter, the state of the general-purpose inputs (SI-MON3 and SI-MON4) of Servo Amplifier A5B is reflected as the limit inputs of FP7 MC Unit.
- It is recommended to select "Normal Open (A contact)" for "Limit + Switch logic" and "Limit Switch logic". The input logic selected on the servo amplifier A5B is reflected as is.

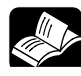

## • REFERENCE

• For details of the axis parameter settings, refer to "5.2 Axis Parameter Setting".

#### Setting of Home position proximity logic

Normal Open

(A contact)

| Axis                |                                    |       | Axis 1                       |          | Axis 2                       |      |
|---------------------|------------------------------------|-------|------------------------------|----------|------------------------------|------|
|                     | Actual speed judgement             |       | N: Disabled                  | ~        | N: Disabled                  |      |
|                     | Actual speed judgemnet value       | (rpm) |                              | 5000     |                              | 5000 |
| -                   | Deturn setting sode                |       | 0.000 method 1 (Record on fo | - 0      | 0.000 method 1 (Record on fr |      |
|                     | Home position proximity logic      | c     | 0:Normal Open (A contact)    | ~        | 0:Normal Open (A contact)    | ~    |
|                     | Stop-on-contact torque value (%)   |       |                              | 100      |                              | 100  |
|                     | Stop-on-contact judgment time (ms) |       |                              | 100      |                              | 100  |
|                     | Return direction                   |       | 0:Limit (-) direction        | <b>v</b> | 0:Limit (-) direction        | ~    |
| Home return setting |                                    |       |                              | 1        |                              |      |

| proxin | hity | logic |
|--------|------|-------|
|        | •    |       |

Home position

#### **KEY POINTS**

 It is recommended to select "Normal Open (A contact)" for "Home position proximity logic". The input logic selected on Servo Amplifier A5B is reflected as is.

The near home input logic is selected.

0: Normal Open (A contact), 1: Normal Close (B contact)

# 4.5.5 Download to FP7 MC Unit

Once the settings of limit switches and input logic is completed in CMI, download the parameter information to FP7 MC Unit.

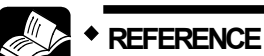

 For details of the downloading method, refer to "4.4.4 Download to FP7 MC Unit".

# 4.5.6 Checking Input State

After the completion of the settings, operate the limit inputs and near home inputs connected to the servo amplifier forcibly, checker that they can be monitored on the FP7 MC Unit side.

- They can be monitored by the status monitor or unit memories (input control area).
- The unit memories of FP7 MC Unit can also be monitored when FP7 CPU Unit is in PROG. mode.

# 4.6 Saving and Managing Files

# 4.6.1 File Type

The set parameters and positioning table information can be saved or exported in the following four formats.

| File name               | Extension | Application                                                                                                  | Operation        |
|-------------------------|-----------|----------------------------------------------------------------------------------------------------|------------------|
|                         |           | The whole parameters of FP7 MC Unit are saved.                                                               |                  |
| Configurator CMI file   | omi       | <ul> <li>EtherCAT communication parameters</li> </ul>                                                        | Save             |
| Configurator Civil file | .cm       | <ul> <li>Setting of positioning parameters</li> </ul>                                                        | Open             |
|                         |           | <ul> <li>Setting of positioning tables</li> </ul>                                                            |                  |
| Project file            | .ecc      | Project files (EtherCAT communication parameters)<br>created by EtherCAT Configurator in CMI are saved.      | Save<br>Open     |
| ENI file                | .xml      | ENI files created by EtherCAT Configurator in CMI are<br>exported/imported.                                  | Export<br>Import |
| CSV file                | .CSV      | The whole parameters of FP7 MC Unit are exported in<br>csv format. They can be used for checking parameters. | Export           |

# 4.6.2 Saving as CMI Files

Set parameters and positioning table information can be saved and opened on CMI. The saved data can also be reused in multiple units and projects.

#### 1. 2. 3.

# PROCEDURE

1. Select "File" > "Save As" from the menu bar.

The "Save As" dialog box is displayed.

2. Enter a saving destination and file name, and press [Save] button.

Information on parameters and positioning tables is saved as files with the extension (.cmi).

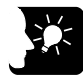

# 

• The files saved by the above operations contain the information on all parameters and positioning tables set on CMI.

# 4.6.3 Export to CSV Files

The information on set parameters and positioning tables can be exported in csv format. It is possible to open the csv files and check the settings of each parameter and positioning table.

| 1. | _ |
|----|---|
|    |   |

#### 1. Select "File" > "Export to CSV" from the menu bar.

The "Export to CSV" dialog box is displayed.

| Export to CSV                       |                           |
|-------------------------------------|---------------------------|
| Export destination folder C:¥Users¥ | épanasonic¥Desktop Select |
| Output file name                    | Sample                    |
| Axis parameter                      | SampleP.CSV               |
| Synchronous parameter               | SampleS.CSV               |
| Cam pattern                         | SampleC.CSV               |
| Positioning table                   | SampleT***.CSV            |
| MC common setting                   | SampleM.CSV               |
| EtherCAT communication setting      | SampleE.CSV               |
|                                     | <u>O</u> K <u>C</u> ancel |

#### 2. Input an output file name, and press the [OK] button.

CSV files with given file names are saved for each parameter.

# **5** Settings of FP7 MC Unit

# 5.1 MC Common Settings

# 5.1.1 MC Common Settings Dialog Box

In the "MC common settings" dialog box, The EtherCAT communication cycle and the operations when errors occur are set. The following procedure is explained on the condition that CMI has already started.

1. 2. 3.

# PROCEDURE

#### 1. Select "Parameter" > "MC common settings" from the menu bar.

The "MC common settings" dialog box is displayed.

| S Control Motion Integrator                     |                            |                                                         |                         |    |
|-------------------------------------------------|----------------------------|---------------------------------------------------------|-------------------------|----|
| <u>File Edit View Online Debug Parameter He</u> | lp                         |                                                         |                         |    |
| ) 🖆 🖬 🖣 🔩 🐘 🏝 👷 🌾 😢                             |                            |                                                         |                         |    |
| Project tree                                    | ↓ ↓ × MC common settings × |                                                         |                         |    |
| ⊟- Project[Untitled]                            | Constant                   |                                                         |                         |    |
| Axis setting                                    | Secting                    |                                                         |                         |    |
| <ul> <li>Axis change setting</li> </ul>         |                            | Threshold of the number of times of PDO error judgement |                         | 3  |
| Axis parameter settings                         |                            | All nodes participation wait time (s)                   |                         | 60 |
| E-Synchronous parameter settings                |                            | Operation when an error occurs                          | All axes stop           |    |
| Axis 2:                                         |                            | Deceleration stop operation                             | Deceleration stop       |    |
| Axis 3:                                         | MC operation               | RUN->PROG. operation                                    | Deceleration stop       |    |
| - Axis 4:                                       |                            | Error alarm to CPU unit                                 | Yes                     |    |
| - Axis 5:                                       |                            | Interpolation operation control P point operation       | Allow directional shift |    |
| - Axis 6:<br>Axis 7:                            |                            | Tool encycling monitoring time (a)                      |                         | 10 |
| - Axis 8:                                       | Pakar (37 annual anti an   | Paber (37 month of the state (5)                        | 500                     | -  |
| - Axis 9:                                       | Etherchi communication     | Schercki communication cycle (us)                       | 800                     |    |
| - Axis 10:                                      | Debug function             | EC packet monitor request flag setting                  | Disabled                |    |
| - Axis 11:                                      |                            | Execute EC Packet Monitor after Power ON                | Not executed            | ~  |
| - Axis 12:                                      |                            |                                                         |                         |    |
| - Axis 13:                                      |                            |                                                         |                         |    |
| Axis 14:                                        |                            |                                                         |                         |    |
| - Axis 15:                                      |                            |                                                         |                         |    |
| Axis 16:                                        |                            |                                                         |                         |    |
| - Cam pattern settings                          |                            |                                                         |                         |    |
| Positioning table settings                      |                            |                                                         |                         |    |
| - MC common settings                            |                            |                                                         |                         |    |

2. Set necessary parameters in accordance with the intended use.

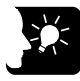

## **KEY POINTS**

• Although the data being edited is held until finishing CMI even when the dialog box is closed with the X mark during the editing, save parameters by executing "File" > "Save As" as necessary.

# 5.1.2 MC Common Settings Parameters

The Parameters common to the unit, such as error judgement conditions and operation when errors occur, are set.

#### MC operation

| Parameter name                                                | Default       | Description                                                                                                    |                                                                                                    |  |
|---------------------------------------------------------------|---------------|----------------------------------------------------------------------------------------------------|----------------------------------------------------------------------------------------------------|--|
| Threshold of the number<br>of times of PDO error<br>judgement | 3             | The EtherCAT communication error judgement threshold is set.<br>When the error occurs for the specified number of times<br>consecutively, it is judged as EtherCAT communication error.<br>Range: 1 to 10 (times)                             |                                                                                                    |  |
| All nodes participation wait time (s)                         | 60            | The participation wait time for slaves connected to EtherCAT<br>network after MC Unit is powered on is set. Error occurs when a<br>node does not participate in the network after the elapse of the<br>specified time.<br>Range: 1 to 240 (s) |                                                                                                    |  |
|                                                               |               | The operation per<br>connected to the                                                                                                    | rformed when an error occurs in axes (nodes) network is set.                                                                                                    |  |
|                                                               |               | All axes stop                                                                                                    | Stops all axes operations.                                                                                                    |  |
| Operation when an error<br>occurs                             | All axes stop | Normal axis<br>operation<br>continuance<br>(Degraded<br>operation)                                                                                                    | Stops the operation of the axis an error occurred. The operations of normal axes continue.                                                                                                    |  |
| Deceleration stop                                             | Deceleration  | The function when<br>(output control are                                                                                                    | n the deceleration stop request of unit memories<br>ea) turns on is set.                                                                                                    |  |
| operation                                                     | stop          | Deceleration stop                                                                                                    | / Pause                                                                                                    |  |
|                                                               |               | The operation wh<br>from RUN to PRC                                                                                                    | en the operation mode of CPU unit changes<br>)G is set.                                                                                                    |  |
|                                                               | Deceleration  | Operation continuance                                                                                                    | The operation of each axis continues.                                                                                                    |  |
| RUN->PROG. operation                                          | stop          | Deceleration<br>stop                                                                                                    | Each axis decelerates and stops in a<br>specified deceleration stop time in the current<br>control mode.                                                                                        |  |
|                                                               |               | Immediate stop                                                                                                    | Each axis decelerates and stops in a<br>specified emergency stop deceleration time.                                                                                                    |  |
|                                                               |               | The error annunci occurs is set.                                                                                                    | iation method to FP7 MC Unit when an error                                                                                                    |  |
| Error alarm to CPU unit                                       | Yes           | Yes                                                                                                    | Announces errors to the CPU unit.                                                                                                    |  |
|                                                               |               | No                                                                                                    | Not announce errors to the CPU unit.                                                                                                    |  |
| Interpolation operation<br>control_P-point operation          | Allow         | Set whether or no<br>(vector) to a targe<br>moving direction (<br>point operation of                                                                                                    | ot to allow the shift between the moving direction<br>et point from the operation starting point and the<br>(vector) to the next target point during the P-<br>interpolation operation control. |  |
|                                                               | shift         | Allow<br>directional shift                                                                                                    | P-point operation continues even when the<br>moving direction is displaced.                                                                                                    |  |
|                                                               |               | Not allow directional shift                                                                                                    | Operation is performed by replacing P point with C point when the moving amount shifts.                                                                                                    |  |
| Tool operation monitoring time (s)                            | 10            | The communication<br>Unit is set.<br>Range: 1 to 240 (                                                                                                    | on timeout period between CMI and FP7 MC                                                                                                    |  |

➡ To the next page

#### ■ EtherCAT communication

| Parameter name                    | Default | Description                                                                  |
|-----------------------------------|---------|------------------------------------------------------------------------------|
| EtherCAT communication cycle (µs) | 500     | Select the EtherCAT communication cycle. 500 / 1000 / 2000 / 4000 ( $\mu$ s) |

(Note): Set the EtherCAT communication cycle in accordance with the following contents. The installation condition is the case by our measurement condition.

| Control method                               | No. of used axes | Setting value  |
|----------------------------------------------|------------------|----------------|
| Single axis control<br>Interpolation control | Up to 16 axes    | From 500 [μs]  |
|                                              | Up to 32 axes    | From 1000 [µs] |
|                                              | Up to 64 axes    | From 2000 [µs] |
| Synchronous control                          | Up to 16 axes    | From 1000 [μs] |
|                                              | Up to 32 axes    | From 2000 [µs] |
|                                              | Up to 64 axes    | From 4000 [µs] |

#### Debug function

| Parameter name                              | Default      | Description                                                                              |                                                                                  |
|---------------------------------------------|--------------|------------------------------------------------------------------------------------------|----------------------------------------------------------------------------------|
| EC packet monitor<br>request flag setting   | Disabled     | The operation of communication is                                                        | packet monitor request flag of EC(EtherCAT)<br>set.                              |
|                                             |              | Disabled                                                                                 | Packet monitor is not executed when the EC packet monitor request flag turns ON. |
|                                             |              | Enabled                                                                                  | Packet monitor is executed when the EC packet monitor request flag turns ON.     |
| Execute EC Packet<br>Monitor after Power ON |              | The operation of the EC (EtherCAT) packet monitor when FP7 MC Unit is powered on is set. |                                                                                  |
|                                             | Not executed | Not executed                                                                             | EC packet monitoring is not executed after the power turns on.                   |
|                                             |              | Executed                                                                                 | EC packet monitoring is executed after the<br>power turns on.                    |

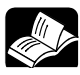

#### REFERENCE

• For details of "EC packet monitor" function, refer to "13.9 EC Packet Monitor Function".

# 5.2 Axis Parameter Settings

# 5.2.1 Setting by CMI

The parameters common to each axis, such as the motor rotation direction and the logics of home input and limit input, are set by CMI. The following procedure is explained on the condition that CMI has already started.

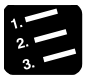

# PROCEDURE

1. Select "Parameter" > "Axis parameter settings" from the menu bar.

| 野 Control Motion Integrator<br>Eile Edit View Online Debug Parameter Help |                                                                   |                                      |                                  |                             |
|---------------------------------------------------------------------------|-------------------------------------------------------------------|--------------------------------------|----------------------------------|-----------------------------|
| D 🗃 🖟 An An D 🕺 🖄 🖄 💞 🗹 🗣 💡                                               |                                                                   |                                      |                                  |                             |
| Project tree 🗸 🗸 🗙                                                        | Axis parameter settings ×                                         |                                      |                                  | <del>~</del> ×              |
| ■ Project[Untitled]                                                       | Avis Avis 1 Avis 2                                                |                                      |                                  |                             |
| Axis setting                                                              | INC.                                                              | Comment                              |                                  |                             |
| Axis parameter settings                                                   |                                                                   | Positioning repeat count             |                                  |                             |
| E- Synchronous parameter settings                                         |                                                                   | Unit setting                         | P:pulse                          | P:pulse                     |
| -Axis 1:<br>Avie 2:                                                       |                                                                   | Number of pulses per revolution      | 1                                |                             |
| - Axis 3:                                                                 |                                                                   | Movement per revolution              | 1                                | Ť                           |
| Axis 4:                                                                   | Basic Setup                                                       | CW/CCW direction setting             | 0: CW direction +                | 0: CW direction +           |
| Cam pattern settings     Resitioning table settings                       |                                                                   | Limit switch                         | N: Disabled                      | N: Disabled                 |
| MC common settings                                                        |                                                                   | Limit switch connection              | S: Standard                      | S: Standard                 |
| EtherCAT communication settings                                           |                                                                   | Limit + Switch logic                 | 1:Normal Close (B contact)       | 1:Normal Close (B cont:     |
|                                                                           |                                                                   | Limit - Switch logic                 | 1:Normal Close (B contact)       | 1:Normal Close (B cont:     |
|                                                                           |                                                                   | Software limit (Positioning control) | N: Disabled                      | N: Disabled                 |
|                                                                           |                                                                   | Software limit (Home return)         | N: Disabled                      | N: Disabled                 |
|                                                                           | Software limit setting                                            | Software limit (JOG operation)       | N: Disabled                      | N: Disabled                 |
|                                                                           |                                                                   | Software limit Upper limit value     | 2147483647                       |                             |
|                                                                           |                                                                   | Software limit Lower limit value     | -2147483648                      | - "                         |
|                                                                           |                                                                   | Auxiliary output mode                | N: Not use                       | N: Not use                  |
|                                                                           | Auxiliary output setting                                          | Auxiliary output ON time (ms)        | 10                               |                             |
|                                                                           |                                                                   | Auxiliary output Delay ratio (%)     | 0                                |                             |
|                                                                           |                                                                   | Movement check operation             | 2: None                          | 2: None                     |
|                                                                           |                                                                   | Movement check value (pulse)         | 10000                            |                             |
|                                                                           |                                                                   | Torque judgment                      | N: Disabled                      | N: Disabled                 |
|                                                                           | Monitor setting                                                   | Torque judgment value (%)            | 500.0                            |                             |
|                                                                           |                                                                   | Actual speed judgement               | N: Disabled 🗸                    | N: Disabled                 |
|                                                                           |                                                                   | Actual speed judgemnet value (rpm)   | 5000                             |                             |
|                                                                           |                                                                   | Return setting code                  | 0:DOG method 1 (Based on fron 🔽  | 0:DOG method 1 (Based c     |
|                                                                           |                                                                   | Home position proximity logic        | 0:Normal Open (A contact)        | 0:Normal Open (A contac 🕶   |
|                                                                           | 1                                                                 |                                      |                                  | •                           |
|                                                                           | Guidance                                                          |                                      |                                  | ≁ # ×                       |
|                                                                           | Enter a comment within one-byte 25<br>Impossible to write to PLC. | 6 characters.                        |                                  |                             |
|                                                                           |                                                                   |                                      | Communications destination:Own u | nit - Slot No.0 Offline NUM |

The "Axis parameter settings" dialog box is displayed.

- 2. Set necessary parameters in accordance with the intended use.
- 3. Select "File" > "Save As" from the menu bar.
- 4. Enter an arbitrary file name, and press the [Save] button.

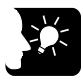

## **KEY POINTS**

• Although the data being edited is held until finishing CMI even when the dialog box is closed with the X mark during the editing, save parameters by executing "File" > "Save As".

# 5.2.2 Axis Parameters (Basic Setup)

#### Basic setup

| Parameter name                     | Default              | Description                                                                                                    |  |
|------------------------------------|----------------------|----------------------------------------------------------------------------------------------------|--|
| Comment                            | Blank                | Arbitrary comments can be input. However, they cannot be written into the unit.                                                                                                    |  |
| Positioning repeat count           | 0                    | The number of repetitions of positioning control is set.<br>Range: 0 to 255 (times)                                                                                                    |  |
| Unit setting                       | P:pulse              | The units for specifying position command values and speed<br>command values are set.<br>P: pulse<br>M: μm [Min 0.1], M: μm [Min 1]<br>I: inch [Min 0.00001 inches], I: inch [Min 0.0001 inches]<br>D: degree [Min 0.1], D: degree [Min 1] |  |
| Number of pulses per<br>revolution | 1                    | Only when the unit is set to um, inch, or degree, the pulse                                                                                                    |  |
| Movement per<br>revolution         | 1                    | number and movement amount per rotation are set.                                                                                                    |  |
| CW/CCW direction setting           | 0: CW direction<br>+ | <ul> <li>0: CW direction +: Set the direction that an elapsed value is + as CW.</li> <li>1: CCW direction +: Set the direction that an elapsed value is + as CCW.</li> </ul>                                                               |  |
| Limit switch                       | N: Disabled          | When using the home return function using the limit switches or using the limit stop function, select "A: Enabled".<br>N: Disabled, A: Enabled                                                                                             |  |
| Limit switch connection            | S: Standard          | When the arrangement of the connected "limit +" and "limit -" is opposite to the input state loaded to the unit, select "R: Reverse connection".<br>S: Standard, R: Reverse connection                                                     |  |
| Limit + Switch logic               | 1: Normal Close      | Select the input logic of the limit swtiches.                                                                                                    |  |
| Limit - Switch logic               | (B contact)          | 0: Normal Open (A contact), 1: Normal Close (B contact)                                                                                                    |  |

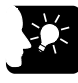

## KEY POINTS

- In FP7 MC Unit, CW refers to the rotating direction with a count increase and CCW refers to the direction with a count decrease. Therefore, limit input in the CW direction is limit + input and that in the CCW direction is limit -.
- In the system using FP7 MC Unit, limit switches are connected to the general-purpose inputs (SI-MON3 and SI-MON4) of Servo Amplifier A5B. When the "Limit switch" is set to "Enabled" in the above parameter, the state of the general-purpose inputs (SI-MON3 and SI-MON4) of Servo Amplifier A5B is reflected as the limit inputs of FP7 MC Unit.
- It is recommended to select "Normal Open (A contact)" for "Limit + Switch logic" and "Limit Switch logic". The input logic selected on the servo amplifier A5B side is reflected as is.

# 5.2.3 Axis Parameters (Options)

These parameters are set according the used functions.

#### ■ Software limit setting

| Parameter name                       | Default     | Description                                                                                                    |  |
|--------------------------------------|-------------|----------------------------------------------------------------------------------------------------|--|
| Software limit (Positioning control) | N: Disabled |                                                                                                    |  |
| Software limit (Home return)         | N: Disabled | Select whether to enable or disable the software limit when<br>executing the positioning control, home return or JOG operation. |  |
| Software limit (JOG operation)       | N: Disabled |                                                                                                    |  |
| Software limit Upper limit value     | 2147483647  | Cat the upper or lower limit of the coffware limit                                                                              |  |
| Software limit Lower limit value     | -2147483648 | Set the upper of lower limit of the soltware limit.                                                                             |  |

#### Auxiliary output setting

| Parameter name                   | Default    | Description                                                                                                    |
|----------------------------------|------------|----------------------------------------------------------------------------------------------------|
| Auxiliary output mode            | N: Not use | Select the operation mode of auxiliary output contact and auxiliary output code.<br>N: Not use, W: With mode, D: Delay mode |
| Auxiliary output ON time (ms)    | 10         | Set the time period that auxiliary output contact is ON.<br>Range: 0 to 255 ms                                              |
| Auxiliary output Delay ratio (%) | 0          | When using the delay mode for the auxiliary output, specify the ratio to output.<br>Range: 0 to 100 %                       |

#### Monitor setting

| Parameter name                                           | Default     | Description                                                                                                    |
|----------------------------------------------------------|-------------|----------------------------------------------------------------------------------------------------|
| Movement check operation                                 | 2: None     | Select the operation when exceeding the movement amount<br>automatic check threshold.<br>0: Error, 1: Warning, 2: None                                                            |
| Movement check value (pulse)                             | 10000       | Set the threshold for the movement amount automatic check operation.<br>Range: 0 to 65535 pulses                                                                                  |
| Monitor error<br>- Torque judgment                       | N: Disabled | Select the operation of FP7 MC Unit when the torque value of the amplifier is monitored and exceeds the judgement value.<br>N: Disabled, E: Enabled (Error), W: Enabled (Warning) |
| Monitor error<br>- Torque judgment value<br>(%)          | 500.0       | Set the torque judgement value.<br>Range: 0 to 500.0 (%)                                                                                                    |
| Monitor error<br>- Actual speed judgement                | N: Disabled | Select the operation of FP7 MC Unit when the actual speed of the amplifier is monitored and exceeds the judgement value.<br>N: Disabled, E: Enabled (Error), W: Enabled (Warning) |
| Monitor error<br>- Actual speed judgement<br>value (rpm) | 5000        | Set the actual speed judgement value.<br>Range: 0 to 5000 rpm                                                                                                    |

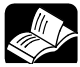

# REFERENCE

• For details of each function of software limit, auxiliary output and monitor setting, refer to "13 Supplementary Functions".

# 5.2.4 Axis Parameters (Operation)

Common parameters to each axis related to operations are set.

#### ■ Home return setting

| Parameter name                        | Default                    | Description                                                                                                    |
|---------------------------------------|----------------------------|----------------------------------------------------------------------------------------------------|
| Return setting code                   | 0: DOG method 1            | Select the pattern of home return.<br>0:DOG method 1 (Based on front end + Z phase)<br>1: DOG method 2 (Based on front end)<br>2: DOG method 3 (Based on back end + Z phase)<br>9: DOG method 4 (Based on back end)<br>3: Limit method 1 (Limit signal + Z phase)<br>4: Limit method 2 (Limit signal)<br>5: Z-phase method<br>6: Stop-on-contact method 1<br>7: Stop-on-contact method 2 (Stop-on-contact + Z phase)<br>8: Data set method |
| Home position proximity logic         | Normal Open<br>(A contact) | Select the near home input logic.<br>Normal Open (A contact)<br>1: Normal Close (B contact)                                                                                                    |
| Stop-on-cotnact<br>torque value (%)   | 100                        | This parameter is used for selecting the stop-on-contact method<br>as the home return method. It is regarded as a criterion for<br>judging the home return once the torque value of the servo<br>amplifier exceeded this set value by the stop-on-contact.<br>Range: 0.0 to 500.0 (%)                                                                                                    |
| Stop-on-contact<br>judgment time (ms) | 100                        | This parameter is used for selecting the stop-on-contact method<br>as the home return method. When using the stop-on-contact<br>method, it is regarded as a criterion for judging the home return<br>once this set time has passed after the torque value of the servo<br>amplifier exceeded the stop-on-contact torque value.<br>Range: 0 to 10000 (ms)                                                                                   |
| Return direction                      | 0: Limit (-)<br>direction  | Select the operation direction of home return.<br>0: Elapsed value decreasing direction (Limit - direction)<br>1: Elapsed value increasing direction (Limit "+" direction)                                                                                                    |
| Return acceleration time (ms)         | 100                        | Set the acceleration time when performing the home return.<br>Range: 0 to 10000 (ms)                                                                                                    |
| Return deceleration time (ms)         | 100                        | Set the deceleration time when performing the home return.<br>Range: 0 to 10000 (ms)                                                                                                    |
| Return target speed                   | 1000                       | Set the target speed when performing the home return.<br>Range: 1 to 32767000                                                                                                    |
| Return creep speed                    | 100                        | Set the creep speed to search the home position in the home return operation.<br>Range: 1 to 32767000                                                                                                    |
| Home coordinates                      | 0                          | Set the home coordinates to be set after the completion of the home return.<br>Range: -2147483648 to +2147483647                                                                                                    |

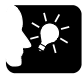

# KEY POINTS

• It is recommended to select "Normal Open (A contact)" for "Home position proximity logic". The input logic selected on Servo Amplifier A5B is reflected as is.
| Parameter name                               | Default                                 | Description                                                                                                    |
|----------------------------------------------|-----------------------------------------|----------------------------------------------------------------------------------------------------|
| Acceleration/deceleration<br>pattern setting | 0: Linear acceleration/<br>deceleration | Select the acceleration/deceleration pattern when<br>performing the JOG operation.<br>0: Linear acceleration/deceleration<br>1: S-shaped acceleration/deceleration |
| JOG acceleration time (ms)                   | 100                                     | Set the acceleration time when performing the JOG operation.<br>Range: 0 to 10000 (ms)                                                                             |
| JOG deceleration time (ms)                   | 100                                     | Set the deceleration time when performing the JOG operation.<br>Range: 0 to 10000 (ms)                                                                             |
| JOG target speed                             | 1000                                    | Set the target speed for performing the JOG operation.<br>Range: 1 to 32767000                                                                                     |
| JOG operation - Inching<br>movement          | 1                                       | Set the movement amount when starting JOG inching operation.<br>Range: 1 to 2147483647                                                                             |

### ■ JOG operation setting

#### Stop function setting

| Parameter name                        | Default | Description                                                                        |
|---------------------------------------|---------|------------------------------------------------------------------------------------|
| Emergency stop deceleration time (ms) | 100     | Set the deceleration time at the time of emergency stop.<br>Range: 0 to 10000 (ms) |
| Limit stop deceleration time (ms)     | 100     | Set the deceleration time at the time of limit stop.<br>Range: 0 to 10000 (ms)     |
| Error stop deceleration time (ms)     | 100     | Set the deceleration time at the time of error stop.<br>Range: 0 to 10000 (ms)     |

#### ■ J-point operation setting

| Parameter name         | Default                                 | Description                                                                                                    |
|------------------------|-----------------------------------------|----------------------------------------------------------------------------------------------------|
| Operation setting code | 0: Linear acceleration/<br>deceleration | Select the acceleration/deceleration pattern when<br>performing the J-point control<br>0: Linear acceleration/deceleration<br>1: S-shaped acceleration/deceleration |
| Acceleration time (ms) | 100                                     | Sets the acceleration time when performing the J-point control.<br>Range: 0 to 10000 (ms)                                                                           |
| Deceleration time (ms) | 100                                     | Sets the deceleration time when performing the J-point control.<br>Range: 0 to 10000 (ms)                                                                           |
| Target speed           | 1000                                    | Set the target speed when performing the J-point control.<br>Range: 1 to 32767000                                                                                   |

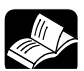

# REFERENCE

- For details of the home return operation, refer to "11 Manual Operation (Home Return)".
- For details of the JOG operation, refer to "10 Manual Operation (JOG Operation)".
- For details of the stop functions, refer to "12 Stop Functions".
- For details of the J-point control, refer to "8.1.5 Setting and Operation of J-point Control".

# 5.3 Positioning Table Setting

## 5.3.1 Construction of Positioning Tables

Positioning tables are assigned using CMI. The following procedure is explained on the condition that CMI has already started.

#### Positioning table setting screen of CMI

- Sheets are divided for each axis, and 1000 tables ranging no. 1 to no. 1000 can be set.
- By double-cliking an arbitrary axis of the project tree in CMI, the positioning data table opens.
- When setting the interpolcation control, the cell for "Interpolation operation" as a selection item is added between Operation pattern and Control method. Also, the input cells for Movement amount and Auxiliary point are added according to the number of axes.

| Control Motion Integrator               | arameter Help      |                                  |                                |                                         |                                  |
|-----------------------------------------|--------------------|----------------------------------|--------------------------------|-----------------------------------------|----------------------------------|
| D 🗃 🖬 🐴 🗈 🛍 🦄                           | · 🗠 🛛 👻 🛛 🖻        | 8. 8                             |                                |                                         |                                  |
| Project tree + 4 ×                      | Axis parameter     | setting × Positioning ×          |                                |                                         | - X                              |
| ■- Project[Untitled]                    |                    |                                  |                                |                                         |                                  |
| - Axis setting                          | Table No.          | Operation pattern                | Control method                 | 1st axis (1) Movement amount            | Acceleration/deceleration        |
| <ul> <li>Axis change setting</li> </ul> | 1                  | E: End point 🔽                   | I:Increment                    | 0                                       | L: Linear                        |
| Axis parameter setting                  | 2                  | E: End point                     | I:Increment 🔽                  | 0                                       | L: Linear                        |
| Cam pattern potting                     | 3                  | E: End point                     | I:Increment                    | 0                                       | L: Linear                        |
| Positioning table setting               | 4                  | E: End point                     | I:Increment                    | 0                                       | L: Linear                        |
|                                         | 5                  | E: End point                     | I:Increment                    | 0                                       | L: Linear                        |
| Axis 2:                                 | 6                  | E: End point                     | I:Increment                    | 0                                       | L: Linear                        |
| Axis 3:                                 | 7                  | E: End point                     | I:Increment                    | 0                                       | L: Linear                        |
| Axis 4:                                 | 8                  | E: End point                     | I:Increment                    | 0                                       | L: Linear                        |
| Axis 5:                                 | 9                  | E: End point                     | I:Increment                    | 0                                       | L: Linear                        |
| Axis 6:                                 | 10                 | E: End point                     | T:Increment                    | -                                       | L: Linear                        |
| - Axis 7:                               | 11                 | E: End point                     | T: Ingrament                   | -                                       | L: Linear                        |
| Axis o.                                 | 12                 | P. Pad aging                     | To Tananana M                  |                                         | T. Timer                         |
| Avis 5.                                 |                    | E. End point                     | 1.Increment V                  |                                         | b. binear                        |
| - Avis 11:                              | 13                 | E: End point                     | 1:increment                    | 0                                       | L: Linear                        |
| - Axis 12:                              | 14                 | E: End point                     | 1:increment                    | 0                                       | L: Linear                        |
| - Axis 13:                              | 15                 | E: End point                     | I:Increment                    | 0                                       | L: Linear                        |
| Axis 14:                                | 16                 | E: End point                     | I:Increment                    | 0                                       | L: Linear                        |
| - Axis 15:                              | 17                 | E: End point                     | I:Increment                    | 0                                       | L: Linear                        |
| - Axis 16:                              | 18                 | E: End point                     | I:Increment                    | 0                                       | L: Linear                        |
| -V-axis 1:                              | 19                 | E: End point                     | I:Increment 💟                  | 0                                       | L: Linear                        |
| - V-axis 2:                             | 20                 | E: End point                     | I:Increment 🔽                  | 0                                       | L: Linear                        |
| V-axis 3.                               | 21                 | E: End point 🛛                   | I:Increment 🔽                  | 0                                       | L: Linear                        |
| V-avis 5:                               | 4.                 | -                                |                                |                                         | •                                |
| -V-axis 6:                              | Axis 1 Axis 2 A    | xis 3 Axis 4 Axis 5 Axis 6 Ax    | dis 7 Axis 8 Axis 9 Axis       | 10 Axis 11 Axis 12 Axis 13 Axis 14 Axis | 15 Axis 16 V-axis 1 V-axis 2 III |
| V-axis 7:                               |                    |                                  |                                |                                         |                                  |
| V-axis 8:                               | Guidance           |                                  |                                |                                         | - u ×                            |
| <ul> <li>MC common setting</li> </ul>   | Oslashfran E. Ead  | anist control of Continuous an   | international Di Donne andre a | and and is One of a sint sector.        |                                  |
| EtherCAT communication setting          | Select from E: End | point control, C: Continuance po | int control, P: Pass point o   | control, and J: Speed point control.    |                                  |
|                                         |                    |                                  |                                |                                         |                                  |
|                                         |                    |                                  |                                |                                         |                                  |
|                                         |                    |                                  |                                |                                         |                                  |
| L                                       |                    |                                  |                                | ·                                       |                                  |
|                                         |                    |                                  |                                | Destination:Ov                          | vn unit - Slot No.0 Offline NUM  |
|                                         |                    |                                  |                                |                                         |                                  |

In the above example, the real axes 1 to 16 and virtual axes 1 to 8 are displayed.

+ REFERENCE

• For details of each control, refer to "8 Automatic Operation (Position Control)".

| Parameter<br>name                  | Default      | Description                                                                                                    |
|------------------------------------|--------------|----------------------------------------------------------------------------------------------------|
| Operation pattern                  | E: End point | Select one from the following operation patterns.<br>E: End point, C: Continuance point, P: Pass point, J: Speed point                                                                                                    |
| Control method                     | I: Increment | Select the control method.<br>I: Increment, A: Absolute                                                                                                    |
| 1st axis (n)<br>Movement<br>amount | 0            | Input the movement amount (position command value). The movement amount depends on the unit system specified in the parameter settings. Axis numbers are displayed in (L). Range: -2147483648 to 2147483647                                          |
| Acceleration/<br>deceleration type | L: Linear    | Select the acceleration/deceleration method. L: Linear, S: S shape                                                                                                    |
| Acceleration time (ms)             | 100          | Set the acceleration time. Range: 1 to 10000 (ms)                                                                                                    |
| Deceleration time (ms)             | 100          | Set the deceleration time. Range: 1 to 10000 (ms)                                                                                                    |
| Target speed                       | 1000         | Set the target speed. Range: 1 to 32767000 Unit: pps, $\mu$ m/s, inch/s, rev/s                                                                                                    |
| Dwell time [ms]                    | 0            | Set the time from the completion of the positioning instruction in theE-point control until the positioning done flag turns ON. For the C-point control, it is the wait time between each table. For the P-point control, the dwell time is ignored. |
| Auxiliary output                   | 0            | Set the auxiliary output code. When the auxiliary output is set to be enabled in the parameter settings, the auxiliary output code specified here is output.                                                                                         |
| Comment                            | -            | Arbitrary comments can be input for each table. However, they cannot be written into the unit.                                                                                                    |

# Setting items (Common)

# Setting items (Additional items for 2-axis interpolation)

| Parameter<br>name                  | Default                           | Description                                                                                                    |
|------------------------------------|-----------------------------------|----------------------------------------------------------------------------------------------------|
| Interpolation operation            | 0: Linear<br>(Composite<br>speed) | Select one from the following operation patterns.<br>0: Linear (Composite speed), 1: Linear (Long axis speed), S: Circular<br>(Center piont/CW direction), T: Circular (Center point/CCW direction), U:<br>Circular (Pass point). |
| 1st axis (L)<br>Movement<br>amount | 0                                 |                                                                                                    |
| 1st axis (L)<br>Auxiliary point    | 0                                 | Input the movement amount (position command value). The auxiliary point is input for hte circular interpolation.                                                                                                    |
| 2nd axis (m)<br>Movement<br>amount | 0                                 | The axis numbers allocated to interpolation groups are displayed in (L) and (m) in the ascending order from the smaller number.                                                                                                   |
| 2nd axis (m)<br>Auxiliary point    | 0                                 |                                                                                                    |

| Parameter<br>name                  | Default                           | Description                                                                                                    |  |
|------------------------------------|-----------------------------------|----------------------------------------------------------------------------------------------------|--|
| Interpolation<br>operation         | 0: Linear<br>(Composite<br>speed) | Select one from the following operation patterns.<br>0: Linear (Composite speed), 1: Linear (Long axis speed), A: Spiral (Center<br>point/ CW direction/1st axis movement), B: Spiral (Center point/CCW<br>direction/1st axis movement), C: Spiral (Center point/CW direction/2nd axis<br>movement), D: Sprial (Center point/CCW direction/2nd axis movement), E:<br>Spiral (Center pont/CW direction/3rd axis movement), F: Spiral (Center<br>point/CCW direction/3rd axis movement), L: Spiral (Pass point/1st axis<br>movement), M: Spiral (Pass pont/2nd axis movement), N: Spiral (Pass<br>point/3rd axis movement) |  |
| 1st axis (L)<br>Movement<br>amount | 0                                 |                                                                                                    |  |
| 1st axis (L)<br>Auxiliary point    | 0                                 |                                                                                                    |  |
| 2nd axis (m)<br>Movement<br>amount | 0                                 | Input the movement amount (position command value). The auxiliary point is input for hte spiral interpolation.                                                                                                    |  |
| 2nd axis (m)<br>Auxiliary point    | 0                                 | The axis numbers allocated to interpolation groups are displayed in (L), (m) and (n) in the ascending order from the smaller number.                                                                                                    |  |
| 3rd axis (n)<br>Movement<br>amount | 0                                 |                                                                                                    |  |
| 3rd axis (n)<br>Auxiliary point    | 0                                 | <u> </u>                                                                                                    |  |

# Setting items (Additional items for 3-axis interpolation)

# 5.3.2 Operation Patterns and Tables

- Use a number of tables if the positioning patterns consist of P-point control (pass point control), C-point control (continuance point control), and J-point control (JOG positioning control).
- In these types of control, the tables are created continuously on CMI, and "E-point control" is selected for the operation pattern for the last table.
- Start requests are made by specifying the starting data table numbers for each control in user programs.

# Example) When performing three-speed positioning control by P-point control (speed change control)

Create three positioning tables, and select "E:End point" for the last table. Also, start requests are made by specifying the starting table numbers in user programs.

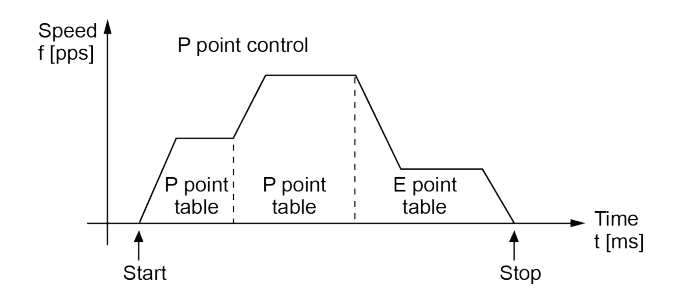

| <u>ر</u> | Positioning* × |                   |                |                              |                                |
|----------|----------------|-------------------|----------------|------------------------------|--------------------------------|
|          | Table No.      | Operation pattern | Control method | 1st axis (1) Movement amount | Acceleration/deceleration type |
|          | 1              | E: End point 🔽    | I:Increment 🔽  | 50000                        | L: Linear 🔽                    |
|          | 2              | E: End point      | I:Increment 🔽  | 100000                       | L: Linear 🔽                    |
|          | 3              | E: End point      | I:Increment 🔽  | 30000                        | L: Linear 🔽                    |

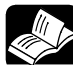

#### REFERENCE

• For details of each control, refer to "8 Automatic Operation (Position Control)".

# 5.4 Synchronous Parameter and Cam Pattern Settings

#### 5.4.1 Synchronous Parameter Settings

Parameters required for the synchronous control are assigned using CMI. The following procedure is explained on the condition that CMI has already started.

#### 1. 2. 3.

# PROCEDURE

1. Select and double-click the axis for setting the parameters from the project tree.

| Control Motion Integrator         |                                                           |                                      |                               |
|-----------------------------------|-----------------------------------------------------------|--------------------------------------|-------------------------------|
| File Edit View Online Debug Param | eter Help                                                 |                                      |                               |
| 🗅 💕 🖬 🖣 🖣 🐂 🛸 🏝 👷 🎋 🖄             | , 🕸 , 🖬 🍖 , 🤋 ,                                           |                                      |                               |
| Project tree 🗸 🕂 🗙                | Synchronous parameter Axis                                | 51* ×                                |                               |
| Axis setting                      | Axis                                                      |                                      | Axis 1                        |
| Avis 2                            |                                                           | Synchronous master axis              | V-axis 1                      |
| -Axis 3:                          | Pagig Setup                                               | Deceleration stop method             | Linear deceleration           |
| -Axis 4:                          | basic becap                                               | beceretered a stop method            | Silver decereration           |
| Axis 5:                           |                                                           | Deceleration stop time               |                               |
| -Axis 6:                          |                                                           | Use                                  | Not use                       |
| -Axis 7:                          |                                                           | Gear ratio numerator                 |                               |
| - AXIS 8:<br>Axis 0:              | Electronic gear secting                                   | Gear ratio denominator               |                               |
| Axis 10                           |                                                           | Gear ratio change time               |                               |
| - Axis 11:                        |                                                           | Use                                  | Not use                       |
| - Axis 12:                        |                                                           | Clutch ON trigger tune               | T/O glutch ON request         |
| -Axis 13:                         |                                                           |                                      | 1,                            |
| -Axis 14:                         |                                                           |                                      | Deven                         |
| -Axis 15:                         |                                                           | Clutch ON method                     | Direct                        |
| - AXIS 10.                        |                                                           | Clutch ON slip method                | Specify slip time             |
|                                   |                                                           | Clutch ON slip time                  |                               |
| - Cam pattern settings            | Clutch setting                                            | Clutch ON slip curve selection       | Linear                        |
| Positioning table settings        |                                                           | Clutch OFF trigger type              | I/O clutch OFF reques         |
| Axis 1:                           |                                                           | Clutch OFF edge selection            | Disabled                      |
| -Axis 2:                          |                                                           | Clutch OFF method                    | Direct                        |
| Axis 3:                           |                                                           |                                      | Const Constant and an         |
| - AXIS 4:<br>Axis 5:              |                                                           | Cluten OFF slip method               | specity slip time             |
| - Axis 5.<br>- Axis 6             |                                                           | Clutch OFF slip time                 |                               |
| Axis 7:                           |                                                           | Clutch OFF slip curve selection      | Linear                        |
| Axis 8:                           |                                                           | Use                                  | Not use                       |
| -Axis 9:                          |                                                           | Cam control sychronous master period |                               |
| - Axis 10:                        | Guidance                                                  |                                      |                               |
| - Axis 11:                        | Coloritation and master suis to                           |                                      |                               |
| AXIS 12:<br>Avie 12:              | Select the axis and master axis to synchronize.           |                                      |                               |
| Avis 14:                          | No synchronous master, Axes 1 to 64, Virtual axes 1 to 32 |                                      |                               |
| - Axis 15:                        |                                                           |                                      |                               |
| -Axis 16:                         |                                                           |                                      |                               |
|                                   |                                                           |                                      |                               |
|                                   |                                                           | Communications d                     | estination:Own unit - Slot No |

The synchronous parameter dialog box is displayed.

2. Set necessary parameters in accordance with the intended use.

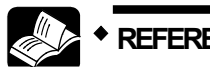

- REFERENCE =
- For details of the methods of setting parameters related to synchronous control, refer to "9 Automatic Operation (Synchronous Control)".

# 5.4.2 Cam Pattern Setting

Make electronic cam settings in the case of using an electronic cam. Necessary parameters are assigned using CMI. The following procedure is explained on the condition that CMI has already started.

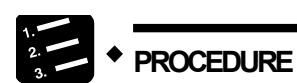

1. Select "Parameter" > "Cam pattern setting" from the menu bar.

W Control Motion Integrat - - -File Edit View Online Debug Parameter Help 🗋 😂 🖬 🏝 🚵 🕺 🖄 🕸 🛛 😵 🛛 😵 + 4 × Cam pattern settings × xis setting Resolu ion 1024 Number of cams that can be set 64 Number of settable adjustment data 1000 Displacement em settings ng table settin non settings communis -Cam igs 1009 Add Guidance Communications destination:Own unit - Slot No.0 Offline NUM

The cam pattern setting dialog box is displayed.

2. Set necessary parameters in accordance with the intended use.

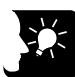

#### **KEY POINTS**

- The saved parameter information can be read on CMI.
- In the case of synchronous control, it also operates according to the parameters specified in "5.2 Axis Parameter Setting".

# 5.5 Confirmation of Setting Contents

## 5.5.1 Check on Parameter Data

The following procedure is explained on the condition that CMI has already started.

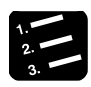

# PROCEDURE

1. Select "Debug" > "Check parameters and data values" from the menu bar.

A message box is displayed to show the check result.

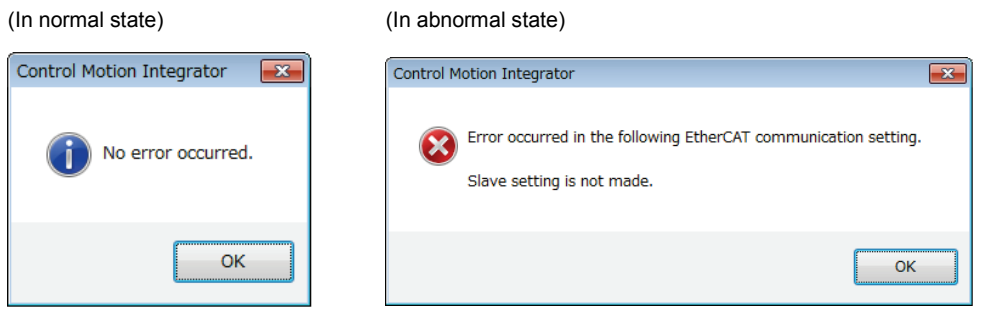

#### 2. Press the [OK] button.

The screen returns to the editing screen of CMI.

# 5.5.2 Comparison of Parameter Information

The following items can be verified using CMI.

- Verifying the data being edited with saved cmi files
- Verifying the data being edited with the unit memory (RAM) data in the unit

The following procedure is explained on the condition that CMI has already started.

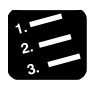

# 

Select "Debug" > "Compare" > "File" or "Unit" from the menu bar.

When "File" is selected, the "Select verification file" dialog box is displayed. When "Unit" is selected, the "Verify - Unit selection" dialog box is displayed.

2. Select a target (file or unit) to be verified, and press the [OK] button. The verification result is displayed.

| rification result    |                                 | Verification result  |                                                  |
|----------------------|---------------------------------|----------------------|--------------------------------------------------|
| Verification target: | Own unit - Slot No.1            | Verification target: | C:¥FP7CMITest¥FP7MotionControlUnitTestProgram.cr |
| Verification content | 1                               | Verification conter  | nt                                               |
|                      | MC common setting - Matched     |                      | MC common setting - Matched                      |
|                      | Axis information - Matched      |                      | Axis information - Matched                       |
|                      | Parameter data - Matched        |                      | Parameter data - Matched                         |
|                      | Positioning data - Matched      |                      | Positioning data - Mismatched                    |
|                      | Synchronous parameter - Matched |                      | Synchronous parameter - Matched                  |
|                      | Cam pattern - Matched           |                      | Cam pattern - Matched                            |
|                      | Verification result - Matched   |                      | Verification result - Mismatched                 |
|                      |                                 |                      |                                                  |

#### 3. Press the [Close] button.

The screen returns to the editing screen of CMI.

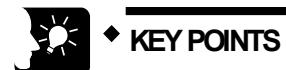

• When selecting "Unit" for the verification target, the contents of the unit memories (RAM) in the unit are verified. The contents of the FROM in the unit may not match the contents of the unit memories (RAM).

# 5.6 Transfer of Parameters

#### 5.6.1 Writing Parameters to Unit

The set parameter information is downloaded to the memory of FP7 MC Unit. The following procedure is explained on the condition that CMI has already started.

# PROCEDURE

#### 1. Select "File" > "Download to Unit" from the menu bar.

A confirmation message is displayed.

| Download | l to Unit 💽                                                                                                    |
|----------|----------------------------------------------------------------------------------------------------|
| Conne    | cted to Own unit - Slot 1: 16-axis type FP7 Motion Control Unit (AFP7MC16EC)                                                                                                    |
|          | Select Slot Communication settings                                                                                                    |
| <u>^</u> | Are you sure you want to download setting data to the unit? (Note) Confirm that the motor stops. It is very dangerous if download is executed while the motor is running. The motor may accelerate or decelerate suddenly. Yes No |

#### 2. Confirm the message, and press the [Yes] button.

When the CPU is in RUN mode, the following message is displayed.

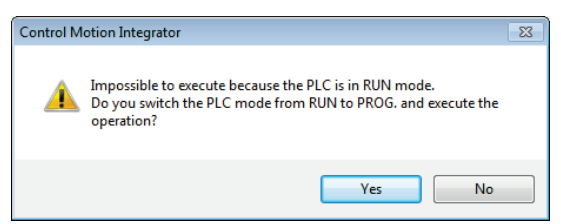

3. Select a unit to which the setting data is downloaded, and press the [Yes] button.

The FROM confirmation message is displayed.

| Control M | otion Integrator 🛛 🕅                                                                                                    |
|-----------|----------------------------------------------------------------------------------------------------|
| ?         | Download to the unit completed successfully.<br>The current number of writing to FROM is 2.<br>Do you execute writing to FROM? |
|           | Yes No                                                                                                    |

4. Press the [Yes] button to write data to the FROM in the unit, and press the [No] button not to perform the writing.

When the processing is finished, the following message is displayed.

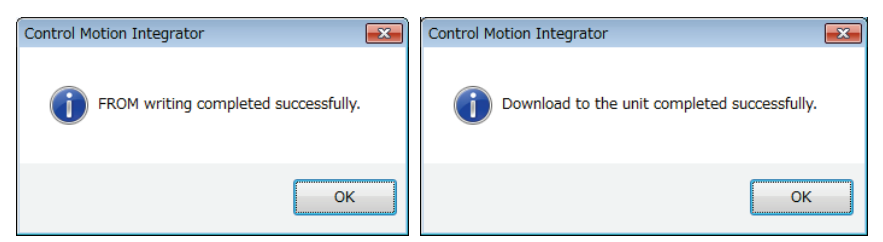

#### 5. Press the [OK] button.

The message for confirming the mode switching of the CPU unit is displayed.

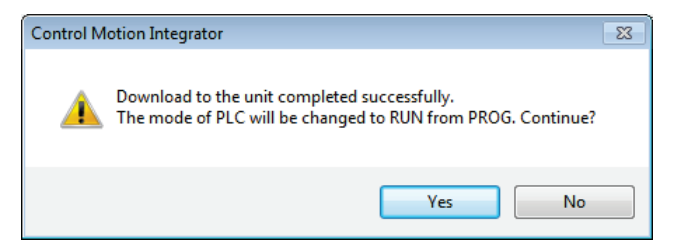

6. Press the [Yes] or [No] button.

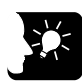

#### **KEY POINTS**

- Execuitng "Writing to FROM" writes set parameters to the FROM in FP7 MC Unit. When the power turns on again, the parameters are read into the unit memory (RAM) from the FROM.
- When "Write to FROM" is not executed, the set parameters are temporarily written to the unit memories (RAM) in the unit and used as data during operations. However, when the power turns on again, they are overwritten by the parameters written into the FROM.
- It is also possible to execute "Online" > "Write to FROM" on CMI.
- "Write to FROM" can also be executed by turning on the FROM write request (Y3) of user programs. However, we recommend using differential execution with this instruction to prevent the writing from being executed continuously.

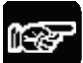

#### NOTES

• Writing to FROM can be performed up to 10000 times. Do not write data to FROM more than 10000 times.

# **6** Data Transfer to MC Unit and Test Operation

# 6.1 Before Turning On the Power

#### System configuration example

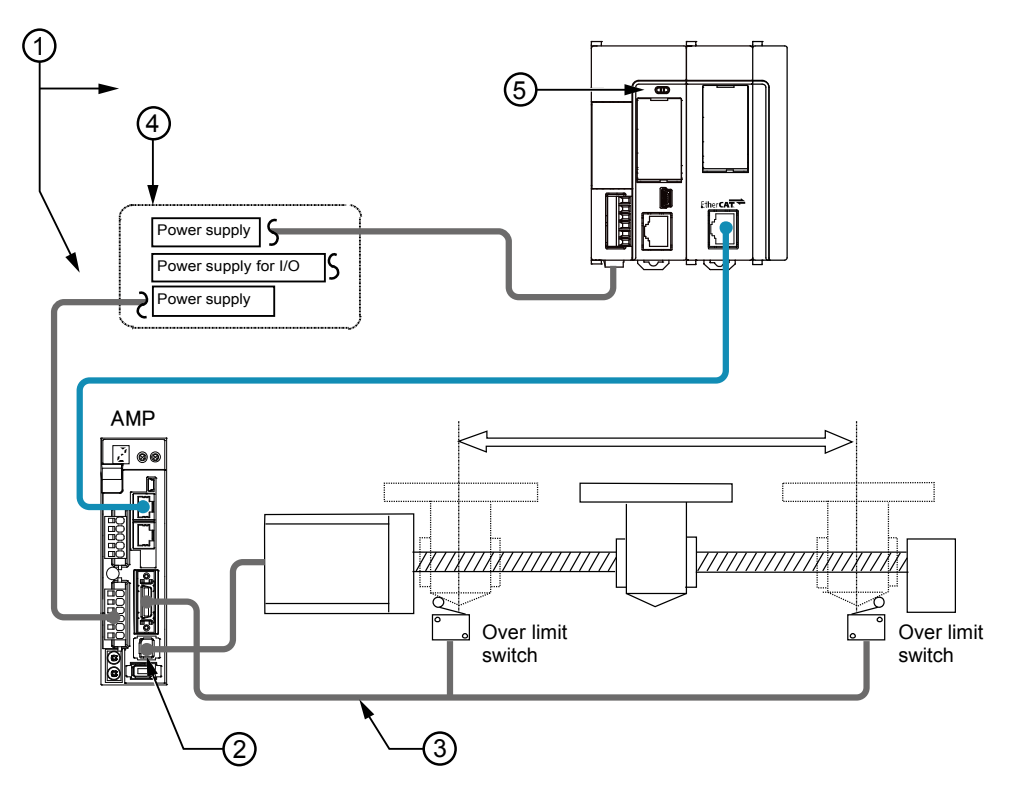

#### Items to check before turning on the power

| No. | Item                                                                    | Description                                                                                                    |  |  |
|-----|-------------------------------------------------------------------------|----------------------------------------------------------------------------------------------------|--|--|
| 1   | Checking connections to<br>the various devices                          | Check to make sure the various devices have been connected as indicated by the design.                                                                                                    |  |  |
| 2   | Checking the servo<br>amplifier                                         | Check the wiring of servo amplifier and parameter settings.                                                                                                    |  |  |
| 3   | Checking the installation of the safety circuit                         | Check the connection between the servo amplifier and over limit<br>switches. Check the installation condition of the over limit switches.<br>Check if the limit input can be monitored on PLC. |  |  |
| 4   | Checking the procedure<br>settings for turning ON the<br>power supplies | Check to make sure settings have been entered so that power supplies are turned on according to the procedure outlined in the section "Procedure for Turning On the Power" on the next page.   |  |  |
|     | Setting configuration data                                              | Check if the parameters and positioning data are configured in MC Unit as designed.                                                                                                    |  |  |
| 5   | Checking the CPU mode<br>selection switch                               | Set the CPU unit to PROG. mode. Setting it in RUN mode can cause inadvertent operation.                                                                                                    |  |  |
|     | Checking user programs                                                  | Create programs to turn off the start request of each operation when switching the mode to RUN mode. If they are on, they may activate improperly.                                             |  |  |

# 6.2 Procedure for Turning On the Power

## 6.2.1 Procedure for Turning On the Power

When turning on the power to the system incorporating the unit, consider the nature and states of any external devices connected to the system, and take sufficient care so that turning on the power will not initiate unexpected movements.

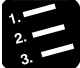

PROCEDURE

- 1. Turn on the power supplies for the input and output devices connected to the PLC.
- 2. Turn on the power supply for the servo amplifier.
- 3. Turn ON the power supply for the PLC.

#### 6.2.2 Procedure for Turning Off the Power

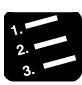

#### PROCEDURE

- 1. Check to make sure the rotation of the motor has stopped, and then turn off the power supply for the PLC.
- 2. Turn off the power supply for the servo amplifier.
- 3. Turn off the power supplies for the input and output devices connected to the PLC.

# 6.3 Checking While the Power is ON

# 6.3.1 Items to Check When the Power is ON

#### System configuration example

Check each item in the following four major steps.

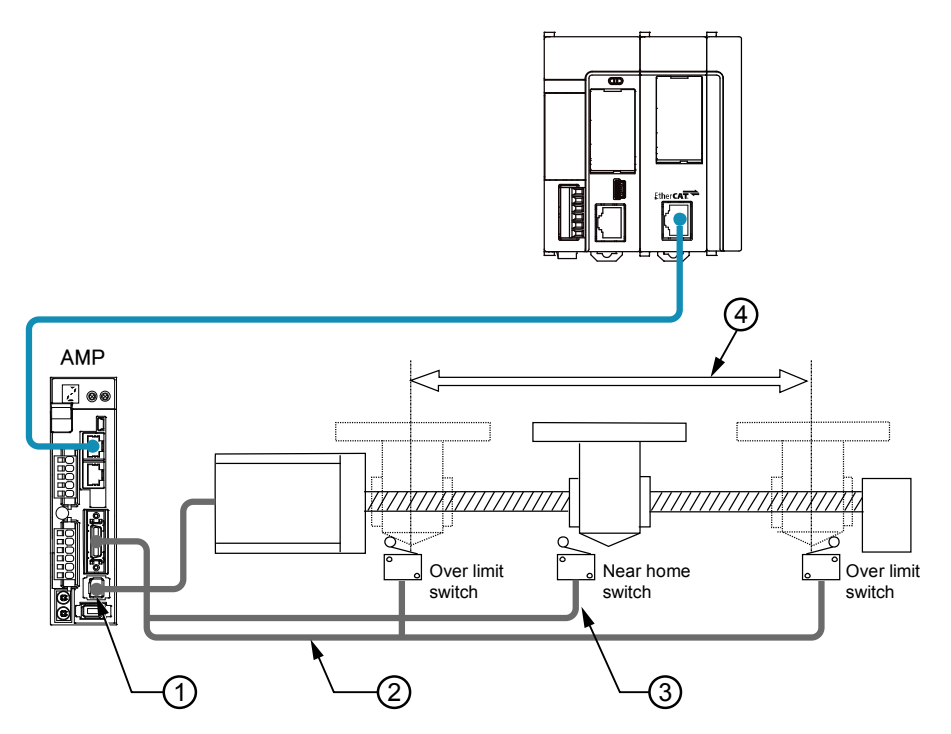

#### ■ Items to check after turning on the power

| No.                                                                                                    | ltem                                                                | Description                                                                                                    |  |  |
|----------------------------------------------------------------------------------------------------|---------------------------------------------------------------------|----------------------------------------------------------------------------------------------------|--|--|
| 1                                                                                                    | Checking the<br>communication state                                 | Check if the communication between P7 MC Unit and Servo Amplifier is performed properly.                                                                                                    |  |  |
| 2                                                                                                    | Checking the safety circuit by the PLC unit                         | Check the connection between the servo amplifier and over limit<br>switches. Check the installation condition of the over limit switch. Check<br>if the over limit switch is loaded as the limit input of FP7 MC Unit and<br>activated properly by performing JOG operation.             |  |  |
| <ul> <li>Checking the near home input</li> <li>Checking the near home and activated operation.</li> </ul> |                                                                     | Check the connection between the servo amplifier and near home input. Check the installation condition of the near home input. Check if the near home input is loaded as the near home input of FP7 MC Unit and activated properly by performing JOG operation or home return operation. |  |  |
| 4                                                                                                    | Checking the rotation,<br>moving direction, and<br>moving distance. | Check the rotation, moving direction and moving distance by performing JOG operation or positioning operation.                                                                                                    |  |  |

# 6.3.2 Checking Network Communication State

#### Procedure 1

Turn on the powers of the servo amplifier and FP7 MC Unit in this order, and check if no error occurs.

#### Procedure 2

If an error occurs, check if the settings agree with the actual network configuration on CMI.

#### Points to check

After turning on FP7 MC Unit, the time until slaves participate in the network can be confirmed and changed in the axis parameter setting menu of CMI.

# 6.3.3 Checking the safety circuit by the PLC unit

#### Procedure 1

Check if the input of the over limit switches connected to the servo amplifier is loaded to the unit by operating them forcibly.

#### Points to check

Check if the limit setting is Enabled, input logic is correct in the parameter setting menu of CMI.

#### Procedure 2

Check if the limit stop is activated at the time of limit input by the tool operation function of CMI or performing the JOG operation with a program.

#### Procedure 3

Using the JOG operation, check if the over limit switch is functioning properly.

#### Operation at Over limit input (Limit is Enabled)

| Condition             | Direction | Limit status             | Operation                     |
|-----------------------|-----------|--------------------------|-------------------------------|
|                       | Forward   | Over limit input (+): ON | Not executable, Error occurs. |
| When JOG operation is | FUIWAIU   | Over limit input (-): ON | Executable                    |
| started               | Reverse   | Over limit input (+): ON | Executable                    |
|                       |           | Over limit input (-): ON | Not executable, Error occurs. |
| During IOC oppration  | Forward   | Over limit input (+): ON | Limit stops, Error occurs.    |
| During JOG operation  | Reverse   | Over limit input (-): ON | Limit stops, Error occurs.    |

# 6.3.4 Checking the Operation of Near Home Switch

#### Procedure 1

Check if the near home input is loaded as an input signal on the PLC properly by operating the input forcibly.

#### Procedure 2

Start the home return by the tool operation function of CMI or inputting the home return program, and check if the operation transits to the deceleration operation by the near home input.

#### Points to check

The logic of near home input depends on the settings of Servo Amplifier and FP7 MC Unit.

#### Procedure 3

Check if the home stop position shifts by repeating the JOG and home return operations.

#### Procedure 4

If the home stopping position is shifted, change the position of near home input or reduce the home return speed.

# 6.3.5 Checking Rotating and Moving Directions and Moving Distance

#### Procedure 1

Execute the JOG operation to confirm the rotating direction and moving direction of the motor. Use the tool operation function of CMI and perform the JOG operation.

#### Points to check

The rotating direction is determined according to the installation of the ball screw or the "CW/CCW direction setting" of the axis parameter.

#### Procedure 2

Check if the moving distance is that as designed by performing the JOG operation or positioning operation.

#### Points to check

The moving distance is determined according to the pitch of the ball screw, deceleration gear ratio or setting movement amount of the positioning data.

# 6.4 Monitor Function of CMI

## 6.4.1 Status Monitor

- The connection state of each axis and input state of external terminals can be monitored.
- The following procedure is explained on the condition that CMI has already started.

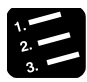

# PROCEDURE

1. Select "Online" > "Status Monitor" from the menu bar.

The status monitor dialog box is displayed.

| Status monitor          |                 |                    |                    |             |
|-------------------------|-----------------|--------------------|--------------------|-------------|
| Model                   |                 | 16-axis type FP7 M | otion Control Unit |             |
| Axis [Group]            | Axis 1[Group 1] | Axis 2[Group 1]    | Axis 3             | Axis 4      |
| Revision                | 10000           | 10000              | 10000              | 10000       |
| Station address         | 1               | 2                  | 3                  | 4           |
| Connection status       | During stop     | During stop        | During stop        | During stop |
| Servo ready             | Ready           | Ready              | Ready              | Ready       |
| Home position proximity | Proximity:      | OFF                | OFF                | Proximity:  |
| Limit +                 | OFF             | Limit +            | Limit +            | OFF         |
| Limit -                 | Limit -         | OFF                | Limit -            | OFF         |
| 4                       | -               |                    |                    | Þ           |
| FROM write count        | 2               |                    |                    |             |
| Firmware version        | 01.00           |                    |                    |             |
| Hardware version        | 01.00           |                    |                    |             |
|                         |                 |                    |                    | Close       |

#### Monitoring item

| ltem                                                                                                    | Item Description                                                                                                    |  |
|----------------------------------------------------------------------------------------------------|----------------------------------------------------------------------------------------------------|--|
| Revision                                                                                                    | Indicates the revision number of Servo Amplifier A5B.                                                                                                    |  |
| Station address                                                                                                    | Indicates the station address of Servo Amplifier A5B allocated to each axis.                                                                                   |  |
| Connection status                                                                                                    | Indicates the connection status of each axis.<br>Not connected / During stop / During operation / Warning occurs / Error<br>occurs                             |  |
| Servo ready                                                                                                    | Indicates the servo ready status on the servo amplifier side.<br>Ready (Green): Indicates that the servo is ready.<br>Off (White): Indicates the servo is off. |  |
| Home position proximity                                                                                                    | Indicates the status of the near home input (HOME).<br>Near home (Green): Indicates the input is valid.<br>Off (White): Indicates the input is invalid.        |  |
| Limit + Indicates the status of the limit input. Monitored signals vary account to the settings of "Axis parameter settings" of FP7 MC Unit. |                                                                                                    |  |
| Limit -                                                                                                    | Off (White): Indicates the input is disabled.                                                                                                    |  |
| FROM write count                                                                                                    | Indicates the number of times of writing to FROM in FP7 MC Unit.<br>Writing can be performed up to 10000 times.                                                |  |
| Firmware version                                                                                                    | Indicates the firmware version of FP7 MC Unit.                                                                                                    |  |
| Hardware version                                                                                                    | Indicates the hardware version of FP7 MC Unit.                                                                                                    |  |

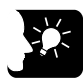

# KEY POINTS

- The input logics of the near home, limit + and limit depend on the settings of Servo Amplifier A5B and FP7 MC Unit.
- The target limit inputs to be monitored vary according to the settings of axis parameters as below. Confirm them with CMI.

| Parameter<br>name | Selection                              | Description                                                                                                    |
|-------------------|----------------------------------------|----------------------------------------------------------------------------------------------------|
| Axis parameters   | N: Disabled                            | Indicates the POT/NOT status of Servo Amplifier A5B.<br>Limit +: POT (CW over-travel inhibit input)<br>Limit -: NOT (CCW over-travel inhibit input)                      |
| - Limit switch    | asic setup<br>mit switch<br>A: Enabled | Indicates the SI-MON3/SI-MON4 status of Servo Amplifier A5B.<br>Limit +: SI-MON3 (General-purpose monitor input 3)<br>Limit -: SI-MON4 (General-purpose monitor input 4) |

# 6.4.2 Data Monitor

The operating state can be monitored.

## PROCEDURE

1. Select "Online" > "Data Monitor" from the menu bar.

The data monitor dialog box is displayed.

| Data monitor                  |                     |                     | - • •      |
|-------------------------------|---------------------|---------------------|------------|
| Axis [Group]                  | Axis 1[Group 1]     | Axis 2[Group 1]     | Axi:       |
| Control mode                  | Positioning control | Positioning control | Positionin |
| Synchronous master axis       |                     |                     |            |
| Synchronous output            |                     |                     |            |
| Synchronous state             |                     |                     |            |
| Table number executing        | 1                   | 1                   |            |
| Auxiliary output code         | 0                   | 0                   |            |
| Repeat count current value    | 0                   | 0                   |            |
| Repeat count                  | 0                   | 0                   |            |
| Current value                 | -16                 | 6                   |            |
| Unit conversion current value | -16 pulse           | 6 pulse             |            |
| Deviation                     | 0                   | 0                   |            |
| Torque value (%)              | 0                   | 0                   |            |
| Actual speed (rpm)            | 0                   | 0                   |            |
| Axis state                    | During stop         | During stop         | During     |
| Error code                    |                     |                     |            |
|                               | Clear errors        | Clear errors        | Clear e    |
| Warning code                  |                     |                     |            |
|                               | Clear warning       | Clear warning       | Clear w    |
| 1                             |                     |                     | •          |
|                               |                     |                     | Close      |

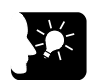

#### • KEY POINTS

- If a recoverable error occurs in FP7 MC Unit, click the [Clear errors] button to clear the error.
- If a warning occurs in FP7 MC Unit, click [Clear warning] to clear the warning.
- The difference between the value of the position specified in FP7 MC and the value of the position fed back from Servo Amplifier A5B is calculated on the FP7 MC Unit side as a deviation. This value is not the same as the value of the deviation counter of the servo amplifier.

## Monitoring item

| ltem                                                                                                    | Description                                                                                                    |                                                                     |  |
|----------------------------------------------------------------------------------------------------|----------------------------------------------------------------------------------------------------|---------------------------------------------------------------------|--|
| Control mode                                                                                                    | Control mode Displays the control mode.<br>Positioning control / J-point control / Home return / JOG operation                                                                                                    |                                                                     |  |
| When an axis has been set as master axis, "Master" is displayed.<br>When an axis has been set as slave axis, the master axis which this axis<br>follows is displayed. Example) When the second axis has been set as a<br>slave axis for the master of first axis, "1 axis" is displayed in the column of 2<br> |                                                                                                    | 9.2 Settings<br>for Master<br>and Slave<br>Axes                     |  |
| Synchronous<br>output                                                                                                    | Synchronous output       Displays the functions of synchronous operation that have been set for slave axes.         Synchronous output       Gear, Clutch, Cam         Gear+Clutch, Gear+Cam, Clutch+Cam       Gear+Clutch+Cam         For axes that are not used for the master axes and synchronous control, " |                                                                     |  |
| Synchronous state                                                                                                    | Displays the states (synchronous/asynchronous) that have been set for each axis.                                                                                                    |                                                                     |  |
| Table number executing                                                                                                    | Displays the table number that the positioning data is being executed or has been executed.                                                                                                    |                                                                     |  |
| Auxiliary output code                                                                                                    | When the auxiliary output function is enabled, output code is output within the range of 0 to 65535.                                                                                                    | 13.3 Auxiliary<br>Output Code<br>and Auxiliary<br>Output<br>Contact |  |
| Repeat count<br>current value                                                                                                    | Displays the current value of the repeat count.                                                                                                    | 8.3 Repeat                                                          |  |
| Repeat count                                                                                                    | When setting to repeat operations, the repeat count is displayed (0 to 255). When this function is not set, the repeat count is "0".                                                                                                    | Function                                                            |  |
| Current value<br>(pulse)                                                                                                    | Displays the current value of FP7 MC Unit. It will return to "0" on the<br>completion of home return.                                                                                                    | 13.4 Current                                                        |  |
| Unit conversion current value                                                                                                    | Displays the unit-converted current value of FP7 MC Unit.<br>It will return to "0" on the completion of home return. When the home<br>coordinate has been set, it will be preset to the home coordinate on the<br>completion of home return.                                                                     | Value Update<br>13.5 Home<br>Coordinates                            |  |
| Deviation                                                                                                    | The difference value between the value of the position specified in FP7 MC Unit and the value of the position fed back from the amplifier is stored. In the case of virtual axes, "" is displayed.                                                                                                    |                                                                     |  |
| Torque value<br>(%)                                                                                                    | Displays the current value of the torque value.                                                                                                    |                                                                     |  |
| Actual speed<br>(rpm)                                                                                                    | Displays the current value of the actual speed.                                                                                                    |                                                                     |  |
| Axis state                                                                                                    | Displays "During operation" or "During stop".<br>Displays "Error occurs" when an error occurs.                                                                                                    |                                                                     |  |
| Error code                                                                                                    | Displays the latest error code when an error has occurred.<br>Pressing the "Clear errors" button clears errors.                                                                                                    |                                                                     |  |
| Warning code                                                                                                    | Displays the latest warning code when a warning has occurred.<br>Pressing the "Clear warning" button clears warnings.                                                                                                    |                                                                     |  |

# 6.5 Tool Operation Function of CMI

#### 6.5.1 Tool Operation Function

You can perform commissioning with CMI before actually starting user programs. The following procedure is explained on the condition that CMI has already started.

# PROCEDURE

#### 1. Select "Online" > "Tool Operation" from the menu bar.

A confirmation message is displayed.

| Control Motion Integrator                          | 23 |
|----------------------------------------------------|----|
| Tool operation will be activated.<br>Are you sure? |    |
| Yes No                                             |    |

#### 2. Press the [Yes] button.

The "Tool operation" dialog box is displayed.

| Tool operation |                         | <b>-</b> × |
|----------------|-------------------------|------------|
|                |                         |            |
|                | Tool operation progress |            |
|                | Servo ON/OFF            |            |
|                | Home return             |            |
|                | Positioning             |            |
|                | JOG operation           |            |
|                | Teaching                |            |
|                | <u>E</u> xit            |            |
|                |                         |            |

| ltem             | Description                                                                                                    |
|------------------|----------------------------------------------------------------------------------------------------|
| Serve<br>ON/OFF  | Specify the servo ON/OFF setting for each axis.                                                                           |
| Home<br>return   | A home return is performed to the home of the machine coordinates according to the specified parameter.                   |
| Positioning      | Moves from the start table number according to the set contents of the positioning table.                                 |
| JOG<br>operation | The specified axis can be moved to the specified direction at the specified speed while the operation command is on.      |
| Teaching         | Controls the axis manually like JOG operation, and reflects the resulting positioning address on the data editing screen. |

#### Type of tool operation

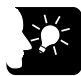

# \* KEY POINTS

- The unit cannot go into the tool operation while the unit is operated with a user program.
- Operation requests using unit memories (output control area) are disabled during the tool operation.
- If any communication error occurs during the tool operation, FP7 MC Unit will detect the error and stop automatically. Also, if the previous tool operation does not finish properly due to any error such as communication error, the tool operation mode will be cancelled forcibly when the next tool operation starts. Exit the operation once, and start the tool operation again.

# 6.5.2 Serve ON/OFF with Tool Operation Function

The following procedure is explained on the condition that CMI has already started.

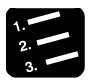

# PROCEDURE

- 1 Select "Online" > "Tool Operation" from the menu bar. The "Tool operation" dialog box is displayed.
- 2. Select "Servo ON/OFF" in the "Tool operation" dialog box.

The "Servo ON/OFF" dialog box is displayed.

| s | ervo Ol | N/OFF           |                  |               |   | - • •             |
|---|---------|-----------------|------------------|---------------|---|-------------------|
|   |         | Tool ope        | eration progress |               |   |                   |
|   |         | Axis            | ON/OFF           |               | - | Selected axis ON  |
|   |         | Axis 1[Group 1] | OFF              | Change ON/OFF |   | Selected axis OEE |
|   |         | Axis 2[Group 1] | OFF              | Change ON/OFF |   | Selected axis OFF |
|   |         | Axis 3          | OFF              | Change ON/OFF |   |                   |
|   |         | Axis 4          | OFF              | Change ON/OFF |   |                   |
|   |         |                 |                  |               |   |                   |
|   |         |                 |                  |               |   |                   |
|   |         |                 |                  |               |   |                   |

3. Select a desired axis, and press the [Change ON/OFF] button.

The state is switched between servo lock and servo free.

| S | ervo Ol | N/OFF           |        |               | - • •             |
|---|---------|-----------------|--------|---------------|-------------------|
|   |         | Tool opera      |        |               |                   |
|   |         | LL              |        |               |                   |
|   |         | Axis            | ON/OFF | ^             | Selected axis ON  |
|   |         | Axis 1[Group 1] | ON     | Change ON/OFF | Selected axis OFF |
|   |         | Axis 2[Group 1] | ON     | Change ON/OFF |                   |
|   |         | Axis 3          | ON     | Change ON/OFF |                   |
|   |         | Axis 4          | OFF    | Change ON/OFF |                   |
|   |         |                 |        |               |                   |
|   |         |                 |        |               |                   |
|   |         |                 |        |               |                   |
|   |         |                 |        |               |                   |
|   |         |                 |        |               |                   |
|   |         |                 |        |               |                   |
|   |         |                 |        |               |                   |
|   |         |                 |        |               |                   |
|   |         |                 |        | -             | <u>E</u> xit      |
|   |         |                 |        |               |                   |

4. Confirm the servo ON/OFF states of arbitrary axes, and press the "Exit" button.

This returns to the "Tool operation" dialog box.

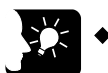

# KEY POINTS

- If the servo ON/OFF has been controlled using user programs, the servolock or servo-free state before the start of the tool operation is kept and the operation shifts to the tool operation.
- The servo-lock or servo-free state before the completion will be kept even after finishing the tool operation mode.

# 6.5.3 JOG Operation with Tool Operation Function

- You can perform commissioning with CMI before actually starting user programs.
- The following procedure is explained on the condition that CMI has already started.

| ſ | 1. |
|---|----|
|   | 2. |
| l | 3. |

## PROCEDURE

- Select "Online" > "Tool Operation" from the menu bar. The "Tool operation" dialog box is displayed.
- 2. Select "JOG operation" from the tool operation dialog box.

The "Tool operation - JOG operation" dialog box is displayed.

| Tool Operation - JOG Operation |                        |                        |                      |  |  |  |
|--------------------------------|------------------------|------------------------|----------------------|--|--|--|
| Tool operation progress        |                        |                        |                      |  |  |  |
|                                |                        |                        |                      |  |  |  |
| Axis [Group]                   | Axis 1[Group 1]        | Axis 2[Group 1]        | Axis 3               |  |  |  |
| Synchronous master axis        |                        |                        |                      |  |  |  |
| Synchronous output             |                        |                        |                      |  |  |  |
| Synchronous state              |                        |                        |                      |  |  |  |
|                                | Change Synchronization | Change Synchronization | Change Synchronizat: |  |  |  |
| Current value                  | -16                    | 6                      |                      |  |  |  |
|                                | Current value update   | Current value update   | Current value updat  |  |  |  |
| Unit                           | pulse                  | pulse                  | pulse                |  |  |  |
| Deviation                      | 0                      | 0                      |                      |  |  |  |
| JOG target speed               | 1000                   | 1000                   | 1                    |  |  |  |
|                                | Change                 | Change                 | Change               |  |  |  |
| Inching movement               | 1                      | 1                      |                      |  |  |  |
|                                | Change                 | Change                 | Change               |  |  |  |
| Inching                        |                        |                        |                      |  |  |  |
|                                | Stop                   | Stop                   | Stop                 |  |  |  |
| TOC                            | +                      | +                      | +                    |  |  |  |
| JOG                            | -                      | -                      | -                    |  |  |  |
| Axis state                     | During stop            | During stop            | During stop          |  |  |  |
| Error code                     |                        |                        |                      |  |  |  |
|                                | Clear errors           | Clear errors           | Clear errors         |  |  |  |
| Warning code                   |                        |                        |                      |  |  |  |
|                                | Clear warning          | Clear warning          | Clear warning        |  |  |  |
| Speed rate                     | 100 %                  | 100 %                  | 100 %                |  |  |  |
|                                | Change Speed Rate      | Change Speed Rate      | Change Speed Rate    |  |  |  |
|                                |                        |                        | •                    |  |  |  |
|                                |                        |                        |                      |  |  |  |
|                                |                        |                        |                      |  |  |  |
|                                |                        |                        | Exit                 |  |  |  |

3. Press [+] or [-] button in the JOG field.

The JOG operation is executed.

4. Press [Exit] button to terminate the JOG operation.

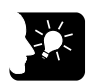

# **KEY POINTS**

- If a recoverable error occurs in FP7 MC Unit, click the [Clear errors] button to clear the error.
- If a warning occurs in FP7 MC Unit, click [Warning clear] to clear the warning.

#### Items of dialog box

| Item                       | Description                                                                                                    | Related<br>page                                 |
|----------------------------|----------------------------------------------------------------------------------------------------|-------------------------------------------------|
| Synchronous<br>master axis | When an axis has been set as master axis, "Master" is displayed.<br>When an axis has been set as slave axis, the master axis which this axis<br>follows is displayed. Example) When the second axis has been set as a slave<br>axis for the master of first axis, "1 axis" is displayed in the column of 2 axis.<br>For axes that are not used for the synchronous control, [] is displayed. | 9.2 Settings<br>for Master<br>and Slave<br>Axes |
| Synchronous<br>output      | The functions of synchronous operation that have been set for slave axes are displayed.<br>Gear, Clutch, Cam<br>Gear+Clutch, Gear+Cam, Clutch+Cam<br>Gear+Clutch+Cam<br>For axes that are not used for the master axes and synchronous control, [<br>] is displayed.                                                                                                    | 9.1<br>Synchronous<br>Control                   |
| Synchronous<br>state       | The states (synchronous/asynchronous) that have been set for each axis are displayed.<br>Pressing the "Change synchronization" button switches the state between Synchronous and Asynchronous.                                                                                                    |                                                 |
| Current value              | Displays the current value after the unit system conversion. Click [Current value update] to display the dialog for inputting value to change the preset value.                                                                                                    | 13.4 Current<br>Value Update                    |
| Unit                       | Unit The units of position for each axis specified in the parameter settings are displayed.                                                                                                    |                                                 |
| Deviation<br>(pulses)      | The difference value between the value of the position specified in FP7 MC Unit and the value of the position fed back from the amplifier is stored. For virtual axes, [] is always displayed.                                                                                                    |                                                 |
| JOG target<br>speed        | Monitors and displays the target speed in the JOG operation. Click [Change] to change the target speed for the JOG operation.                                                                                                    | 10.1 Setting<br>and                             |
| Inching<br>movement        | The inching movement amount is set.                                                                                                    | Operation of<br>Home Return                     |
| Inching                    | Check the box for performing the inching operation.                                                                                                    | 10.3 Setting<br>and                             |
| JOG [+]                    | Click [+] to perform the forward rotation of the JOG operation.                                                                                                    | Operation of                                    |
| JOG [-]                    | Click [-] to perform the reverse rotation of the JOG operation.                                                                                                    | Operation                                       |
| Axis state                 | Displays "During operation" or "During stop".<br>Displays "Error occurs" when an error occurs.<br>Displays "Warning occurs" when a warning occurs.                                                                                                    |                                                 |
| Error code                 | Displays the latest error code when an error has occurred.<br>Pressing the "Clear errors" button clears errors.                                                                                                    |                                                 |
| Warning code               | Displays the latest warning code when a warning has occurred.<br>Pressing the "Clear warning" button clears warnings.                                                                                                    |                                                 |
| Speed rate                 | The target speed of the JOG operation specified in the parameter settings for each axis is regarded as 100%, and the operation is executed in the specified speed rate. Clicking [Change Speed Rate] shows the dialog for inputting the value.                                                                                                    |                                                 |

# 6.5.4 Home Return by Tool Operation Function

- When the power is turned on, the coordinates of FP7 MC Unit do not coincide with those of the machine position. Execute a home return before starting positioning.
- You can perform commissioning with CMI before actually starting user programs.
- The following procedure is explained on the condition that CMI has already started.

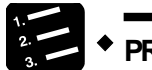

# PROCEDURE

1. Select "Online" > "Tool Operation" from the menu bar.

The "Tool operation" dialog box is displayed.

2. Select "Home Return" from the tool operation dialog box.

The "Tool operation - Home return " dialog box is displayed.

| Tool Operation - Home Return |                        |                        |                      |  |  |
|------------------------------|------------------------|------------------------|----------------------|--|--|
| Tool operation progress      |                        |                        |                      |  |  |
| Axis [Group]                 | Axis 1[Group 1]        | Axis 2[Group 1]        | Axis 3               |  |  |
| Synchronous master axis      |                        |                        |                      |  |  |
| Synchronous output           |                        |                        |                      |  |  |
| Synchronous state            |                        |                        |                      |  |  |
|                              | Change Synchronization | Change Synchronization | Change Synchronizati |  |  |
| Current value                | -16                    | 6                      |                      |  |  |
|                              | Home coordinates       | Home coordinates       | Home coordinates     |  |  |
| Unit                         | pulse                  | pulse                  | pulse                |  |  |
| Deviation                    | 0                      | 0                      |                      |  |  |
| Home return mode             | DOG method 1           | DOG method 1           | DOG method 1         |  |  |
|                              | Start                  | Start                  | Start                |  |  |
| Axis state                   | During stop            | During stop            | During stop          |  |  |
| Error code                   |                        |                        |                      |  |  |
|                              | Clear errors           | Clear errors           | Clear errors         |  |  |
| Warning code                 |                        |                        |                      |  |  |
|                              | Clear warning          | Clear warning          | Clear warning        |  |  |
| Speed rate                   | 100 %                  | 100 %                  | 100 %                |  |  |
|                              | Change Speed Rate      | Change Speed Rate      | Change Speed Rate    |  |  |
|                              |                        |                        | •                    |  |  |
|                              |                        |                        | Exit                 |  |  |

3. Click [Start] for the axis to execute the home return.

Execute the home return operation.

4. Press [Exit] button to terminate the home return operation.

# 

- If a recoverable error occurs in FP7 MC Unit, click the [Clear errors] button to clear the error.
- If a warning occurs in FP7 MC Unit, click [Warning clear] to clear the warning.
- This dialog box cannot be closed during the operation.

#### Items of dialog box

| ltem                       | Description                                                                                                    | Related<br>page                                 |
|----------------------------|----------------------------------------------------------------------------------------------------|-------------------------------------------------|
| Synchronous<br>master axis | When an axis has been set as master axis, "Master" is displayed.<br>When an axis has been set as slave axis, the master axis which this axis<br>follows is displayed. Example) When the second axis has been set as a slave<br>axis for the master of first axis, "Axis 1" is displayed in the column of Axis 2.<br>For axes that are not used for the synchronous control, [] is displayed. | 9.2 Settings<br>for Master<br>and Slave<br>Axes |
| Synchronous<br>output      | The functions of synchronous operation that have been set for slave axes are dipslayed.<br>Gear, Clutch, Cam<br>Gear+Clutch, Gear+Cam, Clutch+Cam<br>Gear+Clutch+Cam<br>For axes that are not used for the master axes and synchronous control, [] is displayed.                                                                                                    | 9.1<br>Synchronous<br>Control                   |
| Synchronous<br>state       | Synchronous         The states (synchronous/asynchronous) that have been set for each axis are displayed.           state         Pressing the "Change synchronization" button switches the state between Synchronous and Asynchronous.                                                                                                    |                                                 |
| Current value              | Displays the current value after the unit system conversion. Click [Home position coordinate] to display the dialog box for inputting value to change the value after home return.                                                                                                    | 13.5 Home<br>Coordinates                        |
| Unit                       | Unit The units of position for each axis specified in the parameter settings are displayed.                                                                                                    |                                                 |
| Deviation<br>(pulses)      | The difference value between the value of the position specified in FP7 MC Unit and the value of the position fed back from the amplifier is stored. For virtual axes, [] is always displayed.                                                                                                    |                                                 |
| Home return<br>mode        | Displays the content of the home return setting code registered in the positioning setting data.                                                                                                    |                                                 |
| Start/Stop                 | Executes the operation to start/stop the home return.<br>- Click [Start] to execute the home return operation. The button name changes<br>to [Stop].<br>- Click [Stop] to execute the deceleration stop operation. The button name<br>changes to [Start].                                                                                                    |                                                 |
| Axis state                 | Displays "During operation" or "During stop".<br>Displays "Error occurs" when an error occurs.<br>Displays "Warning occurs" when a warning occurs.                                                                                                    |                                                 |
| Error code                 | Displays the latest error code when an error has occurred.<br>Pressing the "Clear errors" button clears errors.                                                                                                    |                                                 |
| Warning code               | Displays the latest warning code when a warning has occurred.<br>Pressing the "Clear warning" button clears warnings.                                                                                                    |                                                 |
| Speed rate                 | The target speed of the home return specified in the parameter settings for each axis is regarded as 100%, and the operation is executed in the specified speed rate. Clicking [Change Speed Rate] shows the dialog for inputting the value.                                                                                                    |                                                 |

# 6.5.5 Positioning by Tool Operation Function

Specifying a starting table number enables to check if positioning from the starting table operates properly.

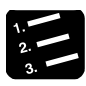

# PROCEDURE

1. Select "Online" > "Tool Operation" from the menu bar.

The "Tool operation" dialog box is displayed.

#### 2. Select "Positioning" from the tool operation dialog box.

- -Tool Operation - Positioning Tool operation progress Axis [Group] Axis 1[Group 1] Axis 2[Group 1] Axis 3 Synchronous master axis Synchronous output Synchronous state Change Synchronization Change Synchronization Change Synchroniz Repeat count current value 0 0 Repeat count ٥ 0 Change Change Change -16 Current value 5 Current value update Current value update Current value up pulse pulse pulse Deviation 0 1 Table number executing 1 1 Start table number 1 1 Change Change Change Operate Operate Axis state During stop During stop During stop Error code Clear errors Clear errors Clear errors Warning code -----Clear warning Clear warning Clear warning Speed rate 100 % 100 % 100 % Change Speed Rate Change Speed Ra Change Speed Rate Exit

The "Tool operation - Positioning" dialog box is displayed.

- Press the [Change] button under the target start table number field. The starting table no. setting dialog box is displayed.
- 4. Input a starting table number.
- 5. Press the [Operate] button.

Positioning starts from the specified start table number.

6. Press [Exit] button to terminate the positioning operation.

# Items of dialog box

| Item                                                                                                    | Description                                                                                                    | Related<br>page                                 |  |
|----------------------------------------------------------------------------------------------------|----------------------------------------------------------------------------------------------------|-------------------------------------------------|--|
| Synchronous<br>master axisWhen an axis has been set as master axis, "Master" is displayed.<br>When an axis has been set as slave axis, the master axis which this ax<br>follows is displayed. Example) When the second axis has been set as s<br> |                                                                                                    | 9.2 Settings<br>for Master<br>and Slave<br>Axes |  |
| Synchronous<br>output                                                                                                    | The functions of synchronous operation that have been set for slave axes<br>are dipslayed.<br>Gear, Clutch, Cam<br>Gear+Clutch, Gear+Cam, Clutch+Cam<br>Gear+Clutch+Cam<br>For axes that are not used for the master axes and synchronous control, [<br>] is displayed.            | 9.1<br>Synchronous<br>Control                   |  |
| Synchronous state                                                                                                    | The states (synchronous/asynchronous) that have been set for each axis<br>are displayed.<br>Pressing the "Change synchronization" button switches the state between<br>Synchronous and Asynchronous.                                                                               |                                                 |  |
| Repeat count<br>current value                                                                                                    | Displays the current value of the repeat count.                                                                                                    | 8.3 Repeat                                      |  |
| Repeat count                                                                                                    | Displays the setting value of the repeat count.                                                                                                    |                                                 |  |
| Current value                                                                                                    | Displays the current value after the unit system conversion. Click [Current value update] to display the dialog for inputting value to update the current value.                                                                                                    | 13.4 Current<br>Value Update                    |  |
| Unit                                                                                                    | The units of position for each axis specified in the parameter settings are displayed.                                                                                                    |                                                 |  |
| Deviation<br>(pulse)                                                                                                    | The difference value between the value of the position specified in FP7 MC Unit and the value of the position fed back from the amplifier is stored. For virtual axes, [] is always displayed.                                                                                     |                                                 |  |
| Table number<br>executing                                                                                                    | Displays the table number during the operation or when it completes.                                                                                                    |                                                 |  |
| Start table<br>number                                                                                                    | The starting table number for the positioning control.<br>Click [Change] to change the starting table number.                                                                                                    |                                                 |  |
| Operate/Stop                                                                                                    | <ul> <li>Execute the operation to start/stop the home return.</li> <li>Click [Operate] to execute the positioning operation. The button name changes to [Stop].</li> <li>Click [Stop] to execute the deceleration stop operation. The button name changes to [Operate].</li> </ul> |                                                 |  |
| Axis state                                                                                                    | Displays "During operation" or "During stop".<br>Displays "Error occurs" when an error occurs.<br>Displays "Warning occurs" when a warning occurs.                                                                                                    |                                                 |  |
| Error code                                                                                                    | Displays the latest error code when an error has occurred.<br>Pressing the "Clear errors" button clears errors.                                                                                                    |                                                 |  |
| Warning code                                                                                                    | Displays the latest warning code when a warning has occurred.<br>Pressing the "Clear warning" button clears warnings.                                                                                                    |                                                 |  |
| Speed rate                                                                                                    | The target speed specified in the parameter settings for each axis is regarded as 100%, and the operation is executed in the specified speed rate. Clicking [Change Speed Rate] shows the dialog for inputting the value.                                                          |                                                 |  |

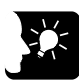

## **\* KEY POINTS**

- Even in the tool operation, the unit operates in accordance with the data of the positioning table downloaded to FP7 MC Unit. The operations after the starting table number vary depending on operation patterns.
- If a recoverable error occurs in FP7 MC Unit, click the [Clear errors] button to clear the error.
- If a warning occurs in FP7 MC Unit, click [Clear warning] to clear the warning.
- The positioning operation of an interpolation group starts and stops the axis with the smallest number in the group. In the case of the tool operation function, the "Operate" buttons other than that for the smallest axis number cannot be pressed
- This dialog box cannot be closed during the operation.
- When conditions are changed during the tool operation, the operation continues by updating the unit memories temporarily, however, the changes are not reflected in the configuration data written in the FROM within FP7 MC Unit. Therefore, when the power is turned on again, the unit is booted based on the cofniguration data written in the FROM within FP7 MC Unit.

# 6.5.6 Teaching by Tool Operation Function

Activate each axis manually by the tool operation, and register the positioning addresses where each axis stops as the point data.

| 2. | • | PROCEDI IRE |
|----|---|-------------|
| 3. |   |             |

1. Select "Online" > "Tool Operation" from the menu bar.

The "Tool operation" dialog box is displayed.

2. Select "Teaching" from the tool operation dialog box.

Tool Operation - Teaching - -Tool operation progress Axis [Group] Axis 1[Group 1] Axis 2[Group 1] Synchronous master axis \_\_\_\_\_ Synchronous output Synchronous state \_\_\_\_\_ hange Synchronization Change Synchronization Change Synchronizat: Current value -16 5 Current value update Current value update Current value updat pulse pulse pulse 0 1 JOG target speed 1000 1000 10 Change Change Change Inching move 1 Change Change Change Inching + + --Table number 1 Teaching Teaching Teaching Axis state During stop During stop During stop Error code Clear errors Clear errors Clear errors Warning code Clear warning Clear warning Clear warning Speed rate 100 % 100 % 100 % Change Speed Rate Change Speed Rate Change Speed Rate <u>E</u>xit

The "Tool operation - Teaching" dialog box is displayed.

- 3. Stop at the positioning point by the JOG operation.
- 4. Press the [Teaching] button.
- 5. Input the table number where the desired positioning information is registered, and click the [OK] button.

The current value is registered for the amount of movement of the table number specified. Also, if the axis that the teaching operation is performed is an interpolation axis, the current value is registered for the movement amount of the equivalent coordinate in the interpolation group.

6. Press [Exit] button to terminate the teaching operation.

# Items of dialog box

| ltem                       | Description                                                                                                    | Related<br>page                                 |
|----------------------------|----------------------------------------------------------------------------------------------------|-------------------------------------------------|
| Synchronous<br>master axis | When an axis has been set as master axis, "Master" is displayed.<br>When an axis has been set as slave axis, the master axis which this axis<br>follows is displayed. Example) When the second axis has been set as a<br>slave axis for the master of first axis, "Axis 1" is displayed in the column of<br>Axis 2.<br>For axes that are not used for the synchronous control, [] is<br>displayed. | 9.2 Settings<br>for Master<br>and Slave<br>Axes |
| Synchronous<br>output      | The functions of synchronous operation that have been set for slave axes<br>are dipslayed.<br>Gear, Clutch, Cam<br>Gear+Clutch, Gear+Cam, Clutch+Cam<br>Gear+Clutch+Cam<br>For axes that are not used for the master axes and synchronous control,<br>[] is displayed.                                                                                                    | 9.1<br>Synchronous<br>Control                   |
| Synchronous state          | The states (synchronous/asynchronous) that have been set for each axis<br>are displayed.<br>Pressing the "Change synchronization" button switches the state between<br>Synchronous and Asynchronous.                                                                                                    |                                                 |
| Current value              | Displays the current value after the unit system conversion. Click [Current value update] to display the dialog for inputting value to change the preset value.                                                                                                    | 13.4 Current<br>Value Update                    |
| Unit                       | The units of position for each axis specified in the parameter settings are displayed.                                                                                                    |                                                 |
| Deviation<br>(pulses)      | The difference value between the value of the position specified in FP7 MC Unit and the value of the position fed back from the amplifier is stored. For virtual axes, [] is always displayed.                                                                                                    |                                                 |
| JOG target<br>speed        | Monitors and displays the target speed in the JOG operation.<br>Click [Change] to change the target speed for the JOG operation.                                                                                                    | 10.1 Setting and                                |
| JOG [+]                    | Click [+] to perform the forward rotation of the JOG operation.                                                                                                    | Operation of                                    |
| JOG [-]                    | Click [-] to perform the reverse rotation of the JOG operation.                                                                                                    | Home Return                                     |
| Table number               | Displays the table number to perform the teaching. Click [Teaching] to<br>change the table number for the teaching and register the current value.                                                                                                    |                                                 |
| Axis state                 | Displays "During operation" or "During stop".<br>Displays "Error occurs" when an error occurs.<br>Displays "Warning occurs" when a warning occurs.                                                                                                    |                                                 |
| Error code                 | Displays the latest error code when an error has occurred.<br>Pressing the "Clear errors" button clears errors.                                                                                                    |                                                 |
| Warning code               | Displays the latest warning code when a warning has occurred.<br>Pressing the "Clear warnings" button clears warnings.                                                                                                    |                                                 |
| Speed rate                 | The target speed of the JOG operation specified in the parameter settings for each axis is regarded as 100%, and the operation is executed in the specified speed rate. Clicking [Change Speed Rate] shows the dialog for inputting the value.                                                                                                    |                                                 |
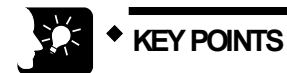

- If a recoverable error occurs in FP7 MC Unit, click the [Clear errors] button to clear the error.
- If a warning occurs in FP7 MC Unit, click [Clear warning] to clear the warning.
- The control method for the table number that the teaching operation was performed is automatically changed to "Absolute".
- The result of the teaching becomes effective once the tool operation quits and the setting data is downloaded to FP7 MC Unit.
- This dialog box cannot be closed during the operation.

# **7** Creation of User Programs

# 7.1 How to Create User Programs

# 7.1.1 Basic Configuration of Program

The user programs which control FP7 MC Unit are created by the tool software "FPWIN GR7".

- To support the multi-axis control through network, for FP7 MC Unit, main input and output signals required for the control are allocated to the unit memories (input control area/output control area).
- For various controls, the processes of reading flags from unit memories (input control area) and wriitng operation results to unit memories (output control area) are created as programs.
- As exceptions, the "link establishment flag (X0)" for storing the link establishment of network and "system stop request (Y0)" for stopping the whole system are allocated to the area of I/O signals (XY).

| D:¥FP7MCSample.fpx - FPWIN GR7S - [入力(x)制御]                                                                                                    |                                                                                               |                                                                                                    | - • •   |  |  |  |  |
|----------------------------------------------------------------------------------------------------|-----------------------------------------------------------------------------------------------|----------------------------------------------------------------------------------------------------|---------|--|--|--|--|
| Project Edit Find/Replace(S) Comment View Convert(A)                                                                                                    | 📲 Project Edit Find/Replace(S) Comment View Convert(A) Online Debug Tools Options Window Help |                                                                                                    |         |  |  |  |  |
| 📄 🗅 😂 😂 🗠 🕹 🐁 🕾 😤 🚝 🚅 🗚 🗒 🗐 🕸                                                                                                    | a 🛪 🕄 🕞                                                                                       | 9 🖓 🐙 & # A 🗊 🗊 .                                                                                                    |         |  |  |  |  |
| Project tree 🛛 🕫 🖬                                                                                                    | 🛛 📓 እታ                                                                                        | ) (x) 制御 📧                                                                                                    | •       |  |  |  |  |
| Ro Display PB English                                                                                                    | -/ 20                                                                                         | 1 Display comments English VI/O comment                                                                                                    |         |  |  |  |  |
| Project (EPX/CSample.fpx)     Pr2 configuration     Pr2 configuration     Pr2 confi | 20                                                                                            | SRI4         X100           First scan Link estab         Exercision                                                                                                    | WR106   |  |  |  |  |
|                                                                                                    | °<br>4<br>10                                                                                  | Servo lock annunciation                                                                                                    | WR110 - |  |  |  |  |
| Constant period execution type                                                                                                    | 5                                                                                             | First scan Link estab 1-18 43-64 0PF iishers and the second second secon |         |  |  |  |  |

# Configuration of program

|   | ltem                                                                                     | Description                                                                                                    |
|---|------------------------------------------------------------------------------------------|----------------------------------------------------------------------------------------------------|
| 1 | Reading from unit<br>memories UM (input<br>control area)                                 | Reads information required for confirming states from the unit memories (input control area) to an arbitrary operation memories (such as internal relay area WR).<br>Example) Connection confirmation flag, servo lock annunciation flag, busy flag, error annunciation flag |
| 2 | Servo control                                                                            | Ouputs the requests for the servo ON and servo OFF controls to the operation memories (such as internal relay area WR).                                                                                                    |
| 3 | Start enabled control                                                                    | Checks the states of read flags if each control (such as position control, JOG operation, home return) can be started, and outputs the start enabled states to internal relays.                                                                                              |
| 4 | Various control<br>programs (such as<br>position control, JOG<br>operation, home return) | Checks the results of start enabled controls, and outputs the start requests for position control, JOG operation or home return to the operation memories (such as internal relays).                                                                                         |
| 5 | Writing to unit<br>memories UM (output<br>control area)                                  | Writes the results of the operation memories (such as internal relay area) in which the above operation results are reflected to the unit memories (output control area).<br>Example) Startup of positioning, JOG operation, or home return, stop control                    |

# Program example

The following program is simplified to show the whole configuration. The reading data from the input control area is inserted in the beginning of the program, and the writing data to the output control area is inserted at the end of the program.

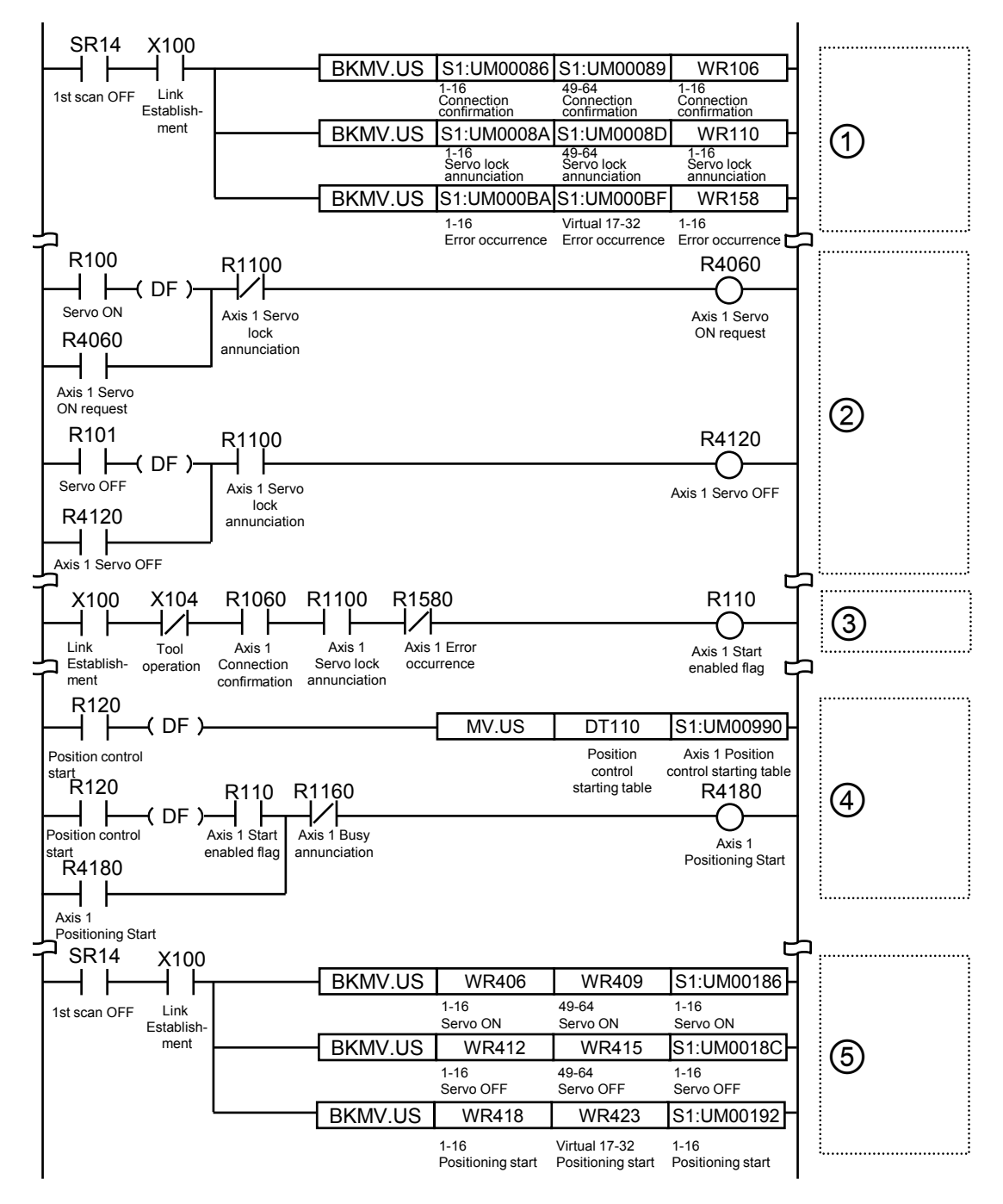

# 7.2 Overview of Programs

# 7.2.1 Reading Data From Input Control Area

- The reading program from the unit memories (input control area) reads and stores flags in the operation memories such as internal relays to enable them to be treated easily in consecutive control programs.
- Most flags are allocated to 1-word (16-bit) unit memory for 16 axes. As for the limit inputs, 2 bits (+ and sides) are required for 1 axis, therefore, flags for 8 axes are allocated to 1-word (16-bit) unit memory.

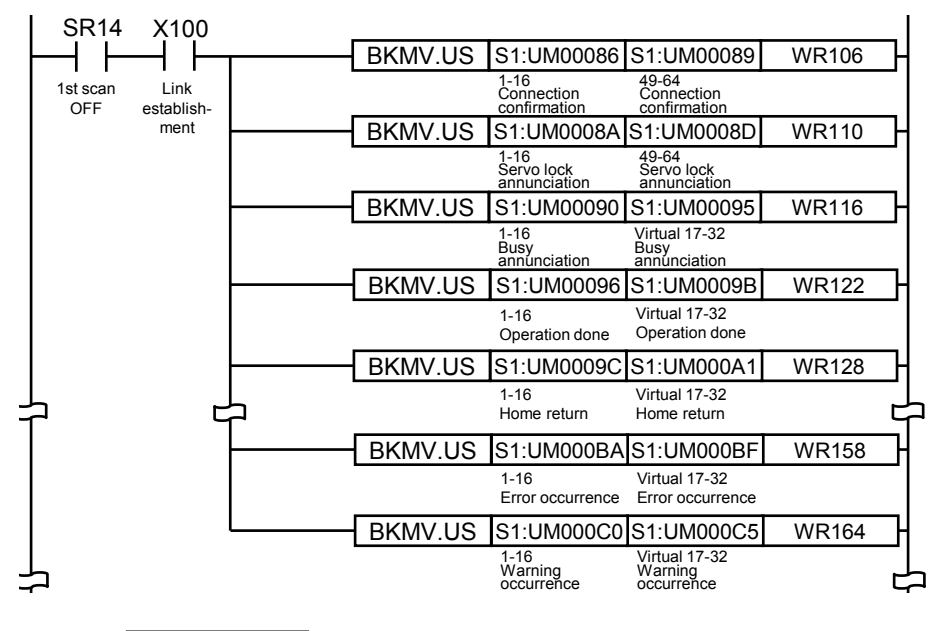

# REFERENCE

 For details of the configuration and contents of input control area, refer to "15.4.1 Configuration of Input Control Area" and "15.4.3 List of Input Control Area Functions".

# 7.2.2 Servo ON/OFF Control Program

- The servo ON/OFF is controlled by writing requests into the unit memories (output control area).
- Create a program to turn on each bit of the unit memories allocated to the servo ON request signal or servo OFF request signal. The part of the following ② indicates the control program of axis no. 1.

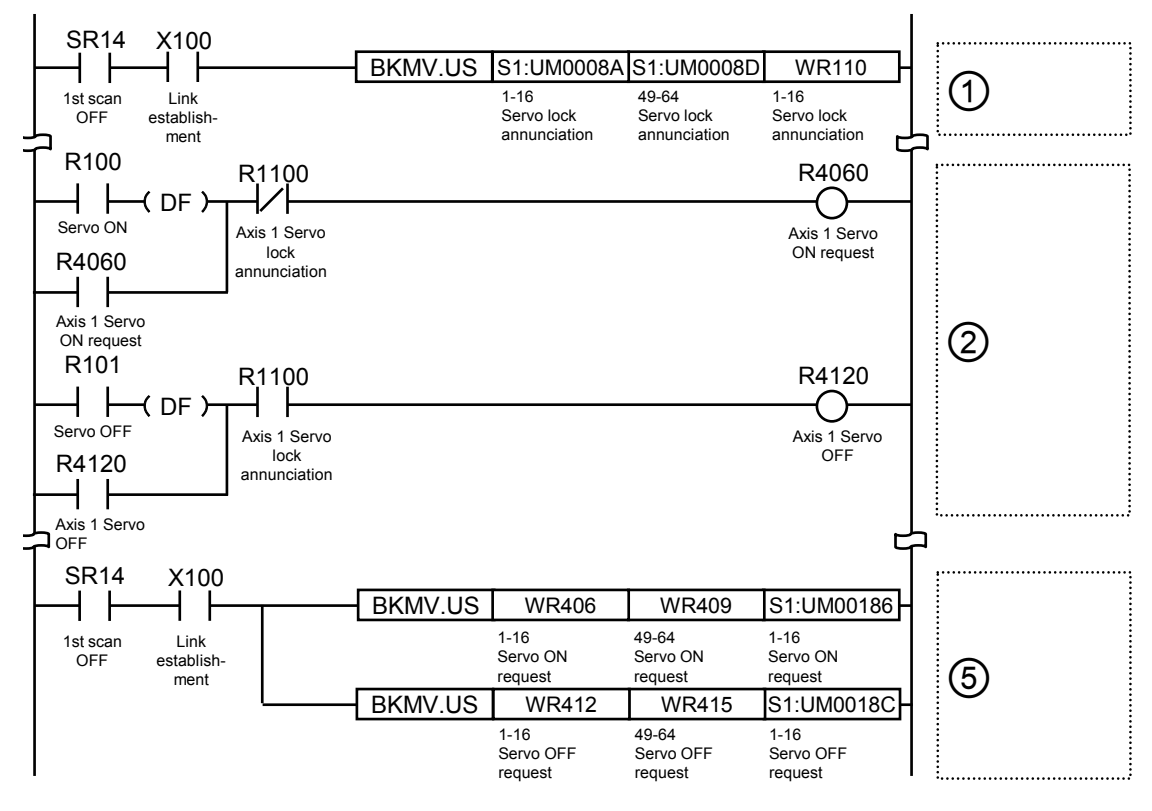

# ■ Allocation of unit memories

|                         |              | Real          | Virtual axis  |               |              |               |
|-------------------------|--------------|---------------|---------------|---------------|--------------|---------------|
| Signal name             | Axes<br>1-16 | Axes<br>17-32 | Axes<br>33-48 | Axes<br>49-64 | Axes<br>1-16 | Axes<br>17-32 |
| Servo lock annunciation | UM0018A      | UM0018B       | UM0018C       | UM0018D       | -            | -             |
| Servo ON request        | UM00186      | UM00187       | UM00188       | UM00189       |              |               |
| Servo OFF request       | UM0018C      | UM0018D       | UM0018E       | UM0018F       | -            | -             |

(Note 1): Flags or request signals for 16 axes are allocated to each unit memory (1 word) in the above table.

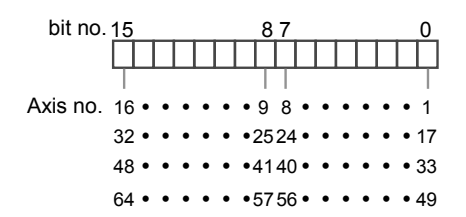

# 7.2.3 Start Enabled Program

• The start enabled control program is inserted to check flags read from the unit memories (input control area) to confirm if each consecutive control (such as position control, JOG operation and home return) can be started.

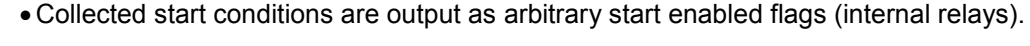

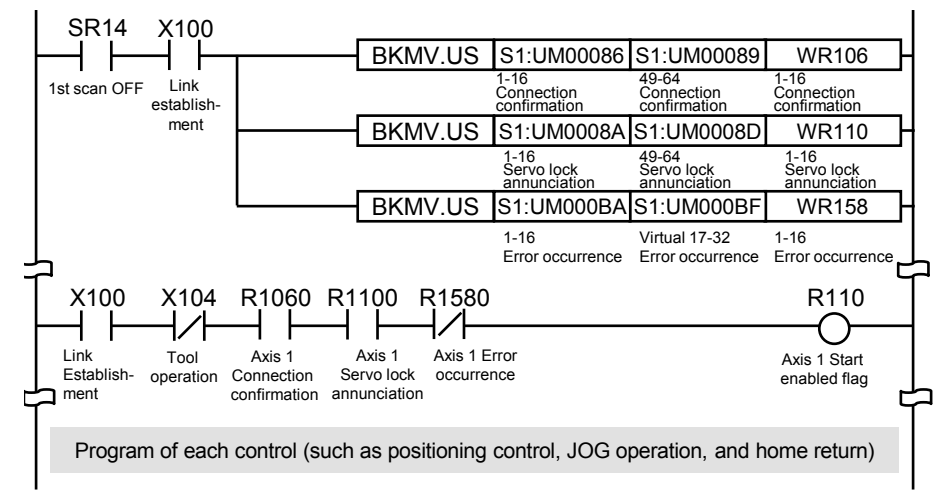

# 7.2.4 Each Control Programs

Each control programs (such as position control, JOG operation and home return) operates the start requests which require the output result of the above start enabled program.

# 

- For details of poritioning control programs, refer to "8.4.1 Sample Programs (E-point, C-point and C-point Controls)".
- For details of JOG operation programs, refer to "10.4.1 Sample Program (JOG Operation)".
- For details of home return programs, refer to "11.3.1Sample Program (Home Return)".

# 7.2.5 Writing Data to Output Control Area

- The values of the operation memories (such as WR) in which the results operated in each control program are reflected are written to the unit memories (output control area).
- Most flags are allocated to 1-word (16-bit) unit memory for 16 axes. As for JOG operation, 2 bits (forward anc reverse) are required for 1 axis, therefore, flags for 8 axes are allocated to 1-word (16-bit) unit memory.

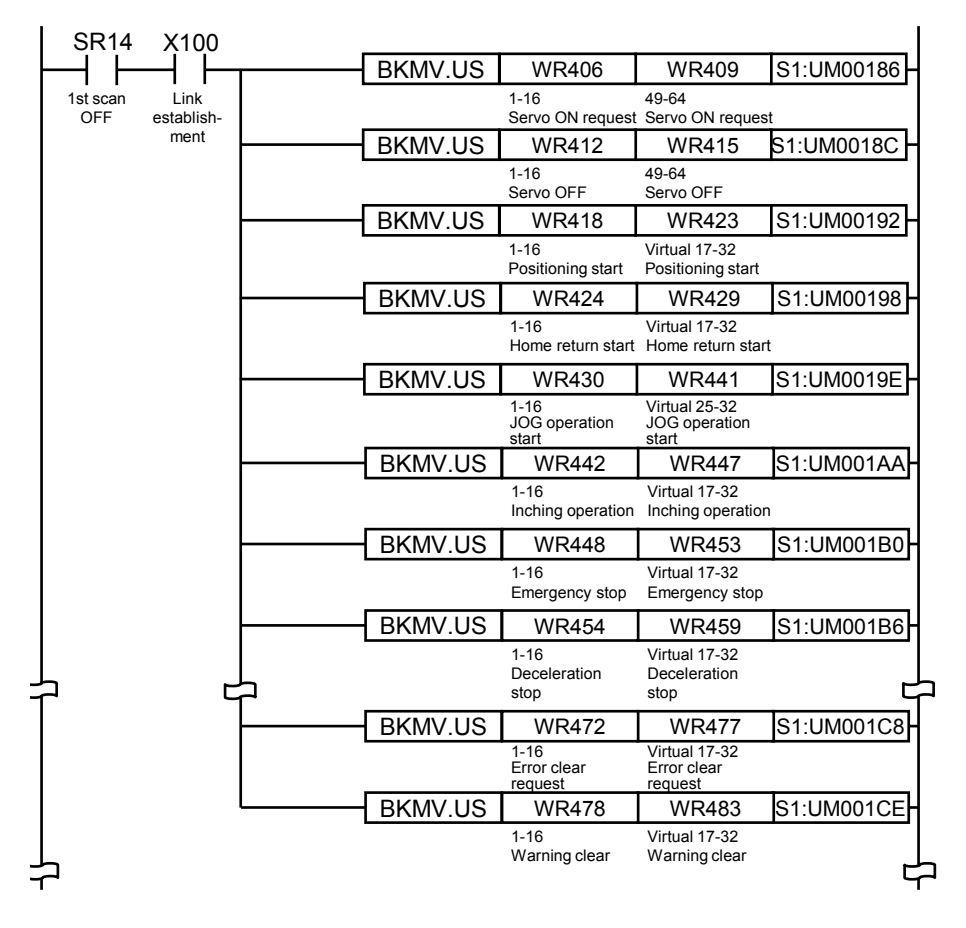

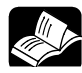

# REFERENCE

• For details of the configuration and contents of output control area, refer to "15.4.2 Configuration of Output Control Area" and "15.4.4 List of Output Control Area Function".

# 7.3 Precautions On Programming

# 7.3.1 Turning Off Power Supply Clears Contents in Unit Memories

- Data in unit memories are cleared when the power is turned off.
- When the powe is turned on again, data is preset in the parameters saved in the FROM within FP7 MC Unit.

# 7.3.2 Operation Cannot be Switched Once One Operation Has Started

- If any of the startup requests for position control, synchronous control, JOG operation and home return turns ON and the operation is initiated, this operation cannto be switched to another operation even if another request turns on.
- Busy flags corresponding to each axis turn on during operation. Insert them as interlock signals for each start request on user programs.
- The stop operations (system stop, limit stop, emergency stop and deceleration stop) are preferentially activated even in other operations.

# 7.3.3 Operation When PLC Mode Changes From RUN To PROG.

The operation when the mode of the CPU unit changes from RUN to PROG. varies depending on the setting of "RUN > PROG operation" of "MC common setting".

# 8 Automatic Operation (Position Control)

# 8.1 Basic Operation

# 8.1.1 Patterns of Position Control

- The automatic operation is an operation mode to be perform a position control. For the position control, there are a single axis control and an interpolation control that starts and stops multiple axes simultaneously.
- For the operaions of position controls, there are E-point, P-point and C-point controls which are performed regardless of single axis control or interpolation axis control. Also, there is J-point control which is activated only by the single axis control. The operation patterns of each control are as follows.

| Name            | Time chart  | Operation and application                                                                                                    | Repeat | Inter-<br>pola-<br>tion |
|-----------------|-------------|----------------------------------------------------------------------------------------------------|--------|-------------------------|
| E-point control | f<br>E<br>t | <ul> <li>This is a method of control which is initiated up to an end point, and is called "E-point control".</li> <li>This method is used for a single-speed acceleration/deceleration.</li> </ul>                                                                                                    | •      | •                       |
| P-point control | f P E t     | <ul> <li>This refers to control which passes through a "Pass Point", and is called "P-point control".</li> <li>This method is used for performing acceleration/deceleration by two-speed control or more.</li> <li>After the P-point control is performed for a specified movement amount, it shifts to the E-point control.</li> <li>The last table should be set to E: End point.</li> </ul>                                                 | •      | •                       |
| C-point control |             | <ul> <li>This refers to control which passes through a "Continuance Point", and is called "C-point control".</li> <li>This method is used for performing two successive single-speed positioning control with different target speeds or acceleration/deceleration times.</li> <li>The time taken until the operation shifts to the next table is specified as a dwell time.</li> <li>The last table should be set to E: End point.</li> </ul> | •      | •                       |

# Operation pattern

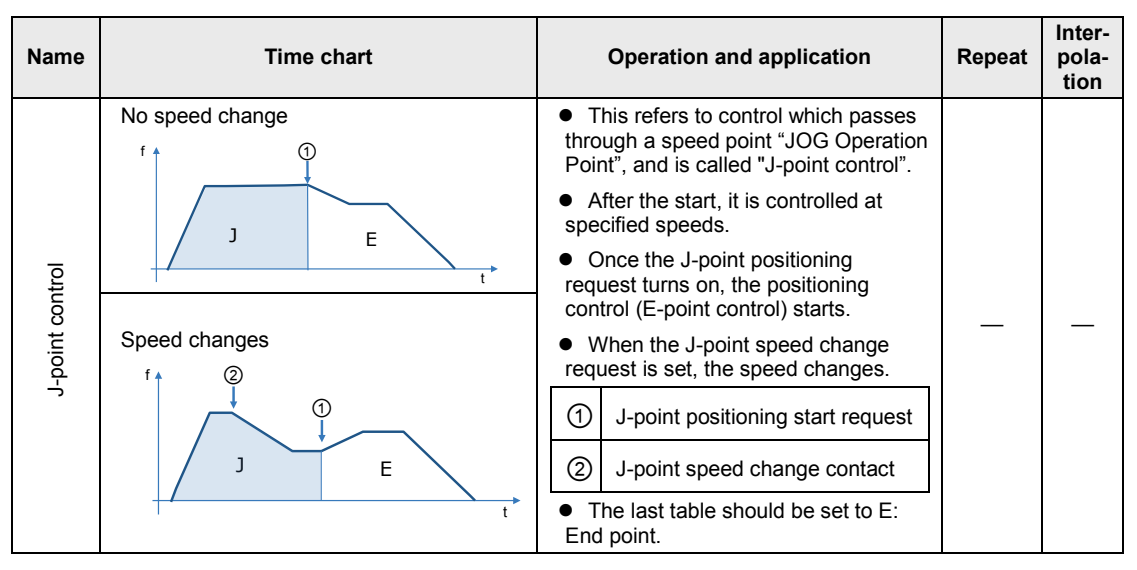

# Selection of operation patterns

The positioning operation mode is selected in the "Positioning table setting" menu of CMI.

- For the E-point control, input settings in one row.
- For P-point, C-point and J-point controls, input settings to make the last table to be the Epoint control in combination.

| Control Motion Integrator                         |                |                   |                |                       |                                               |                |
|---------------------------------------------------|----------------|-------------------|----------------|-----------------------|-----------------------------------------------|----------------|
| <u>File Edit View Online Debug Parameter Help</u> |                |                   |                |                       |                                               |                |
| ) 📬 🖬 🔩 🐚 🐮 🕺 💥 😰 🖉 🖬 🕏                           | • ?            |                   |                |                       |                                               |                |
| Project tree 🗸 🕂 🗙                                | Positioning* × |                   |                |                       |                                               | <del>~</del> × |
| E-Project[Untitled]                               |                |                   |                |                       |                                               |                |
| - Axis setting                                    | Table number   | Operation pattern | Control method | 1st axis (1) Movement | Acceleration/deceleration method Acceleration | n time (ms) 🔶  |
| <ul> <li>Axis change setting</li> </ul>           | 4              | E: End point 🛛    | I:Increment 🔽  | 80000                 | L: Linear 💟                                   | 100            |
| Axis parameter settings                           | 5              | E: End point      | I:Increment 🔽  | 30000                 | L: Linear 💟                                   | 100            |
| Avie 1:                                           | 6              | E: End point      | I:Increment 🔽  | 50000                 | L: Linear 💟                                   | 100            |
| Axis 2:                                           | 7              | E: End point      | I:Increment 🔽  | 80000                 | L: Linear 💟                                   | 100            |
| Axis 3:                                           | 8              | E: End point      | I:Increment 🔽  | 30000                 | L: Linear                                     | 100            |
| Axis 4:                                           | 9              | E: End point      | I:Increment 🔽  | 100000                | L: Linear                                     | 100            |
| - Cam pattern settings                            | 10             | E: End point      | I:Increment 🔽  | 0                     | L: Linear                                     | 100            |
| Positioning table settings                        | 11             | E: End point      | I:Increment    | 0                     | L: Linear                                     | 100            |
| - Axis 1:<br>Avia 2:                              | 12             | E: End point      | I:Increment    | 0                     | L: Linear                                     | 100            |
| - Axis 2.<br>- Axis 3:                            | 13             | E: End point      | I:Increment    | 0                     | L: Linear                                     | 100            |
| Axis 4:                                           | 14             | E: End point      | I:Increment    | 0                     | L: Linear                                     | 100            |
| - MC common settings                              | 15             | E: End point      | I:Increment    | 0                     | L: Linear                                     | 100            |
| EtherCAT communication settings                   | 16             | E: End point      | I:Increment    | 0                     | L: Linear                                     | 100            |
|                                                   | 17             | E: End point      | I:Increment    | 0                     | L: Linear                                     | 100            |
|                                                   | 18             | E: End point      | I:Increment    | 0                     | L: Linear                                     | 100            |
|                                                   | 19             | E: End point      | I:Increment    | 0                     | L: Linear                                     | 100            |
|                                                   | 20             | E: End point      | I:Increment 🔽  | 0                     | L: Linear                                     | 100            |
|                                                   | 21             | E: End point      | I:Increment    | 0                     | L: Linear                                     | 100            |

# Settings of J-point control

- Set the positioning unit to increment mode to implement P-point control, C-point control, or E-point control with positions specified after J-point control is implemented.
- For changing the speed during the J-point control, set the acceleration/deceleraiton time and target speed when the speed is changed in the "Axis parameter" menu of CMI.

# 8.1.2 Setting and Operation of E-point Control

In the following example, a single-speed acceleration/deceleration control is performed by a single-axis control.

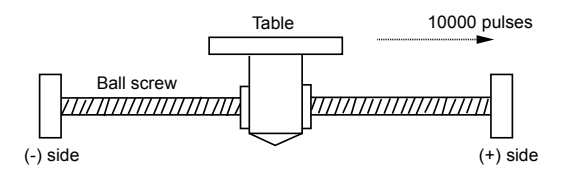

# Settings

| Item                           | Setting example |
|--------------------------------|-----------------|
| Operation pattern              | E: End point    |
| Control method                 | I: Increment    |
| 1st axis (L) movement amount   | 10000 pulses    |
| Acceleration/deceleration type | L: Linear       |
| Acceleration time (ms)         | 100 ms          |
| Deceleration time (ms)         | 100 ms          |
| Target speed                   | 10000 pps       |

(Note): The (L) in the above table is an axis number.

# Operation diagram

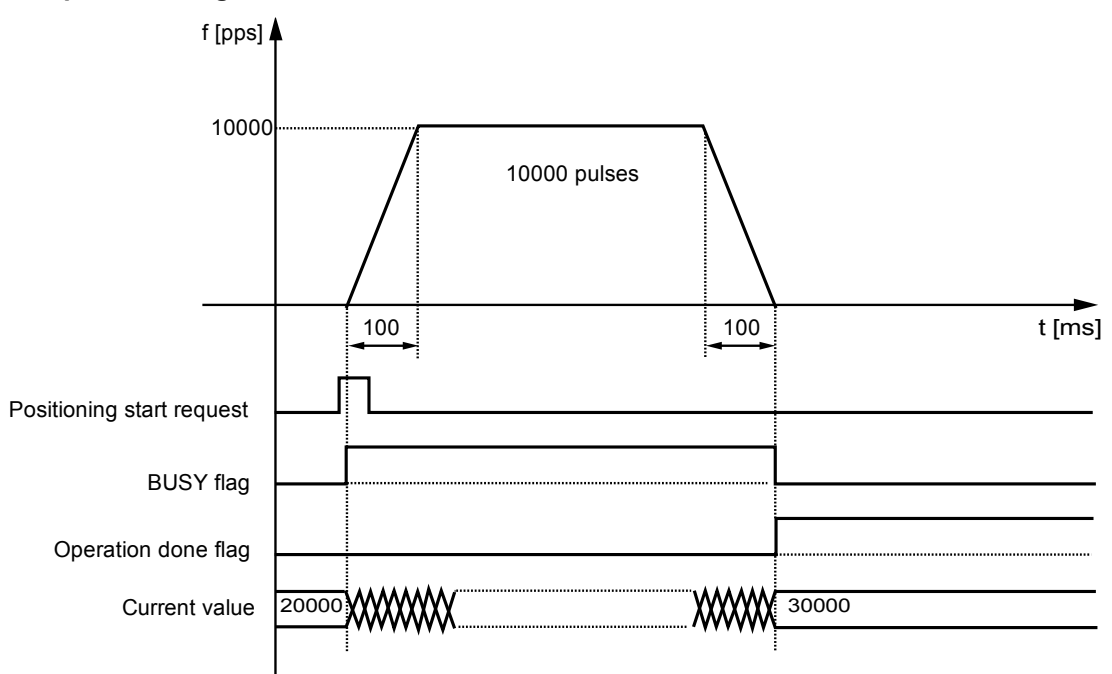

# Operation of input control/output control signals

- When a positioning start request (corresponding bit allocated to UM00192 to UM00197) turns ON by a user program, the positioning control will start. The positioning start request will be enabled at the edge where it turns ON.
- A busy flag (corresponding bit allocated to UM00090 to UM00095), which indicates that a requested operation is being controlled, will turn ON when the positioning control starts, and it will turn OFF when the operation completes.
- An operation done flag (corresponding bit allocated to UM00096 to UM0009B), which indicates the completion of operation, will turn ON when the current operation is completed, and it will be held until the next positioning control, JOG operation, home return, or pulser operation starts.

#### Real axis Virtual axis Signal name Axes Axes Axes Axes Axes Axes 1-16 17-32 33-48 49-64 1-16 17-32 UM00192 UM00193 UM00194 UM00196 UM00197 Positioning start request UM00195 UM00090 UM00091 UM00092 UM00094 UM00095 Busy flag UM00093 Operation done flag UM00096 UM00097 UM00098 UM00099 UM0009A UM0009B

# Allocation of unit memories

(Note 1): Flags or request signals for 16 axes are allocated to each unit memory (1 word) in the above table. When the value of each bit is 1, it turns on. When the value of each bits is 0, it turns off.

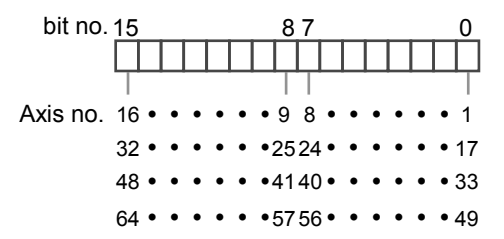

# 8.1.3 Setting and Operation of P-point Control

In the following example, a three-speed acceleration/deceleration control is performed by a single-axis control.

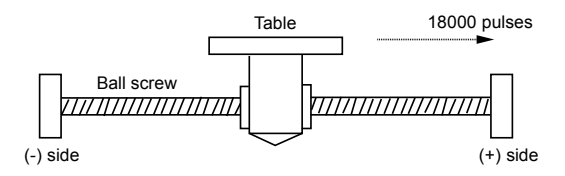

# Settings

| Itom                           | Setting example |               |              |  |  |
|--------------------------------|-----------------|---------------|--------------|--|--|
| item                           | Table 1         | Table 2       | Table 3      |  |  |
| Operation pattern              | P: Pass point   | P: Pass point | E: End point |  |  |
| Control method                 | I: Increment    | I: Increment  | I: Increment |  |  |
| 1st axis (L) movement amount   | 5000 pulses     | 10000 pulses  | 3000 pulses  |  |  |
| Acceleration/deceleration type | L: Linear       | L: Linear     | L: Linear    |  |  |
| Acceleration time (ms)         | 100 ms          | 200 ms        | 30 ms        |  |  |
| Deceleration time (ms)         | 10 ms           | 20 ms         | 150 ms       |  |  |
| Target speed                   | 10000 pps       | 20000 pps     | 5000 pps     |  |  |

(Note): The (L) in the above table is an axis number.

# Operation diagram

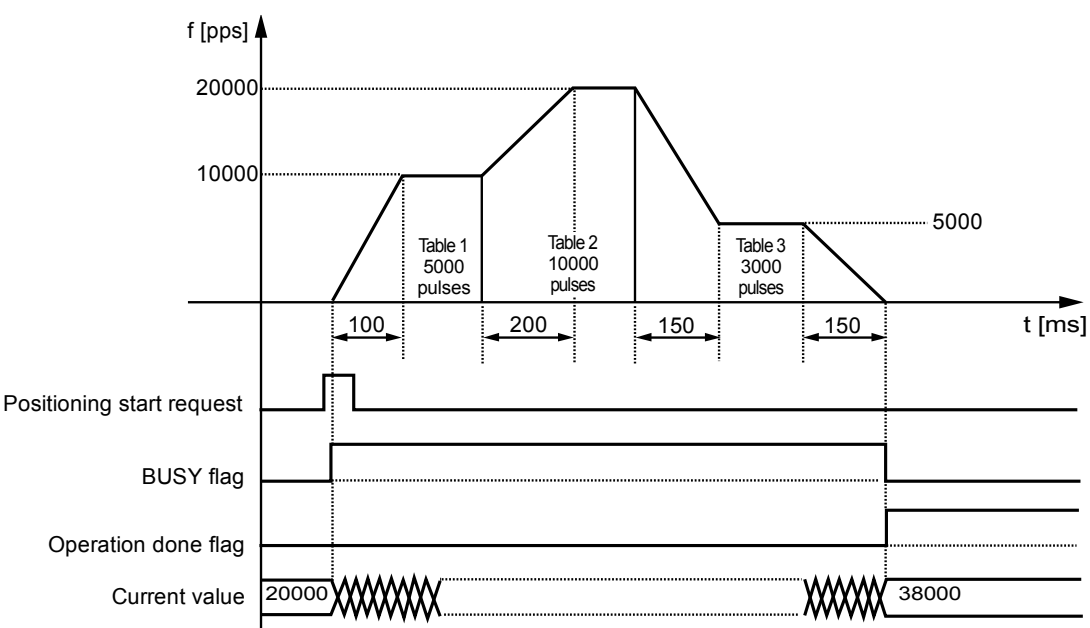

# Operation of input control/output control signals

- When a positioning start request (corresponding bit allocated to UM00192 to UM00197) turns ON by a user program, the positioning control will start. The positioning start request will be enabled at the edge where it turns ON.
- A busy flag (corresponding bit allocated to UM00090 to UM00095), which indicates that a requested operation is being controlled, will turn ON when the positioning control starts, and it will turn OFF when the operation completes.
- An operation done flag (corresponding bit allocated to UM00096 to UM0009B), which indicates the completion of operation, will turn ON when the current operation is completed, and it will be held until the next positioning control, JOG operation, home return, or pulser operation starts.

#### Real axis Virtual axis Signal name Axes Axes Axes Axes Axes Axes 1-16 17-32 33-48 49-64 1-16 17-32 UM00192 UM00193 UM00194 UM00195 UM00196 UM00197 Positioning start request UM00090 UM00091 UM00092 UM00094 UM00095 Busy flag UM00093 UM00096 Operation done flag UM00097 UM00098 UM00099 UM0009A UM0009B

# Allocation of unit memories

(Note 1): Flags or request signals for 16 axes are allocated to each unit memory (1 word) in the above table. When the value of each bit is 1, it turns on. When the value of each bit is 0, it turns off.

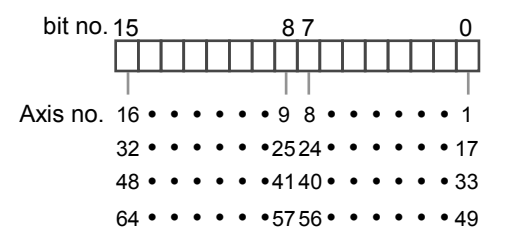

# 8.1.4 Setting and Operation of C-point Control

In the following example, three successive acceleration/deceleration control is performed by a single-axis control.

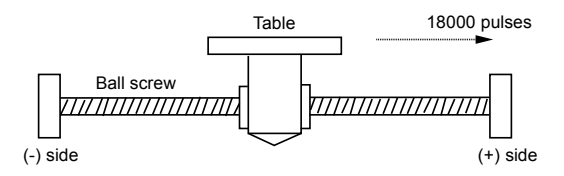

# Settings

| Itom                           | Setting example      |                      |              |  |  |
|--------------------------------|----------------------|----------------------|--------------|--|--|
| item                           | Table 1              | Table 2              | Table 3      |  |  |
| Operation pattern              | C: Continuance point | C: Continuance point | E: End point |  |  |
| Control method                 | I: Increment         | I: Increment         | I: Increment |  |  |
| 1st axis (L) movement amount   | 5000 pulses          | 10000 pulses         | 3000 pulses  |  |  |
| Acceleration/deceleration type | L: Linear            | L: Linear            | L: Linear    |  |  |
| Acceleration time (ms)         | 100 ms               | 200 ms               | 30 ms        |  |  |
| Deceleration time (ms)         | 10 ms                | 20 ms                | 150 ms       |  |  |
| Target speed                   | 10000 pps            | 20000 pps            | 5000 pps     |  |  |

(Note): The (L) in the above table is an axis number.

# Operation diagram

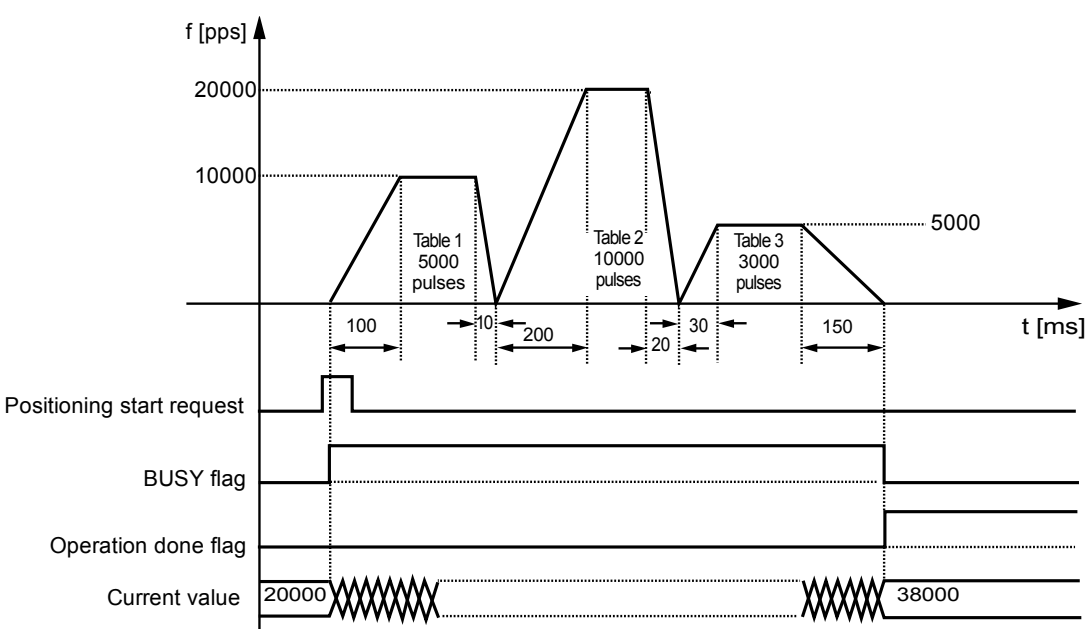

# Operation of input control/output control signals

- When a positioning start request (corresponding bit allocated to UM00192 to UM00197) turns ON by a user program, the positioning control will start. The positioning start request will be enabled at the edge where it turns ON.
- A busy flag (corresponding bit allocated to UM00090 to UM00095), which indicates that a requested operation is being controlled, will turn ON when the positioning control starts, and it will turn OFF when the operation completes.
- An operation done flag (corresponding bit allocated to UM00096 to UM0009B), which indicates the completion of operation, will turn ON when the current operation is completed, and it will be held until the next positioning control, JOG operation, home return, or pulser operation starts.

#### Real axis Virtual axis Signal name Axes Axes Axes Axes Axes Axes 1-16 17-32 33-48 49-64 1-16 17-32 UM00192 UM00193 UM00194 UM00196 UM00197 Positioning start request UM00195 UM00090 UM00091 UM00092 UM00094 UM00095 Busy flag UM00093 Operation done flag UM00096 UM00097 UM00098 UM00099 UM0009A UM0009B

# Allocation of unit memories

(Note 1): Flags or request signals for 16 axes are allocated to each unit memory (1 word) in the above table. When the value of each bit is 1, it turns on. When the value of each bit is 0, it turns off.

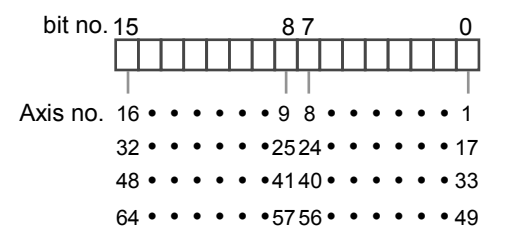

# 8.1.5 Setting and Operation of J-point Control

In the following example, a J-point control is performed by a single-axis control. The unit operates at the target speed and J-point target speed until the J-point positioning start request turns ON, and will start the position control when the J-point positioning start request turns ON.

# Settings

|                                | Setting example |                                      |               |              |  |  |  |
|--------------------------------|-----------------|--------------------------------------|---------------|--------------|--|--|--|
| ltem                           | Table 1         | J point axis<br>parameter setting    | Table 2       | Table 3      |  |  |  |
| Operation pattern              | J: Speed point  | —                                    | P: Pass point | E: End point |  |  |  |
| Control method                 | I: Increment    | _                                    | I: Increment  | I: Increment |  |  |  |
| 1st axis (L) movement amount   | 5000 pulses     | -                                    | 10000 pulses  | 3000 pulses  |  |  |  |
| Acceleration/deceleration type | L: Linear       | _                                    | L: Linear     | L: Linear    |  |  |  |
| Acceleration time (ms)         | 100 ms          | —                                    | 200 ms        | 30 ms        |  |  |  |
| Deceleration time (ms)         | 10 ms           | _                                    | 20 ms         | 150 ms       |  |  |  |
| Target speed                   | 10000 pps       | -                                    | 20000 pps     | 5000 pps     |  |  |  |
| J-point operation setting code | -               | Linear acceleration/<br>deceleration | —             | —            |  |  |  |
| J-point acceleration time (ms) | _               | 10 ms                                | _             | _            |  |  |  |
| J-point deceleration time (ms) | —               | 10 ms                                | —             | _            |  |  |  |
| J-point target speed           | _               | 30000 pps                            | _             | _            |  |  |  |

(Note): The (L) in the above table is an axis number...

# Operation diagram

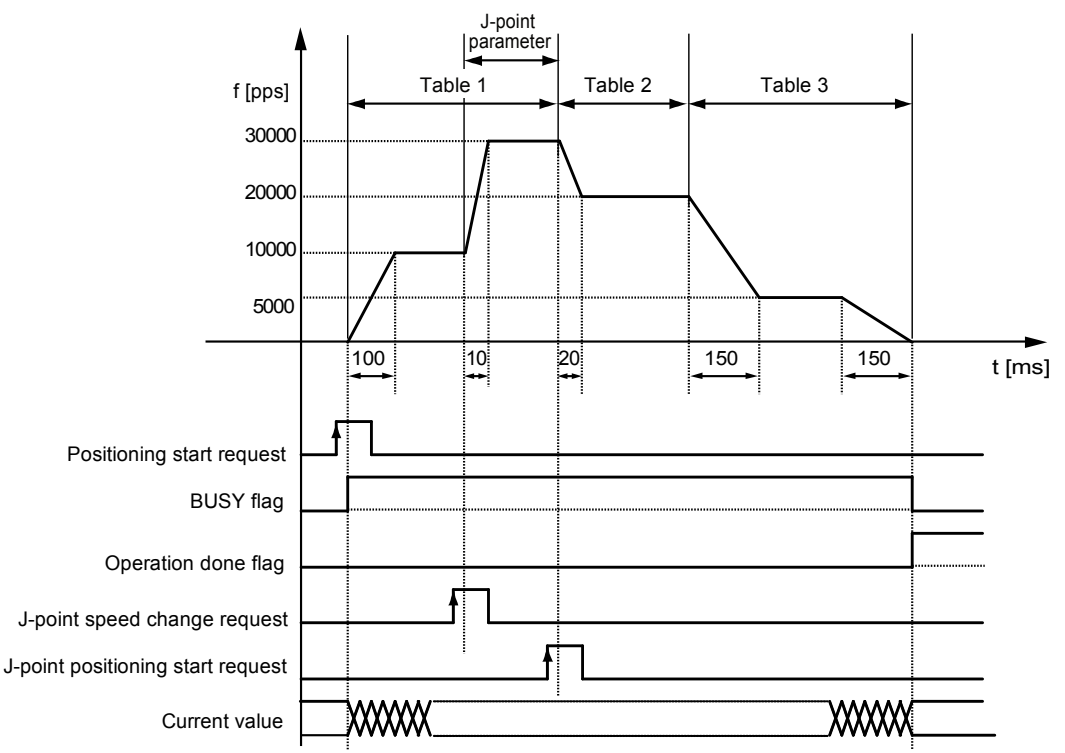

# Operation of input control/output control signals

- When a positioning start request (corresponding bit allocated to UM00192 to UM00197) turns ON by a user program, the positioning control will start. The positioning start request will be enabled at the edge where it turns ON.
- A busy flag (corresponding bit allocated to UM00090 to UM00095), which indicates that a requested operation is being controlled, will turn ON when the positioning control starts, and it will turn OFF when the operation completes.
- An operation done flag (corresponding bit allocated to UM00096 to UM0009B), which indicates the completion of operation, will turn ON when the current operation is completed, and it will be held until the next positioning control, JOG operation, home return, or pulser operation starts.
- When a J-point speed change request (corresponding bit allocated to UM001BC to UM001C1) turns ON, the target speed will change. The speed change request will be enabled at the edge where it turns ON.
- When a J-point positioning start request (corresponding bit allocated to UM001C2 to UM001C7) turns ON, the next positioning control will start.

|                                      |              | Real          | Virtual axis  |               |              |               |
|--------------------------------------|--------------|---------------|---------------|---------------|--------------|---------------|
| Signal name                          | Axes<br>1-16 | Axes<br>17-32 | Axes<br>33-48 | Axes<br>49-64 | Axes<br>1-16 | Axes<br>17-32 |
| Positioning start request            | UM00192      | UM00193       | UM00194       | UM00195       | UM00196      | UM00197       |
| Busy flag                            | UM00090      | UM00091       | UM00092       | UM00093       | UM00094      | UM00095       |
| Operation done flag                  | UM00096      | UM00097       | UM00098       | UM00099       | UM0009A      | UM0009B       |
| J-point speed change request         | UM001BC      | UM001BD       | UM001BE       | UM001BF       | UM001C0      | UM001C1       |
| J-point positioning start<br>request | UM001C2      | UM001C3       | UM001C4       | UM001C5       | UM001C6      | UM001C7       |

#### ■ Allocation of unit memories

(Note 1): Flags or request signals for 16 axes are allocated to each unit memory (1 word) in the above table. When the value of each bit is 1, it turns on. When the value of each bit is 0, it turns off.

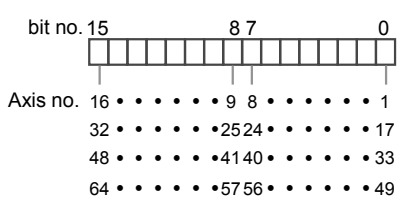

# Behaviors when the speed change request turns ON while the positioning unit is accelerating or decelerating the speed

A speed change is possible during J-point control, but impossible during acceleration or deceleration. A speed change will be made after the unit goes to constant speed when the speed change signal turns ON during acceleration or deceleration. Be sure to input the amount of movement for positioning with a value that can secure a target constant-speed area.

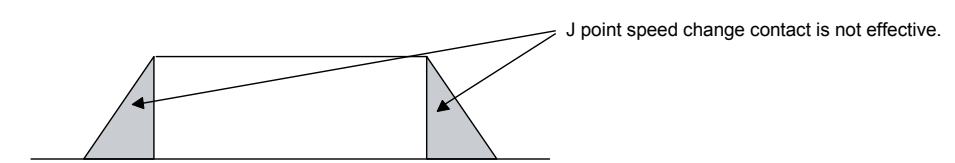

# 8.2 Interpolation Control

# 8.2.1 Type of Interpolation Control (Two-axis Interpolation)

- The following types and operation specification methods are available for the 2-axis interpolation.
- The axes in the relation of an interpolation are called 1st axis and 2nd axis for the 2-axis interpolation. Also, the 1st axis and 2nd axis are automatically allocated from the smalles axis number in axcending order.

| · Jbe with obereation electron menter       |                                |                                                            |  |  |  |  |
|---------------------------------------------|--------------------------------|------------------------------------------------------------|--|--|--|--|
| Туре                                        | Operation specification method | Necessary data                                             |  |  |  |  |
| 2-axis linear<br>interpolation<br>control   | Composite speed                | Composite speed of 1st axis and 2nd axis                   |  |  |  |  |
|                                             | Long axis speed                | Speed of long axis (Axis of which moving distance is long) |  |  |  |  |
| 2-axis circular<br>interpolation<br>control | Center point/CW direction      | Coordinates of 1st axis and 2nd axis of center point       |  |  |  |  |
|                                             | Center point/CCW direction     | Coordinates of 1st axis and 2nd axis of center point       |  |  |  |  |
|                                             | Pass point                     | Coordinates of 1st axis and 2nd axis of pass point on arc  |  |  |  |  |

#### Type and operation specification method

# Positioning table and operation characteristics

- When specifying the long axis speed method, the composite speed is faster than the long axis speed.
- In the case of the center point specification, the coordinate of the center point on arc is specified as the data of 1st-axis (X-axis) auxiliary point and 2nd-axis (Y-axis) auxiliary point of positioning data. Also, in the case of the pass point specification, the coordinate of the pass point on arc is specified as the data of 1st-axis (X-axis) auxiliary point and 2nd-axis (Y-axis) auxiliary point and 2nd-axis (Y-axis) auxiliary point of the pass point of positioning data
- When the control method is increment, for the both center point and pass point, the increment coordinate from the start point is specified.
- When the start point and the operation done point is the same, it performs one circular operation when using the center point method. However, when using the pass point method, an error occurs.
- In case of the pass point method, when the start point, pass point and operation done pont exsit in the same straight line, an arc is not comprised, and an error occurs.
- In each interpolation control, the E-point control which uses one table, P-point control and C-point control which uses multiple tables can be combined arbitrarily as positioning data. For the P-point and C-point controls, the last table should be set as an end point.

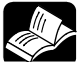

# REFERENCE

• For details of E-point, P-point, and C-point controls, refer to "8.1.1 Patterns of Position Control".

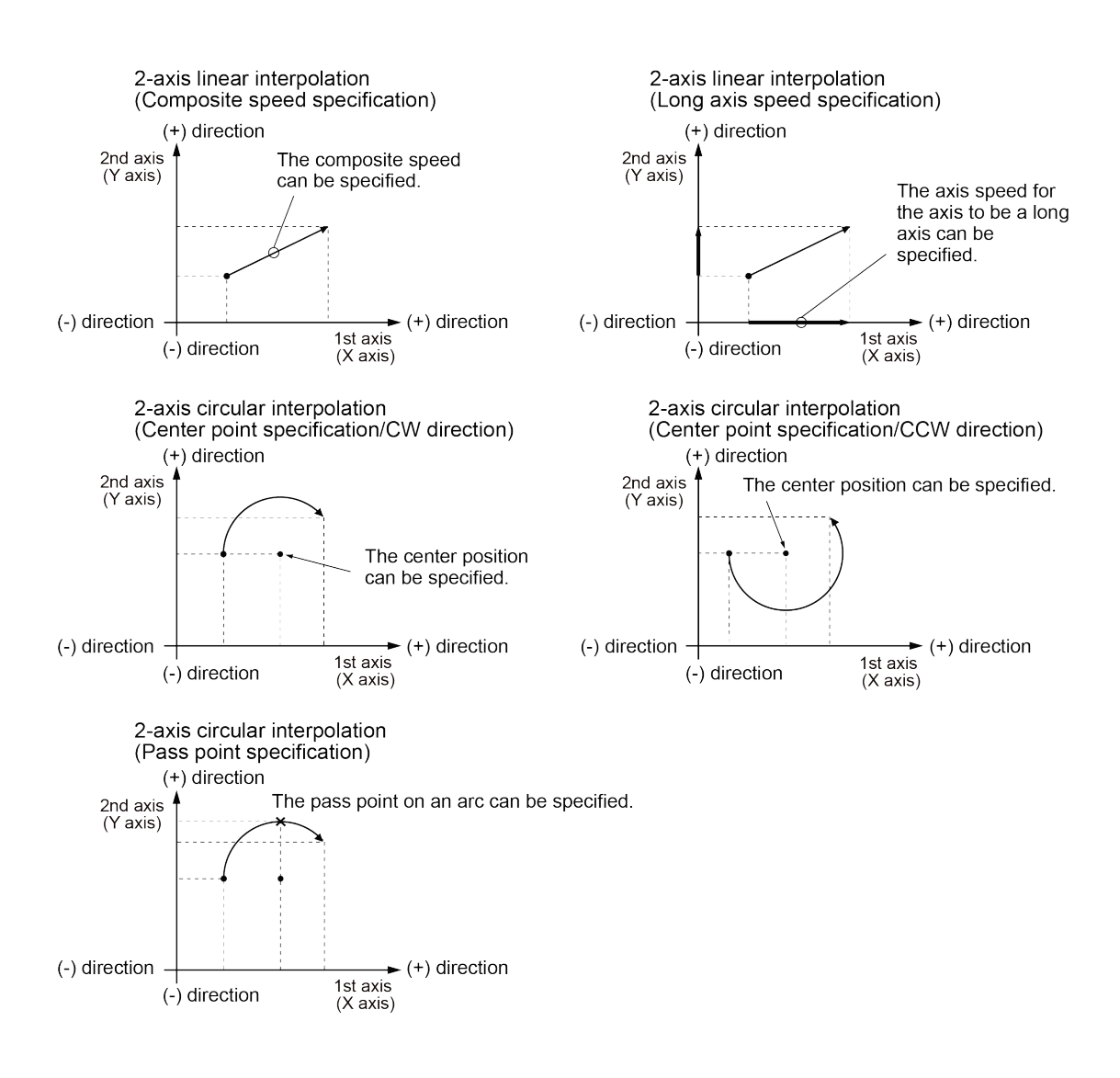

# 8.2.2 Type of Interpolation Control (Three-axis Interpolation)

- The following types and operation specification methods are available for the 3-axis interpolation.
- The axes in the relation of an interpolation are called 1st axis, 2nd axis and 3rd axis for the 3-axis interpolation. Also, the 1st, 2nd and 3rd axes are automatically allocated from the smallest axis number in ascending order.

| Туре                                      | Operation specification method               | Necessary data                                                |
|-------------------------------------------|----------------------------------------------|---------------------------------------------------------------|
| 3-axis linear                             | Composite speed                              | Composite speed of 1st, 2nd and 3rd axes                      |
| control                                   | Long axis speed                              | Speed of long axis (Axis of which moving<br>distance is long) |
|                                           | Center point/CW direction/1st axis movement  | Coordinates of 2nd and 3rd axes of center point               |
| 3-axis spiral<br>interpolation<br>control | Center point/CCW direction/1st axis movement | Coordinates of 2nd and 3rd axes of center point               |
|                                           | Center point/CW direction/2nd axis movement  | Coordinates of 1st and 3rd axes of center point               |
|                                           | Center point/CCW direction/2nd axis movement | Coordinates of 1st and 3rd axes of center point               |
|                                           | Center point/CW direction/3rd axis movement  | Coordinates of 1st and 2nd axes of center point               |
|                                           | Center point/CCW direction/3rd axis movement | Coordinates of 1st and 2nd axes of center point               |
|                                           | Pass point/1st axis movement                 | Coordinates of 2nd and 3rd axes of pass point on arc          |
|                                           | Pass point/2nd axis movement                 | Coordinates of 1st and 3rd axes of pass point on arc          |
|                                           | Pass point/3rd axis movement                 | Coordinates of 1st axis and 2nd axis of pass point on arc     |

#### Type and operation specification method

# Positioning table and operation characteristics

- When specifying the long axis speed method, the composite speed is faster than the long axis speed.
- In the case of the center point specification, the coordinates of the center point for two axes which draw an arc is specified as the data of 1st-axis (X-axis) auxiliary point and 2nd-axis (Y-axis) auxiliary point of positioning data. Also, in the case of the pass point specification, the coordinate of the pass point on arc is specified as the data of 1st-axis (X-axis) auxiliary point and 2nd-axis (Y-axis) auxiliary point of positioning data
- When the control method is increment, for the both center point and pass point, the increment coordinate from the start point is specified.
- When the start point and the operation done point is the same, it performs one circular operation when using the center point method. However, when using the pass point method, an error occurs.
- In case of the pass point method, when the start point, pass point and operation done point exist in the same straight line, an arc is not comprised, and an error occurs.

• In each interpolation control, the E-point control which uses one table, P-point control and Cpoint control which uses multiple tables can be combined arbitrarily as positioning data. For the P-point and C-point controls, the last table should be set as an end point.

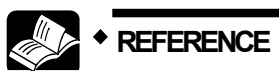

• For details of the position control patterns, refer to "8.1.1 Patterns of Position Control".

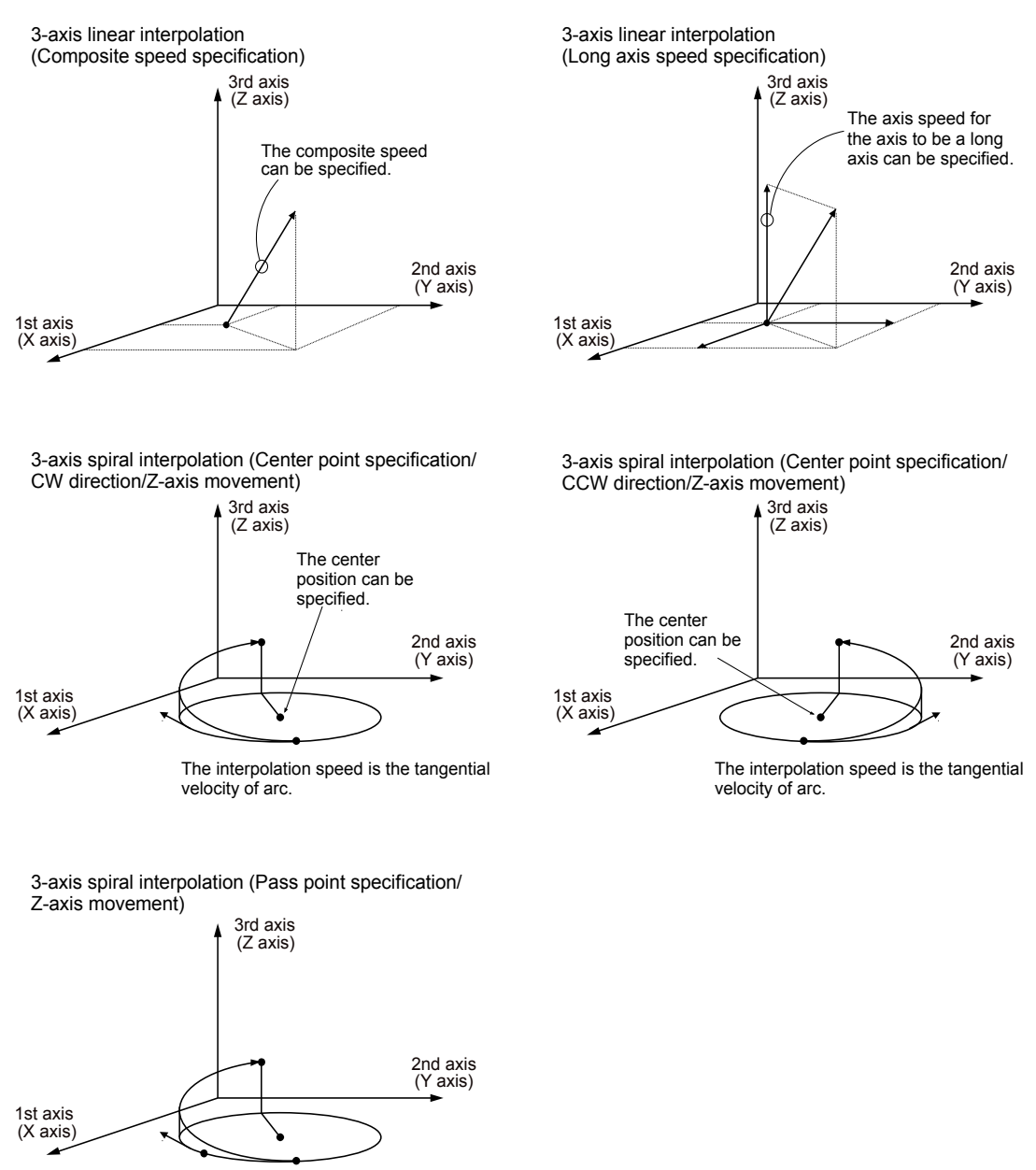

The pass point on an arc can be specifed.

The interpolation speed is the tangential velocity of arc.

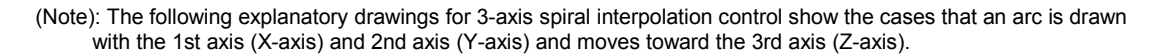

# 8.2.3 Setting and Operation of Two-Axis Linear Interpolation

In the following example, a 2-axis linear interpolation control is performed by a composite speed.

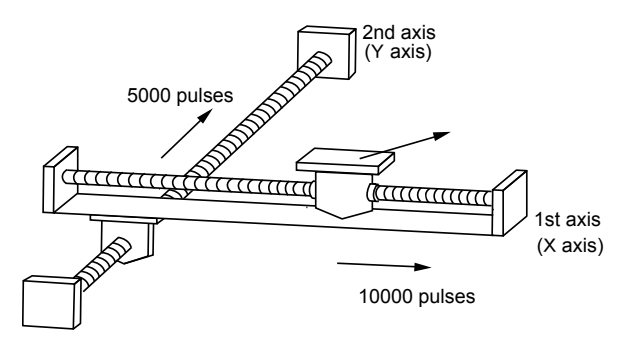

#### Settings

| Item                           | Setting example             | Remarks                                                                    |  |
|--------------------------------|-----------------------------|----------------------------------------------------------------------------|--|
| Operation pattern              | E: End point                |                                                                            |  |
| Interpolation operation        | 0: Linear (Composite speed) |                                                                            |  |
| Control method                 | I: Increment                |                                                                            |  |
| 1st axis (L) movement amount   | 10000 pulses                |                                                                            |  |
| 1st axis (L) Auxiliary point   | 0 pulse                     | Axis numbers are put in (L) and (m).                                       |  |
| 2nd axis (m) Movement amount   | 5000 pulses                 | The values of auxiliary points are<br>invalid for the linear interpolation |  |
| 2nd axis (m) Auxiliary point   | 0 pulse                     |                                                                            |  |
| Acceleration/deceleration type | L: Linear                   |                                                                            |  |
| Acceleration time (ms)         | 100 ms                      |                                                                            |  |
| Deceleration time (ms)         | 100 ms                      |                                                                            |  |
| Interpolation speed            | 10000 pps                   |                                                                            |  |

# Operation diagram

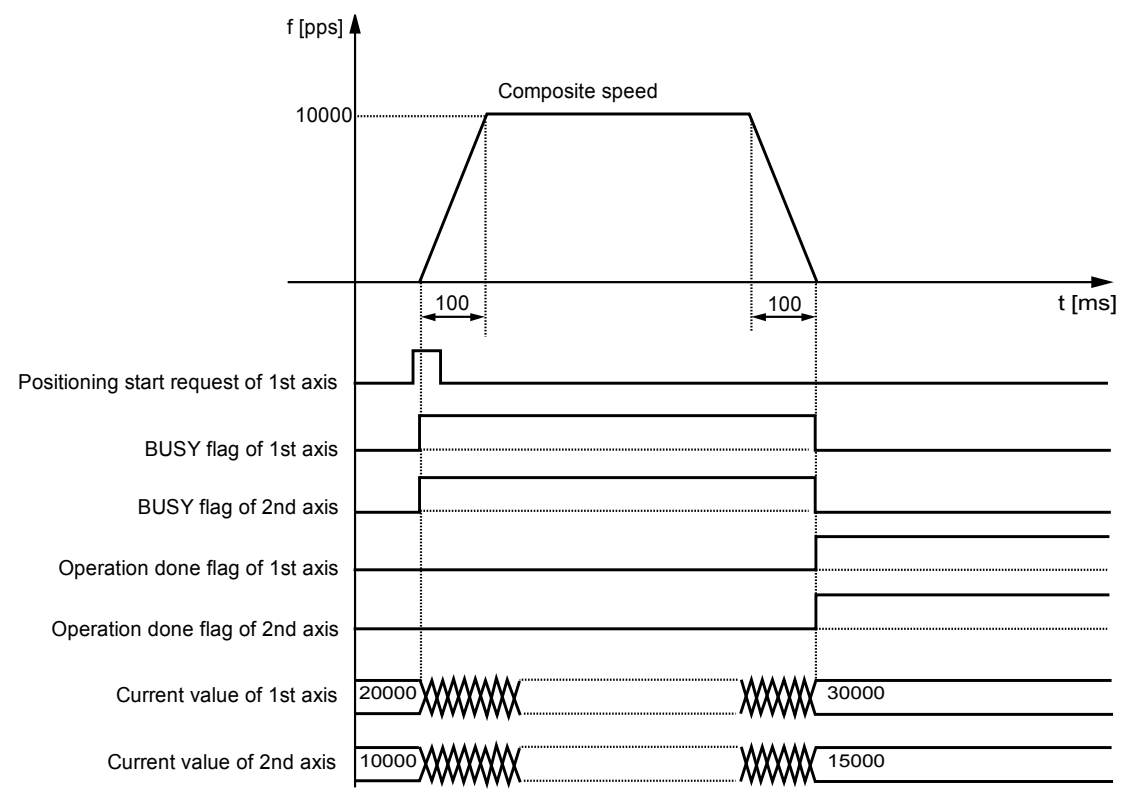

# Operation of input control/output control signals

- When a positioning start request (corresponding bit allocated to UM00192 to UM00197) turns ON by a user program, the positioning control will start. The positioning start request will be enabled at the edge where it turns ON. In the interpolation control, turn ON the positioning start request of the smallest axis number in the same interpolation group.
- A busy flag (corresponding bit allocated to UM00090 to UM00095), which indicates that a motor is running, will turn ON when the positioning control starts, and it will turn OFF when the operation completes.
- An operation done flag (corresponding bit allocated to UM00096 to UM0009B), which indicates the completion of operation, will turn ON when the current operation is completed, and it will be held until the next positioning control, JOG operation, home return, or pulser operation starts.

# 8.2.4 Setting and Operation of Two-Axis Circular Interpolation

In the following example, a 2-axis circular interpolation control is performed by specifying the center point.

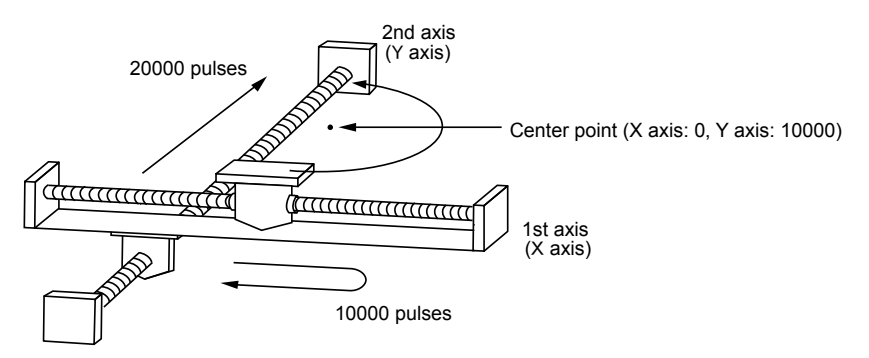

# Settings

| Item                                     | Setting example                       | Remarks                                   |
|------------------------------------------|---------------------------------------|-------------------------------------------|
| Operation pattern                        | E: End point                          |                                           |
| Interpolation operation                  | S: Circular (Pass point/CW direction) |                                           |
| Control method                           | I: Increment                          |                                           |
| 1st axis (L) movement amount             | 0 pulse                               | Axis numbers are put in (I) and (m)       |
| 1st axis (L) Auxiliary point             | 0 pulse                               | For the auxiliary points specify the      |
| 2nd axis (m) Movement amount             | 20000 pulses                          | coordinate (0, 10000) to be the center    |
| 2nd axis (m) Auxiliary point             | 10000 pulses                          | of an arc.                                |
| Acceleration/deceleration type L: Linear |                                       |                                           |
| Acceleration time (ms)                   | 100 ms                                |                                           |
| Deceleration time (ms)                   | 100 ms                                |                                           |
| Interpolation speed                      | 10000 pps                             | Specify the speed of a tangent of an arc. |

# Operation diagram

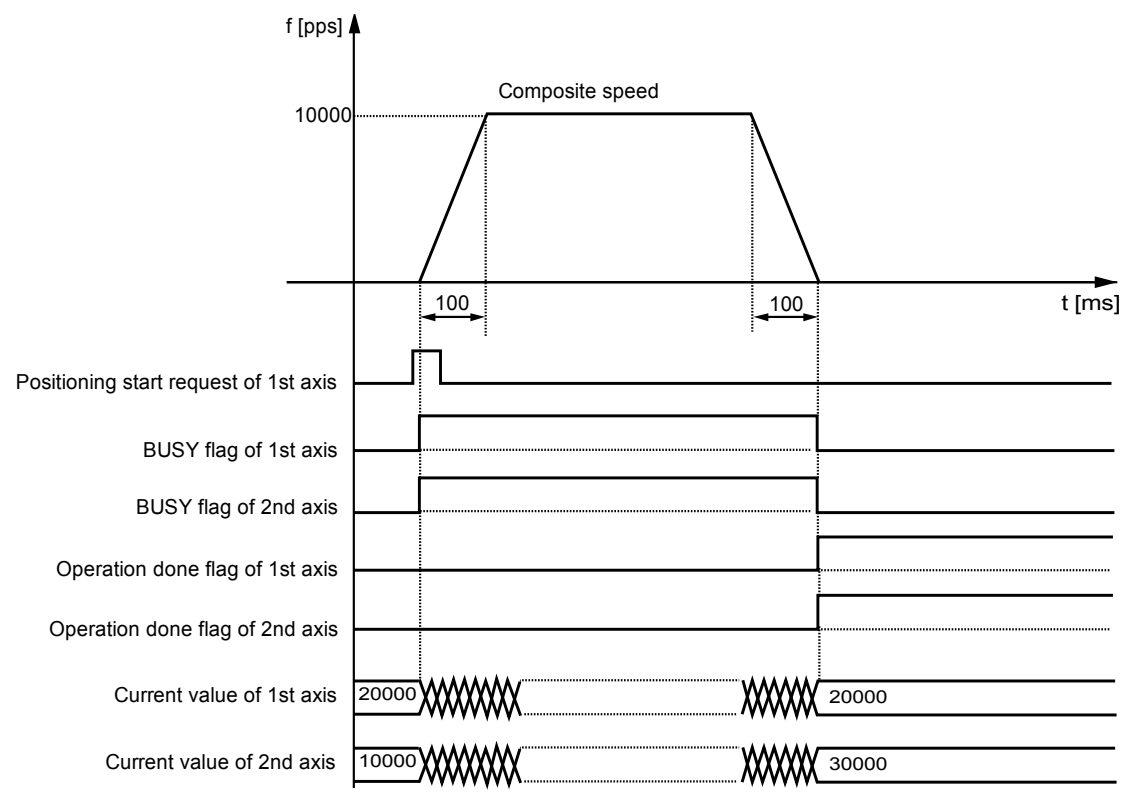

# Operation of input control/output control signals

- When a positioning start request (corresponding bit allocated to UM00192 to UM00197) turns ON by a user program, the positioning control will start. The positioning start request will be enabled at the edge where it turns ON. In the interpolation control, turn ON the positioning start request of the smallest axis number in the same interpolation group.
- A busy flag (corresponding bit allocated to UM00090 to UM00095), which indicates that a motor is running, will turn ON when the positioning control starts, and it will turn OFF when the operation completes.
- An operation done flag (corresponding bit allocated to UM00096 to UM0009B), which indicates the completion of operation, will turn ON when the current operation is completed, and it will be held until the next positioning control, JOG operation, home return, or pulser operation starts.

# 8.2.5 Setting and Operation of Three-Axis Linear Interpolation

In the following example, a 3-axis linear interpolation control is performed by a composite speed.

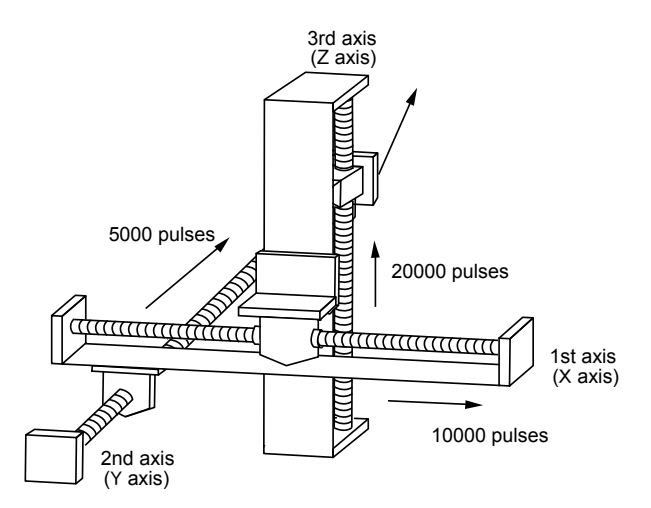

# Settings

| Item                           | Setting example             | Remarks                                   |  |
|--------------------------------|-----------------------------|-------------------------------------------|--|
| Operation pattern              | E: End point                |                                           |  |
| Interpolation operation        | 0: Linear (Composite speed) |                                           |  |
| Control method                 | I: Increment                |                                           |  |
| 1st axis (L) movement amount   | 10000 pulses                |                                           |  |
| 1st axis (L) Auxiliary point   | 0                           | Axis numbers are put in (I) (m) and       |  |
| 2nd axis (m) Movement amount   | 5000 pulses                 | (n).                                      |  |
| 2nd axis (m) Auxiliary point   | 0                           | The values of auxiliary points are        |  |
| 3rd axis (n) Movement amount   | 20000 pulses                | invalid for the linear interpolation.     |  |
| 3rd axis (n) Auxiliary point   | 0                           |                                           |  |
| Acceleration/deceleration type | L: Linear                   |                                           |  |
| Acceleration time (ms)         | 100 ms                      |                                           |  |
| Deceleration time (ms) 100 ms  |                             |                                           |  |
| Interpolation speed            | 10000 pps                   | Specify the speed of a tangent of an arc. |  |

# Operation diagram

| f [pps] .                             | f i i i i i i i i i i i i i i i i i i i |                         |        |
|---------------------------------------|-----------------------------------------|-------------------------|--------|
| 10000                                 | Composite s                             | beed                    |        |
|                                       |                                         |                         | _      |
|                                       | 100                                     | <b>→</b> <sup>100</sup> | t [ms] |
| Positioning start request of 1st axis |                                         |                         |        |
| BUSY flag of 1st axis                 |                                         |                         |        |
| BUSY flag of 2nd axis                 |                                         |                         |        |
| BUSY flag of 3rd axis                 |                                         |                         |        |
| Operation done flag of 1st axis       |                                         |                         |        |
| Operation done flag of 2nd axis       |                                         |                         |        |
| Operation done flag of 3rd axis       |                                         |                         |        |
| Current value of 1st axis             | 20000                                   | 30000                   |        |
| Current value of 2nd axis             | 10000                                   | 15000                   |        |
| Current value of 3rd axis             |                                         | 20000                   |        |

# Operation of input control/output control signals

- When a positioning start request (corresponding bit allocated to UM00192 to UM00197) turns ON by a user program, the positioning control will start. The positioning start request will be enabled at the edge where it turns ON. In the interpolation control, turn ON the positioning start request of the smallest axis number in the same interpolation group.
- A busy flag (corresponding bit allocated to UM00090 to UM00095), which indicates that a motor is running, will turn ON when the positioning control starts, and it will turn OFF when the operation completes.
- An operation done flag (corresponding bit allocated to UM00096 to UM0009B), which indicates the completion of operation, will turn ON when the current operation is completed, and it will be held until the next positioning control, JOG operation, home return, or pulser operation starts.

# 8.2.6 Setting and Operation of Three-Axis Spiral Interpolation

In the following example, an arc is drawn with the 1st axis (X-axis) and 2nd axis (Y-axis), and a 3-axis spiral interpolation control is performed with 3rd axis (Z-axis) movement.

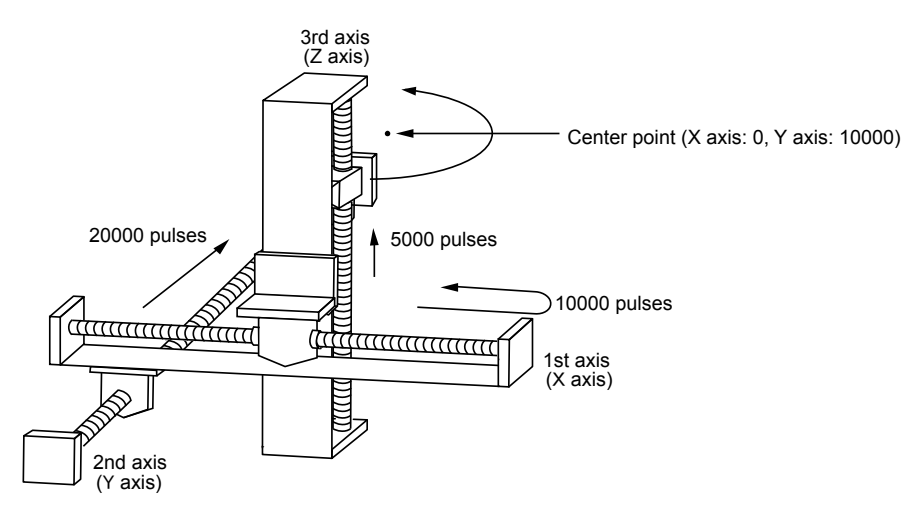

# Settings

| Item                           | Setting example                                        | Remarks                                              |  |
|--------------------------------|--------------------------------------------------------|------------------------------------------------------|--|
| Operation pattern              | E: End point                                           |                                                      |  |
| Interpolation operation        | E: Spiral (Center point/CW direction/3rd axis movemet) |                                                      |  |
| Control method                 | I: Increment                                           |                                                      |  |
| 1st axis (L) movement amount   | 0 pulse                                                | Axis numbers are put in (I) and (m)                  |  |
| 1st axis (L) Auxiliary point   | 0 pulse                                                | For the auxiliary points, specify the                |  |
| 2nd axis (m) Movement amount   | 20000 pulses                                           | coordinate (0, 10000) to be the center<br>of an arc. |  |
| 2nd axis (m) Auxiliary point   | 10000 pulses                                           |                                                      |  |
| 3rd axis (n) Movement amount   | 5000 pulses                                            | Axis numbers are put in (n).                         |  |
| 3rd axis (n) Auxiliary point   | 0 pulse                                                | Specify the movement amount of 3rd axis (Z-axis).    |  |
| Acceleration/deceleration type | L: Linear                                              |                                                      |  |
| Acceleration time (ms)         | 100 ms                                                 |                                                      |  |
| Deceleration time (ms)         | 100 ms                                                 |                                                      |  |
| Interpolation speed            | 10000 pps                                              |                                                      |  |

# Operation diagram

| f [pps]                               | <b>A</b>     |                         |        |
|---------------------------------------|--------------|-------------------------|--------|
| 10000                                 | Composite sp | eed                     |        |
|                                       |              |                         |        |
|                                       | <b>100</b>   | <b>→</b> <sup>100</sup> | t [ms] |
| Positioning start request of 1st axis |              |                         |        |
| BUSY flag of 1st axis                 |              |                         |        |
| BUSY flag of 2nd axis                 |              |                         |        |
| BUSY flag of 3rd axis                 |              |                         |        |
| Operation done flag of 1st axis       |              |                         |        |
| Operation done flag of 2nd axis       |              |                         |        |
| Operation done flag of 3rd axis       |              |                         |        |
| Current value of 1st axis             | 20000        | 20000                   |        |
| Current value of 2nd axis             | 10000        | 30000                   |        |
| Current value of 3rd axis             |              | 5000                    |        |

# Operation of input control/output control signals

- When a positioning start request (corresponding bit allocated to UM00192 to UM00197) turns ON by a user program, the positioning control will start. The positioning start request will be enabled at the edge where it turns ON. In the interpolation control, turn ON the positioning start request of the smallest axis number in the same interpolation group.
- A busy flag (corresponding bit allocated to UM00090 to UM00095), which indicates that a motor is running, will turn ON when the positioning control starts, and it will turn OFF when the operation completes.
- An operation done flag (corresponding bit allocated to UM00096 to UM0009B), which indicates the completion of operation, will turn ON when the current operation is completed, and it will be held until the next positioning control, JOG operation, home return, or pulser operation starts.

# 8.3 Repeat Function

# 8.3.1 Overview of Repeat Operation

- This function is used to execute continuous positioning control by specifying a repeat count.
- The repeat count is set in the "positioning repeat count area" in the unit memories. The continuous positioning control can be executed in the range of 2 to 254 times or unlimitedly according to the setting.
- The operation from the positioning control starting table to the E-point table is repeated.

# Overview of positioning repeat function

The positioning unit operates as shown below in the case of repeating positioning control three times.

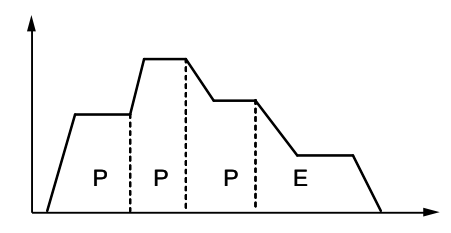

If a dwell time of 0 is set for E-point control, i.e., the end point of positioning control, the unit processes E-point control as P-point control, and finishes the operation after repeating the positioning control three times continuously.

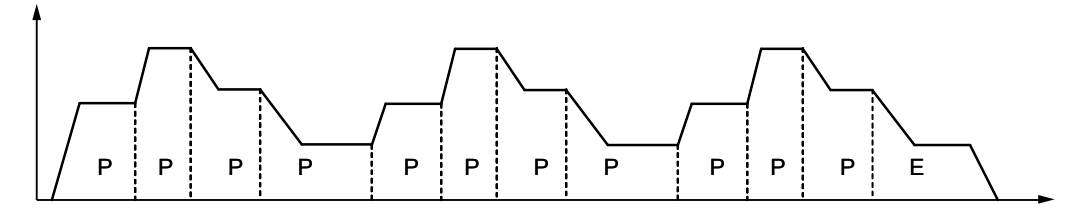

If the dwell time is set to a value other than 0 for E-point control, i.e., the end point of positioning control, the control unit processes E-point control as C-point control, and executes the positioning control after stopping for the specified dwell time (ms). The positioning unit finishes the operation after repeating the positioning control three times.

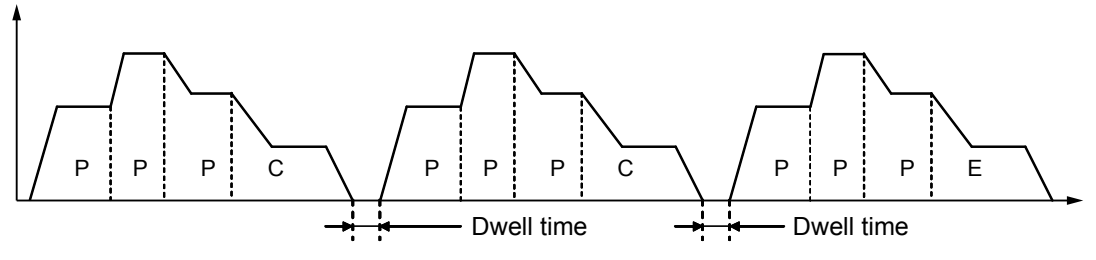

| Axis<br>no.        | Unit<br>memory<br>no. (Hex) | Name        | Default | Description     |                                                         |
|--------------------|-----------------------------|-------------|---------|-----------------|---------------------------------------------------------|
| Axis 1             | UM 009F0                    |             |         |                 |                                                         |
| Axis 2             | UM 009F1                    |             |         | Stores the nur  | nber of times for repeating the operation starting from |
|                    |                             |             |         | the positioning | control starting table number until the E point.        |
| Axis 64            | UM 00A2F                    | Positionina |         | Value           | Operation                                               |
| \/internal         |                             | repeat      | U0      | 0 or 1          | Execute only once.                                      |
| axis 1             | UM 00A30                    | count       |         | 2-254           | Execute for a specified number of times.                |
|                    | -                           |             |         | 255             | Execute unlimitedly until performing the stop           |
| Virtual<br>axis 32 | UM 00A4F                    |             |         |                 | operation.                                              |

# ■ Setting area for positioning repeat count (Unit memories)

(Note 1): As for the unit memories in which "positioning repeat count" is set, 1-word area is allocated for each axis.

# 8.3.2 Stop Operation During Repeat Operation

The unit operates as follows when the deceleration stop is executed during the repeat operation.

# When repeating E-point control

When the unit detects a deceleration stop, it stops the operation after repeating the positioning control N+3 times.

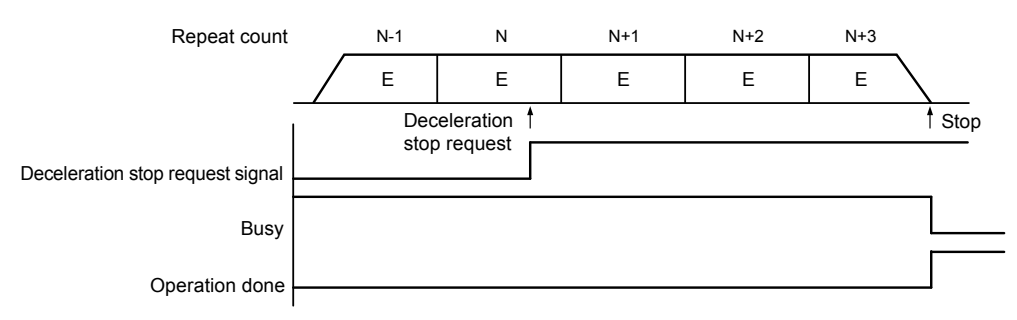

(Note): The above figure shows the case that the dwell time is 0 ms.

# When executing multiple positioning tables continuously

When the unit detects a deceleration stop, it stops the operation after repeating the positioning control N+2 times (when the number of tables is 2) or N+1 times (when the number of tables is 3 or more).

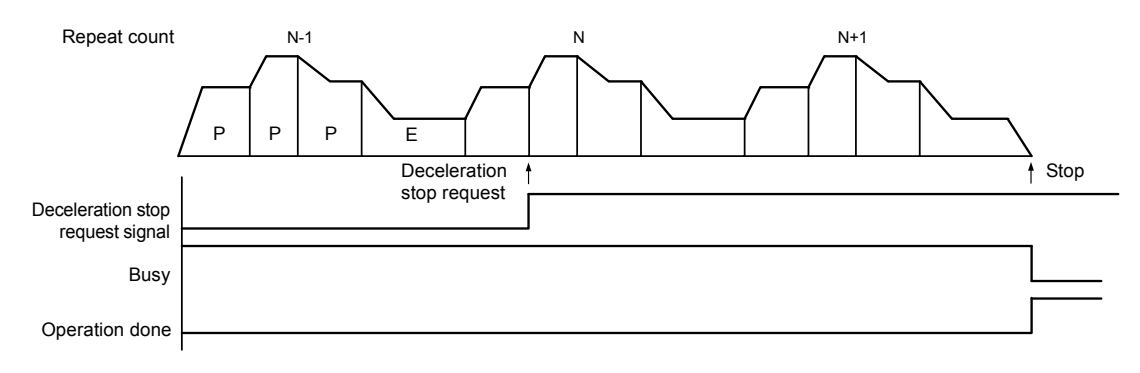
#### 8.3.3 Setting and Operation of Repeat

In the following example, the positioning control with three tables (P + P + E points) is repeated three times by a single axis control.

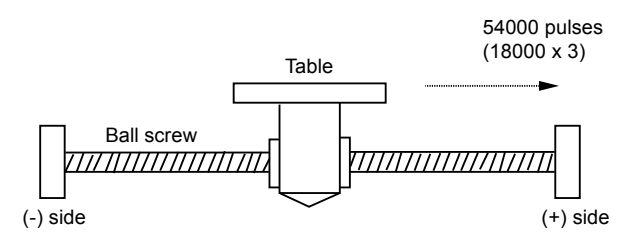

#### Settings

| Itom                           | Setting example                                 |               |              |  |  |  |
|--------------------------------|-------------------------------------------------|---------------|--------------|--|--|--|
| nem                            | Table 1Table 2                                  |               | Table 3      |  |  |  |
| Operation pattern              | P: Pass point                                   | P: Pass point | E: End point |  |  |  |
| Control method                 | I: Increment                                    | I: Increment  | I: Increment |  |  |  |
| 1st axis (L) movement amount   | 5000 pulses                                     | 10000 pulses  | 3000 pulses  |  |  |  |
| Acceleration/deceleration type | L: Linear                                       | L: Linear     | L: Linear    |  |  |  |
| Acceleration time (ms)         | 100 ms                                          | 200 ms        | 30 ms        |  |  |  |
| Deceleration time (ms)         | 10 ms                                           | 20 ms         | 150 ms       |  |  |  |
| Target speed                   | 10000 pps                                       | 20000 pps     | 5000 pps     |  |  |  |
| Dwell time                     | 0 ms                                            | 0 ms          | 0 ms         |  |  |  |
| Positioning repeat count       | 3 (Write in the setting area of unit memories.) |               |              |  |  |  |

(Note): The (L) in the above table is an axis number.

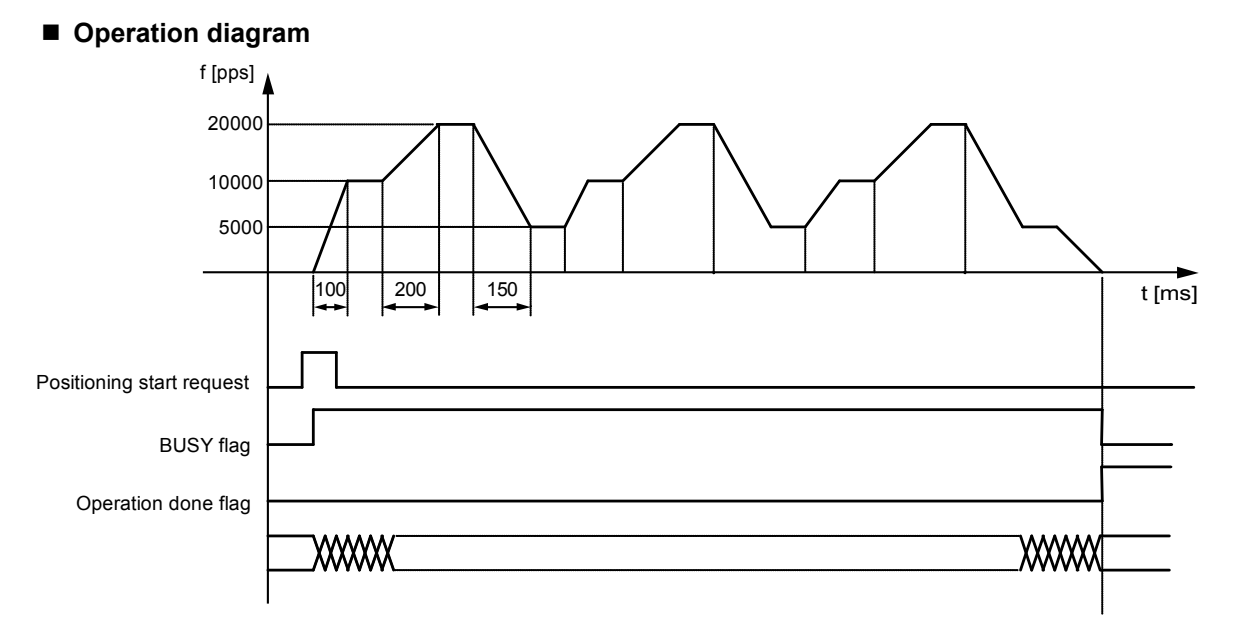

(Note): The above figure shows the case that the dwell time is 0.

#### Operation of input control/output control signals

- When a positioning start request (corresponding bit allocated to UM00192 to UM00197) turns ON by a user program, the positioning control will start. The positioning start request will be enabled at the edge where it turns ON.
- A busy flag (corresponding bit allocated to UM00090 to UM00095), which indicates that a motor is running, will turn ON when the positioning control starts, and it will turn OFF when the operation completes.
- An operation done flag (corresponding bit allocated to UM00096 to UM0009B), which indicates the completion of operation, will turn ON when the current operation is completed, and it will be held until the next positioning control, JOG operation, home return, or pulser operation starts.

## 8.4 Sample Programs

#### 8.4.1 Sample Programs (E-point, C-point and C-point Controls)

The operation for starting the positioning operation is mainly divided into five steps on a user program.

- Read flags stored in the unit memories (input control area).
- Control the servo ON/OFF.
- Check the condition if the control of each axis can be started.
- Set positioning table numbers, check the conditions, and start the positioning operation.
- Write operation results in the unit memories (output control area).
- (Note): The sample program on the next page is for activating the positioning operation with the table number 1 of the axis number 1 for the FP7 MC Unit installed in the slot number 1. To simplify the explanation, the part related to the positioning operation is extracted.

#### Contents of sample program

| Ма         | rk       | Description                                                                                                    |
|------------|----------|----------------------------------------------------------------------------------------------------|
| 1          |          | Read flags indicating states from the input control area of the unit memories (UM) to arbitrary areas (WR).                       |
|            |          | Read flags such as connection confirmation flag, servo lock confirmation flag, busy flag, and error flag.                         |
| 2          |          | Servo ON/OFF control program                                                                                                    |
| 3          |          | Check required conditions and replace it with the start enabled flag (R110) in the program.                                       |
|            |          | Positioning operation start program                                                                                               |
|            | a        | Set the repeat count as necessary.                                                                                                |
| (4)<br>(b) |          | Specify positioning table numbers.                                                                                                |
| ©          |          | Start the positioning operation.                                                                                                  |
| 6          |          | Write flags to the output control area of the unit memoires (UM) from arbitrary area (WR) where the start conditions are written. |
|            | <i>,</i> | Start the positioning operation.                                                                                                  |

#### Sample program

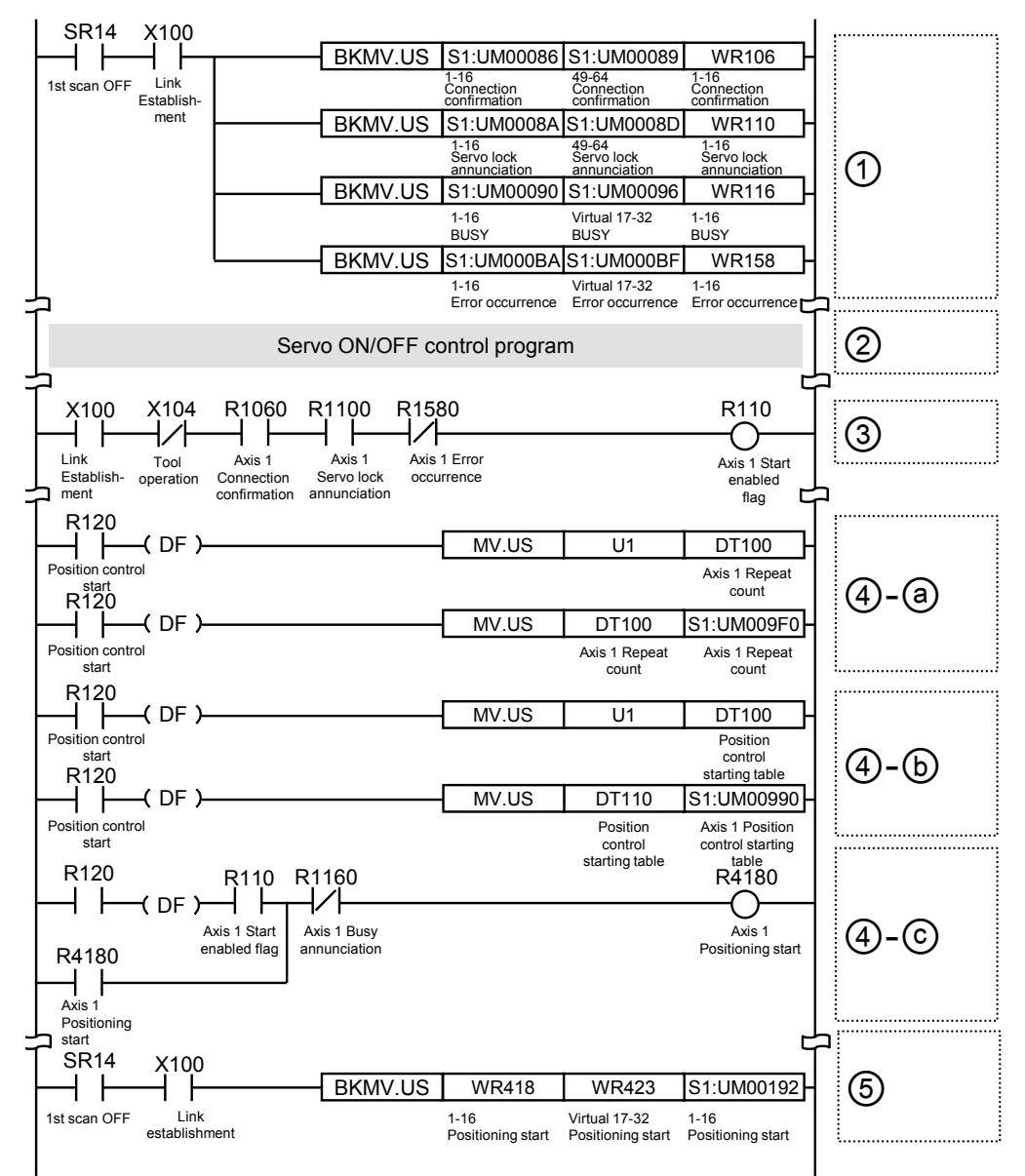

#### 8.4.2 Precautions on Programming

#### Precautions on programming

- If any value such as a movement amount, acceleration time, deceleration time or target speed is out of the specified range, a setting value error will occur when the position control starts.
- Unit memory numbers allocated to flags and start requests vary depending on axis numbers.
- A specified slot number varies depending on the installation position of the unit.

| Condition Direction                                        |         | Limit status             | Operation                              |  |  |  |
|------------------------------------------------------------|---------|--------------------------|----------------------------------------|--|--|--|
|                                                            | Forward | Over limit input (+): ON | Not executable, Error occurs.          |  |  |  |
| When each control starts<br>When each control is performed | TUIWalu | Over limit input (-): ON | Not executable, Error occurs.          |  |  |  |
|                                                            | Reverse | Over limit input (+): ON | Not executable, Error occurs.          |  |  |  |
|                                                            |         | Over limit input (-): ON | Not executable, Error occurs.          |  |  |  |
|                                                            | Forward | Over limit input (+): ON | Deceleration stop, Limit error occurs. |  |  |  |
|                                                            | Reverse | Over limit input (-): ON | Deceleration stop, Limit error occurs. |  |  |  |

#### Operation at Over limit input (Limit is Enabled)

# 8.5 Rewriting Positioning Data by User Programs

#### 8.5.1 Overview of Function

- Positioning data set by CMI is downloaded to the FROM of FP7 MC Unit.
- The positioning data stored in the FROM is transferred to the system area of FP7 MC Unit when the power is turned on. The system area cannot be directly accessed using user programs.
- When positioning data (such as movement amount or target speed) varies according to operation results, the positioning data should be rewritten using user programs.
- In the system area of FP7 MC Unit, the positioning data for 32 words x 1000 tables x 96 axes (64 real axes + virtual axes) are stored.
- When rewriting positioning data using user programs, the data is read and written from/to the system area through the 24 buffer areas allocated to the unit memories.
- The data that can be read or written in a single operation using a user program is data for 32 words x Max. 500 tables x 1 axis.

#### 8.5.2 Procedure of Rewriting

The following flowchart shows the flow of the operation required in a user program.

- For reading and writing, the operations to be executed (read, write) and targets (axis number, table number, table size) are specified in the buffer control area of the unit memories.
- By executing "Recalculation" after the operation, the positioning data stored in the system area of FP7 MC Unit is updated. Once the "Recalculation" is completed, the positioning operation can be started for the rewrtten positioning data.

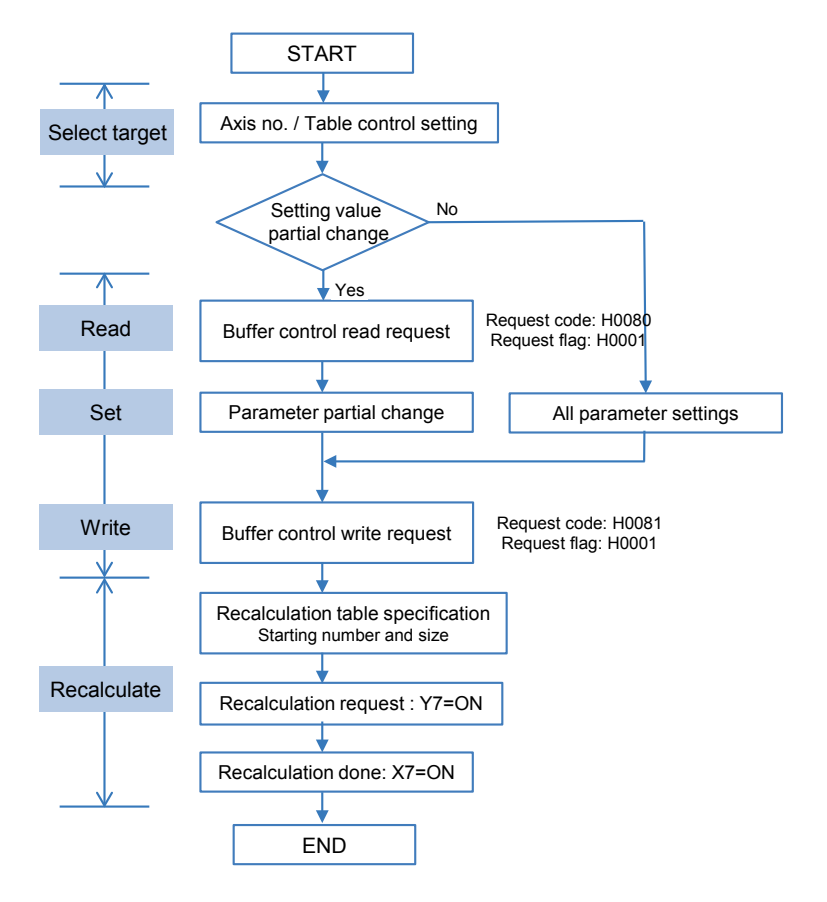

#### Recalculation

Recalculation is necessary after rewriting positioning data using user porgrams. The procedure of recalculation is as follows. When recalculation is not performed, the operation is executed with the positioning table before rewriting.

- 1. Change the positioning table in the unit memories.
- 2. Turn on the recalculation request (Y4) in the I/O area.

3. Confirm that the recalculation done flag (X7) in the I/O area is on. (Confirm that the recalculation process is completed.)

(Note): I/O numbers of the recalculation request (Y7) and recalculation done flag (X7) vary according to the value of the "Starting word number" allocated to the unit.

#### 8.5.3 Sample Program (Rewritign Positioning Tables)

The operation for rewriting positioning tables using a user program is mainly divided into five steps.

- Specify the axis number, table number and table size to rewrite the positioning table.
- Set the positioning data to be rewritten.
- Set the positioning data in the positioning data setting area in buffers.
- Execute reading or writing the data in accordance with the requests stored in buffers.
- Execute recalculation.

(Note): The sample program on the next page is for rewriting the positioning data of one table from the table number 1 of the axis number 1 for the FP7 MC Unit installed in the slot number 1.

| Ма | rk | Description                                                                                                 |
|----|----|----------------------------------------------------------------------------------------------------|
|    |    | Set the axis number, table number and table size to be rewritten.                                           |
| 1  | a  | Set the axis number, table number and table size.                                                           |
|    | Ø  | Set the axis number, table number and table size in the unit memory (control area for buffer control).      |
| (  | 2) | Set the positioning data (14 words) to be rewriten in an arbitrary area.                                    |
| 2  | )  | Set the positioning data in the unit memory (positioning data setting area in the buffer).                  |
|    |    | Execute reading and writing the data in accordance with the requests stored in the buffer.                  |
| 4  | a  | Specify reading or writing in the unit memory (control area for buffer control).                            |
|    | Ø  | Set request flags in the unit memory (control area for buffer control).                                     |
|    |    | Execute recalculation.                                                                                      |
| ß  | a  | Set the table number and table size to be recalculated in the unit memory (setting parameter control area). |
| 9  | ଡ  | Request recalculation until it is completes.                                                                |
|    | ©  | Reset the recalculation table size stored in the unit memory (setting parameter control area) to zero.      |

#### Contents of sample program

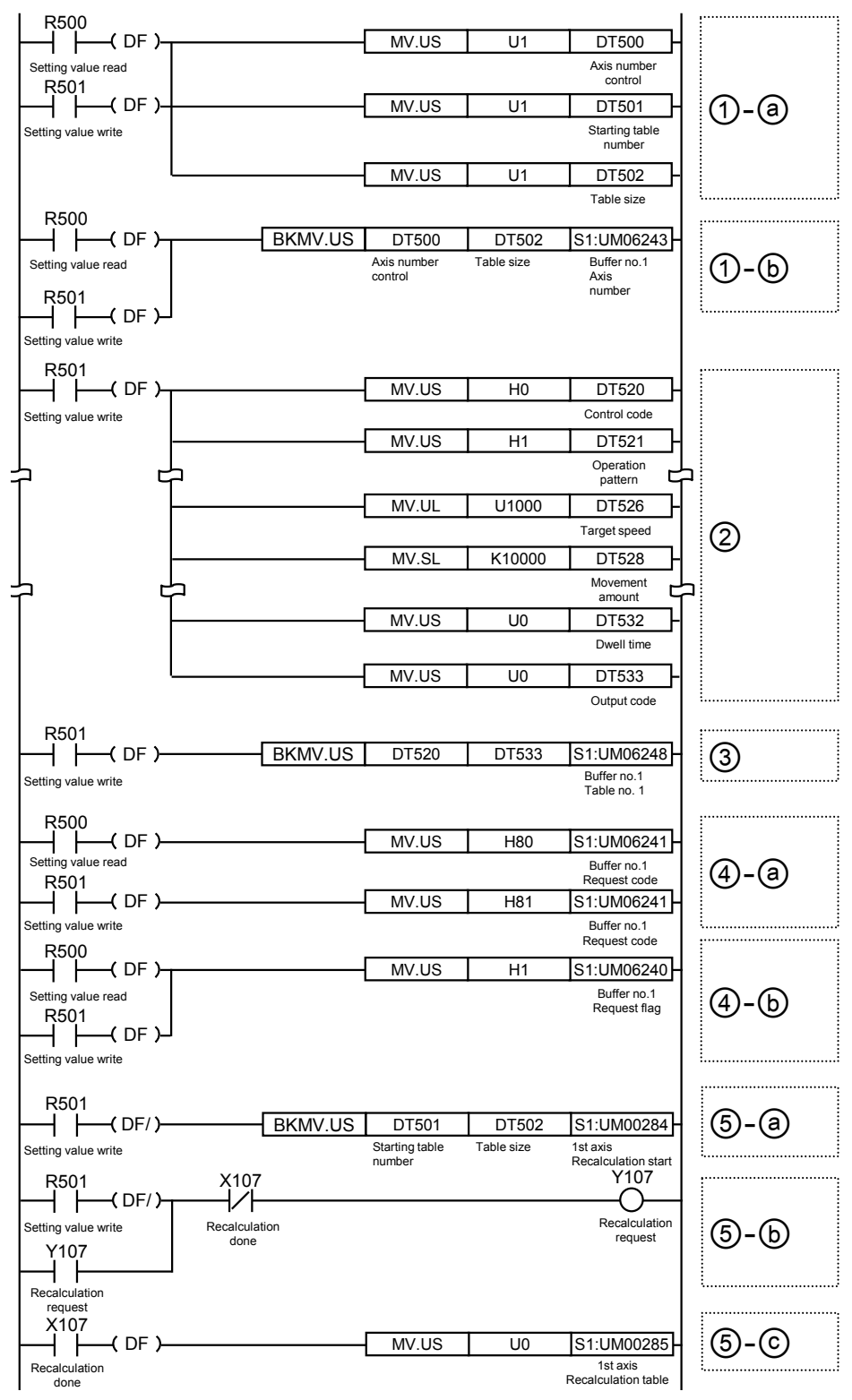

#### Program example

# **9** Automatic Operation (Synchronous Control)

# 9.1 Synchronous Control

#### 9.1.1 Overview of Synchronous Control

#### ■ What is synchronous control?

In the synchronous control, by operating a reference axis (master axis), the axes (slave axes) interlocking (synchronizing) with the master axis are activated. The advantages of using the synchronous control are as follows.

#### 1. Ease of setting

A number of related axes can be operated with ease by designing the operation of the axes based on the master axis.

#### 2. Ensuring operational safety

If an axis comes to a stop for some reason while the positioning unit is in synchronous control, all the relevant axes under synchronous control will come to a stop. Therefore, you can easily increase the safety of the positioning unit.

#### Functions of control output

The synchronous control provides the following functions. These functions are executed in order, and the slave axes operate according to the operation result of each function.

| Function             | Overview                                                                                                    |
|----------------------|----------------------------------------------------------------------------------------------------|
| Electronic gear      | The number of pulses multiplied by the preset electronic gear ratio is output according to the operation of the master axis. |
| Electronic<br>clutch | The operation of the slave axes can be separated from the operation of the master axis by disengaging the clutch.            |
|                      | A function to output pulses according to the preset cam pattern.                                                             |
| Electronic cam       | Calculates the operation phase of the master axis and outputs cam pulses according to the phase.                             |
|                      | The cam pattern is set by CMI.                                                                                               |

#### Execution order of synchronous control and setting procedures

The following section provides information on the outline of functions achieved by synchronous control and setting procedures for the functions.

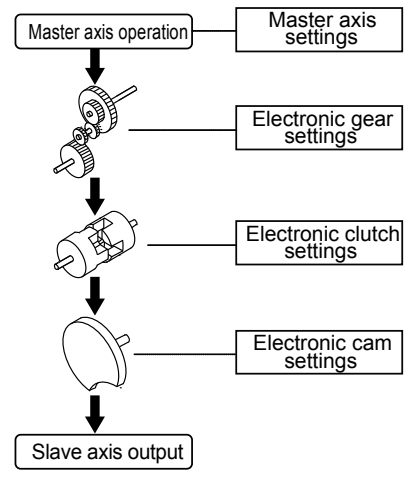

Make master axis settings for each operating axis. Each operating axis will work as a slave axis if master axis settir are made for the operating axis.

Select the use or non-use of the electronic gear. Various electro gear settings are required if the electronic gear is used.

Select the use or non-use of the electronic clutch. Various electronic cutch settings are required if the electronic gear is use

Select the use or non-use of the electronic cam. Various electron cam settings are required if the electronic gear is used. In addition, electronic cam pattern settings are required in the ca of using the electronic cam.

## 9.2 Settings for Master and Slave Axes

#### 9.2.1 Selection of Master Axis and Settings

The master axis serves as a reference for synchronization control. Start and stop requests for various operations are made to the master axis under synchronous control. It is possible to select one of the following master axes.

#### Types of master axis

| Master axis<br>type | Description                                                                                     |
|---------------------|-------------------------------------------------------------------------------------------------|
| Pool ovia           | Use one of them if the master axis needs to be an object of control as well.                    |
| Real axis           | If a real axis is used as the master axis, the rest of the real axes can be used as slave axes. |
|                     | It is a virtual axis controlled within FP7 MC Unit.                                             |
| Virtual axis        | The virtual axis can be used only as the master axis.                                           |
|                     | Real axes can be used effectively by using the virtual axis.                                    |

#### Types of master axis and restrictions

| Operation mode |                                                    | Usable axis  |                  |                                                                                                    |
|----------------|----------------------------------------------------|--------------|------------------|----------------------------------------------------------------------------------------------------|
|                |                                                    | Real<br>axis | Virtual<br>axis  | Remarks                                                                                                    |
| Home return    |                                                    | 0            | $\bigtriangleup$ | Virtual axes are available only for "Data set" method".                                                                             |
| JOG operation  |                                                    | 0            | 0                |                                                                                                    |
| Positioning    | Single axis                                        | 0            | 0                |                                                                                                    |
|                | Interpolation                                      | 0            | 0                | Available in any of the following combinations.<br>Real axis + Real axis<br>Virtual axis + Real axis<br>Virtual axis + Virtual axis |
| Ston           | System stop<br>Emergency stop<br>Deceleration stop | 0            | 0                |                                                                                                    |
| function       | Limit stop                                         | 0            | $\bigtriangleup$ | For virtual axes, only the stop by softwrae limit is available.                                                                     |
|                | Error stop                                         | 0            | 0                |                                                                                                    |

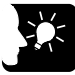

#### KEY POINTS

• While the unit is in synchronous control, slave axes set to use the master axis operate only in synchronization with the master axis, i.e., the slave axes cannot operate independently.

#### 9.2.2 Selection of Slave Axes and Settings

#### Selection of slave axes

- Axes that can be used as slave axes are real axes. Virtual axes can be used only as the master axis.
- When "Synchronous master axis" is selected in the synchronous parameter dialog box of CMI, the corresponding axis operates as a slave axis for the specified master axis.
- Axes set as slave axes operate in synchronization with the master axis. Slave axes cannot be controlled independently during synchronization.

#### Settings for slave axes

Slave axes operate in synchronization with the master axis. Set the following items, however, for each individual slave axis.

- Unit setting
- Pulse number per rotation
- Movement amount per rotation

#### 9.2.3 Unit Type and Number of Axes

| FP7 MC Unit model | Number of usable axes |              |  |  |
|-------------------|-----------------------|--------------|--|--|
| number            | Real axis             | Virtual axis |  |  |
| AFP7MC16EC        | Max. 16 axes          | Max. 8 axes  |  |  |
| AFP7MC32EC        | Max. 32 axes          | Max. 16 axes |  |  |
| AFP7MC64EC        | Max. 64 axes          | Max. 32 axes |  |  |

#### 9.2.4 Setting by CMI

Master and slave axes are allocated using CMI. The following procedure is explained on the condition that CMI has already started. In the following example, AFP7MC16EC (16-real axes, 8-virtual axes) type is used, and the axis 1 is allocated to the master and the axes 2 and 3 are allocated to slave axes.

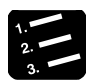

PROCEDURE

1. Select "File" > "New" from the menu bar of CMI.

The Axis settings dialog box is displayed.

| Axis settings        |                                                  |           |    |    |            |           |             | ×    |  |  |  |
|----------------------|--------------------------------------------------|-----------|----|----|------------|-----------|-------------|------|--|--|--|
| <u>S</u> elect Unit  | 16-axis type FP7 Motion Control Unit(AFP7MC16EC) |           |    |    |            |           |             |      |  |  |  |
| Real axis            |                                                  |           |    |    |            |           |             |      |  |  |  |
| <u>0</u> 1 - 16      | <b>V</b> 01                                      | 02        | 03 | 04 | 05         | 06        | 07          | 08   |  |  |  |
|                      | 09                                               | <b>10</b> | 11 | 12 | 13         | <b>14</b> | 15          | 16   |  |  |  |
| <u>V</u> irtual axis |                                                  |           |    |    |            |           |             |      |  |  |  |
| 🔲 01 - 0 <u>8</u>    | 01                                               | 02        | 03 | 04 | 05         | 06        | 07          | 08   |  |  |  |
| ALL                  |                                                  |           |    |    |            |           |             |      |  |  |  |
|                      |                                                  |           |    |    | <u>0</u> K |           | <u>C</u> ar | ncel |  |  |  |

2. Select an interpolation group, and press the [OK] button.

For performing the synchronous control, only the master axis can be selected for the interpolation group.

3. Select "Parameter" > "Synchronous parameter settings" > "Axis 2" from the menu bar.

| : Li 🖬 🖬 - 1 - 4 📑 : He 🖷 📑 : Z | 11.4 | ×; ; ♥ ; : ₩ º'; ; 8      | 5                        |                         |                        |                        |        |
|---------------------------------|------|---------------------------|--------------------------|-------------------------|------------------------|------------------------|--------|
| Project tree 🗸 🕂 🗙              | 2    | Synchronous parameter Axi | s 2 🗙                    |                         |                        |                        |        |
|                                 | ſ    | Axis                      |                          | ð==i = .2               |                        |                        |        |
| Axis setting                    |      |                           | Synchronous master axis  | No synchronous master   |                        |                        |        |
| Axis parameter setting          |      | Basic Setup               | Deceleration stop method | Linear deceleration     | $\sim$                 |                        |        |
| Synchronous parameter setting   |      |                           | Deceleration stop time   |                         | 100                    |                        |        |
| Axis 2:                         |      |                           | Use                      | Not use                 | $\sim$                 |                        |        |
| Axis 3:                         | E    | <b>.</b>                  | Gear ratio numerator     |                         | 1                      |                        |        |
| - Axis 4:                       |      | н                         | Electronic cam setting   | Gear ratio denominator  |                        | 1                      |        |
| - Axis 5.                       |      |                           |                          |                         |                        | Gear ratio change time |        |
| - Axis 7:                       |      |                           |                          | Use                     | Not use                | $\sim$                 |        |
| - Axis 8:                       |      |                           |                          |                         | Clutch ON trigger type | I/O clutch ON request  | $\sim$ |
| - Axis 9:<br>Axis 10:           |      |                           | Clutch ON edge selection | Level                   | $\sim$                 |                        |        |
| - Axis 11:                      |      |                           | Clutch ON method         | Direct                  | $\sim$                 |                        |        |
| - Axis 12:                      |      |                           | Clutch ON slip method    | Slip time specification | $\sim$                 |                        |        |
| - Axis 13:<br>- Axis 14:        |      |                           | Clutch ON slip time      |                         | 1                      |                        |        |

The "Synchronous parameter Axis 2" window opens.

4. Select "Axis 1" from the drop-down list of "Basic setup" > "Synchronous master axis".

The hierarchy of "Axis 2" in the project tree is changed. Also, the items in the electronic gear, electronic clutch and electronic cam settings of "Synchronous parameter Axis 2" become available.

# 5. Select "Parameter" > "Synchronous parameter settings" > "Axis 3" from the menu bar.

The "Synchronous parameter Axis 3" window opens.

# 6. Select "Axis 1" from the drop-down list of "Basic setup" > "Synchronous master axis".

The hierarchy of "Axis 3" in the project tree is changed. Also, the items in the electronic gear, electronic clutch and electronic cam settings of "Synchronous parameter Axis 3" become available.

| : L 🕼 🛤 🚽 📲 🖓 📴 : Xu 📰 - : V 📰 - : V      |                            |                                        |                         |        |  |  |  |
|-------------------------------------------|----------------------------|----------------------------------------|-------------------------|--------|--|--|--|
| Project tree 🗸 🕂 🗙                        | Synchronous parameter Axis | 2 * × Synchronous parameter Axis 3 * × |                         |        |  |  |  |
| - Project[20160726A.cmi] - Axis setting   | Axis                       |                                        | Axis 3                  |        |  |  |  |
| Axis change setting                       |                            | Synchronous master axis                | Axis 1                  | ~      |  |  |  |
| Axis narameter setting                    | Basic Setup                | Deceleration stop method               | Linear deceleration     | ~      |  |  |  |
| Synchronous parameter setting     Avia 1: |                            | Deceleration stop time                 | 1                       | .00    |  |  |  |
| Axis 2:                                   |                            | Use                                    | Not use                 |        |  |  |  |
| Axis 3:                                   |                            | Gear ratio numerator                   |                         | 1      |  |  |  |
| Axis 4:                                   | Electronic cam setting     | Gear ratio denominator                 |                         | 1      |  |  |  |
| - AXIS 5:                                 |                            | Gear ratio change time                 |                         | 1      |  |  |  |
| - Axis 7:                                 |                            | Use                                    | Not use                 | •      |  |  |  |
| — Axis 8: ≡                               |                            | Clutch ON trigger type                 | I/O clutch ON request   | $\sim$ |  |  |  |
| - Axis 9:<br>Axis 10:                     |                            | Clutch ON edge selection               | Level                   |        |  |  |  |
| - Axis 10:                                |                            | Clutch ON method                       | Direct                  |        |  |  |  |
| - Axis 12:                                |                            | Clutch ON slip method                  | Slip time specification |        |  |  |  |
| - Axis 13:                                |                            | Clutch ON slip time                    |                         | 1      |  |  |  |
|                                           |                            |                                        |                         | _      |  |  |  |

# 9.3 Start and Cancel of Synchronous Control

#### 9.3.1 Start and Cancel of Synchronous Control

#### Start and cancel operations

- The synchronous control can be temporarily canceled by turning on "Synchronous cancel request" in the output control area of unit memories.
- It is possible to operate any slave axes individually while the synchronous state is canceled.
- The synchronous control can be started again with the sync cancel request signal turned OFF.

#### Synchronous cancel request/annunciation signals

|                                                                                                    |              | Real axis     |               |               |              | Virtual axis  |  |  |
|----------------------------------------------------------------------------------------------------|--------------|---------------|---------------|---------------|--------------|---------------|--|--|
| Signal name                                                                                                    | Axes<br>1-16 | Axes<br>17-32 | Axes<br>33-48 | Axes<br>49-64 | Axes<br>1-16 | Axes<br>17-32 |  |  |
| Synchronous cancel request<br>Corresponding bit ON:<br>Synchronization is canceled.<br>Corresponding bit OFF:<br>Synchronization is executed                                    | UM001DA      | UM001DB       | UM001DC       | UM001DD       | UM001DE      | UM001DF       |  |  |
| Synchronous cancel active<br>annunciation<br>Corresponding bit ON:<br>Synchronization is being<br>canceled.<br>Corresponding bit OFF:<br>Synchronization is being<br>processed. | UM000CC      | UM000CD       | UM000CE       | UM000CF       | UM000D1      | UM000D2       |  |  |

(Note 1): Flags or request signals for 16 axes are allocated to each unit memory (1 word).

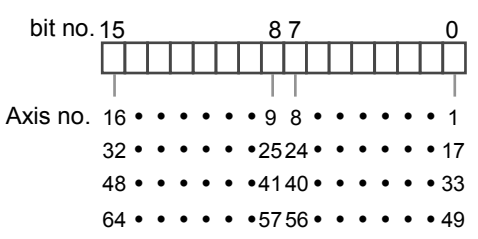

| Operation mode   |                   | Operation during syn                                                                                                    | Operation while<br>synchronization is<br>being canceled                                  |                                                                                                    |  |
|------------------|-------------------|----------------------------------------------------------------------------------------------------|------------------------------------------------------------------------------------------|----------------------------------------------------------------------------------------------------|--|
|                  |                   | When requesting<br>operation for<br>master axisWhen requesting<br>operation for slave<br>axis                                                                  |                                                                                          | When requesting<br>operation for<br>master/slave axis                                                                 |  |
|                  |                   | Home return operation<br>is performed on the<br>master axis.                                                                                                   |                                                                                          | Regardless of master or<br>slave axes, home return<br>operation is performed<br>only on the axes are so<br>requested. |  |
| Home return      |                   | Hoe return operation is<br>not performed on slave<br>axes. Synchronous<br>operation is performed<br>in synchronization with<br>output from the master<br>axis. |                                                                                          |                                                                                                    |  |
|                  |                   | For performing home<br>return operation on<br>slave axes, cancel the<br>synchronous operation.                                                                 | The slave axes do not operate in response to                                             |                                                                                                    |  |
| JOG operation    |                   | The slave axes operate<br>in synchronization with<br>the operation request<br>of the master axis.                                                              | operation requests.                                                                      | Regardless of master or<br>slave axes, JOG operation<br>is performed only on the<br>axes are so requested.            |  |
| Positioning      | Interpolation     | Interpolation is<br>executed upon request<br>if the master axis is the<br>start axis of<br>interpolation.                                                      |                                                                                          | Interpolation is executed<br>upon request if the<br>requested axis is the start                                       |  |
|                  |                   | The slave axes operate<br>in synchronization with<br>the master axis.                                                                                          |                                                                                          | axis of interpolation.                                                                                                |  |
|                  | System stop       | All the axes come to a sto                                                                                                    | nization settings.                                                                       |                                                                                                    |  |
|                  | Emergency stop    | The master axis comes to a stop upon request.                                                                                                    | Only axes requested come to a stop.                                                      | Only axes requested come to a stop.                                                                                   |  |
| Stop<br>function | Deceleration stop | The slave axes come<br>to a stop in<br>synchronization with<br>the master axis.                                                                                | The master axis and<br>other slave set on the<br>same master axis<br>continue operating. | (All the target axes in interpolation operation come to a stop.)                                                      |  |
|                  | Limit stop        | The master axis and all th                                                                                                    | The master axis and all the slave axes come to a                                         |                                                                                                    |  |
|                  | Error stop        | stop.                                                                                                    | Only axes resulting in an error come to a stop.                                          |                                                                                                    |  |

#### ■ Operations while synchronous control is performed/canceled

#### 9.3.2 Precautions When Canceling or Starting Synchronous Control

#### Precautions when canceling synchronous control

- The synchronous control can be canceled during the master operation, however, slave axes will stop immediately.
- It is recommended to cancel the synchronous control after stopping slave axes using the clutch function.
- When the synchronous control is canceled, flags related to the synchronous control (synchronous slave gear ratio change state notification, synchronous slave clutch connection state notification) will turn off.

#### Conditions for starting synchronous control

Only when the following conditions are met, the synchronous control can be started.

- Slave axes stop.
- No stop request for slave axes is generated.
- No error occurs in slave axes.

When these conditions are not met, the unit does not become the synchronous state and the synchronous control cancel active annumciation relay does not turn off. If the synchronous cancel request kept off while the conditions are not met, the synchronous control will start once the condition to start the synchronous control is met.

#### Phase when starting synchronous control

It is calculated from the "current value after unit conversion" of master axis and the "cam control synchronous master axis cycle" of synchronous parameter. The remainder obtained by dividing "current value after unit conversion" by "cam control synchronous master axis cycle" is used as a phase.

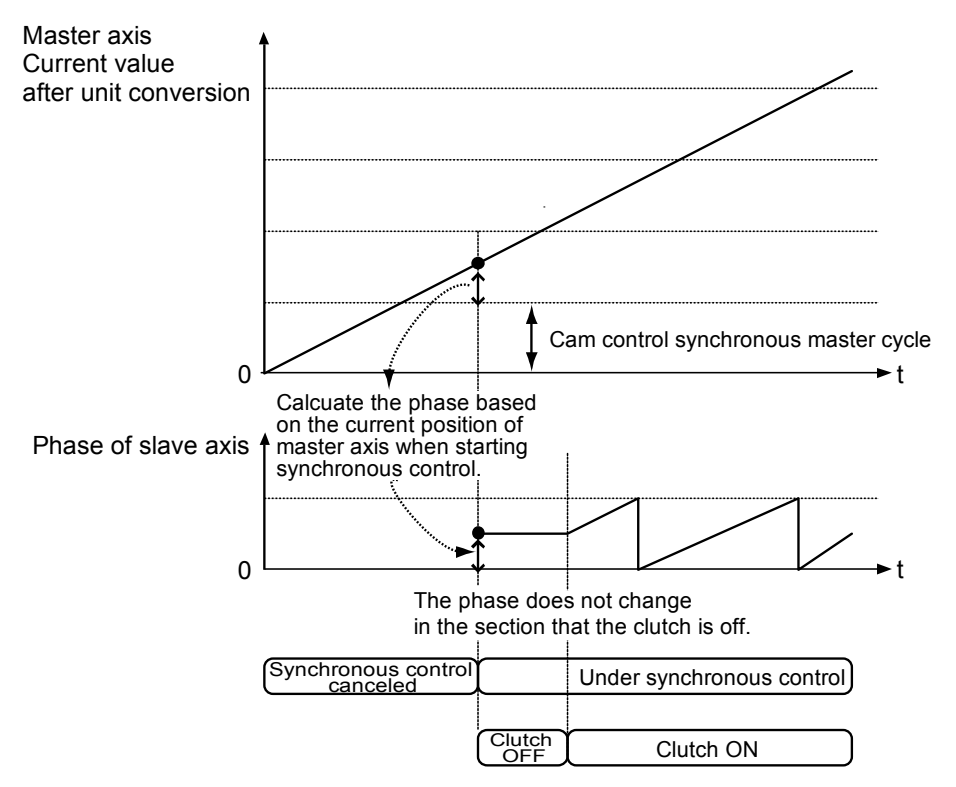

# 9.4 Electronic Gear Function

#### 9.4.1 Overview of Electronic Gear Function

#### Electronic gear function

The electronic gear function operates the positioning unit at the speed of the master axis multiplied by a preset gear ratio.

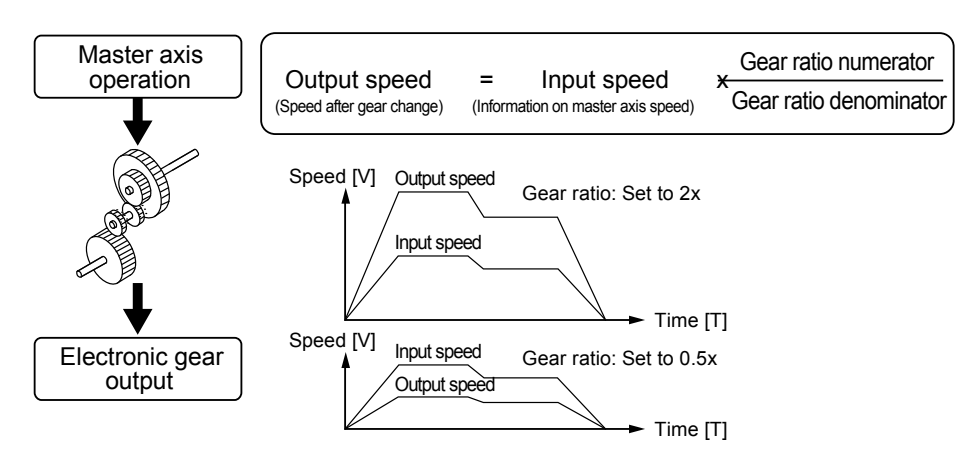

#### Cautions when using the electronic gear function

The use of the electronic gear function makes it possible to set the salve axes to a desired speed relative to the master axis.

Movement amount of slave axes

= Movement amount of master axis x (gear ratio numerator/Gear ratio denominator)

\* On the condition that the gear ratios are constant

Do not use the electronic gear function if the movement amount of the master axis needs to coincide with that of the slave axes.

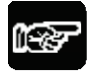

#### NOTES

• Keep in mind that the slave axes may come to a sudden stop if an emergency stop or deceleration stop is executed while make a gear ratio change.

#### 9.4.2 Types and Contents of Setting Parameters

For using the electronic gear, set the following parameters in the "Synchronous parameter settings" menu.

| Control Motion Integrator                                  |                                                     |                        |                       |   |   |   |  |
|------------------------------------------------------------|-----------------------------------------------------|------------------------|-----------------------|---|---|---|--|
| ) 📴 🖬 🐴 👔 🖓 🗄 🤔 🎢 🗄 🖤 🛛 😵                                  |                                                     |                        |                       |   |   |   |  |
| Project tree 🗸 🕂 🗙                                         | Project tree • 4 × Synchronous parameter Axis 1 * × |                        |                       |   |   |   |  |
| Project[Untitled]     Axis setting                         | Axis Ax                                             |                        |                       |   | 4 | - |  |
| - Axis change setting                                      |                                                     | Use                    | Use                   |   |   |   |  |
| Axis parameter settings     Synchronous parameter settings | Electronic gear setting                             | Gear ratio numerator   |                       | 1 |   |   |  |
| Axis 2:                                                    |                                                     | Gear ratio denominator |                       | 1 |   |   |  |
| Axis 1:                                                    |                                                     | Gear ratio change time |                       | 1 |   |   |  |
| - Axis 3:<br>Axis 4:                                       |                                                     | Use                    | Not use               |   |   |   |  |
| - Axis 5:                                                  |                                                     | Clutch ON trigger type | I/O clutch ON request |   |   |   |  |

| Parameter name            | Default | Description                                                                                                    |  |
|---------------------------|---------|----------------------------------------------------------------------------------------------------|--|
| Electropic coor           |         | Select the operation of the electronic gear function.<br>Use / Not use                                                                                                    |  |
| setting - Use             | Not use | The gear ratio of the electronic gear is set to 1:1 if the electronic gear is not used, and the operation of the master axis is input as it is into the electronic clutch.                              |  |
| Gear ratio numerator      | 1       | Determines the gear ratio of the electronic gear.                                                                                                    |  |
| Gear ratio<br>denominator | 1       | <ul> <li>Electronic gear ratio is determined by the following formula. Output<br/>speed of electronic gear = Operating speed of master axis x (Gear ra<br/>numerator/Gear ratio denominator)</li> </ul> |  |
| Gear ratio change time    | 1       | The time required to change the current gear ratio to a new gear ratio if the new gear ratio is set for the electronic gear in operation.                                                               |  |

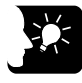

**KEY POINTS** 

• The gear ratio of the electronic gear is set to 1:1 when selecting "Not use" for the electronic gear, and the operation of the master axis is input as it is into the electronic clutch.

#### 9.4.3 Gear Ratio Changes while in Operation

#### ■ Precautions for gear ratio changes while the positioning unit is in operation

- If the gear ratio is changed with a new gear ratio while the electronic gear is in operation, the new gear ratio will be effective with an elapse of a preset gear change time.
- If the gear ratio change time is 1, the gear ratio will be changed at an acceleration/deceleration time of 0.
- Acceleration or deceleration during the gear ratio change results in linear acceleration or deceleration. S-shaped acceleration or deceleration cannot be used.

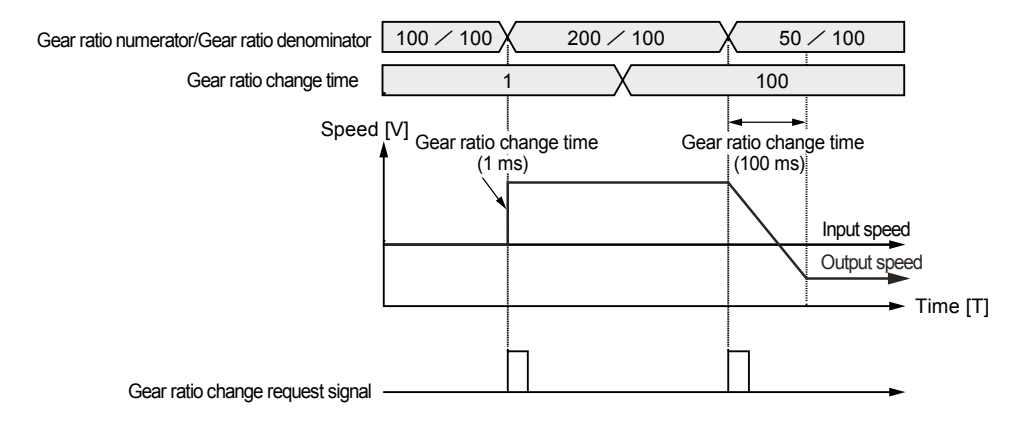

#### Programming method

Follow the procedure below and write a user program in the case of changing the gear ratio while the positioning unit is in operation.

#### 1. Gear ratio change

- Change the gear ratio numerator and denominator of the electronic gear in the setting area for the electronic gear.
- The gear ratio at the time of starting the unit is set for this area. It is recommended to save the initial gear ratio before change so that the initial gear ratio can be reused with ease.

#### 1. Gear ratio change request

- Turn ON an I/O signal (electronic gear ratio change request) for the target axis allocated to the unit.
- This signal becomes enabled by the "edge type" operation. Starts the gear ratio change triggered by the gear ratio change request signal turned ON.
- Turn OFF the gear ratio change request signal after changing the gear ratio.

#### Gear ratio change request signal

|                                                 | Real axis    |               |               |               | Virtual axis |               |
|-------------------------------------------------|--------------|---------------|---------------|---------------|--------------|---------------|
| Signal name                                     | Axes<br>1-16 | Axes<br>17-32 | Axes<br>33-48 | Axes<br>49-64 | Axes<br>1-16 | Axes<br>17-32 |
| Slave axis gear ratio change request            | UM001E0      | UM001E1       | UM001E2       | UM001E3       | UM001E4      | UM001E5       |
| Slave axis gear ratio change state annunciation | UM001D2      | UM001D3       | UM001D4       | UM001D5       | UM001D6      | UM001D7       |

(Note 1): Flags or request signals for 16 axes are allocated to each unit memory (1 word). When the value of each bit is 1, it turns on. When the value of each bit is 0, it turns off.

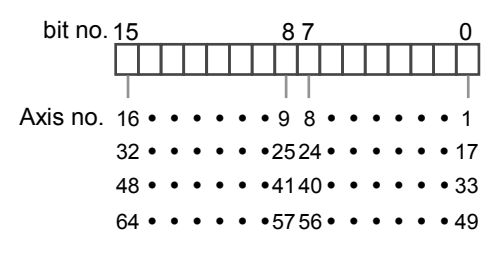

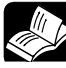

#### REFERENCE

• For details of the gear ratio setting area, refer to "15.8.1 Configuration of Synchronous Control Setting Area".

# 9.5 Electronic Clutch Function

#### 9.5.1 What is Electronic Clutch Function?

The electronic clutch function is used to engage or disengage the clutch for output from the electronic gear. When the electronic clutch is disengaged, the master axis is separated from the slave axes and the slave axes not in synchronization with the master axis come to a stop. When the electronic clutch is engaged, the master axis and slave axes operate in synchronization.

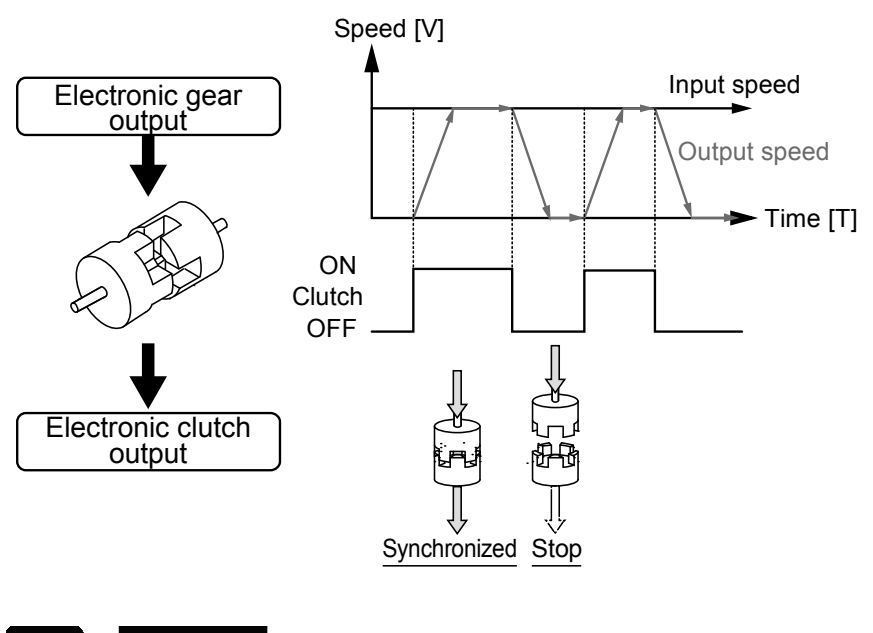

is the second second second second second second second second second second second second second second second

#### NOTES

• Keep in mind that the slave axes may come to a sudden stop if the clutch is disengaged while making a gear ratio change.

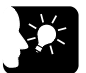

#### KEY POINTS

• The electronic clutch is by default disengaged. Be sure to engage the electronic clutch in response to the operation.

#### 9.5.2 Types and Contents of Setting Parameters

For using the electronic clutch, set the following parameters in the "Synchronous parameter settings" menu.

| □       Project[Untitled]         □       Axis stange setting         □       Axis parameter settings         □       Axis 1         □       Axis 1         □       Axis 2:         □       Axis 5:         □       Axis 5:         □       Axis 5:         □       Axis 5:         □       Axis 5:         □       Axis 5:         □       Axis 5:         □       Axis 5:         □       Axis 5:         □       Axis 5:         □       Axis 5:         □       Axis 5:         □       Axis 11:         □       Axis 12:         □       Axis 15:         □       Axis 16:         □       Can pattern settings         □       □         □       Axis 1:         □       Axis 1:         □       Axis 1:         □       Axis 1:         □       Axis 1: | Case setting       Gear ratio denominator       1         Gear ratio change time       1         Use       Not use       1         Use       Clutch ON trigger type       I/O clutch ON request       1         Clutch ON stigger type       I/O clutch ON request       1         Clutch ON stigger type       I/O clutch ON request       1         Clutch ON slip time       1       1         Clutch ON slip time       1       1         Clutch ON slip time       1       1         Clutch ON slip time       1       1         Clutch ON slip time       1       1         Clutch ON flip curve selection       Linear       1         Clutch OFF slip method       Direct       1         Clutch OFF slip time       1       1         Clutch OFF slip time       1       1         Clutch OFF slip time       1       1         Clutch OFF slip time       1       1         Clutch OFF slip time       1       1         Cas control synchronous master period       1       1         Cas pattern number to use       1       1 |  |  |  |  |
|----------------------------------------------------------------------------------------------------|----------------------------------------------------------------------------------------------------|--|--|--|--|
| Parameter name                                                                                                    | Description                                                                                                    |  |  |  |  |
| Clutch setting - Use                                                                                                    | Select the operation of the electronic clutch function.<br>Use / Not use                                                                                                    |  |  |  |  |
| Clutch ON trigger type                                                                                                    | Set an I/O clutch ON request as a trigger to be detected.                                                                                                    |  |  |  |  |
| Clutch ON edge selection                                                                                                    | Select "Level", "Leading edge" or "Trailing edge" for the method of detecting trigger signals.                                                                                                    |  |  |  |  |
| Clutch ON method                                                                                                    | Select "Direct" or "Slip" for the engagement of the clutch.                                                                                                    |  |  |  |  |
| Clutch ON slip method                                                                                                    | Select "Slip time specification".                                                                                                    |  |  |  |  |
| Clutch ON slip time                                                                                                    | If "Slip" is selected, set the slip time.<br>Range: 1 to 10000 ms                                                                                                    |  |  |  |  |
| Clutch ON slip curve selection                                                                                                    | Select "Linear".                                                                                                    |  |  |  |  |
| Clutch OFF trigger type                                                                                                    | Select "I/O clutch OFF request" as a trigger to be detected.                                                                                                    |  |  |  |  |
| Clutch OFF edge selection                                                                                                    | Select "Disabled", "Leading edge" or "Trailing edge" for the method of detecting trigger signals.                                                                                                    |  |  |  |  |
| Clutch OFF method                                                                                                    | Select "Direct" or "Slip" for the engagement of the clutch.                                                                                                    |  |  |  |  |
| Clutch OFF slip time                                                                                                    | If "Slip" is selected, set the slip time. <sub>o</sub><br>Range: 1 to 10000 ms                                                                                                    |  |  |  |  |
| Clutch OFF slip curve selection                                                                                                    | Select "Linear".                                                                                                    |  |  |  |  |

(Note 1): "Clutch OFF trigger type" is selectable when "Clutch ON trigger type" is set to "Leading edge" or "Trailing edge".

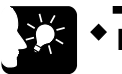

## KEY POINTS

• The electronic clutch is always engaged when setting the electronic clutch setting to "Not use", and output data from the electronic gear is input as it is into the electronic cam. At that time, the master axis always operates in synchronization with the slave axes.

#### 9.5.3 Trigger Types for Electronic Clutch

The electronic clutch is connected (ON) or disconnected (OFF) by controlling the ON request or OFF request in the output control area of the unit memories using user programs.

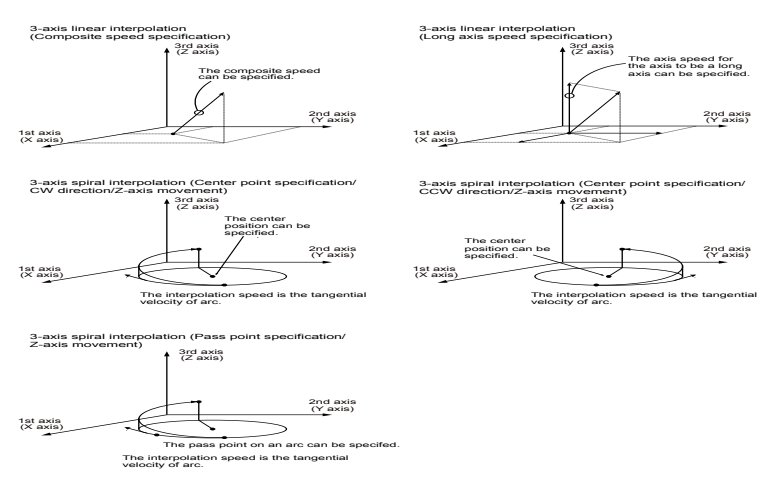

(Note): The above shows an example of the direct method selected for the engagement of the clutch.

|                                             | Real axis    |               |               |               | Virtual axis |               |
|---------------------------------------------|--------------|---------------|---------------|---------------|--------------|---------------|
| Signal name                                 | Axes<br>1-16 | Axes<br>17-32 | Axes<br>33-48 | Axes<br>49-64 | Axes<br>1-16 | Axes<br>17-32 |
| Slave axis clutch ON request                | UM001E6      | UM001E7       | UM001E8       | UM001E9       | UM001EA      | UM001EB       |
| Slave axis clutch OFF<br>request            | UM001EC      | UM001ED       | UM001EE       | UM001EF       | UM001F0      | UM001F1       |
| Slave axis clutch operation<br>annunciation | UM001D8      | UM001D9       | UM001DA       | UM001DB       | UM001DC      | UM001DD       |

#### Clutch request signal

(Note 1): Flags or request signals for 16 axes are allocated to each unit memory (1 word). When the value of each bit is 1, it turns on. When the value of each bit is 0, it turns off.

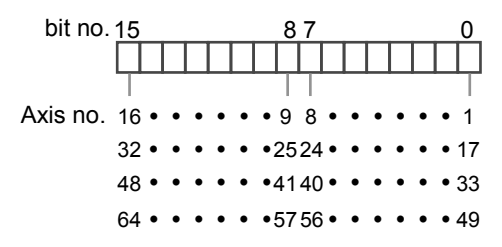

#### Edge selection

| Edge selection | Operation                                                                                                    |
|----------------|----------------------------------------------------------------------------------------------------|
| Level          | The clutch operation is switched by turning on or off the slave axis clutch ON request. The slave axis clutch OFF request signal is not used. When the edge selection is level, the slave clutch OFF request is disabled. |
| Leading edge   | The clutch turns ON by the leading edge of the slave clutch ON request. Also, the clutch turns OFF by the leading edge of the slave clutch OFF request.                                                                   |
| Trailing edge  | The clutch turns on by the trailing edge of the slave clutch ON request. Also, the clutch turns OFF by the trailing edge of the slave clutch OFF request.                                                                 |

#### 9.5.4 Engagement Method of Electronic Clutch

The electronic clutch function engages the clutch to start operating the slave axes and disengages the clutch to stop operating the slave axes, the acceleration or deceleration of the slave axes can be set as shown below.

#### Direct method

This method detects the engagement or disengagement of the clutch to adjust the operating speed of the master axis to coincide with that of the slave axes. In the direct method, the speed of the slave axes with the clutch engaged or disengaged coincides with the operating speed of the master axis with the acceleration and deceleration time set to 0.

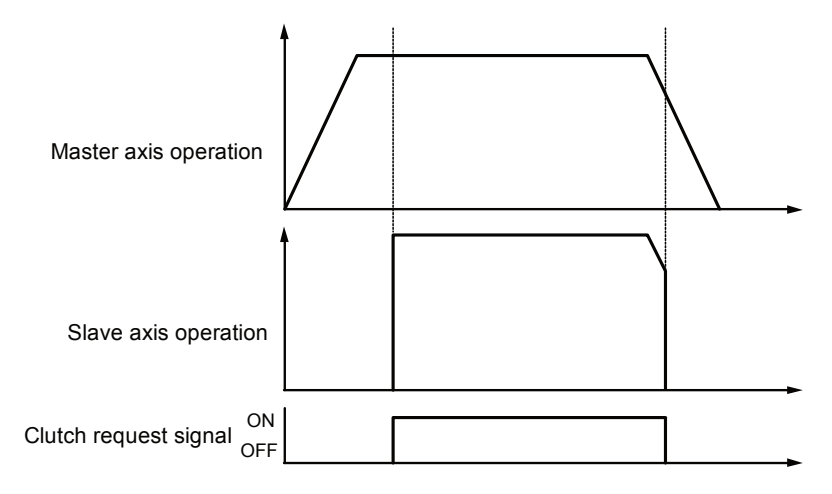

#### Slip method

This method detects the engagement or disengagement of the clutch and set the slip time to acceleration time and deceleration time so that the operating speed of the slave axes to follow the operation speed of the master axis. Linear acceleration and deceleration will apply.

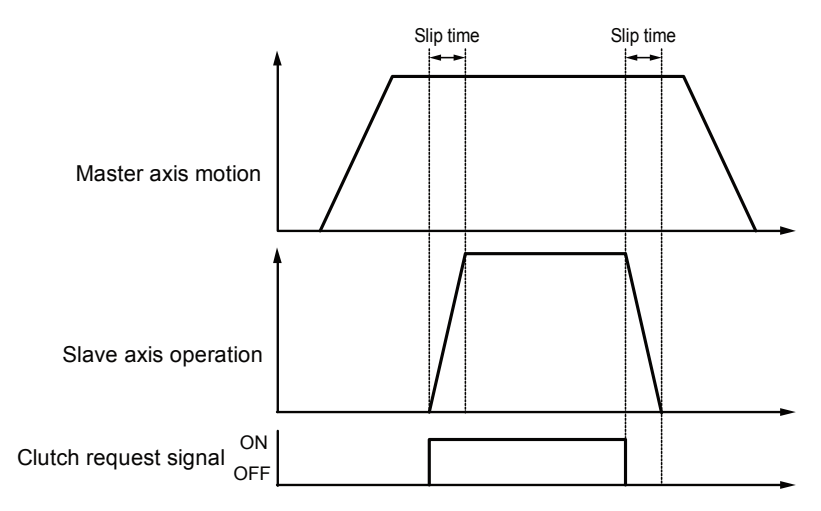

# 9.6 Electronic Cam Function

#### 9.6.1 Overview of Electronic Cam Function

#### ■ What is Electronic cam function?

The electronic cam function uses a preset cam pattern, determines the movement amount of the slave axes according to the operation of the master axis (phase information) and cam pattern, and outputs the movement amount.

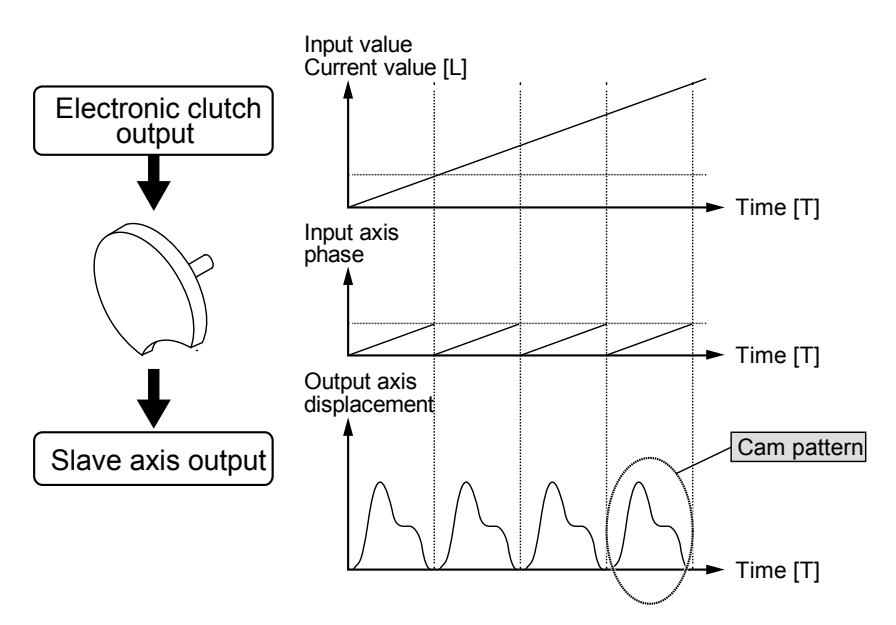

#### Cam pattern

The cam pattern uses one rotation of the master axis as an operation reference, based on which the displacement of the slave axes in each phase (rotation angle) is defined. The cam pattern is defined with the phase (rotation angle) of the master axis on the X-axis and the displacement on the Y-axis in percent. The cam pattern is set in the "Cam pattern setting" menu of CMI.

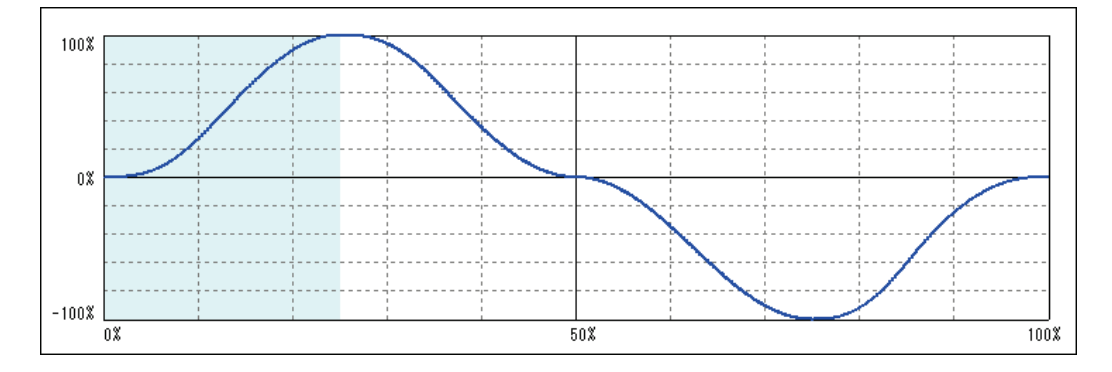

| Setting item         | Specifications                                                                                                    |                                      |            |                         |  |  |
|----------------------|----------------------------------------------------------------------------------------------------|--------------------------------------|------------|-------------------------|--|--|
| Resolution           | 1024, 2048, 4096, 819                                                                                                    | 1024, 2048, 4096, 8192, 16384, 32768 |            |                         |  |  |
|                      |                                                                                                    | AFP7MC16EC                           | AFP7MC32EC | AFP7MC64EC              |  |  |
| No. of cam patterns  | Resolutions of 1024, 2048, 4096, and 8192:                                                                                                    | 64                                   | 128        | 256                     |  |  |
|                      | Resolution of 16384:                                                                                                    | 32                                   | 64         | 128                     |  |  |
|                      | Resolution of 32768:                                                                                                    | 16                                   | 32         | 64                      |  |  |
| Section setting      | 100%/cycle, 20 sections max.                                                                                                    |                                      |            |                         |  |  |
| Displacement setting | 100% setting                                                                                                    |                                      |            |                         |  |  |
| Cam curve            | Constant speed / Constant acceleration / Simple harmonic / Cycloid /Modified<br>trapezoid / Modified sine / Modified constant speed / Asymmetric cycloid / Asymmetric<br>modified trapezoid / Trapecloid / One-dwell cycloid, m=1 / One-dwell cycloid, m=2/3 /<br>One-dwell modified trapezoid, m=1 / One dwell modified trapezoid, Ferguson / One-<br>dwell modified trapezoid, m=2/3 / One-dwell modified sine / One-dwell trapecloid / No-<br>dwell modified trapezoid / No-dwell cycloid start speed / NC2 curve |                                      |            |                         |  |  |
| Adjustment function  | Function to adjust the displacement of desired point data: Max. 1,000 points (in units of cam data)                                                                                                    |                                      |            | 000 points (in units of |  |  |
| Shift function       | Phase shift in created cam data: 0 to 100%                                                                                                    |                                      |            |                         |  |  |
| Display              | Displacement / Speed / Acceleration / Jerk<br>The display can be changed arbitrarily by the check box of CMI.                                                                                                    |                                      |            |                         |  |  |

#### Cam pattern specifications

#### 9.6.2 Types and Contents of Setting Parameters

For using the electronic cam, set the following parameters in the "Synchronous parameter settings" menu.

| - Axis 11:<br>- Axis 12:<br>- Axis 13:<br>- Axis 14:<br>- Axis 15:<br>- Axis 16: | Electronic cam setting | Use Use Can control synchronous master cycle 1<br>Used can pattern number 1<br>Can stroke amount 1                                                                                       |  |
|----------------------------------------------------------------------------------|------------------------|----------------------------------------------------------------------------------------------------|--|
| Parameter name                                                                   | Default                | Description                                                                                                    |  |
| Electronic cam setting<br>- Use                                                  | Not use                | Select the operation of the electronic cam. When selecting "Not use", the electronic cam function does not operate and the output from the electronic clutch is output.<br>Use / Not use |  |
| Cam control<br>synchronous master<br>cycle                                       | 1                      | Set the number of pulses corresponding to the all phases of the cam pattern used (one-rotation data on the master axis). Range: 1 to 2147483647                                          |  |
| Used cam pattern<br>number                                                       | 1                      | Specify the cam pattern number to be used from cam patterns created.<br>Range: 1 to 256                                                                                                  |  |
| Cam stroke amount                                                                | 1                      | Set the number of pulses corresponding to the total displacement (100%) of the cam pattern to use.<br>Range: 1 to 2147483647                                                             |  |

#### 9.6.3 Cam Pattern Setting Method

The following procedure is explained on the condition that CMI has already started.

#### Starting Cam Pattern Setting Screen

Select "Parameter" > "Cam pattern setting" from the menu bar. The cam patter setting screen is displayed. A blank screen is displayed for a new file, and settings of cam pattern 1 is displayed when data already exists.

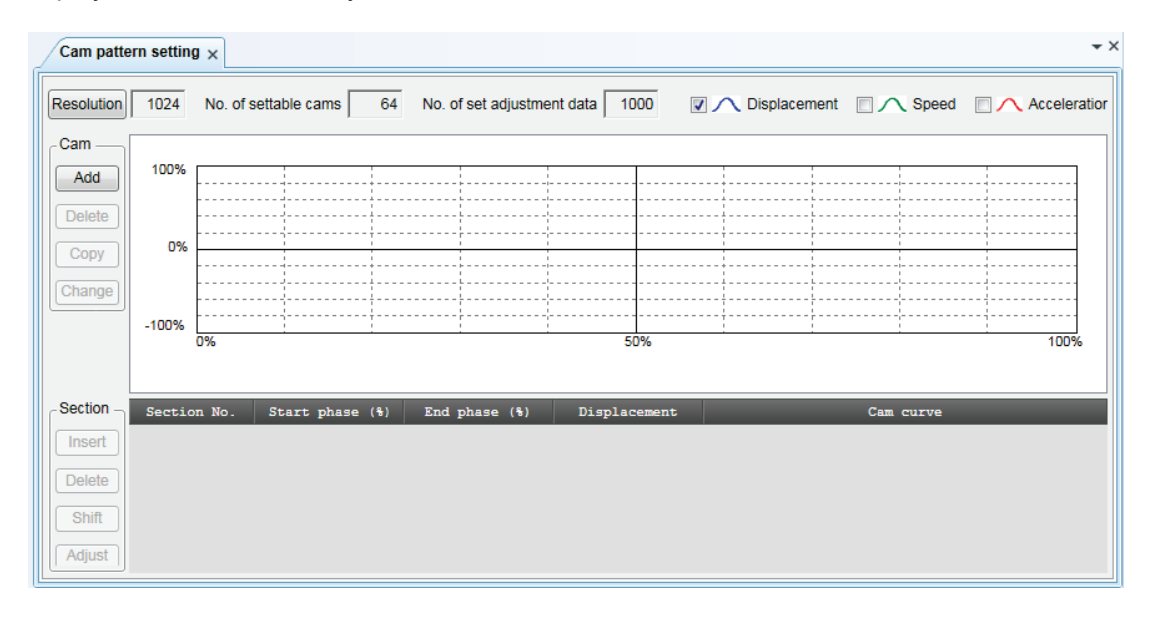

#### Resolution setting

Press the [Resolution] button on the Cam Pattern screen. The Resolution Settings screen will be displayed. Select the desired resolution and press the [OK] button.

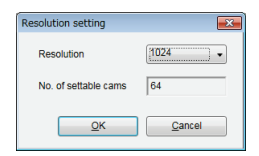

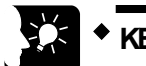

#### KEY POINTS

- The resolution is valid for all cam patterns. You cannot set a different resolution per cam pattern.
- The number of cam patterns available varies with each resolution. The current resolution cannot be changed to a new resolution if the number of cam patterns already set exceeds the number of cam patterns available for the new resolution. Delete the cam pattern and change the resolution.

| Control M | otion Integrator                                               |           | × |
|-----------|----------------------------------------------------------------|-----------|---|
| 1         | The number of cams exceed the upper limit with the resolution. | specified |   |
|           |                                                                | ОК        |   |

#### Making/duplicating new cam pattern

The Cam No. Selection screen is displayed by pressing the [Add] button from the Cam field. Select the desired can number and press the [OK] button.

| Add New Cam | <b>—</b> |
|-------------|----------|
| Cam No.     |          |
| <u>о</u> к  | Cancel   |

Cam patterns can be copied. Press the "Copy" button and select the cam pattern numbers of copy destination and copy source.

| Copy Cam          | <b>—</b> ×- |
|-------------------|-------------|
| Copy source:      | 1           |
| Copy destination: | 2           |
| <u>о</u> к        | Cancel      |

For changing the cam number, press the "Change" button and select a cam number after the change.

| Change Cam No. | ×              |
|----------------|----------------|
| Cam No.        | •              |
| <u>о</u> к     | <u>C</u> ancel |

Note) Cam pattern numbers that have been already set cannot be set.

#### ■ Cam pattern setting

Press the "Insert" button from the "Section" field. Set the start phase, and press the [OK] button.

In the default condition, only one section whose phase is 0 to 100% can be set for the cam pattern.

By setting the start phase, the above section is divided into multiple sections.

| Insert Section     |                  | × |
|--------------------|------------------|---|
| Settable range(0.0 | 000% to 99.902%) |   |
| Start phase        |                  | % |
| <u>0</u> K         | <u>C</u> ancel   |   |

The background of the selected sections is displayed in white, and the background of the unselected sections is displayed in gray.

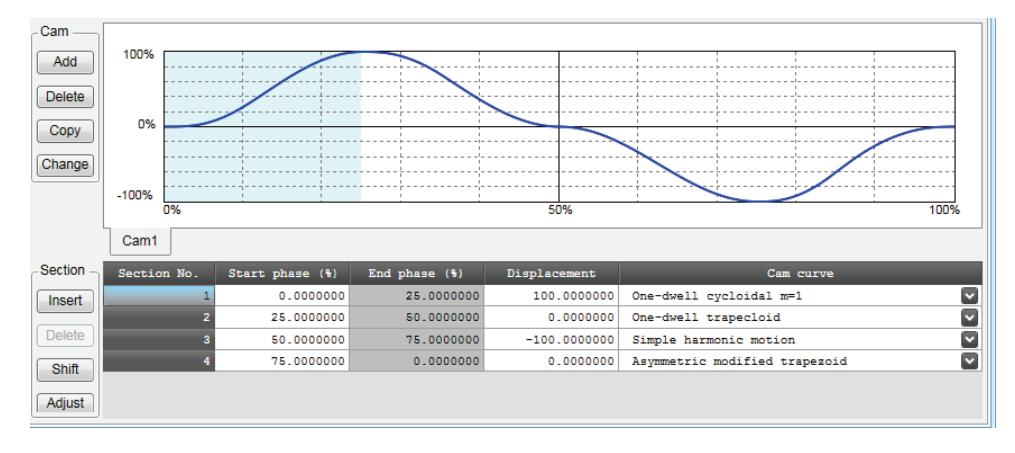

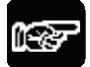

#### NOTES

The start phase may not be a specified phase value due to the relation with resolution.

#### Edit of cam table

Data of created cam tables is edited.

Set the following items in each set section;

- Start phase (%)
- Displacement (%)
- Cam curve

The cam curve changes according to the settings.

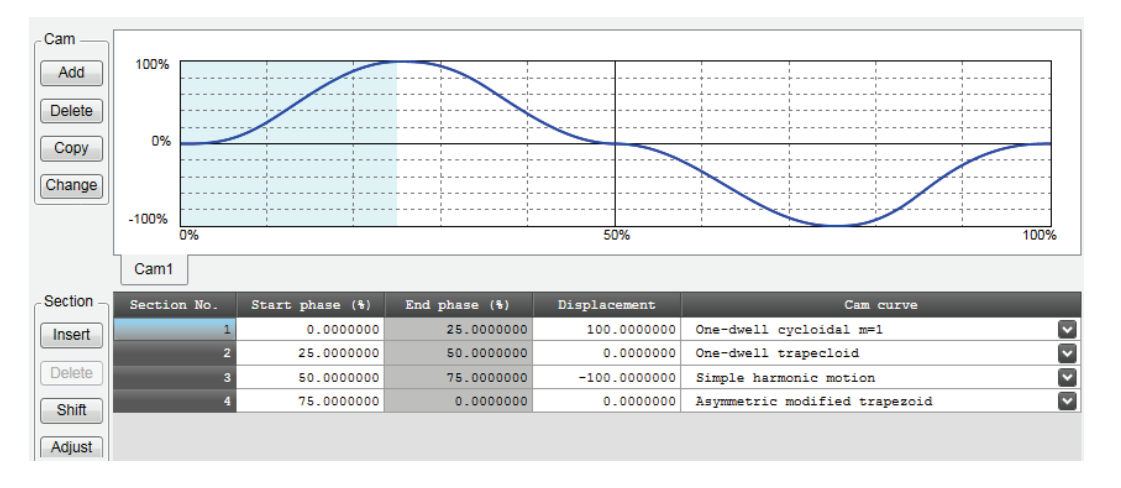

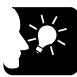

#### **KEY POINTS**

- The end phase cannot be set. The end phase is automatically changed when changing the start phase.
- Do not make a rapid change in displacement for the set cam curve. In the case of rapid displacement, a motor may not be able to follow the output.
- Also, set the 0% and 100% of the phase to be the same displacement.

#### ■ Confirmation of cam table

Confirm the set cam table (cam curve). In the synchronous control, slave axes operate following the cam curve. Therefore, a motor may not be able to follow the output if the change in the cam curve is rapid. For the change in the cam curve, not only the information on displacement but also the information such as acceleration information is important. In the cam table setting screen, the following information except displacement can be displayed.

| Display item | Description                                                                                                |
|--------------|----------------------------------------------------------------------------------------------------|
| Displacement | This is set in the cam table.                                                                              |
| Speed        | The operation speed of the cam table with a set displacement amount is displayed.                          |
|              | Also , the display is displayed by relative values.                                                        |
| Acceleration | Accelerations at each phase are displayed.                                                                 |
|              | Care is necessary in the area where acceleration largely changes as a rapid change in the speed occurs.    |
| Jerk         | It is obtained by differentiating an accleration by a time. It indicates a rate of change of acceleration. |

Each display item can be set by checking the following check boxes in the cam table setting screen. Refer to each display items, and change the cam table settings.

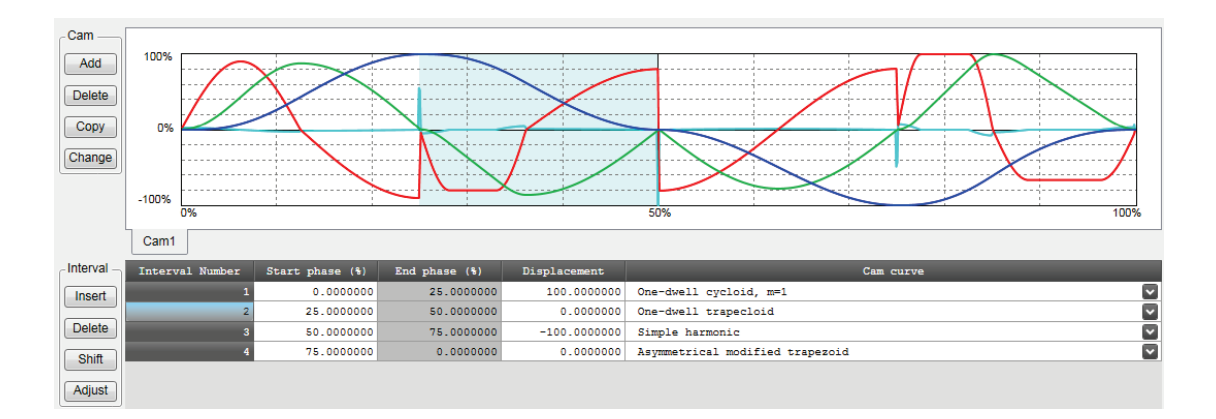
#### Adjustment of cam table

There is a function to finely adjust the data of set cam curves in the cam table setting screen. Rapid change can be lessened by performing find adjustment of the set cam data using the adjustment function. To perform adjustment, select a section number to be adjusted and press the [Adjust] button. The adjustment screen is displayed. The adjustment screen shows the table of the part corresponding to the specified section number among sections divided by the resolution that all sections (0 to 100%) are set.

| Phase         Control         Displacemen           25.000000         266         100.0000000           25.097663         257         99.999387           25.1953125         268         99.999367           25.3906250         260         99.999367           25.482233         261         99.999367           25.4858250         260         99.999368           25.4852368         263         99.992468           25.4852375         262         99.9868175           25.683593         263         99.979095           25.7812500         264         99.585810           25.8739663         265         99.5857498           25.9765625         266         99.8557498           26.0742188         267         99.8557498           26.3671875         270         99.8857333           26.4648438         271         95.8660499           26.3671875         274         99.5854847           26.46648438         271         99.8857333           26.46648438         271         99.5827486           26.365120         276         99.5327346           26.365130         276         99.5327346           26.8554688 | Cam curve adjust | Cam curve adjustment |             |   |
|----------------------------------------------------------------------------------------------------|------------------|----------------------|-------------|---|
| 25.000000       256       100.000000         25.0976663       257       95.999387         25.1953125       258       95.9995097         25.292688       259       95.998047         25.4892013       261       95.995087         25.58375       269       95.986017         25.683538       263       95.979095         25.7812500       264       95.9568500         25.77812500       264       95.957498         25.9765625       266       95.9394391         26.0742188       267       95.955749         26.3718750       268       95.955972         26.4718750       268       95.955972         26.3671875       270       95.855749         26.3671875       270       95.865049         26.3671875       270       95.865049         26.365000       272       95.7565656         26.6601563       273       97.7916647         26.365182       274       95.557475         27.9576125       274       95.557334         27.957812       274       95.5327346         27.0507813       277       95.4617534         277.14494375       278       95.30034                                                                | Phase            | Control              | Displacemen | • |
| 25.0976563       257       99.9999387         25.1953125       258       99.9950387         25.2929668       255       99.9983468         25.3906250       260       99.9983468         25.482213       261       99.996467         25.482213       261       99.9968175         25.685375       262       99.986175         25.8789063       265       99.9568175         25.8789063       265       99.957498         25.9765625       266       99.394391         26.0742188       267       99.195972         26.1718750       269       95.850044         26.3671875       270       99.857333         26.4648438       271       99.7866626         26.6601663       273       99.7091688         26.565000       272       99.7866686         26.6601663       273       99.7091688         26.8554688       275       99.5974875         27.9507812       274       99.5827346         27.0507813       277       99.300349         27.1484375       278       99.300349         27.3437500       280       99.300349         27.3437500       280       99.                                                                | 25.0000000       | 256                  | 100.0000000 |   |
| 25.1953125 258 99.995099<br>25.292468 269 99.995099<br>25.292468 269 99.998047<br>25.4892813 261 99.9923611<br>25.4892813 261 99.9923611<br>25.683538 263 99.979095<br>25.7812500 264 99.9684580<br>25.978063 266 99.3934391<br>26.074218 267 99.315572<br>26.1718750 266 99.8953044<br>26.265313 269 99.8855044<br>26.265313 269 99.8855044<br>26.464438 271 99.88557333<br>26.464438 271 99.7856565<br>26.661563 273 99.7956556<br>26.661563 273 99.7951658<br>26.7578125 274 99.6652238<br>26.8554868 275 99.6574875<br>26.8531250 276 99.58574375<br>26.8531250 277 99.4617534<br>27.1464375 278 99.3843472<br>27.2460338 279 99.3003349<br>27.3437500 280 99.205511<br>27.4414063 281 99.105489<br>26.855488<br>27.5390625 282 99.007989                                                                                                    | 25.0976563       | 257                  | 99.9999387  |   |
| 25.2929688       259       99.9983468         25.3906250       260       99.996047         25.4802813       261       99.9923611         25.6853375       262       99.9923611         25.6853375       262       99.99595         25.7812500       264       99.9688500         25.9765625       266       99.9394391         26.0742186       267       99.95857488         26.1718750       266       99.95857498         26.1718750       269       99.9593044         26.3671875       270       99.85857333         26.4648438       271       99.786647         26.65000       279       99.786647         26.65000       279       99.786647         26.65001563       273       99.7091698         26.651250       276       99.5327346         27.0507813       277       99.4617534         27.1484375       278       99.3003349         27.3437500       280       99.3003349         27.3437500       280       99.3003349         27.3437500       280       99.070988                                                                                                    | 25.1953125       | 258                  | 99.9995099  |   |
| 25.3906250 260 99.9960847<br>25.4882813 261 99.9960847<br>25.6885937 262 99.9868175<br>25.683593 263 99.9790995<br>25.7812500 264 99.9688500<br>25.8789063 265 99.9567498<br>25.9786625 266 99.3394391<br>26.0742188 267 99.3394391<br>26.0742188 267 99.8357333<br>26.464848 271 99.8859044<br>26.3671875 270 99.8357333<br>26.464848 271 99.7866656<br>26.6601563 273 99.7091698<br>26.57578125 274 99.5652238<br>26.6551250 276 99.5872746<br>26.8551250 276 99.5872746<br>27.0507813 277 99.481734<br>27.1484375 278 99.3803349<br>27.3437500 280 99.2095511<br>27.441065 282 99.007888 ▼                                                                                                    | 25.2929688       | 259                  | 99.9983468  |   |
| 25.4882813 261 99.9923611<br>25.5859375 262 99.9868175<br>25.6859378 262 99.979095<br>25.7812500 264 99.968580<br>25.8789063 265 99.5557488<br>25.9786625 266 99.9394391<br>26.0742188 267 99.9195972<br>26.1718750 266 99.8959044<br>26.2695313 269 99.8857333<br>26.464438 271 99.8857333<br>26.464438 271 99.8857333<br>26.464438 271 99.7856556<br>26.6601563 273 99.7986447<br>26.5625000 272 99.7856556<br>26.6601563 273 99.7986647<br>26.5625000 272 99.7856556<br>26.6554688 275 99.5974875<br>26.8554688 275 99.5827346<br>27.0507813 277 99.4617534<br>27.1464375 278 99.3833472<br>27.1464375 278 99.3843472<br>27.246038 279 99.3003349<br>27.3437500 280 99.2095511<br>27.4414065 281 99.1118468<br>27.5390625 282 99.0070899 ▼                                                                                                    | 25.3906250       | 260                  | 99.9960847  |   |
| 25.5859375       262       99.9868175         25.683538       263       99.979095         25.7912500       264       99.968850         25.8793063       265       99.9557498         25.9766425       266       99.9394391         26.0742188       267       99.9155772         26.1718750       268       99.9555044         26.3671875       270       99.855034         26.464388       271       99.7986647         26.5671875       270       99.7565656         26.6601663       273       99.7565656         26.6601563       273       99.5574875         26.557125       274       99.6562238         26.851250       276       99.5574875         26.5531250       276       99.5327346         27.0507813       277       99.4617534         27.1484375       278       99.303349         27.3447500       280       99.303349         27.3437500       280       99.1118468         27.5390625       282       99.070988       ▼                                                                                                    | 25.4882813       | 261                  | 99.9923611  |   |
| 25.683538 263 99.979095<br>25.7812500 264 95.568560<br>25.8779063 266 95.557499<br>25.9765625 266 99.9394391<br>26.0742188 267 99.9195972<br>26.1718750 268 99.989044<br>26.2695313 269 95.8680499<br>26.3671875 270 95.8357333<br>26.4648438 271 99.7986647<br>26.5652500 272 95.7565656<br>26.6601563 273 99.7091699<br>26.7578125 274 99.5652238<br>26.854689 275 99.5974875<br>26.9531250 276 99.5327346<br>27.0507813 277 99.4617534<br>27.1484375 278 99.3834372<br>27.246038 279 99.3003439<br>27.3437500 280 99.2095511<br>27.441063 281 99.1118468<br>27.5390625 282 99.0070898 ▼                                                                                                    | 25.5859375       | 262                  | 99.9868175  |   |
| 25.7812500 264 99.968580<br>25.8789063 265 99.5557488<br>25.9786625 266 99.9394391<br>26.0742188 267 99.9195972<br>26.1718750 268 99.9595044<br>26.2655313 269 99.8680499<br>26.3671875 270 99.8357333<br>26.4648438 271 99.7856656<br>26.6601563 273 99.7856656<br>26.6601563 273 99.7856656<br>26.6551280 276 99.5827485<br>26.8554688 275 99.5974875<br>26.9531280 276 99.5327346<br>27.0507913 277 99.4617534<br>27.1494375 278 99.3843472<br>27.246038 279 99.300349<br>27.3437500 280 99.209511<br>27.4414063 281 99.1118468<br>27.5390625 282 99.0070899 ▼                                                                                                    | 25.6835938       | 263                  | 99.9790995  |   |
| 25.8789063       265       99.9557498         25.976625       266       99.3394391         26.0742188       267       99.915972         26.1718750       268       99.855044         26.265513       269       99.8680499         26.3671875       270       99.3798647         26.464438       219.9798647         26.562500       272       99.7565656         26.6601663       273       99.5974875         26.8554688       274       99.65238         26.8554688       275       99.5974875         26.9531250       276       99.3327346         27.0507813       277       99.4617534         27.1444375       278       99.3003349         27.3437500       280       99.3003349         27.3437500       282       99.070988       ▼                                                                                                    | 25.7812500       | 264                  | 99.9688580  |   |
| 25.9765625 266 99.9394391<br>26.0742186 267 99.9394391<br>26.171750 266 99.9859044<br>26.2695313 269 99.6680499<br>26.3671875 270 99.8357333<br>26.4648438 271 99.7986647<br>26.5652600 272 99.7565656<br>26.6601563 273 99.7091698<br>26.7578125 274 99.5652238<br>26.8554688 275 99.574875<br>26.9531250 276 99.5327346<br>27.0507813 277 99.4617534<br>27.1484375 278 99.3834372<br>27.246038 279 99.300349<br>27.3437500 280 99.2095511<br>27.441063 281 99.1118468<br>27.5390625 282 99.0070898 ▼                                                                                                    | 25.8789063       | 265                  | 99.9557498  |   |
| 26.0742188 267 99.9195972<br>26.1718750 268 99.955044<br>26.2635513 269 99.8680459<br>26.3671875 270 99.8357333<br>26.4648438 271 99.7986447<br>26.5655000 272 99.7566565<br>26.6601563 273 99.7091698<br>26.7578125 274 99.756555<br>26.9551250 276 99.5327346<br>27.0507813 277 99.5652238<br>26.8554688 275 99.5327346<br>27.0507813 277 99.4617534<br>27.1484375 278 99.3843472<br>27.1460336 279 99.303349<br>27.3437500 280 99.209511<br>27.441065 281 99.1118468                                                                                                    | 25.9765625       | 266                  | 99.9394391  |   |
| 26.1718750       268       99.855044         26.2695313       269       99.8680499         26.3671875       270       99.8857333         26.4648438       271       99.798647         26.5625000       272       99.756566         26.6601663       273       95.7091698         26.5625000       274       99.6662238         26.5654686       275       99.5527346         27.0507813       277       99.4617534         27.1464375       278       99.3843472         27.2460338       279       93.003349         27.3437500       280       99.2095511         27.4414063       281       99.1118468         27.5390625       282       99.000998                                                                                                    | 26.0742188       | 267                  | 99.9195972  |   |
| 26.265513 269 99.8680499<br>26.3671875 270 99.857333<br>26.4649438 271 95.7986647<br>26.5625000 272 99.7565656<br>26.6601563 273 99.7091698<br>26.5554688 275 99.5574875<br>26.9554688 275 99.5574875<br>26.9554688 275 99.5574875<br>26.9531250 276 99.5327346<br>27.0507813 277 99.4617534<br>27.1484375 278 99.3843472<br>27.246038 279 99.303349<br>27.3437500 280 99.2095511<br>27.441063 281 99.1118468<br>27.5390625 282 99.0070898 ▼                                                                                                    | 26.1718750       | 268                  | 99.8959044  |   |
| 26.3671875 270 99.8357333<br>26.4648438 271 99.7986647<br>26.5625000 272 99.7565656<br>26.6601563 273 99.7091699<br>26.7578125 274 99.6562238<br>26.8554688 275 99.5974875<br>26.9531250 276 99.5327346<br>27.0507813 277 99.4617534<br>27.1484375 278 99.380343<br>27.3437500 280 99.300343<br>27.3437500 280 99.2095511<br>27.4414063 281 99.1118468<br>27.5390625 282 99.0070898 ▼                                                                                                    | 26.2695313       | 269                  | 99.8680499  |   |
| 26.464848     271     95.7986647       26.5625000     272     99.7565656       26.662163     273     95.7091638       26.7578125     274     99.6562238       26.855468     275     99.5574875       26.9531250     276     95.5327346       27.1464375     278     99.4617534       27.1464375     279     95.3003349       27.3437500     280     99.2095511       27.4414063     281     95.1118468       27.5390625     282     99.000999                                                                                                    | 26.3671875       | 270                  | 99.8357333  |   |
| 26.5625000 272 99.7565656<br>26.6601663 273 99.7051698<br>26.7579125 274 99.6562238<br>26.8554688 275 99.5574875<br>26.9531250 276 99.5327346<br>27.0507813 277 99.4617534<br>27.1444375 278 99.3843472<br>27.2460938 279 99.3003349<br>27.3437500 280 99.2055511<br>27.4414063 281 99.1118468<br>27.5390625 282 99.0070898 ▼                                                                                                    | 26.4648438       | 271                  | 99.7986647  |   |
| 26.6601563 273 99.7091698<br>26.7578125 274 99.6562238<br>26.8554688 275 99.5974875<br>26.9531250 276 99.5327346<br>27.0507813 277 99.4617534<br>27.1484375 278 99.3843472<br>27.246033 279 99.300349<br>27.3437500 280 99.2095511<br>27.441063 281 99.1118468<br>27.5390625 282 99.0070898 ▼                                                                                                    | 26.5625000       | 272                  | 99.7565656  |   |
| 26.7578125 274 99.6562238<br>26.8554688 275 99.5974875<br>26.9531250 276 99.5327346<br>27.0507813 277 99.4617534<br>27.1484375 278 99.3843472<br>27.2460338 279 99.3003349<br>27.3437500 280 99.2095511<br>27.4414063 281 99.1118468<br>27.5390625 282 99.0070899 ▼                                                                                                    | 26.6601563       | 273                  | 99.7091698  |   |
| 26.8554688 275 99.5974875<br>26.9531250 276 99.3327346<br>27.0507813 277 99.4617534<br>27.1484375 278 99.3843472<br>27.2460338 279 99.3003349<br>27.3437500 280 99.2055511<br>27.4414063 281 99.1118468<br>27.5390625 282 99.0070898 ▼                                                                                                    | 26.7578125       | 274                  | 99.6562238  |   |
| 26.9531250       276       99.5327346         27.0507813       277       99.4617534         27.1464375       278       95.3843472         27.2460938       279       99.3003349         27.3437500       280       99.2055511         27.441063       281       99.1118468         27.5390625       282       99.000888                                                                                                    | 26.8554688       | 275                  | 99.5974875  |   |
| 27.0507813 277 99.4617534<br>27.1484375 278 99.3843472<br>27.2460338 279 99.3003349<br>27.3437500 280 99.2095511<br>27.4414063 281 99.1118468<br>27.5390625 282 99.0070898 ▼                                                                                                    | 26.9531250       | 276                  | 99.5327346  |   |
| 27.1484375     278     99.3843472       27.2460338     279     95.3003349       27.3437500     280     99.2095511       17.4414063     281     95.1118468       27.5390625     282     99.0070898                                                                                                    | 27.0507813       | 277                  | 99.4617534  |   |
| 27.2460338 279 99.3003349<br>27.3437500 280 99.205511<br>27.4414063 281 99.1118468<br>27.5390625 282 99.0070898 ▼                                                                                                    | 27.1484375       | 278                  | 99.3843472  |   |
| 27.3437500 280 99.2035511<br>27.4414063 281 99.1118468<br>27.5390625 282 99.0070898 ▼                                                                                                    | 27.2460938       | 279                  | 99.3003349  |   |
| 27.4414063 281 99.1118468<br>27.5390625 282 99.0070898 ▼                                                                                                    | 27.3437500       | 280                  | 99.2095511  |   |
| 27.5390625 282 99.0070898 -                                                                                                    | 27.4414063       | 281                  | 99.1118468  |   |
|                                                                                                    | 27.5390625       | 282                  | 99.0070898  | - |
| Clear Adjustment OK Cancel                                                                                                    | Clear Adjustmen  | nt O                 | K Cance     |   |

Select the data of a phase (control point) you want to adjust and change the displacement data. Select "OK" to reflect the adjustment. Select "Clear Adjustment" to clear the set adjustment data. The cam curve of the section number that the adjustment was executed is displayed in red so that it can be identified.

| Interval Number | Start phase (%) | End phase (%) | Displacement | Cam curve                       |   |
|-----------------|-----------------|---------------|--------------|---------------------------------|---|
| 1               | 0.000000        | 25.000000     | 100.000000   | One-dwell cycloid, m=1          | ~ |
| 2               | 25.000000       | 50.000000     | 0.000000     | One-dwell trapecloid            | ~ |
| 3               | 50.000000       | 75.000000     | -100.000000  | Simple harmonic                 | ~ |
| 4               | 75.000000       | 0.000000      | 0.000000     | Asymmetrical modified trapezoid | ~ |

#### Shift of cam table

Although created cam patterns are defined for the phases of 0 to 100%, phases used as a reference for created cam patterns may be different in actual operations. The shift of cam table is a function to set the phase of the position of current value coordinate system 0 to be a percentage of a created cam pattern.

#### Image of shifting electronic cam

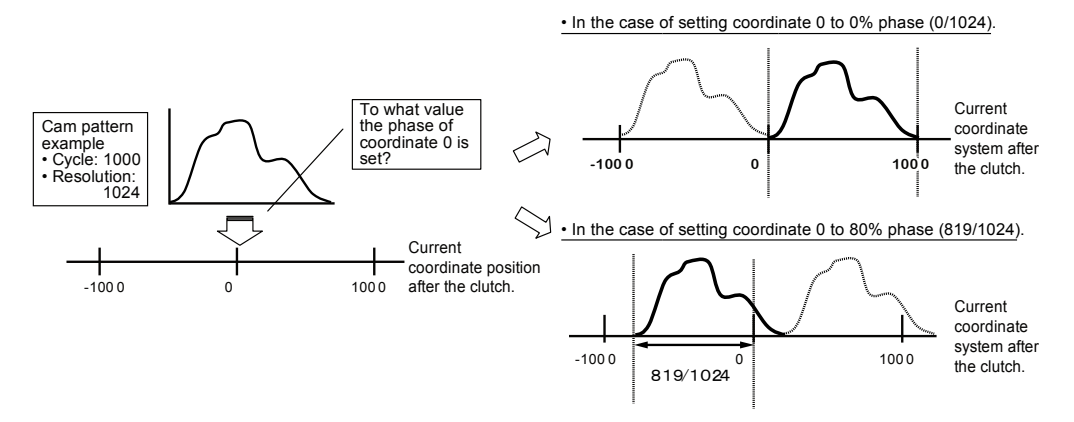

Select Shift from "Section", and set a shift amount.

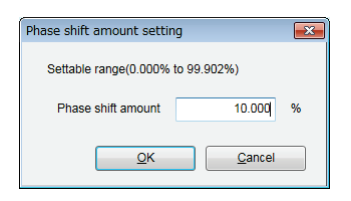

The created cam pattern is shifted by 10% and the display is updated.

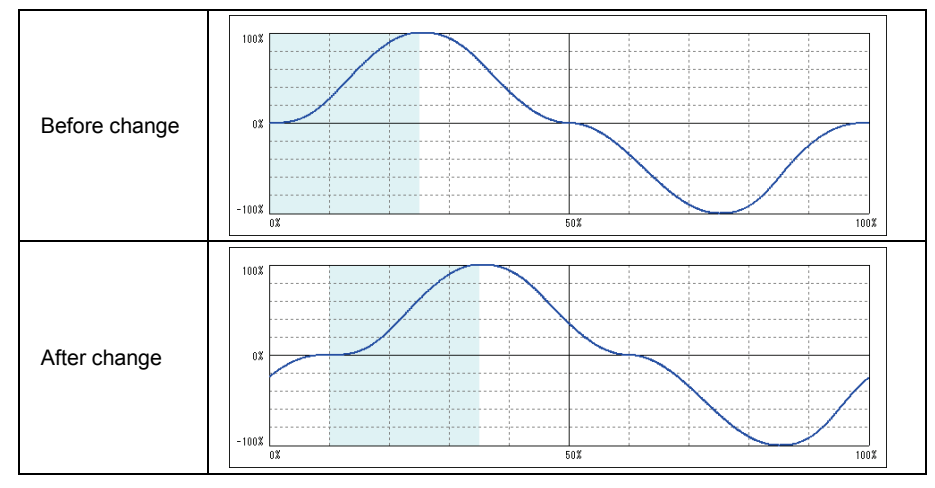

#### ■ Storage of cam table

The created cam table is stored as a file together with other parameter data set by CMI.

## **10** Manual Operation (JOG Operation)

## 10.1 Setting and Operation of Home Return

In this example, a forward or reverse operation is performed in the JOG operation.

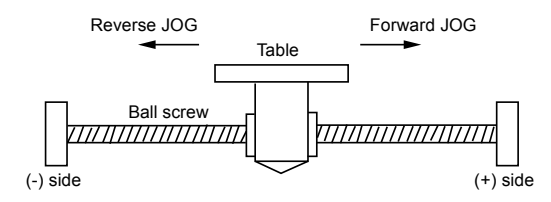

#### Settings

| Item                              | Setting example                     |
|-----------------------------------|-------------------------------------|
| Acceleration/deceleration pattern | 0: Linear acceleration/deceleration |
| Acceleration time (ms)            | 100 ms                              |
| Deceleration time (ms)            | 100 ms                              |
| Target speed                      | 10000 pps                           |

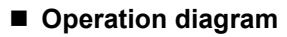

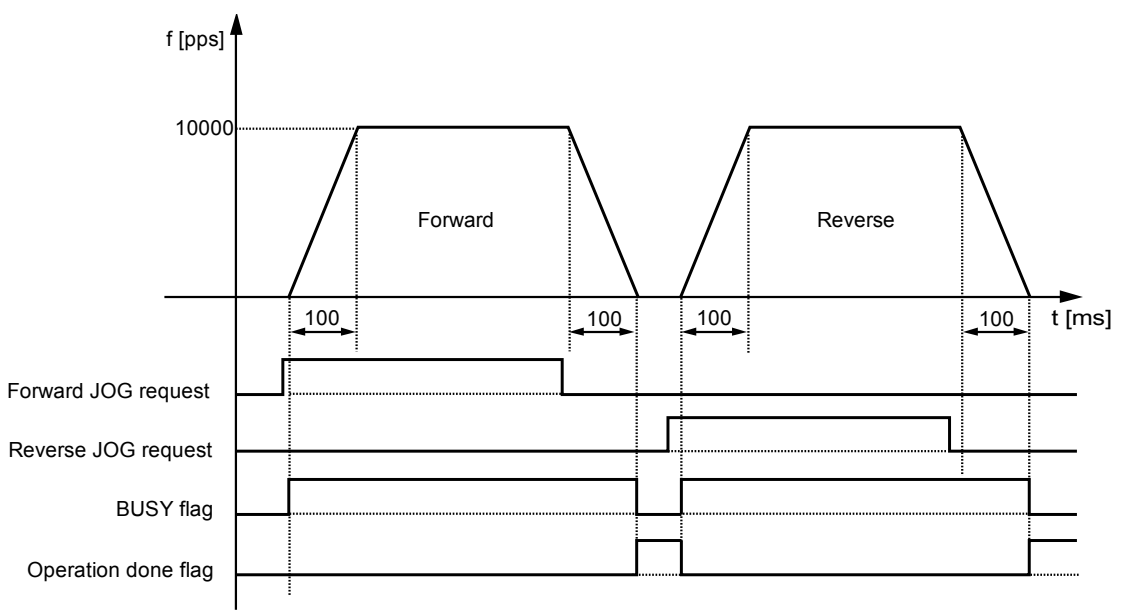

#### Operation of input control/output control signals

- When a JOG operation forward or reverse request (corresponding bit allocated to UM0019E to UM001A9) is ON by a user program, the JOG operation control is performed.
- A busy flag (corresponding bit allocated to UM00090 to UM00095), which indicates that a requested operation is being controlled, will turn ON when the JOG operation control starts, and it will turn OFF when the operation completes.
- An operation done flag (corresponding bit allocated to UM00096 to UM0009B), which indicates the completion of operation, will turn ON when the current operation is completed, and it will be held until the next positioning control, JOG operation, home return, or pulser operation starts.

#### Allocation of unit memories

|                              |          | Real      | Virtual axis |           |          |           |
|------------------------------|----------|-----------|--------------|-----------|----------|-----------|
| Signal name                  | Axes     | Axes      | Axes         | Axes      | Axes     | Axes      |
|                              | 1-16     | 17-32     | 33-48        | 49-64     | 1-16     | 17-32     |
| JOG operation                | UM0019E  | UM000A0   | UM000A2      | UM000A4   | UM000A6  | UM000A8   |
|                              | (Axes    | (Axes     | (Axes        | (Axes     | (Axes    | (Axes     |
|                              | 1 to 8)  | 17 to 24) | 33 to 40)    | 49 to 56) | 1 to 8)  | 17 to 24) |
| (Note 1)                     | UM0019F  | UM000A1   | UM000A3      | UM000A5   | UM000A7  | UM000A9   |
|                              | (Axes    | (Axes     | (Axes        | (Axes     | (Axes    | (Axes     |
|                              | 9 to 16) | 25 to 32) | 41 to 48)    | 57 to 64) | 9 to 16) | 25 to 32) |
| Busy flag (Note 2)           | UM00090  | UM00091   | UM00092      | UM00093   | UM00094  | UM00095   |
| Operation done flag (Note 2) | UM00096  | UM00097   | UM00098      | UM00099   | UM0009A  | UM0009B   |

(Note 1): Request flags for 8 axes are allocated to each unit memory (1 word). When the value of each bit is 1, it turns on. When the value of each bit is 0, it turns off.

| bit no.                   | 15 |     |   | 8     | 7  |     |     | 0  |
|---------------------------|----|-----|---|-------|----|-----|-----|----|
|                           |    |     |   |       |    |     |     |    |
| JOG direction             | RΕ | • • | • | • R F | RΕ | • • | • • | RF |
| F : Forward<br>R: Reverse | 8  | •   | • | 5     | 4  | •   | •   | 1  |
| (                         | 16 | •   | • | 13    | 12 | •   | •   | 9  |
| Avis no                   | 24 | •   | • | 21    | 20 | •   | •   | 17 |
| AXI3 110.                 | 32 | •   | • | 29    | 28 | •   | •   | 25 |
|                           | 40 | •   | • | 37    | 36 | •   | •   | 33 |
|                           | 48 | ٠   | • | 45    | 44 | •   | •   | 41 |
|                           | 56 | •   | • | 53    | 52 | •   | •   | 49 |
|                           | 64 | •   | • | 61    | 60 | •   | •   | 57 |

(Note 2): Flags or request signals for 16 axes are allocated to each unit memory (1 word). When the value of each bit is 1, it turns on. When the value of each bit is 0, it turns off.

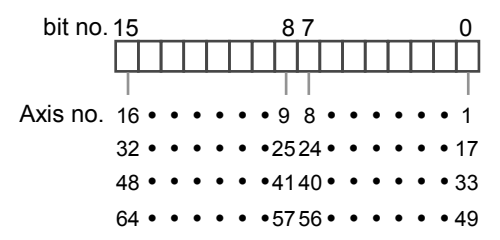

## **10.2 Changing Speed During JOG Operation**

The target speed can be changed during the JOG operation.

#### Settings

| Item                              | Setting example                                                                                |  |  |  |
|-----------------------------------|------------------------------------------------------------------------------------------------|--|--|--|
| Acceleration/deceleration pattern | 0: Linear acceleration/deceleration                                                            |  |  |  |
| Acceleration time 1 (ms)          | 100 ms                                                                                         |  |  |  |
| Deceleration time 1 (ms)          | 50 ms                                                                                          |  |  |  |
| Target speed 1                    | 10000 pps                                                                                      |  |  |  |
| Target speed 2                    | 20000 pps Write a set value for the target speed after the speet the unit memory on a program. |  |  |  |

#### Operation diagram

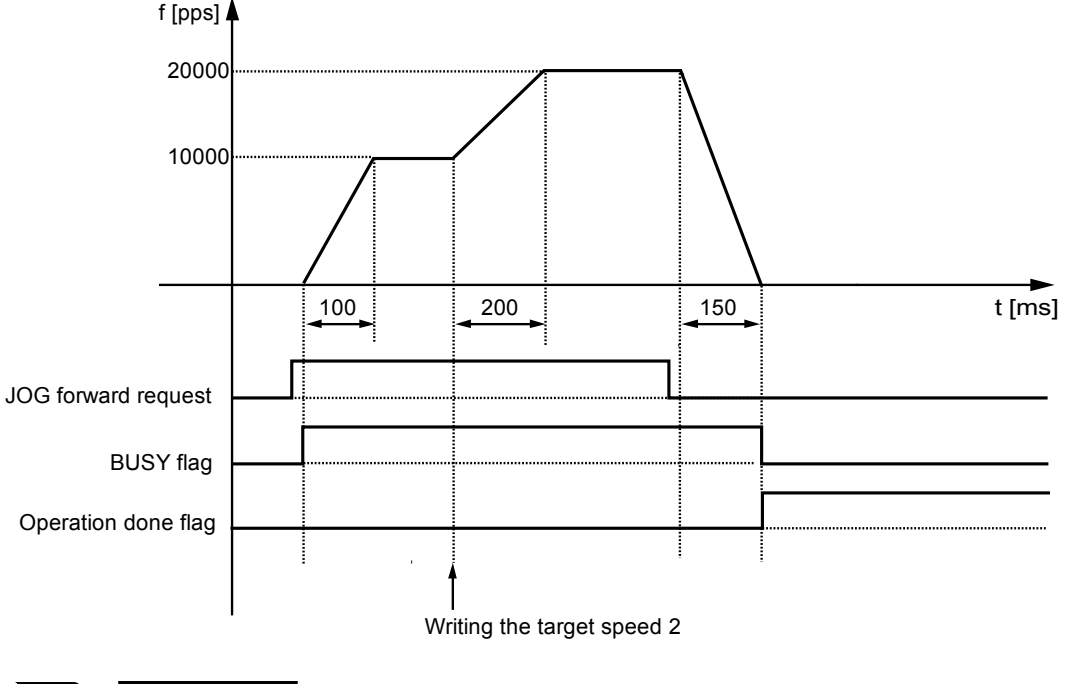

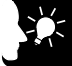

#### KEY POINTS

- Only in the case of "JOG operation (Infinite rotation)", the speed during the JOG operation can be changed. It cannot be changed in the case of "JOG operation inching operation".
- The acceleration time and deceleration time when changing the target speed are the same as the values at the startup.

#### Operation of input control/output control signals

- When a JOG operation forward or reverse request (corresponding bit allocated to UM0019E to UM001A9) is ON by a user program, the JOG operation control is performed.
- The speed is changed by rewriting "JOG operation target speed" in the parameter setting area of unit memories (for axis 1: UM0326C-UM0326D) using a user program during the JOG operation.
- A busy flag (corresponding bit allocated to UM00090 to UM00095), which indicates that a requested operation is being controlled, will turn ON when the JOG operation control starts, and it will turn OFF when the operation completes.
- An operation done flag (corresponding bit allocated to UM00096 to UM0009B), which indicates the completion of operation, will turn ON when the current operation is completed, and it will be held until the next positioning control, JOG operation, home return, or pulser operation starts.

|                              |         | Real    | Virtual axis |         |         |         |
|------------------------------|---------|---------|--------------|---------|---------|---------|
| Signal name                  | Axes    | Axes    | Axes         | Axes    | Axes    | Axes    |
|                              | 1-16    | 17-32   | 33-48        | 49-64   | 1-16    | 17-32   |
| JOG operation                | UM0019E | UM000A0 | UM000A2      | UM000A4 | UM000A6 | UM000A8 |
|                              | (Axes   | (Axes   | (Axes        | (Axes   | (Axes   | (Axes   |
|                              | 1-8)    | 17-24)  | 33-40)       | 49-56)  | 1-8)    | 17-24)  |
| (Note 1)                     | UM0019F | UM000A1 | UM000A3      | UM000A5 | UM000A7 | UM000A9 |
|                              | (Axes   | (Axes   | (Axes        | (Axes   | (Axes   | (Axes   |
|                              | 9-16)   | 25-32)  | 41-48)       | 57-64)  | 9-16)   | 25-32)  |
| Busy flag (Note 2)           | UM00090 | UM00091 | UM00092      | UM00093 | UM00094 | UM00095 |
| Operation done flag (Note 2) | UM00096 | UM00097 | UM00098      | UM00099 | UM0009A | UM0009B |

#### Allocation of unit memories

(Note 1): Request flags for 8 axes are allocated to each unit memory (1 word). When the value of each bit is 1, it turns on. When the value of each bit is 0, it turns off.

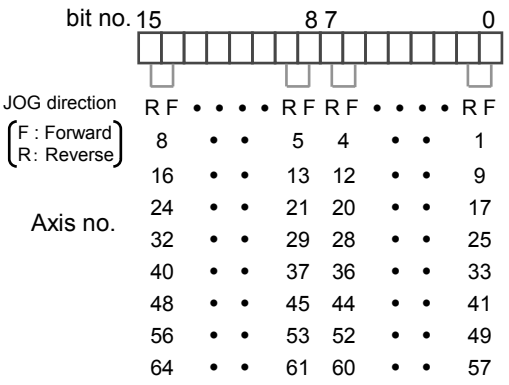

(Note 2): Flags or request signals for 16 axes are allocated to each unit memory (1 word). When the value of each bit is 1, it turns on. When the value of each bit is 0, it turns off.

bit no. 15 87 0 Axis no. 16 • • • • 9 8 • • • • 1 32 • • • • 2524 • • • 17 48 • • • • 4140 • • • 33 64 • • • • 5756 • • • • 49

## 10.3 Setting and Operation of JOG Inching Operation

In this example, a forward or reverse operation is performed in the JOG operation by the inching operation.

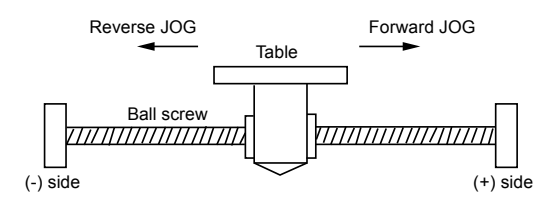

#### Settings

| Item                              | Setting example                     |
|-----------------------------------|-------------------------------------|
| Acceleration/deceleration pattern | 0: Linear acceleration/deceleration |
| Acceleration time (ms)            | 100 ms                              |
| Deceleration time (ms)            | 100 ms                              |
| Target speed                      | 10000 pps                           |
| JOG inching movement amount       | 10000 pulses                        |

#### Operation diagram

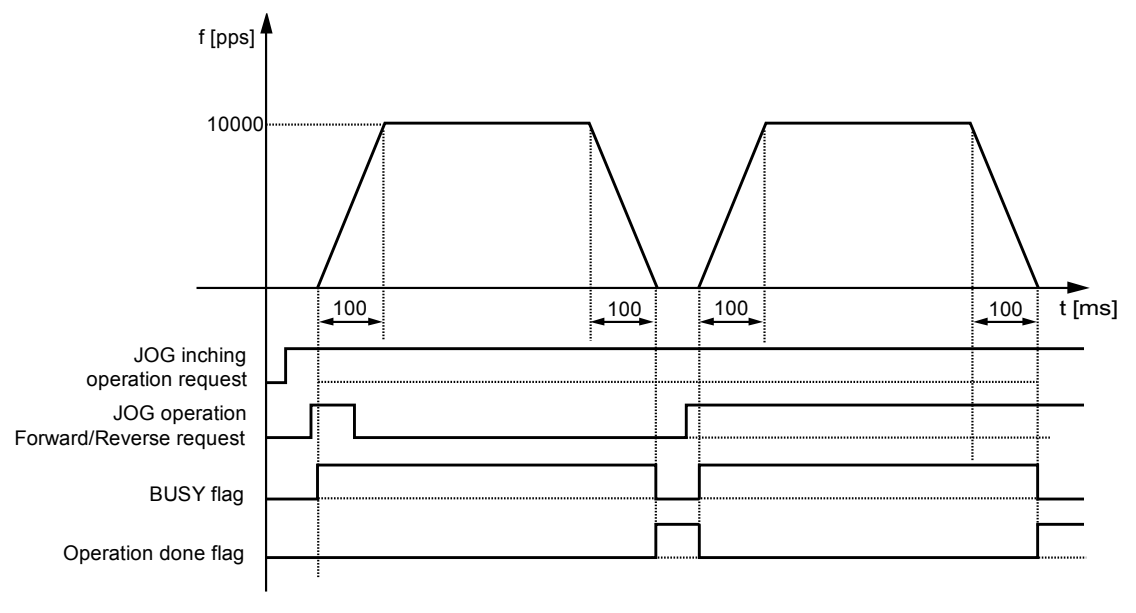

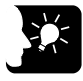

#### KEY POINTS

• The inching operation starts at the leading edge of the JOG forward/reverse request. Also, when the request signal is short, it operates until the pulse set for "inching movement amount" is output.

#### Operation of input control/output control signals

- When a JOG inching request (corresponding bit allocated to UM001AA to UM001AF) is ON by a user program and a JOG operation forward or reverse request (corresponding bit allocated to UM0019E to UM001A) turns ON, the JOG inching operation will be performed. The JOG inching operation starts when the edge of the JOG operation forward or reverse request changes to ON from OFF.
- A busy flag (corresponding bit allocated to UM00090 to UM00095), which indicates that a requested operation is being controlled, will turn ON when the JOG inching operation control starts, and it will turn OFF when the operation completes.
- An operation done flag (corresponding bit allocated to UM00096 to UM0009B), which indicates the completion of operation, will turn ON when the current operation is completed, and it will be held until the next positioning control, JOG operation, home return, or pulser operation starts.

|                                        |                           | Real                       | Virtual axis               |                            |                           |                            |
|----------------------------------------|---------------------------|----------------------------|----------------------------|----------------------------|---------------------------|----------------------------|
| Signal name                            | Axes<br>1-16              | Axes<br>17-32              | Axes<br>33-48              | Axes<br>49-64              | Axes<br>1-16              | Axes<br>17-32              |
| JOG inching operation request (Note 1) | UM001AA                   | UM001AB                    | UM001AC                    | UM001AD                    | UM001AE                   | UM001AF                    |
| JOG operation                          | UM0019E<br>(Axes<br>1-8)  | UM000A0<br>(Axes<br>17-24) | UM000A2<br>(Axes<br>33-40) | UM000A4<br>(Axes<br>49-56) | UM000A6<br>(Axes<br>1-8)  | UM000A8<br>(Axes<br>17-24) |
| (Note 2)                               | UM0019F<br>(Axes<br>9-16) | UM000A1<br>(Axes<br>25-32) | UM000A3<br>(Axes<br>41-48) | UM000A5<br>(Axes<br>57-64) | UM000A7<br>(Axes<br>9-16) | UM000A9<br>(Axes<br>25-32) |
| Busy flag (Note 1)                     | UM00090                   | UM00091                    | UM00092                    | UM00093                    | UM00094                   | UM00095                    |
| Operation done flag (Note 1)           | UM00096                   | UM00097                    | UM00098                    | UM00099                    | UM0009A                   | UM0009B                    |

#### Allocation of unit memories

(Note 1): Flags or request signals for 16 axes are allocated to each unit memory (1 word). When the value of each bit is 1, it turns on. When the value of each bit is 0, it turns off.

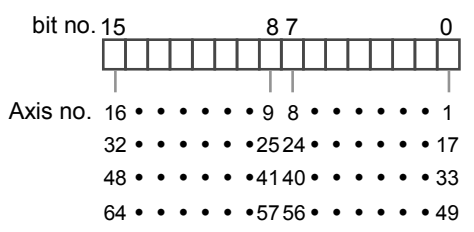

(Note 2): Request flags for 8 axes are allocated to each unit memory (1 word). When the value of each bit is 1, it turns on. When the value of each bit is 0, it turns off.

| bit no. 15    |    |     | 87 |       |    |     |   | 0     |
|---------------|----|-----|----|-------|----|-----|---|-------|
|               |    |     |    |       |    |     |   |       |
|               |    |     |    |       |    |     |   |       |
| JOG direction | RΕ | • • | •  | • R F | RΕ | • • | • | • R F |
| F : Forward   | 8  | •   | •  | 5     | 4  | •   | • | 1     |
| (             | 16 | •   | •  | 13    | 12 | •   | ٠ | 9     |
| Avis no       | 24 | •   | •  | 21    | 20 | •   | • | 17    |
| AAI3 110.     | 32 | •   | •  | 29    | 28 | •   | ٠ | 25    |
|               | 40 | •   | •  | 37    | 36 | •   | • | 33    |
|               | 48 | •   | •  | 45    | 44 | •   | • | 41    |
|               | 56 | •   | •  | 53    | 52 | •   | • | 49    |
|               | 64 | •   | •  | 61    | 60 | •   | • | 57    |

### 10.4 Sample Programs

#### 10.4.1 Sample Program (JOG Operation)

The operation for starting the JOG operation is mainly divided into five steps on a user program.

- Read flags stored in the unit memories (input control area).
- Control the servo ON/OFF.
- Check the state if the control of each axis can be started.
- Set the condition for the JOG operation (option), confirm the required start condition and start the JOG operation.
- Write operation results in the unit memories (output control area).

(Note): The sample program on the next page is for activating the JOG operation of the axis number 1 for the FP7 MC Unit installed in the slot number 1. To simplify the explanation, the part related to the JOG operation is extracted.

#### Contents of sample program

| Ма | rk  | Description                                                                                                    |  |  |  |  |  |  |
|----|-----|----------------------------------------------------------------------------------------------------|--|--|--|--|--|--|
| 1  |     | Read flags indicating states from the input control area of the unit memories (UM) to arbitrary areas (WR).                       |  |  |  |  |  |  |
|    |     | Read flags such as connection confirmation flag, servo lock confirmation flag, busy flag, and error flag.                         |  |  |  |  |  |  |
| (  | 2)  | Servo ON/OFF control program                                                                                                    |  |  |  |  |  |  |
| 3  |     | Check required conditions and replace it with the start enabled flag (R110) in the program.                                       |  |  |  |  |  |  |
|    |     | JOG operation program                                                                                                    |  |  |  |  |  |  |
|    |     | Set the following operations as necessary.                                                                                        |  |  |  |  |  |  |
| 4  | (a) | Changing the speed during the JOG operation, setting and switching the JOG inching operation.                                     |  |  |  |  |  |  |
|    | Ø   | Start the JOG operation (forward), start JOG operation (reverse).                                                                 |  |  |  |  |  |  |
| 6  |     | Write flags to the output control area of the unit memoires (UM) from arbitrary area (WR) where the start conditions are written. |  |  |  |  |  |  |
|    | 9   | JOG operation start, JOG inching operation.                                                                                       |  |  |  |  |  |  |

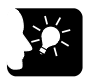

#### KEY POINTS

- In the case of "JOG operation (Infinite rotation)", the unit operates by the level signals of "JOG forward/reverse request".
- The "JOG inching operation" starts at the leading edge of the "JOG forware/reverse request".
- It is possible to switch between "JOG operation (Infinite rotation)" and "JOG inching operation" by turning ON/OFF the corresponding bit to the "JOG inching operation request" area in the unit memories.

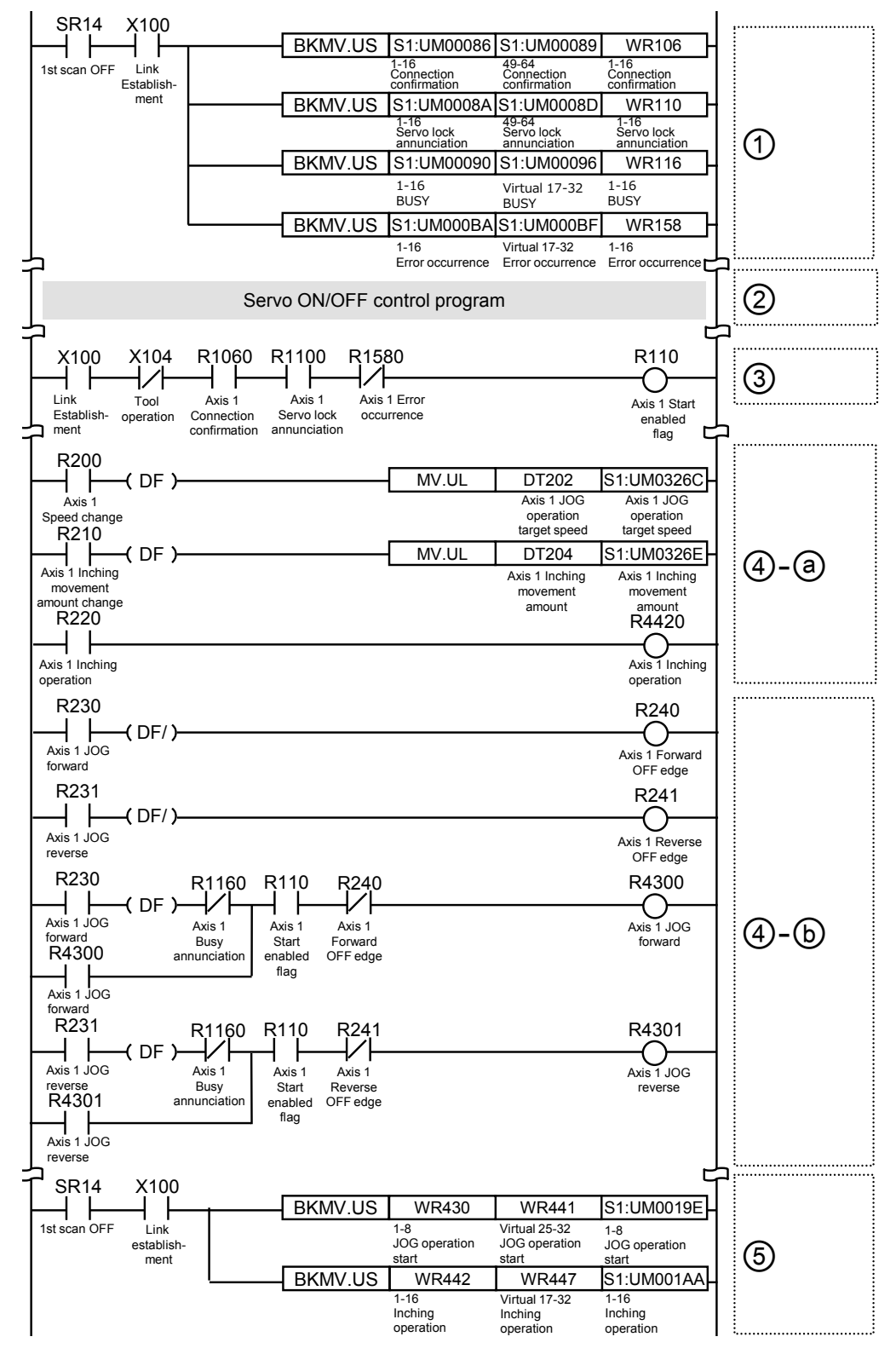

#### Sample program

#### 10.4.2 Precautions on Programming

#### Precautions on programming

- If any value such as a movement amount, acceleration time, deceleration time or target speed is out of the specified range, a setting value error will occur at the time of startup.
- Unit memory numbers allocated to flags and start requests vary depending on axis numbers.
- The specified slot number varies depending on the installation position of the unit.

| Condition                     | Direction | Limit status             | Operation                              |  |  |  |  |  |  |
|-------------------------------|-----------|--------------------------|----------------------------------------|--|--|--|--|--|--|
| When JOG operation is started | Forward   | Over limit input (+): ON | Not executable, Error occurs.          |  |  |  |  |  |  |
|                               | TOIWalu   | Over limit input (-): ON | Executable                             |  |  |  |  |  |  |
|                               | Reverse   | Over limit input (+): ON | Executable                             |  |  |  |  |  |  |
|                               |           | Over limit input (-): ON | Not executable, Error occurs.          |  |  |  |  |  |  |
| During JOG operation          | Forward   | Over limit input (+): ON | Deceleration stop, Limit error occurs. |  |  |  |  |  |  |
|                               | Reverse   | Over limit input (-): ON | Deceleration stop, Limit error occurs. |  |  |  |  |  |  |

#### Operation at Over limit input (Limit is valid)

## **11** Manual Operation (Home Return)

## 11.1 Types of Home Return

#### DOG method 1 (Based on front end + Z phase)

- The leading edge of the first home position (Z phase) is set as a home position after the detection of the leading edge of a near home input (HOME).
- In the case of the DOG method 1, the operation stops once after the detection of the leading edge of a near home input (HOME) as the home return positioning control mode (Method33/34) of Servo Amplifier A5B is used. The home position is searched at a home return creep speed again, and the operation stops when the leading edge of the first home position (Z phase) is detected.
- (Note): The home return positioning control mode (Method33/34) of Servo Amplifier A5B is a mode to detect an index pulse as a home position. The home return direction of Method33 is the direction, and that of Method 34 is the + direction.

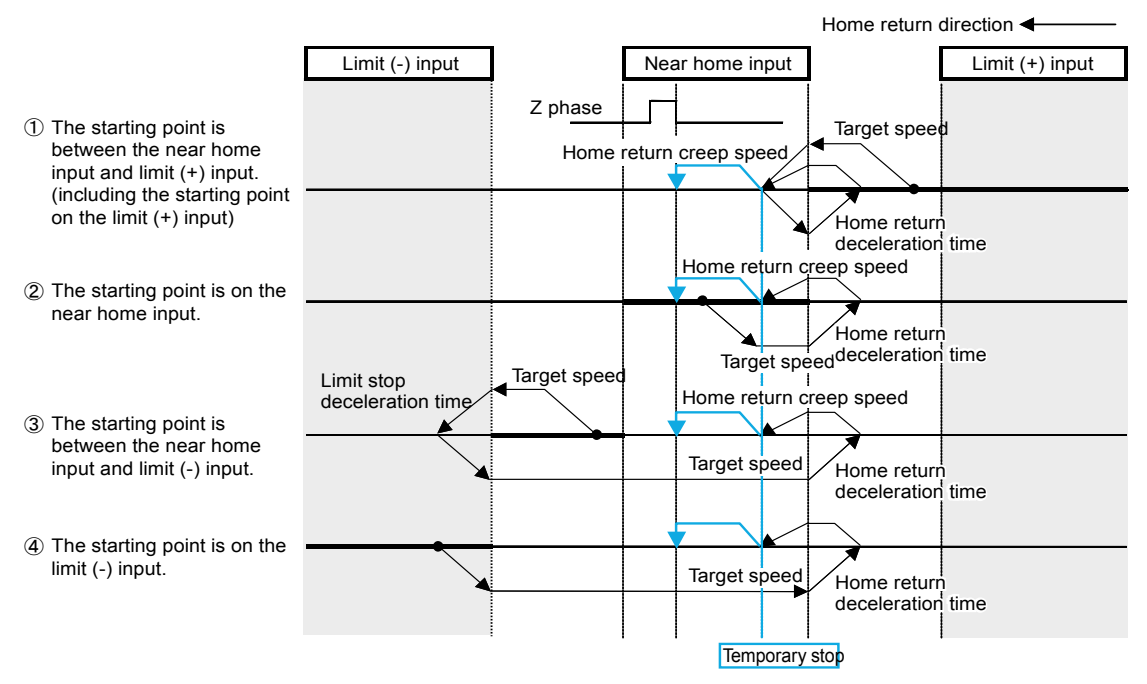

#### DOG method 2 (Based on front end)

- The leading edge of a near home input (HOME) is detected and it is set as a home position.
- After the leading edge of a near home input (HOME) is detected, the deceleration stop is performed in the home return deceleration time. After reversing, the near home input (HOME) is searched at a home return creep speed, and the operation stops at a detected position.

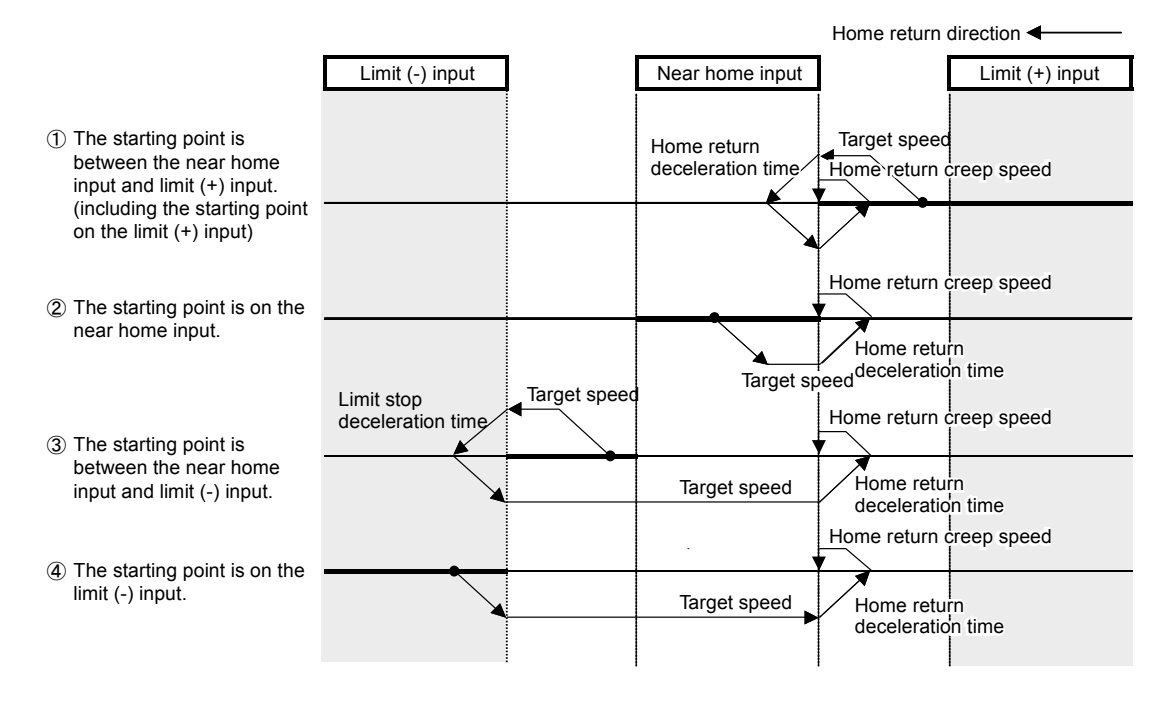

#### DOG method 3 (Based on back end + Z phase)

- The leading edge of the first home position (Z phase) in the home return direction set as a home position after the detection of a trailing edge (back end) of the near home input (HOME).
- In the case of the DOG method 3, the operation stops once after the detection of the trailing edge of a near home input (HOME) as the home return positioning control mode (Method33/34) of Servo Amplifier A5B is used. The home position is searched at a home return creep speed again, and the operation stops when the leading edge of the first home position (Z phase) is detected.
- (Note): The home return positioning control mode (Method33/34) of Servo Amplifier A5B is a mode to detect an index pulse as a home position. The home return direction of Method33 is the direction, and that of Method 34 is the + direction.

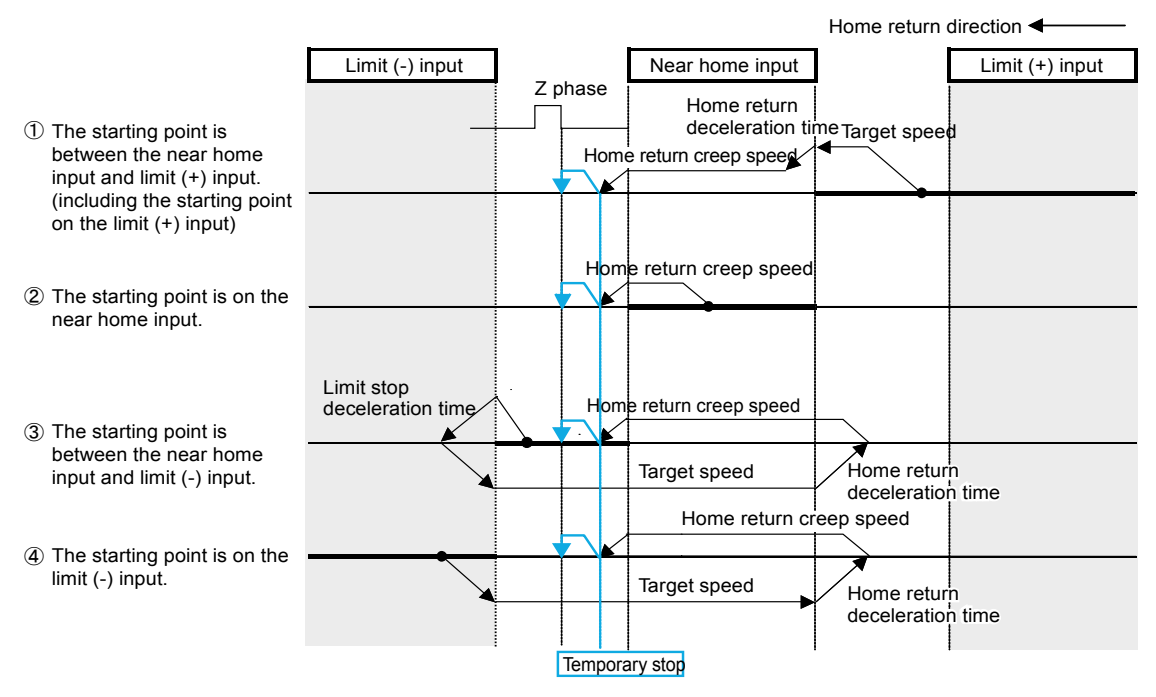

#### DOG method 4 (Based on back end)

- The trailing edge of a near home input (HOME) is detected and it is set as a home position.
- After the trailing edge of a near home input (HOME) is detected, the deceleration stop is performed in the home return deceleration time. After reversing, the near home input (HOME) is searched at a home return creep speed, and the operation stops at a detected position.

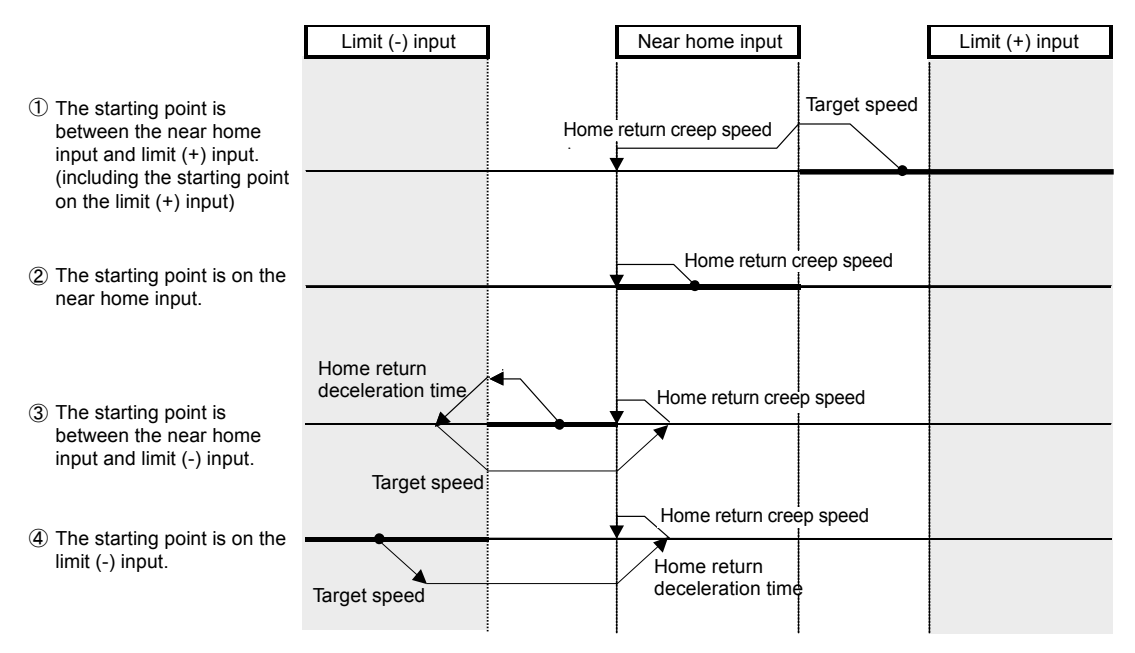

#### Limit method 1 (Limit signal + Z phase)

- Reverses after detecting the leading edge of the limit switch on the opposite side of the home return direction. After that, the operation stops at the first leading edge of the home position (Z phase). It is set as a home position.
- In the case of the limit method 1, the operation stops once in the home return deceleration time after the detection of the trailing edge of the limit input as the home return positioning control mode (Method33/34) of Servo Amplifier A5B is used. The home position is searched at a home return creep speed again, and the operation stops when the leading edge of the first home position (Z phase) is detected.
- (Note): The home return positioning control mode (Method33/34) of Servo Amplifier A5B is a mode to detect an index pulse as a home position. The home return direction of Method33 is the direction, and that of Method 34 is the + direction.

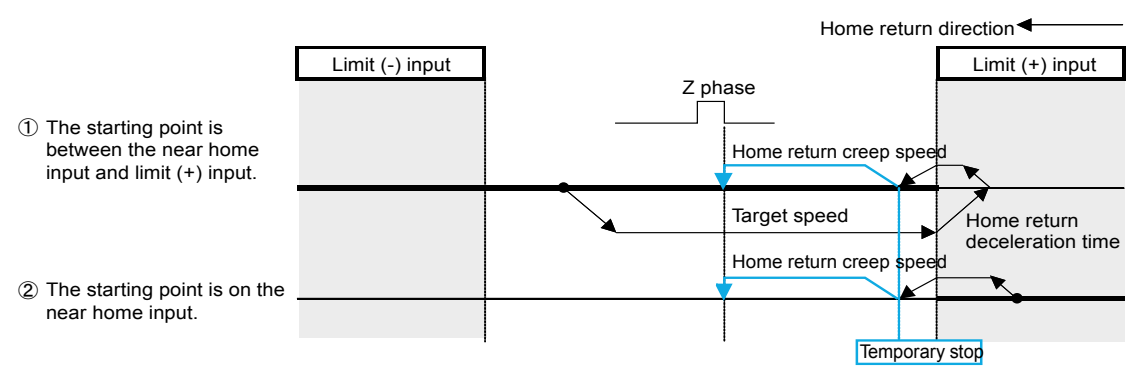

#### Limit method 2 (Limit signal)

• Detects the leading edge of the limit switch in the home return direction and stops. It is set as a home position.

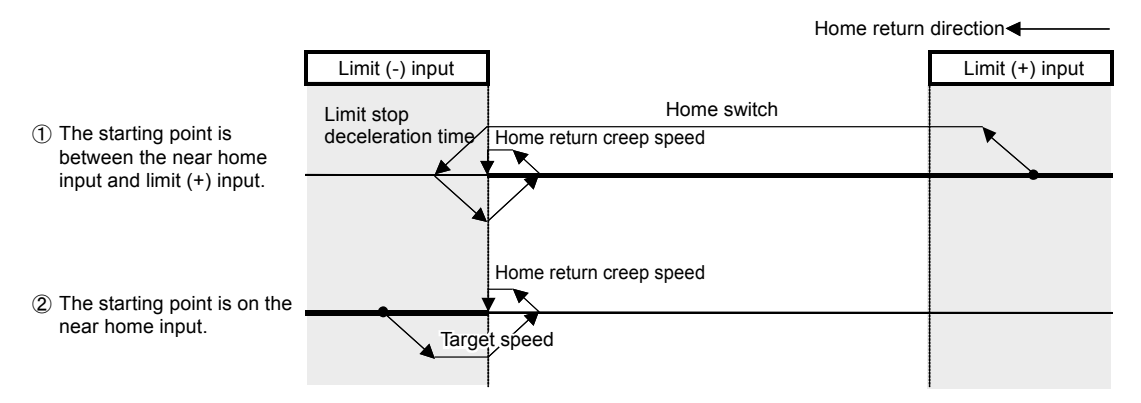

#### Z phase method

The home position is searched at a home return creep speed from the current position, and the operation stops when the leading edge of the first home position (Z phase) is detected. For the Z phase method, the home return positioning control mode (Method33/34) of Servo Amplifier A5B is used.

(Note): The home return positioning control mode (Method33/34) of Servo Amplifier A5B is a mode to detect an index pulse as a home position. The home return direction of Method33 is the - direction, and that of Method 34 is the + direction.

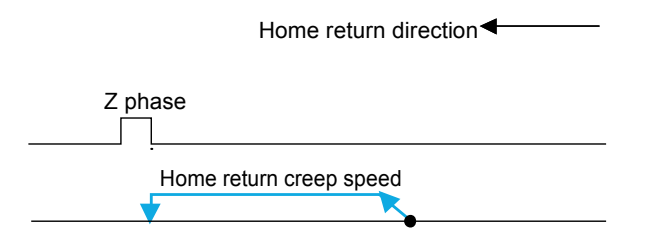

#### Stop-on-contact Method 1

Stops by a mechanical stopping mechanism such as a stopper. A position when the stop-oncontact time (ms) elapses at a torque value larger than "Stop-on-contact torque value (%)" set in the axis parameter of CMI is regarded as a home position.

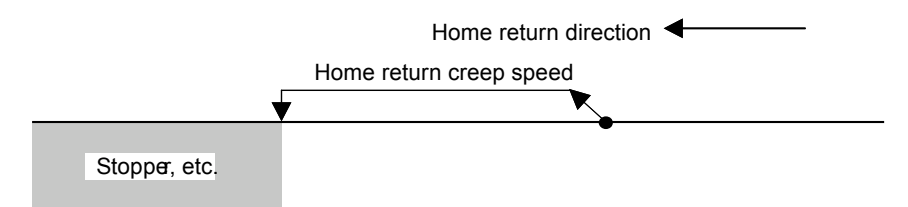

#### Stop-on-contact method 2 (Stop-on-contact + Z phase)

Performs the reverse operation after the stop by a stopper and stops at the position where the first home position (Z phase) is detected although the operation is similar to the stop-on-contact method. This position is set as a home position.

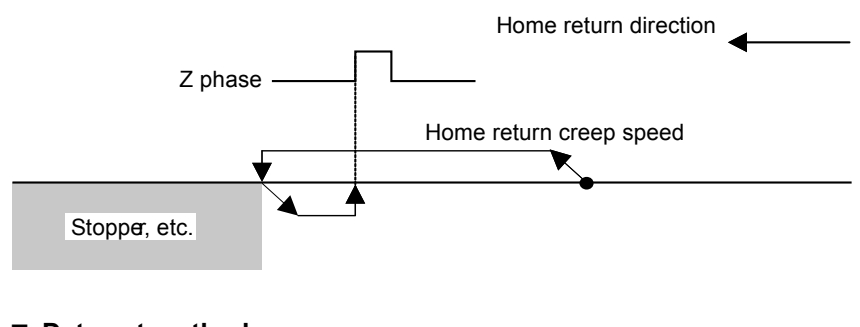

#### Data set method

The current value is set as a home position.

Home position (= Current value)

## 11.2 Operation of Home Return

In this example, the leading edge of the first home position (Z phase) is set as a home position after the detection of the leading edge of a near home input (DOG).

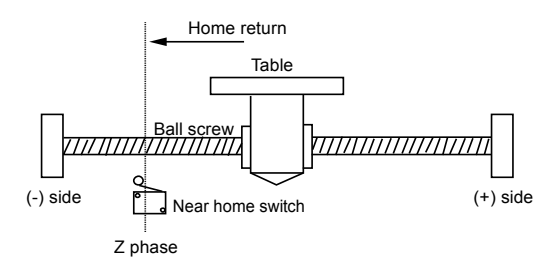

#### Settings

| Item                   | Setting example        |
|------------------------|------------------------|
| Return setting code    | 0: DOG method 1        |
| Return direction       | 0: Limit (-) direction |
| Acceleration time (ms) | 100 ms                 |
| Deceleration time (ms) | 100 ms                 |
| Target speed           | 10000 pps              |
| Return creep speed     | 1000 pps               |

#### Operation diagram

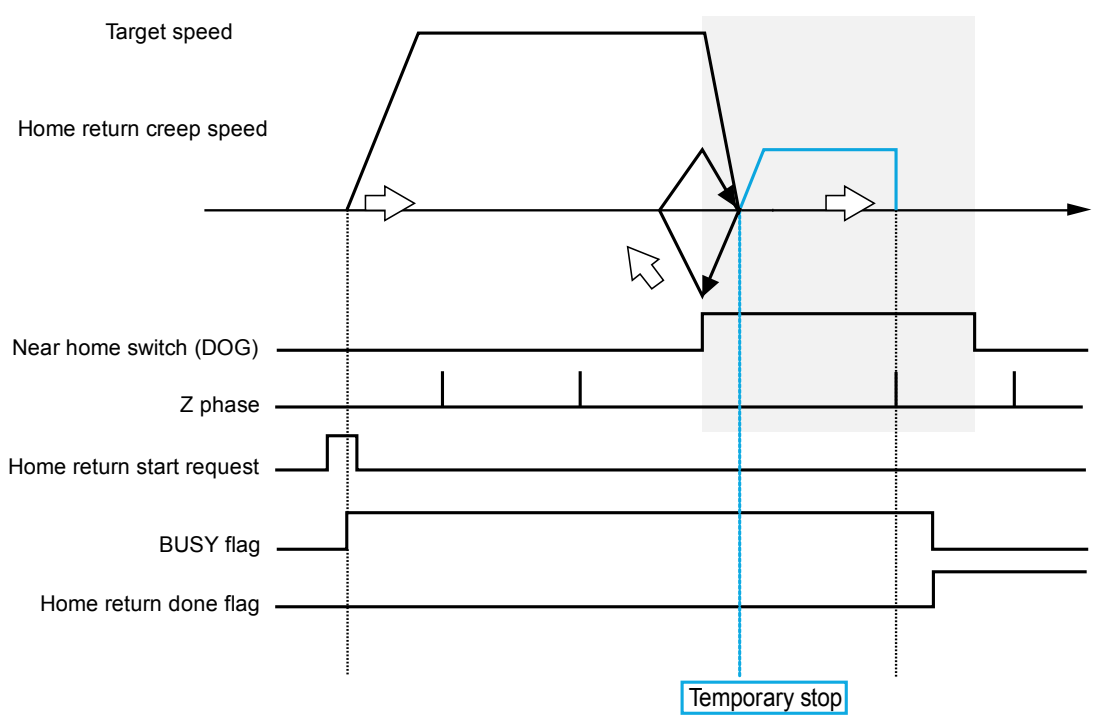

#### Operation of input control/output control signals

- When the home return request (corresponding bit allocated to UM00198 to UM0019D) turns ON by a user program, the home return will start. The home return request will be enabled at the edge where the contact turns ON.
- The BUSY flag (corresponding bit allocated to UM00090 to UM00095), which indicates that a requested operation is being controlled, will turn ON when the control starts, and it will turn OFF when the operation completes.
- The home return done annunciation flag (corresponding bit allocated to UM0009C to UM000A1), which indicates the completion of operation, will turn ON when the current operation is completed, and it will be held until the next positioning control, JOG operation, home return, or pulser operation starts.

#### Allocation of unit memories

|                                       |              | Real          | Virtual axis  |               |              |               |
|---------------------------------------|--------------|---------------|---------------|---------------|--------------|---------------|
| Signal name                           | Axes<br>1-16 | Axes<br>17-32 | Axes<br>33-48 | Axes<br>49-64 | Axes<br>1-16 | Axes<br>17-32 |
| Request home return                   | UM00198      | UM00199       | UM0019A       | UM0019B       | UM0019C      | UM0019D       |
| Busy flag                             | UM00090      | UM00091       | UM00092       | UM00093       | UM00094      | UM00095       |
| Home return done<br>annunciation flag | UM0009C      | UM0009D       | UM0009E       | UM0009F       | UM000A0      | UM000A1       |

(Note 1): Flags or request signals for 16 axes are allocated to each unit memory (1 word) in the above table. When the value of each bit is 1, it turns on. When the value of each bit is 0, it turns off.

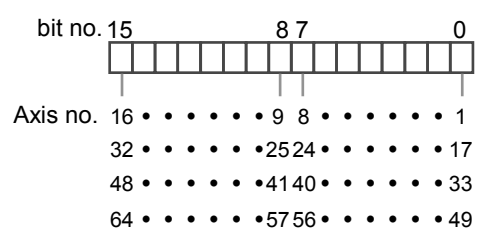

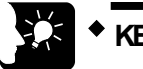

### KEY POINTS

 In the case of the DOG method 1, the operation stops once after the detection of the leading edge of a near home input (HOME) as the home return positioning control mode (Method33/34) of Servo Amplifier A5B is used. The home position is searched at a home return creep speed again, and the operation stops when the leading edge of the first home position (Z phase) is detected.

## 11.3 Sample Programs

#### 11.3.1 Sample Program (Home Return)

The operation for starting the JOG operation is mainly divided into five steps on a user program.

- Read flags stored in the unit memories (input control area).
- Control the servo ON/OFF.
- Check the condition if the control of each axis can be started.
- Confirm the condition and start the home return.
- Write operation results in the unit memories (output control area).
- (Note): The sample program on the next page is for activating the home return of the axis number 1 for the FP7 MC Unit installed in the slot number 1. To simplify the explanation, the part related to the home return operation is extracted.

#### Contents of sample program

| Mark | Description                                                                                                    |
|------|----------------------------------------------------------------------------------------------------|
| 0    | Read flags indicating states from the input control area of the unit memories (UM) to arbitrary areas (WR).                       |
| θ    | Read flags such as connection confirmation flag, servo lock confirmation flag, busy flag, and error flag.                         |
| 2    | Servo ON/OFF control program                                                                                                    |
| 3    | Check required conditions and replace it with the start enabled flag (R110) in the program.                                       |
| 4    | Home return start program.                                                                                                    |
| (5)  | Write flags to the output control area of the unit memoires (UM) from arbitrary area (WR) where the start conditions are written. |
| C    | Home return start                                                                                                    |

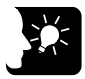

#### **KEY POINTS**

• Parameters related to the home return operation are set in the axis parameter of CMI. Refer to "5.2.4 Axis Parameters (Operation)".

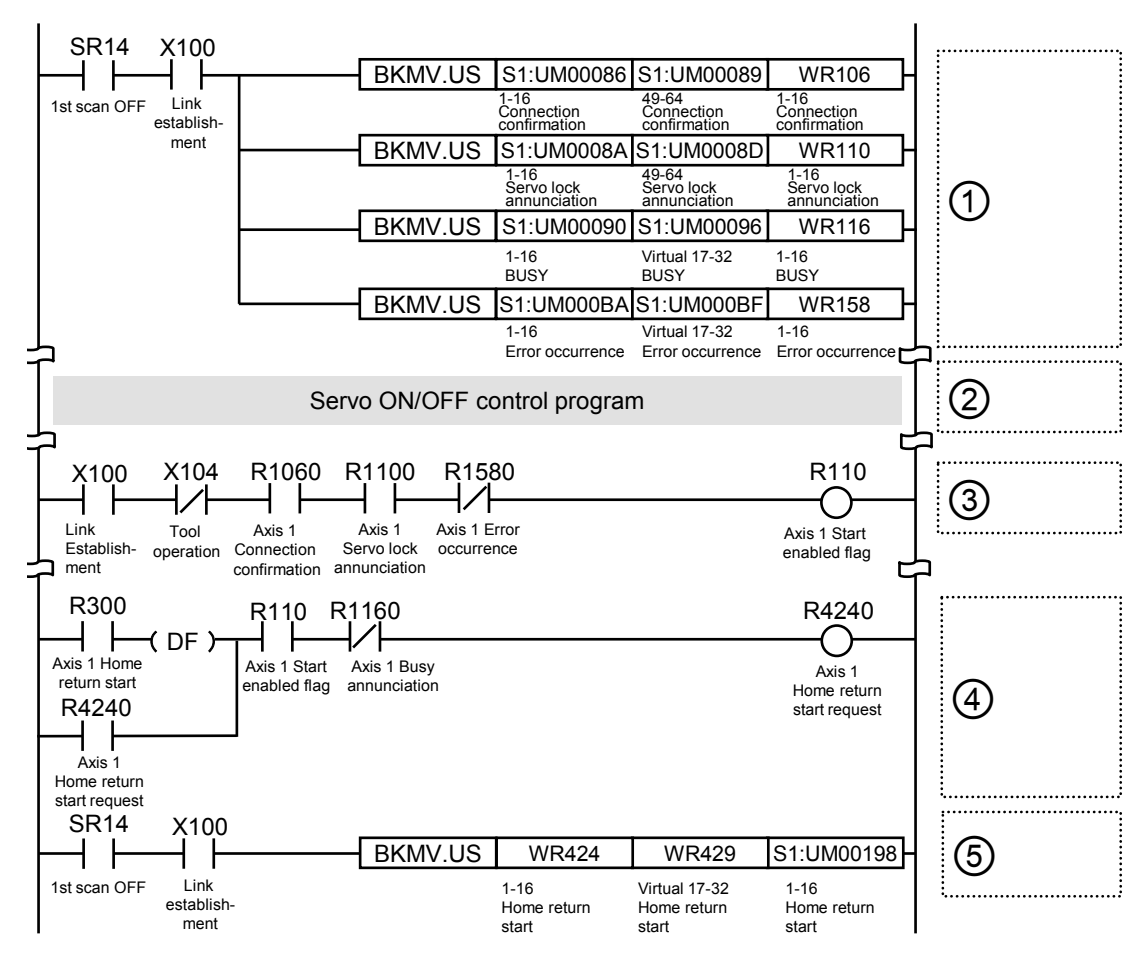

#### Sample program

#### 11.3.2 Precautions on Programming

#### Precautions on programming

- If any value such as an acceleration time, deceleration time or target speed is out of the specified range, a setting value error occurs at the time of start.
- Unit memory numbers allocated to flags and start requests vary depending on axis numbers.
- The specified slot number varies depending on the installation position of the unit.

| Condition                              | Direction | Limit status             | Operation                   |  |  |  |
|----------------------------------------|-----------|--------------------------|-----------------------------|--|--|--|
| When Home return operation is executed | Forward   | Over limit input (+): ON | Executable                  |  |  |  |
|                                        | TOIWalu   | Over limit input (-): ON | Executable                  |  |  |  |
|                                        | Boyorao   | Over limit input (+): ON | Executable                  |  |  |  |
|                                        | Reveise   | Over limit input (-): ON | Executable                  |  |  |  |
| During Home                            | Forward   | Over limit input (+): ON | Automatic reverse operaiton |  |  |  |
| return operation                       | Reverse   | Over limit input (-): ON | Automatic reverse operaiton |  |  |  |

#### Operation at over limit input (Limit is valid)

# **12** Stop Functions

## 12.1 Type of Stop Functions

#### 12.1.1 Type of Stop Operations

- The following seven stop operations are available.
- The system stop, emergency stop, deceleration stop, and pause will be effective when allocated request signals turn ON by user programs.
- The limit stop, software limit stop, and error stop will be effective when corresponding conditions are established.

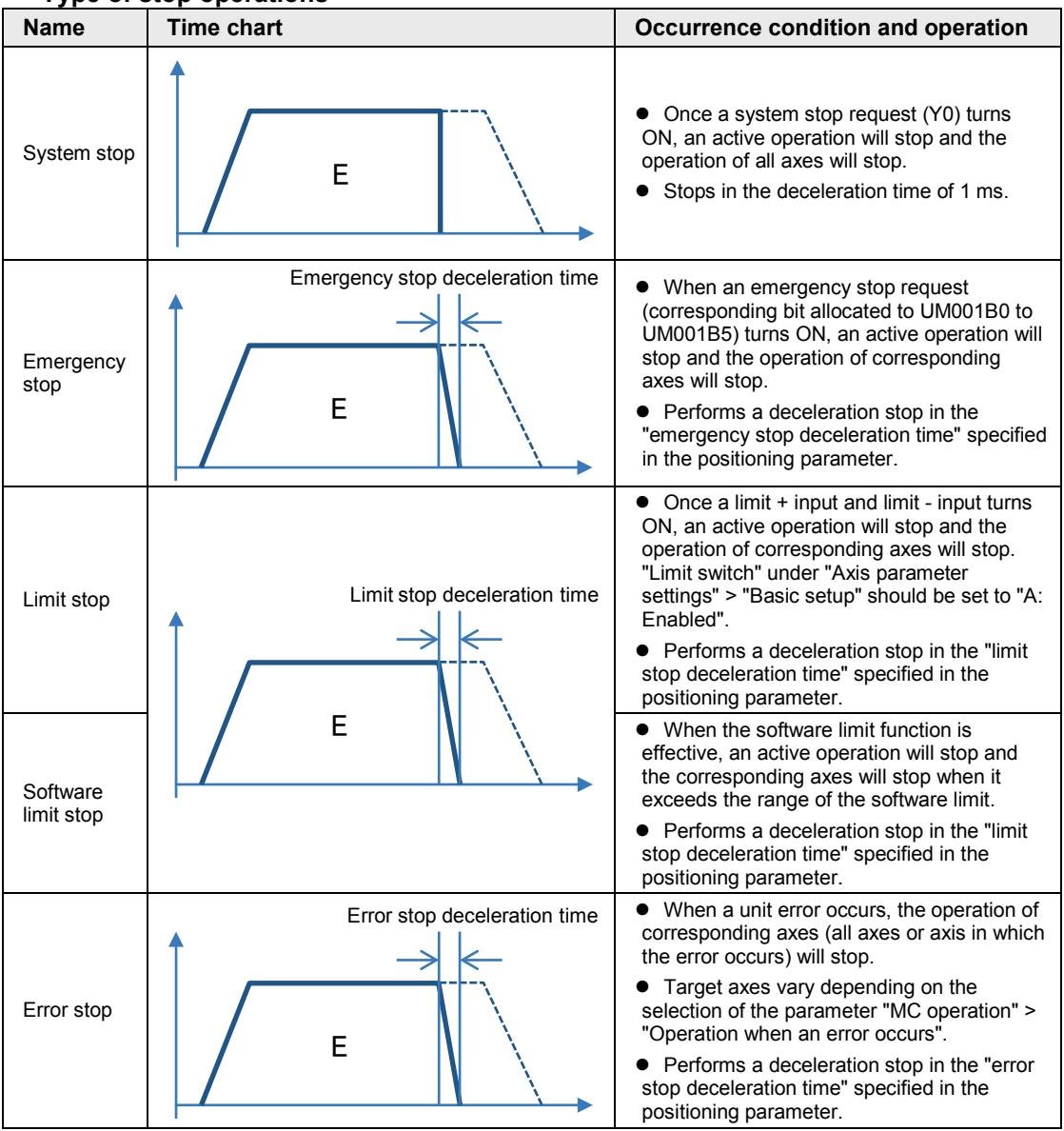

#### Type of stop operations

| Name                             | Time chart          | Occurrence condition and operation                                                                                                    |  |  |  |  |
|----------------------------------|---------------------|----------------------------------------------------------------------------------------------------|--|--|--|--|
| Deceleration<br>stop<br>(Note 1) | E Deceleration time | <ul> <li>When a deceleration stop request<br/>(corresponding bit allocated to UM001B6 to<br/>UM001BB) turns ON, an active operation will<br/>stop and the operation of corresponding<br/>axes will stop.</li> <li>Performs a deceleration stop in the<br/>deceleration time specified for the active<br/>positioning operation.</li> </ul> |  |  |  |  |
| Davias                           | Deceleration time   | <ul> <li>When a deceleration stop request<br/>(corresponding bit allocated to UM001B6 to<br/>UM001BB) turns ON, an active operation will<br/>stop and the operation of corresponding<br/>axes will stop.</li> </ul>                                                                                                    |  |  |  |  |
| Pause<br>(Note 1)                |                     | <ul> <li>Performs a deceleration stop in the<br/>deceleration time specified for the active<br/>positioning operation.</li> </ul>                                                                                                    |  |  |  |  |
|                                  | Stop is cancelled.  | • Once a deceleration stop signal turns<br>OFF, the deceleration stop will be canceled<br>and the stopped control will restart.                                                                                                    |  |  |  |  |

(Note 1): The deceleration stop and pause operations are switched by the "MC common setting" parameter.

#### ■ Allocation of I/O Numbers

| Signal name | I/O number |
|-------------|------------|
| System stop | Y0         |

(Note 1): The I/O numbers in the above table show relative addresses based on the base word number. The I/O numbers actually used vary according to the slot number where the unit is installed and the starting word number.

#### Allocation of unit memories

|                   |              | Real          | Virtual axis  |               |              |               |
|-------------------|--------------|---------------|---------------|---------------|--------------|---------------|
| Signal name       | Axes<br>1-16 | Axes<br>17-32 | Axes<br>33-48 | Axes<br>49-64 | Axes<br>1-16 | Axes<br>17-32 |
| Emergency stop    | UM001B0      | UM001B1       | UM001B2       | UM001B3       | UM001B4      | UM001B5       |
| Deceleration stop | UM001B6      | UM001B7       | UM001B8       | UM001B9       | UM001BA      | UM001BB       |

(Note 1): Flags or request signals for 16 axes are allocated to each unit memory (1 word) in the above table. When the value of each bit is 1, it turns on. When the value of each bit is 0, it turns off.

| bit no.  | 15 |   |   |   |   |   |    | 8  | 7  |   |   |   |   |   |   | 0  |
|----------|----|---|---|---|---|---|----|----|----|---|---|---|---|---|---|----|
|          | П  | Т |   |   |   |   |    |    |    |   |   |   |   | Γ |   | П  |
|          | Τ  | _ |   |   |   |   | _  | Τ  | Τ  |   |   |   |   | - |   | Т  |
| Axis no. | 16 | • | • | • | • | ٠ | •  | 9  | 8  | • | • | • | ٠ | • | • | 1  |
|          | 32 | • | • | • | • | • | •  | 25 | 24 | • | • | • | • | • | • | 17 |
|          | 48 | • | • | • | • | • | •, | 41 | 40 | • | • | • | • | • | • | 33 |
|          | 64 | • | • | • | • | • | •  | 57 | 56 | • | • | • | • | • | • | 49 |

#### 12.1.2 Characteristics of Pause Function

- The pause function is a function to temporarily stop the control in operation. The pause function is used by switching between the pause and deceleration stop functions.
- The pause function is used to perform the deceleration stop in the deceleration time of an active control when a deceleration stop request (corresponding bit allocated to UM001B6 to UM001BB) turns ON. After that, the stopped state will be kept while the deceleration stop request is on, and the control in the stopped state will be restarted when the deceleration stop request turns off.

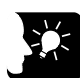

#### **\* KEY POINTS**

- The deceleration stop cannot be executed when using the pause function. Use the emergency stop function to execute the stop operation when using the pause function.
- The pause function is available only when performing the automatic operation (positioning control). During a manual operation (JOG operation/home return), it is the same operation as a deceleration stop.
- The pause function keeps the stopped state as well as other stop functions when a deceleration stop request signal is on. If executing the emergency stop or system stop in paused state, the pause will be cancelled and the state will change to the one of the emergency stop or system stop.

#### 12.1.3 Stop Operation During Interpolation Control

- For executing the emergency stop, deceleration stop, or pause, turn on a request corresponding to the smallest axis number in an interpolation group.
- In the case of limit stop, software limit stop or error stop, the stop operation will start once a corresponding condition is established on one of axes in an interpolation group.

#### 12.1.4 Stop Operation During Synchronous Control

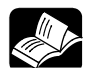

\* REFERENCE

• For details of the stop operation during synchronous control, refer to "9.2 Settings for Master and Slave Axes" and "9.3 Start and Cancel of Synchronous Control".

## 12.2 Settings Related to Stop Function

#### 12.2.1 MC Common Settings

- An operation when an error occurs is specified in the "MC common settings" dialog box.
- Specify the items in "Parameter" > "MC common settings" of CMI.

| MC common settings $\times$ |                                                         |                         | ÷×                |
|-----------------------------|---------------------------------------------------------|-------------------------|-------------------|
| Setting                     |                                                         |                         |                   |
|                             | Threshold of the number of times of PDO error judgement |                         | 3                 |
|                             | All nodes participation wait time (s)                   |                         | 60                |
|                             | Operation when an error occurs                          | All axes stop           |                   |
|                             | Deceleration stop operation                             | Deceleration stop       | $\sim$            |
| MC operation                | RUN->PROG. operation                                    | Deceleration stop       | $\sim$            |
|                             | Error alarm to CPU unit                                 | Yes                     | $\sim$            |
|                             | interpolation operation control_P point operation       | Allow directional Shirt | $\mathbf{\Sigma}$ |
|                             | Tool operation monitoring time (s)                      |                         | 10                |
| EtherCAT communication      | EtherCAT communication cycle (us)                       | 500                     | $\sim$            |
| Dobug function              | EC packet monitor request flag setting                  | Disabled                | ~                 |
| Debug function              | Execute EC Packet Monitor after Power ON                | Not executed            | $\mathbf{v}$      |

| Parameter name                 | Default                  | Description                                                                                                    |                                                                                                    |  |  |  |  |
|--------------------------------|--------------------------|----------------------------------------------------------------------------------------------------|----------------------------------------------------------------------------------------------------|--|--|--|--|
|                                |                          | Set the operation performed when an error occurs in axes (nodes) connected to the network.                                                                                |                                                                                                    |  |  |  |  |
| Operation when an error occurs | All axes stop            | All axes stop                                                                                                    | All axes operations stop. (Note 1)                                                                       |  |  |  |  |
|                                |                          | Normal axis<br>operation<br>continuance                                                                                                    | The operation of the axis an error occurred stops. The operations of normal axes continue.               |  |  |  |  |
| Deceleration stop operation    | Deceleration stop        | Deceleration stop / Pause                                                                                                    |                                                                                                    |  |  |  |  |
| RUN->PROG. operation           | Operation<br>continuance | Set the operation when the operation mode of CPU unit changes from RUN to PROG.                                                                                           |                                                                                                    |  |  |  |  |
|                                |                          | Operation continuance                                                                                                    | The operation of each axis continues.                                                                    |  |  |  |  |
|                                |                          | Deceleration stop                                                                                                    | Each axis decelerates and stops in a<br>specified deceleration stop time in the current<br>control mode. |  |  |  |  |
|                                |                          | Immediate stop                                                                                                    | Each axis decelerates and stops in a<br>specified emergency stop deceleration time.                      |  |  |  |  |
| Error alarm to CPU unit        | Yes                      | Set the method of notifying errors to the CPU unit. The oper<br>mode of the CPU unit when an error occurs is set from "CPI<br>configuration" - "Unit error" in FPWIN GR7. |                                                                                                    |  |  |  |  |
|                                |                          | Yes                                                                                                    | Announces errors to the CPU unit.                                                                        |  |  |  |  |
|                                |                          | No                                                                                                    | Not announce errors to the CPU unit.                                                                     |  |  |  |  |

(Note 1): When setting "All axes stop", normal axes will stop once when an error occurs in the JOG/inching operation, however, if the JOG operation request is ON after they stopped, the JOG/inching operation will start again. Create a user program to use the error annunciation flag as an interlock signal to stop the JOG/inching operation.

#### 12.2.2 Axis Parameter

The time of a stop operation is specified in the axis parameter setting menu.

Specify the items in "Parameter" > "Axis parameter" > "Stop function setting" of CMI.

| Axis parameter settings $\times$ |             |                                                                                            |                           |             |  |
|----------------------------------|-------------|--------------------------------------------------------------------------------------------|---------------------------|-------------|--|
| Axis                             |             |                                                                                            | Axis 1                    | Axis 2      |  |
|                                  | JOG operati | on - Inching movement                                                                      | 1                         | 1           |  |
|                                  | Emergency s | top deceleration time (ms)                                                                 | 100                       | 100         |  |
| Stop function setting            | Limit stop  | deceleration time (ms)                                                                     | 100                       | 100         |  |
|                                  | Error stop  | deceleration time (ms)                                                                     | 100                       | 100         |  |
| Item                             | Default     | Description                                                                                |                           |             |  |
| Emergency stop deceleration time | 100 ms      | 00 ms Set the deceleration time at the time of emergency stop. 0 t                         |                           |             |  |
| Limit stop<br>deceleration time  | 100 ms      | Set the deceleration time at the time of limit stop and software limit stop. 0 to 10000 ms |                           |             |  |
| Error stop<br>deceleration time  | 100 ms      | Set the deceleration time at                                                               | the time of error stop. C | to 10000 ms |  |

## 12.3 Operation During Stop

#### Operation during stop

- The stop request for the system stop is performed by an output signal (Y0) in the I/O area. The stop requests for the emergency stop, deceleration stop and pause are performed by the bits allocated to the unit memories (UM) area).
- The stopped state is held while each request signal is on until each of them turns off. Any operation cannot be activated in the stopped state. It is also the same in the cases of limit stop, software limit stop and error stop.

#### Priority of stop operations

• When stop control requests are made simultaneously, the stop operations are executed according to the following priority.

(1) System stop > (2) Error stop > (3) Software limit stop > (4) Limit stop > (5) Emergency stop > (6) Pause > (7) Deceleration stop

#### Dwell time setting

- The dwell time setting is invalid in the stop operations regardless of operation patterns.
- However, the dwell time setting is valid in the positioning operation after a pause.

#### Flag processing

- In the case of system stop, the busy flag turns off and the operation done flag turns on.
- In the cases of emergency stop, limit stop, software limit stop, error stop and deceleration stop, the busy flag turns off and the operation done flag turns on after the completion of deceleration.

#### Current value coordinate

- Even in a stop operation, the current value coordinate area is always updated.
- After the emergency stop, limit stop, software limit stop, error stop, deceleration stop or pause, deceleration is performed in each specified deceleration time, and values at the time of stop are stored.
- In the case of system stop, the value at the time of stop is stored.

# **13** Supplementary Functions

## 13.1 Dwell Time

The time taken until the next operation after the completion of an executed positioning table in the automatic operation is called dwell time.

#### For E-point control

The dwell time is the time taken from the completion of the position command until the operation done flag turns on.

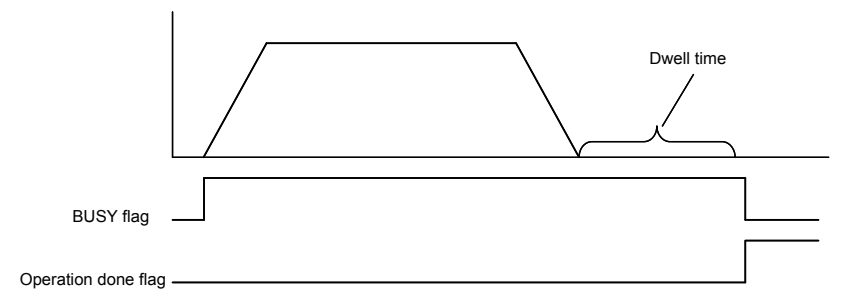

#### For P-point control

In the P-point control, the positioning table operates consecutively, therefore, the dwell time is ignored. For the last table (E point), as well as the E-point control, the dwell time is the time taken from the completion of the position command until the operation done flag turns on.

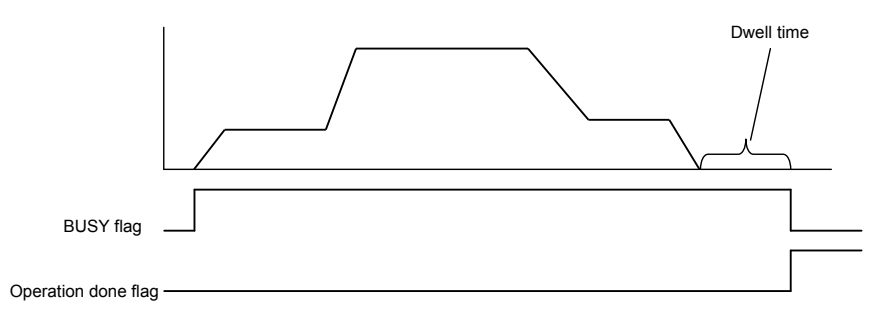

#### For C-point control

The dwell time is the waiting time for executing the next table from the completion of the positioning talble (deceleration stop). For the last table (E point), as well as the E-point control, the dwell time is the time taken from the completion of the position command until the operation done flag turns on.

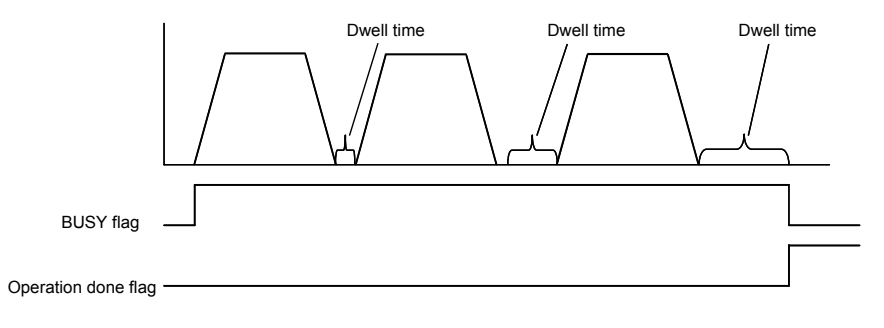

## 13.2 Software Limit

The system is designed to mechanically set the limit (+) and limit (-) to restrict the moving range of a motor.

Separately from the mechanical limits (+) and (-), the software limit is a function to add the limits on software for the absolute coordinate managed within the unit. As the software limit is a function for the protection of motors and servo amplifiers, it is recommended to set them to the values within the range of the mechanical limits (+) and (-) as below.

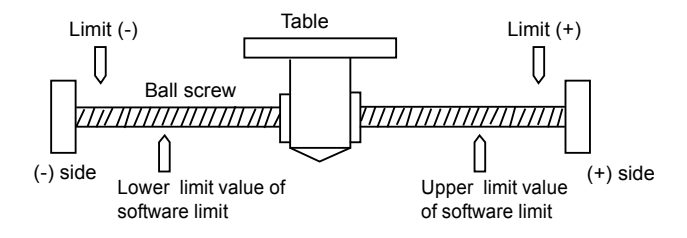

When exceeding the setting range of the software limit (upper and lower limit values), an error occurs, and the deceleration stop is executed. It is necessary to clear the error and move the motor into the range of the software limit using an operation such as JOG operation after the stop.

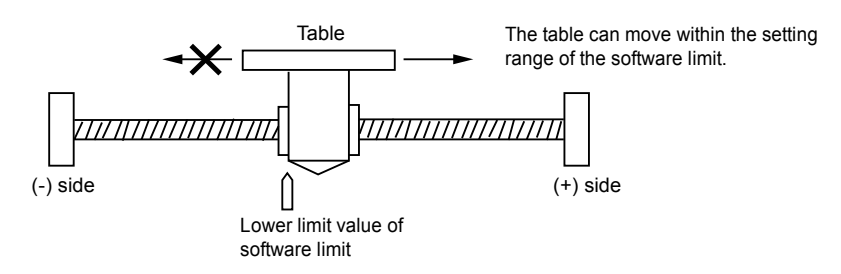

Whether the software limit is set to be available or not can be specified individually for the positioning control, JOG operation and home return each. For example, it is possible to set the limit software to be invalid only when returning to the current value.

## **13.3 Auxiliary Output Code and Auxiliary Output Contact**

The auxiliary output contact is a function to inform about which table's operation is performing when the automatic operation (E-point control, C-point control, P-point control, J-point control) is executed.

The auxiliary output contact and the auxiliary output code can be used by setting the parameter "auxiliary output mode" of each axis to the With or Delay mode.

#### Auxiliary output contact

The With mode and Delay mode are available for the operations of auxiliary output contacts.

| Auxiliary<br>output mode | Operation                                                                                                    |
|--------------------------|----------------------------------------------------------------------------------------------------|
| With mode                | At the same time that the automatic operation starts, the auxiliary contact flag of a corresponding axis allocated to the I/O area turns on.                                |
| Delay mode               | The auxiliary contact flag of a corresponding axis allocated to the I/O area turns on according to the ratio (%) of the positioning movement amount of automatic operation. |
|                          | The setting of the ratio of turning on the flag in the delay mode is set in the auxiliary output delay ratio area in the unit memories.                                     |
|                          | However, when the automatic operation is set to the J-point control, the operation is the same as that in the with mode.                                                    |

Also, the ON time of an auxiliary contact flag can be specified in the ms unit.

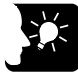

#### KEY POINTS

In the case of the J-point control, the operation in the delay mode is the same as that in the with mode.
#### Auxiliary output data

The auxiliary output data (1 word) can be set for each table of the positioning data. The content of the process currently carried out can be confirmed by setting the auxiliary output.

The values in the auxiliary output data are held until the next positioning table is executed. Also, the auxiliary output data that was output just before the completion of the automatic operation is held.

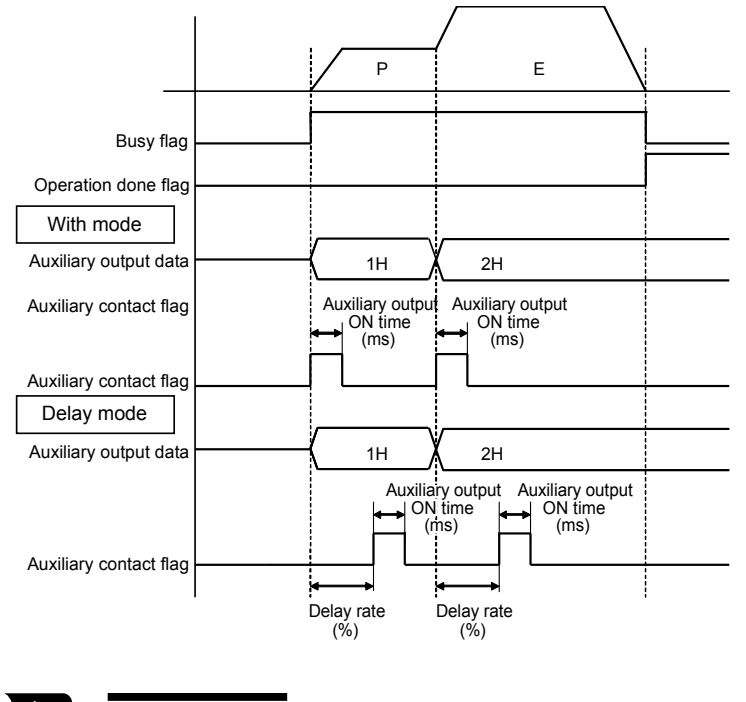

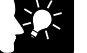

# **KEY POINTS**

Auxiliary output data is stored at the same time that the positioning operation starts regardless of the type of the auxiliary output mode (with mode or delay mode).

# 13.4 Current Value Update

The current value update is a function to set the "current value after unit conversion" stored in the unit memories within FP7 MC Unit to an arbitrary value.

- A value is set in the current value update coordinate area (UM005A0 to UM0065F) in the unit memories as a current value using a user program.
- The "current value after unit conversion" of each axis information area is changed to the specified current value by turning on the bit of a target axis in the current value update request flag area (UM00590 to UM00595).

#### Program example

The following figure shows a program to preset an arbitrary value "K100000" in the current value update area in the unit memories and update the value for the current value after unit conversion of 1st axis.

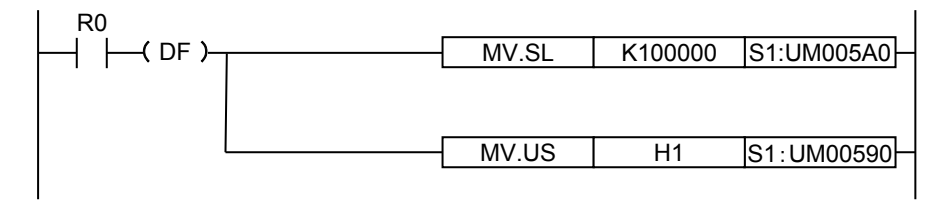

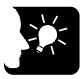

#### **KEY POINTS**

- The "current value after unit conversion" area in the unit memories is updated by the "current value update" function. Values in the "AMP current value" area are not updated.
- An integer equivalent to the current value after unit conversion is set to the unit memory.
   Example) When the unit is um (0.1 um), set to "10000" for making it be 1000.0 um.

| Axis<br>no.              | Unit<br>memory no.<br>(Hex) | Name                                     | Default                                  | Description                                                                                                    |                                                                                                    |                                       |    |                                                                                                    |              |
|--------------------------|-----------------------------|------------------------------------------|------------------------------------------|----------------------------------------------------------------------------------------------------|----------------------------------------------------------------------------------------------------|---------------------------------------|----|----------------------------------------------------------------------------------------------------|--------------|
| Axes 1-<br>16            | UM 00590                    |                                          |                                          | Only when the corresponding bit for ea<br>0, the current value coordinate controll<br>changed to the the current value updat<br>change, FP7 MC Unit clears the correst<br>automatically.                                                                                                    | ach axis changes to 1 from<br>led by FP7 MC Unit are<br>te coordinate. Afther the<br>sponding bits to 0 |                                       |    |                                                                                                    |              |
| Axes<br>17-32            | UM 00591                    |                                          |                                          | bit Name E<br>0 Axis 1+16n: Current value<br>update request                                                                                                    | Descirption                                                                                             |                                       |    |                                                                                                    |              |
| Axes<br>33-48            | UM 00592                    |                                          |                                          | 1     update request       2     Axis 3+16n: Current value       3     Axis 4+16n: Current value       4     Axis 5+16n: Current value                                                                                                    |                                                                                                    |                                       |    |                                                                                                    |              |
| Axes<br>49-64            | UM 00593                    | Current<br>value<br>update<br>request    | Current<br>value<br>update<br>request    | Current<br>value<br>update<br>request                                                                                                    | Current<br>value<br>update<br>request                                                                   | Current<br>value<br>update<br>request | H0 | 4     update request       5     Axis 6+16n: Current value<br>update request       6     Axis 7+16n: Current value<br>update request       0     Axis 9+16n: Current value | ): No change |
| Virtual<br>axes 1-<br>16 | UM 00594                    |                                          |                                          | 7     Axis 0+161: Current value     1       8     Axis 0+161: Current value     a       9     Axis 10+161: Current value     ta       9     Axis 10+161: Current value     ta                                                                                                    | I: Update the current value<br>after unit conversion of a<br>arget axis                                 |                                       |    |                                                                                                    |              |
| Virtual<br>axes<br>17-32 | UM 00595                    |                                          |                                          | 10     Axis 171-10n: Current value       update request       11     Axis 12+16n: Current value       update request       12     Axis 13+16n: Current value       update request       13     Axis 14+16n: Current value       update request       14     Axis 15+16n: Current value       update request       15     Axis 16+16n: Current value |                                                                                                    |                                       |    |                                                                                                    |              |
| Axis 1                   | UM 005A0<br>- UM 005A1      |                                          |                                          |                                                                                                    |                                                                                                    |                                       |    |                                                                                                    |              |
| Axis 2                   | UM 005A2<br>- UM 005A3      | Current<br>value<br>update<br>coordinate | Current<br>value<br>update<br>coordinate | Stores the coordinate value to be pres<br>unit conversion.                                                                                                    | et as the current value after                                                                           |                                       |    |                                                                                                    |              |
| Virtual<br>axis 1        | UM 00620<br>- UM 00621<br>- |                                          |                                          | An integer equivalent to the current va<br>set to the unit memories.<br>Example) When the unit is um (0.1 um<br>it be 1.000.0 um.                                                                                                    | llue after unit conversion is<br>n), set to "10000" for making                                          |                                       |    |                                                                                                    |              |
| Virtual<br>axis 32       | UM 0065E<br>- UM 0065F      |                                          |                                          |                                                                                                    |                                                                                                    |                                       |    |                                                                                                    |              |

Current value update data area (Unit memories)

(Note 1): Request signals for 16 axes are allocated to each area (1 word) of current value update request. When the value of each bit is 1, it turns on. When the value is 0, it turns off.

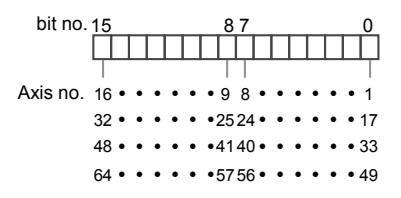

(Note 2): As for the unit memory in which the current value update coordinate is set, 2-word area is allocated for each axis.

# 13.5 Home Coordinates

The home coordinates is a function to set the coordinates after the home return processing to arbitrary values.

- The coordinates after the home return processing can be set in the "Axis parameter setting" dialog box of CMI or user programs.
- Set coordinates become the home coordinates by executing the home return for target axes.

#### Setting of home coordinates

The home coordinates can be set for each axis in the "Axis parameter setting" dialog box of CMI.

| Axis parameter settings          |                     | Actual speed judgemnet value (rpm) | 5000                  | 5000                  |    |
|----------------------------------|---------------------|------------------------------------|-----------------------|-----------------------|----|
| - Synchronous parameter settings |                     | Return setting code                | 0:DOG method 1 (Bas 💟 | 0:DOG method 1 (Ba: 🔽 |    |
| AXIS 1:<br>Axis 2                |                     | Home position proximity logic      | 0:Normal Open (A cc 🔽 | 0:Normal Open (A c 🔽  |    |
| Axis 3:                          |                     | Stop-on-contact torque value (%)   | 100                   | 100                   |    |
| -Axis 4:                         |                     | Stop-on-contact judgment time (ms) | 100                   | 100                   | Ĩ. |
| - Axis 5:                        |                     | Return direction                   | 0:Limit (-) directi 🔽 | 0:Limit (-) direct: 🔽 |    |
| - Axis 0.<br>- Axis 7:           | Home return setting | Return acceleration time           | 100                   | 100                   |    |
| Axis 8:                          |                     | Return deceleration time           | 100                   | 100                   |    |
| - Axis 9:                        |                     | Return target speed                | 1000                  | 1000                  |    |
| - AXIS 1U:                       | -                   | Return creep speed                 | 100                   | 100                   |    |
| -Axis 12:                        |                     | Home coordinates                   | 0                     | 0                     |    |

#### Program example

The following figure shows a program to read the current value after system conversion of the 1st axis and set it as home coordinates.

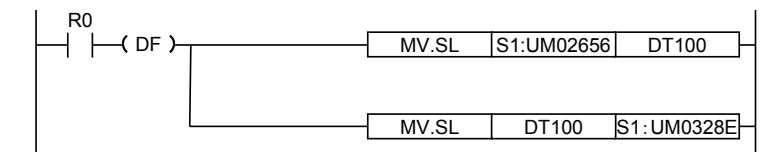

#### Home coordinates area (Unit memories)

| Axis no.           | Unit<br>memory<br>no.(Hex) | Name                   | Default | Description                                            |                                                       |
|--------------------|----------------------------|------------------------|---------|--------------------------------------------------------|-------------------------------------------------------|
| Axis 1             | UM 0328E<br>- UM 0328F     |                        |         |                                                        |                                                       |
| -                  | -                          |                        |         |                                                        |                                                       |
| Axis 2             | UM 0330E<br>- UM 0330F     |                        | КО      | Stores the home coordinates to be set on completion of |                                                       |
| -                  | -                          |                        |         |                                                        |                                                       |
| Axis 64            | UM 0526E<br>- UM 0526F     | Home<br>coordinates K0 |         | ne<br>ordinates K0                                     | An integer equivalent to the current value after unit |
| -                  | -                          |                        |         | Conversion is set to the unit memory.                  |                                                       |
| Virtual<br>axis 1  | UM 0528E<br>- UM 0528F     |                        |         |                                                        | making it be 1000.0 um.                               |
| -                  | -                          |                        |         |                                                        |                                                       |
| Virtual axis<br>32 | UM 0620E<br>- UM 0620F     |                        |         |                                                        |                                                       |

(Note 1): As for the unit memories in which the home coordinates are set, 2-word area is allocated for each axis.
 (Note 2): The difference between the unit memory number of the target axis number and the unit memory number of the adjacent axis number is H20 (for 32 words).

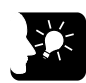

# **KEY POINTS**

 An integer equivalent to the current value after unit conversion is set for home coordinates.
 Example) When the unit is um (0.1 um), set to "10000" for making it be 1000.0 um.

# **13.6 Movement Amount Automatic Check**

This is a function to monitor the position deviation calculated in FP7 MC Unit and generate an error or warning on the FP7 MC Unit side when it exceeds a set judgement value.

- The movement amount automatic check is set in the "Axis parameter setting" menu of CMI. Judgement values can be set by respective axes.
- when an error occurs, the operation will stop in the "error stop deceleration time, and cannot be executed until the error is cleared. When a warning occurs, only the occurrence of warning will be informed, and the operation will continue.

### Parameter setting by CMI

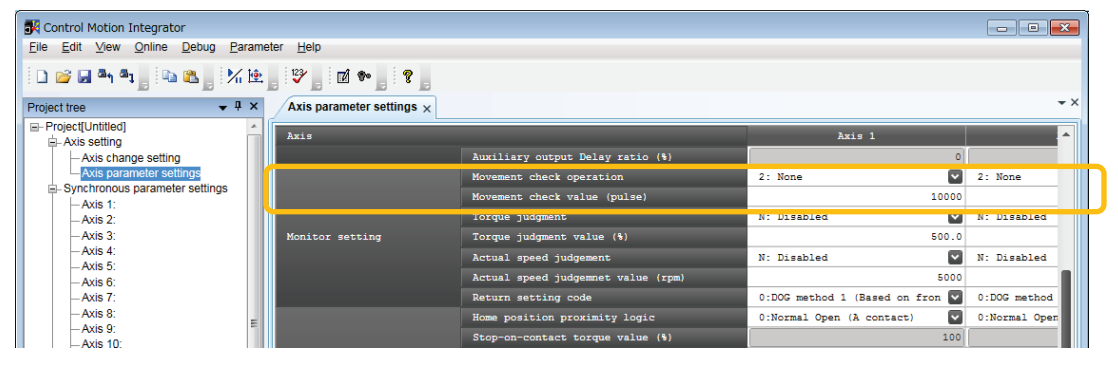

| Parameter name               | Default | Description                                                                                                    |
|------------------------------|---------|----------------------------------------------------------------------------------------------------|
| Movement check operation     | 2: None | Select the operation when exceeding the movement amount automatic check threshold.<br>0: Error, 1: Warning, 2: Not check |
| Movement check value (pulse) | 10000   | Set the threshold for the movement amount automatic check operation.<br>Range: 0 to 65535 pulse                          |

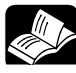

REFERENCE

• For details of errors and warnings, refer to "14 Troubleshooting".

# 13.7 Monitor Error (Torque / Actual Speed Judgement)

This is a function to monitor the actual speed/torque of servo amplifier and generate an error or warning on the FP7 MC Unit side when it exceeds a set judgement value.

- The monitor error is set in the "Axis parameter setting" dialog box of CMI. Judgement values can be set for torque and actual speed separately by respective axes.
- when an error occurs, the operation will stop in the "error stop deceleration time, and cannot be executed until the error is cleared. When a warning occurs, only the occurrence of warning will be informed, and the operation will continue.

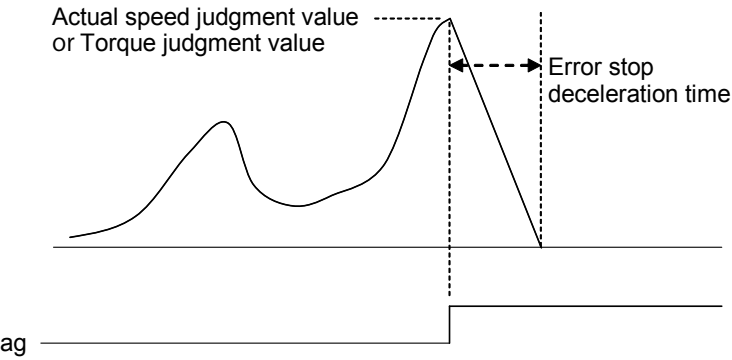

Error annunciation flag —

(Note): The above figure shows an operation diagram when error is set.

#### Parameter setting by CMI

| - Project[Untitled] - Axis setting | * | Axis            |                                    | Axis 1                          |              |
|------------------------------------|---|-----------------|------------------------------------|---------------------------------|--------------|
| Axis change setting                |   |                 | Torque judgment                    | N: Disabled                     | N: Disabled  |
| Axis parameter settings            |   | Monitor setting | Torque judgment value (%)          | 500.0                           |              |
| Axis 1:                            |   |                 | Actual speed judgement             | N: Disabled 🔽                   | N: Disabled  |
| Axis 2:                            |   |                 | Actual speed judgemnet value (rpm) | 5000                            |              |
| -Axis 3:                           |   |                 | Return setting code                | 0:DOG method 1 (Based on from 💟 | 0:DOG method |

| Parameter name                                           | Default     | Description                                                                                                    |
|----------------------------------------------------------|-------------|----------------------------------------------------------------------------------------------------|
| Monitor error - Torque<br>judgment                       | N: Disabled | Select the operation of FP7 MC Unit when the torque value of the amplifier is monitored and exceeds the judgement value.<br>N: Disabled, E: Enabled (Error), W: Enabled (Warning) |
| Monitor error - Torque<br>judgment value (%)             | 500.0       | Set the torque judgement value.<br>Range: 0 to 500.0 (%)                                                                                                    |
| Monitor error - Actual speed judgement                   | N: Disabled | Select the operation of FP7 MC Unit when the actual speed of the amplifier is monitored and exceeds the judgement value.<br>N: Disabled, E: Enabled (Error), W: Enabled (Warning) |
| Monitor error - Actual<br>speed judgement value<br>(rpm) | 5000        | Set the actual speed judgement value.<br>Range: 0 to 5000 rpm                                                                                                    |

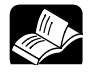

#### REFERENCE

For details of errors and warnings, refer to "14 Troubleshooting".

# 13.8 EtherCAT Communication Setting

## 13.8.1 EtherCAT Configurator

EtherCAT Configurator is a menu to configure a system and set parameters of EtherCAT communication on CMI.

#### ■ Configuration of EtherCAT Configurator

| 🛃 EtherCAT Configurator []                                                                                                    |                             |                                                                                                    | 3        |
|----------------------------------------------------------------------------------------------------|-----------------------------|----------------------------------------------------------------------------------------------------|----------|
| <u>F</u> ile ⊻iew <u>N</u> etwork <u>S</u> ettings <u>H</u> elp                                                                                      |                             |                                                                                                    |          |
| Project Explorer                                                                                                    | Device Editor               |                                                                                                    |          |
| ↓ 16-axis type FP7 Motion Control Unit                                                                                                    | General PDO Mapping Distrib | uted Clock                                                                                                    |          |
| <ul> <li>Slave_001 [MADH11105BA1] (001) 1AXis</li> <li>Slave_002 [MADH11105BA1] (002) 2Axis</li> <li>Slave_003 [MADH11105BA1] (003) 3Axis</li> </ul> | Address<br>Station Address  | 1                                                                                                    |          |
| Slave_004 [MADHT1105BA1] (004) 4Axis                                                                                                    | Axis No.                    | 1Axis •                                                                                                    |          |
|                                                                                                    | Information                 | 01mm 004 04401174405D.441                                                                                     |          |
|                                                                                                    | Description                 |                                                                                                    |          |
|                                                                                                    | Description                 | MADHI1105BA1                                                                                                  |          |
|                                                                                                    | Vendor                      | Panasonic Corporation, Appliances Company (0x66F / 1647)                                                      |          |
| 2                                                                                                    | Product Code                | 0x511050A1 (1360023713)                                                                                       |          |
| (1)                                                                                                    | Revision Number (2)         | 0x10000 (65536)                                                                                               |          |
| <u> </u>                                                                                                    | ESI File                    | C:\ProgramData\Panasonic-ID SUNX Control\Control Motion Integrator\EtherCAT<br>\Panasonic_MINAS-A5B_V0_22.xml |          |
|                                                                                                    | Topology<br>Port A, MII     | 16-axis type FP7 Motion Control Unit                                                                          | 1        |
|                                                                                                    | Port D                      | Not Available                                                                                                 | <u></u>  |
|                                                                                                    | Port B, MII                 | Slave_002 [MADHT1105BA1]                                                                                      |          |
|                                                                                                    | Port C                      | Not Available                                                                                                 |          |
| Short Info                                                                                                    | Messages                    | •                                                                                                    | <b>ņ</b> |
| Information                                                                                                    | Severity Time Message       |                                                                                                    |          |
| Name Slave 001 [MADHT1105BA1]                                                                                                    |                             |                                                                                                    | Ъ        |
| Descriptio /ADHT1105BA1                                                                                                    |                             |                                                                                                    |          |
| Vendor anasonic Corporation, Appliances                                                                                                    |                             |                                                                                                    |          |
| 3                                                                                                    | 4                           |                                                                                                    |          |
|                                                                                                    |                             |                                                                                                    |          |
|                                                                                                    |                             |                                                                                                    |          |
| Networks: 1 Slaves: 4                                                                                                    |                             | Status: 🔍 🌒   Mode: CONF                                                                                      | IG       |

#### Names and functions

| No.     | Name               | Description                                                                                                    |
|---------|--------------------|----------------------------------------------------------------------------------------------------|
| 1       | Project Explorer   | Registered slaves (Servo Amplifier A5B) are displayed. The slaves are<br>connected in the connection order from the slave closest to FP7 MC Unit. |
|         | Device Editor      | Three tabs are available.                                                                                                    |
| General |                    | Addresses are set. Information registered in the ESI file and connection states are displayed.                                                    |
| Ŭ       | PDO Mapping        | Information on the PDO map of EtherCAT communication can be monitored.                                                                            |
|         | Distributed Clocks | The setting state of Distributed Clocks can be monitored.                                                                                         |
| 3       | Short Info         | The attribute information on slaves can be monitored.                                                                                             |
| 4       | Message            | Messages are displayed.                                                                                                    |

## 13.8.2 Device Editor

Registered slaves and parameter information can be confirmed in the device editor.

#### ■ "General" tab

| 🛃 EtherCAT Configurator []                                                                                                    |                                            |                                                                                                    |  |
|----------------------------------------------------------------------------------------------------|--------------------------------------------|----------------------------------------------------------------------------------------------------|--|
| <u>File View Network Settings H</u> elp                                                                                                    |                                            |                                                                                                    |  |
| Project Explorer           • <u>1</u> 16-axis type FP7 Motion Control Unit                                                                                                    | Device Editor General PDO Mapping Distribu | ited Clock                                                                                                   |  |
| <ul> <li>Slave_001 [MADHT1105BA1] (001) 1Axis</li> <li>Slave_002 [MADHT1105BA1] (002) 2Axis</li> <li>Slave_003 [MADHT1105BA1] (003) 3Axis</li> <li>Slave_003 [MADHT1105BA1] (003) 4Axis</li> </ul> | Address<br>Station Address<br>Axis No.     | 1 E                                                                                                    |  |
|                                                                                                    | Information                                |                                                                                                    |  |
|                                                                                                    | Description                                | Siave_uu1 [MADHT1105BA1]<br>MADHT1105BA1                                                                     |  |
|                                                                                                    | Vendor                                     | Panasonic Corporation, Appliances Company (0x66F / 1647)                                                     |  |
|                                                                                                    | Product Code                               | 0x511050A1 (1360023713)                                                                                      |  |
|                                                                                                    | Revision Number                            | 0x10000 (65536)                                                                                              |  |
|                                                                                                    | ESI File                                   | C:ProgramDatalPanasonic-ID SUNX Control/Control Motion Integrator/EtherCAT<br>\Panasonic_MINAS-A5B_V0_22.xml |  |
|                                                                                                    | Topology<br>Port A, MII                    | 16-axis type FP7 Motion Control Unit                                                                         |  |
|                                                                                                    | Port D                                     | Not Available                                                                                                |  |
|                                                                                                    | Port B, MII                                | Slave_002 [MADHT1105BA1]                                                                                     |  |
|                                                                                                    | Port C                                     | Not Available                                                                                                |  |

The address, axis number settings and information on ESI files and topology are displayed.

#### "Distributed Clocks" tab

| 🛃 EtherCAT Configurator []                              |                                                                                                    |  |
|---------------------------------------------------------|----------------------------------------------------------------------------------------------------|--|
| <u>File View Network Settings Help</u>                  |                                                                                                    |  |
| Project Explorer                                        | Device Editor                                                                                                    |  |
| Elle Mew Network Settings Heip<br>Project Explorer<br>♥ | Device Editor General PDO Mapping Distributed Clock Distributed Clock Operation Mode DC SYNC0 Sync Unit Cycle (us) 500 Sync Units Sync Unit 0 Cycle Time Sync Unit Cycle x1 = 500 us User defined 500 Shift Time (us) 0 |  |
|                                                         |                                                                                                    |  |

The communication cycle of synchronous unit is "EtherCAT communication cycle". The communication cycle of synchronous unit is set in the "MC common setting" of CMI not in this screen.

# 13.8.3 Overview of PDO Mapping

PDO (process data object) is data upated for each communication cycle via EtherCAT. "PDO Mapping" can be confirmed in the device editor of CMI "EtherCAT Configurator".

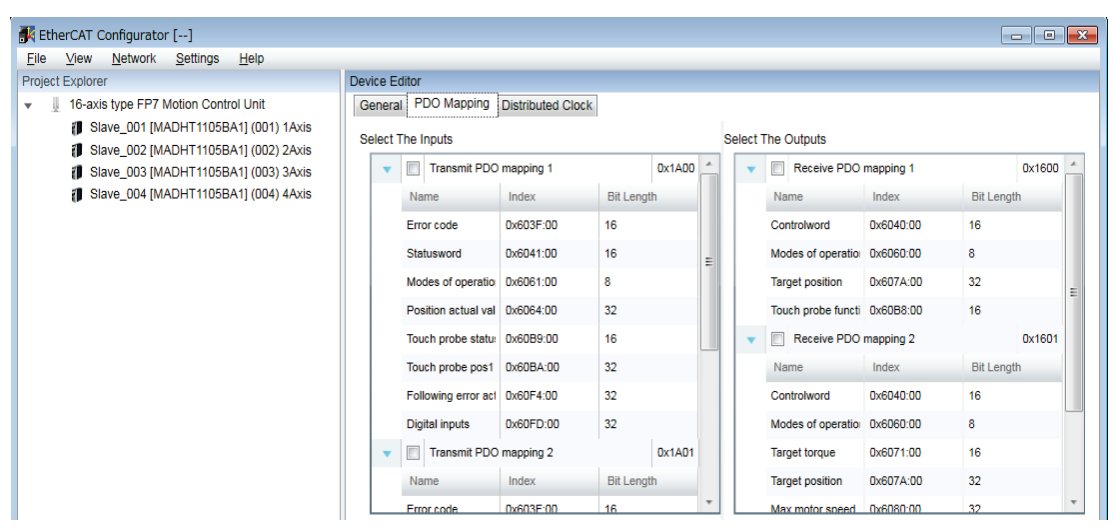

#### PDO mapping tab

| Item Description   |                                                                                                    |
|--------------------|----------------------------------------------------------------------------------------------------|
|                    | The maps of (input) data that is sent by Servo Amplifier A5B and received by FP7 MC Unit is displayed. |
| Select The Inputs  | Transmit PDO mapping 1 to Transmit PDO mapping 4 are displayed.                                        |
|                    | Transmit PDO mapping 4 is selected.                                                                    |
|                    | The maps of data sent (output) by FP7 MC Unit and received by Servo Amplifier A5B are displayed.       |
| Select The Outputs | Receive PDO mapping 1 to Receive PDO mapping 4 are displayed.                                          |
|                    | Receive PDO mapping 4 is selected.                                                                     |

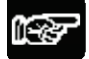

#### NOTES

• For using FP7 MC Unit in combination with Servo Amplifier A5B, Transmit PDO mapping 4 and Receive PDO mapping 4 is used. Do not change the setting unless the general-purpose output (EXOUT1) is added. Careless changes of PDF mapping may cause malfunction.

## 13.8.4 Change of PDO Mapping

For using the general-purpose output (EXOUT1) of Servo Amplifier, it should be added to the PDO mapping. The following procedure is explained on the condition that servo amplifiers have already been registered in CMI.

# PROCEDURE

- 1. Select an arbitrary servo amplifier in the project explorer.
- 2. Select PDO mapping in the device editor window.
- 3. Select "Settings" > "Enable Slave Edit" > "PDO Mapping" from the menu bar, and check the checkbox.

| 🛃 EtherCAT Configurator []                |                          |                                       |  |  |
|-------------------------------------------|--------------------------|---------------------------------------|--|--|
| <u>F</u> ile <u>V</u> iew <u>N</u> etwork | Settings Help            |                                       |  |  |
| Project Explorer Enable Slave Edit        |                          | PDO Mapping                           |  |  |
| 👻 📗 16-axis type FP7 I                    | Notion Control Unit      | General PDO Mapping Distributed Clock |  |  |
| Slave_001 [M.                             | ADHT1105BA1] (001) 1Axis | Select The Inputs                     |  |  |

You can now edit the field of PDO map.

| Device Editor       |                   |            |          |                    |           |            |      |
|---------------------|-------------------|------------|----------|--------------------|-----------|------------|------|
| General PDO Mapping | Distributed Clock |            |          |                    |           |            |      |
| Select The Inputs   |                   |            | Select 1 | he Outputs         |           |            |      |
| 🔻 🔲 Transmit PE     | O mapping 1       | 0x1A00     | *        | rarget position    | 0X607A.00 | 32         |      |
| Name                | Index             | Bit Length |          | Touch probe functi | 0x60B8:00 | 16         |      |
| Error code          | 0x603E:00         | 16         |          | Target velocity    | 0x60FF:00 | 32         |      |
| Statusword          | 0x6041:00         | 16         | -        | Receive PDO        | mapping 4 | 0x*        | 1603 |
| Modes of operat     | 0x6061:00         | 8          | =        | Name               | Index     | Bit Length |      |
| Position actual v   | 0 0x6064:00       | 32         |          | Controlword        | 0x6040:00 | 16         |      |
| Touch prohe stat    | 0x6004.00         | 10         |          | Modes of operatio  | 0x6060:00 | 8          |      |
| Touch probe stat    | 4 0x60B9.00       | 10         | _        | Target torque      | 0x6071:00 | 16         |      |
| Touch probe pos     | 1 0X60BA:00       | 32         |          | Max torque         | 0x6072:00 | 16         |      |
| Following error a   | c1 0x60F4:00      | 32         |          | Target position    | 0x607A:00 | 32         |      |
| Digital inputs      | 0x60FD:00         | 32         |          | Max motor speed    | 0x6080:00 | 32         | E    |
| Transmit PD         | O mapping 2       | 0x1A01     |          | Touch probe functi | 0x60B8:00 | 16         |      |
| Name                | Index             | Bit Length |          | Target velocity    | 0x60EE:00 | 32         |      |
| Error code          | 0x603E:00         | 16         | <u> </u> |                    |           |            | Ŧ    |
|                     | Add               | Delete     | Edit     | Up Do              | wn        |            |      |

4. Select "Receive PDO mapping 4" from the "Select The Outputs" box, and press the "Edit" button.

The "Edit PDO" dialog box is displayed.

| Edit PDO                                           |            |                              |            | - • •     |
|----------------------------------------------------|------------|------------------------------|------------|-----------|
| General                                            |            |                              |            | Optional  |
| Name                                               | Receive PD | O mapping 4                  |            | Exclude:  |
| Index                                              | 0x1603     |                              | Dec Hex    | 1600 1601 |
| Flags<br>Mandatory<br>Fixed Content<br>Virtual PDO | Dir<br>(   | ection<br>) TxPdo<br>) RxPdo |            | 1602      |
| Name                                               |            | Index                        | Bit Length | Comment 🔺 |
| Controlword                                        |            | 0x6040:00                    | 16         |           |
| Modes of operation                                 |            | 0x6060:00                    | 8          | =         |
| Target torque                                      |            | 0x6071:00                    | 16         |           |
| Max torque                                         |            | 0x6072:00                    | 16         |           |
|                                                    |            |                              |            | Ŧ         |

## 5. Press the [Add] button.

The "Add PDO" dialog box is displayed.

# 6. Input the following items, and press the [OK] button.

It returns to the "Edit PDO" dialog box.

| Add PDO Ent  | ry       |              |      |     |            |           |         |
|--------------|----------|--------------|------|-----|------------|-----------|---------|
| General      |          |              |      |     |            |           |         |
| Name         |          | Digital Outp | outs |     |            |           |         |
| Comment      |          |              |      |     |            | Enter nam |         |
| Swapping     |          | None         |      |     |            | Enter num | •       |
| Settings     |          |              |      |     |            |           |         |
| Index        | (        | 0x60FE       | Dec  | Hex | SubIndex   | 1         | Dec Hex |
| Datatype     | l        | DINT         |      | •   | Bit Length | 32        |         |
| CoE Object-I | Dictiona | ary          |      |     |            |           |         |
| Inc          | lex N    | ame          |      |     |            |           | Type    |
| ltem         |          |              |      |     | Input co   | ontent    |         |
| General      | Na       | me           |      |     | Digital O  | utputs    |         |
|              | Ind      | ex           |      |     | 0x60FE     |           |         |
| Settings     | Su       | b index      |      |     | 1          |           |         |
|              | Da       | ta type      |      |     | DINT       |           |         |

| Edit PDO                                  |                                   |              |            | - • •    |
|-------------------------------------------|-----------------------------------|--------------|------------|----------|
| General                                   |                                   |              |            | Optional |
| Name                                      | Receive PD                        | )O mapping 4 | •          | Exclude: |
| Index                                     | 0x1603                            |              | Dec Hex    | 1601     |
| Flags Mandatory Fixed Content Virtual PDO | Direction<br>() TxPdo<br>() RxPdo |              |            | 1602     |
| Entries                                   |                                   | Index        | Bit Length | Comment  |
| Name                                      |                                   | Index        | Dit Length | Comment  |
| Max motor speed                           |                                   | 0x6080:00    | 32         |          |
| Touch probe function                      |                                   | 0x60B8:00    | 16         |          |
| Target velocity                           |                                   | 0x60FF:00    | 32         | E        |
| Digital Outputs                           |                                   | 0x60FE:01    | 32         | -        |
| Add                                       | Delete                            | Edit         | Up         | Down     |
|                                           | Oł                                | ¢            | Cancel     |          |

- 7. Confirm that the added information is displayed, and press the [OK] button.
- 8. Select "Settings" > "Enable Slave Edit" > "PDO Mapping" from the menu bar, and uncheck the checkbox.

| K EtherCAT Configurator                   | []                      |                     |                  |
|-------------------------------------------|-------------------------|---------------------|------------------|
| <u>F</u> ile <u>V</u> iew <u>N</u> etwork | Settings Help           |                     |                  |
| Project Explorer                          | Enable Slave Edit       | PDO Mapping         |                  |
| 👻 📱 16-axis type FP7 🕅                    | lotion Control Unit     | General PDO Mapping | istributed Clock |
| Slave_001 [MA                             | DHT1105BA1] (001) 1Axis | Select The Inputs   |                  |

# 😿 🕈 NOTES

• Carry out the operation of the above procedure 8 to prevent data from being rewritten carelessly after finishing the edit of PDO mapping.

# **13.9 EC Packet Monitor Function**

## 13.9.1 Overview of Function

The packet monitor function is a function to store sent or received packet data between the master (FP7 MC Unit) and slaves (Servo Amplifier A5B) as files. Packet data can be confirmed using commercial analyzer software. An SD memory card is required for using the EC packet monitor function.

| Item                    | Description                                                                                                    |
|-------------------------|----------------------------------------------------------------------------------------------------|
| Storage destination     | SD memory card inserted in FP7 MC Unit                                                                                               |
| Packet data file format | TCPDump format (cap)                                                                                                    |
| Packet data file size   | Max. 6 Mbytes per file                                                                                                    |
| No. of packets          | Max. 3904 packets                                                                                                    |
| Storage timing          | EC packet data is stored right after the power is turned on.<br>EC packet data is stored at an arbitrary timing using user programs. |

#### ■ Specifications of FP7 MC Unit

## 13.9.2 Stored Files

Packet data files are stored in a format such as the following in SD memory cards.

| Specifications | of FP7 | MC | Unit |   |
|----------------|--------|----|------|---|
|                |        |    |      | - |

| Item                       | Description                                                            |
|----------------------------|------------------------------------------------------------------------|
| Storage destination folder | \ECpacketLog                                                           |
| Stored file                | File name: yyyyMMddhhmm-***                                            |
|                            | yyyy: Year, MM: Month, hh: Hour, mm: Minute, ***: Generation (000-999) |

# 13.9.3 How to Set

For using the packet monitor function, the settings related to the EC packet monitor are configured in CMI.

### ■ MC common setting dialog box

| MC common settings $\times$ |                                                         |                         |                      |
|-----------------------------|---------------------------------------------------------|-------------------------|----------------------|
| Setting                     |                                                         |                         |                      |
|                             | Threshold of the number of times of PDO error judgement |                         | 3                    |
|                             | All nodes participation wait time (s)                   |                         | 60                   |
| MC operation                | Operation when an error occurs                          | All axes stop           | <ul> <li></li> </ul> |
|                             | Deceleration stop operation                             | Deceleration stop       | ~                    |
|                             | RUN->PROG. operation                                    | Deceleration stop       | ~                    |
|                             | Error alarm to CPU unit                                 | Yes                     | ~                    |
|                             | Interpolation operation control_P point operation       | Allow directional shift | <ul> <li></li> </ul> |
|                             | Tool operation monitoring time (s)                      |                         | 10                   |
| Edicioni communication      | Enteront communication cycle (us)                       | - 566                   |                      |
| Debug Granting              | EC packet monitor request flag setting                  | Disabled                | ~                    |
| Debug function              | Execute EC Packet Monitor after Power ON                | Not executed            |                      |
| 14                          | Default Description                                     |                         |                      |

| ltem                                        | Default      | Description                                                                                                    |                                                                              |  |  |
|---------------------------------------------|--------------|----------------------------------------------------------------------------------------------------|------------------------------------------------------------------------------|--|--|
|                                             |              | Set the operation of packet monitor request flag of EC (EtherCAT) communication.                                |                                                                              |  |  |
| EC packet monitor<br>request flag setting   | Disabled     | Disabled                                                                                                    | Packet monitor is not executed when EC packet monitor request flag turns ON. |  |  |
|                                             |              | Enabled                                                                                                    | Packet monitor is executed when EC packet<br>monitor request flag turns ON.  |  |  |
| Execute EC packet<br>monitor after power ON | Not executed | Set whehter or not to execute the EC packet monitor after the<br>power is turned on.<br>Not executed / Executed |                                                                              |  |  |

#### Executing by user programs

For executing the packet monitor, turn on the EC packet monitor request (Y1) at an arbitrary timing.

| I/O<br>allocation | Target<br>axis | Name                         | Description                                                                                                    |
|-------------------|----------------|------------------------------|----------------------------------------------------------------------------------------------------|
| X1                | All axes       | EC packet                    | Turns on when the monitoring of EtherCAT communication packet is executed by the EC packet monitor request (Y1).                                                                                                    |
|                   |                | monitor active               | ON: Monitoring is executed, OFF: Monitoring stops                                                                                                    |
| Y1                | All axes       | EC packet<br>monitor request | Requests the start of the monitor of EtherCAT communication packet<br>when the EC packet monitor is enabled by "MC common parameter".<br>The packet data is saved in an SD memory card. The monitoring stops<br>when (Y1) turns off. The monitoring also stops, and (X1) turns off<br>when the packet monitor capacity reaches 6 Mbytes or 3904 packets. |

## 13.9.4 How to Execute

The packet monitor is execute in the following procedure.

|   | Procedure                                                                          |
|---|------------------------------------------------------------------------------------|
| 1 | Insert the SD memory card into FP7 MC Unit.                                        |
| 2 | Confirm that the EC packet monitor is set with CMI.                                |
| 3 | Turn on the power supply. Confirm.                                                 |
| 4 | Confirm that the operation monitor LED [SD] is off, and remove the SD memory card. |

## 13.9.5 Handling of SD Memory Card

#### Usable SD memory cards

Use of Panasonic industrial SD memory cards (SLC type) is recommended. http://panasonic.net/avc/sdcard/industrial\_sd/lineup.html

(Note) An operation check has not been conducted for SD memory cards made by other manufacturers.

| Printed logo<br>on CPU unit | Usable SD memory cards |                 |  |  |
|-----------------------------|------------------------|-----------------|--|--|
|                             | Card type              | Capacity        |  |  |
|                             | SDHC memory card       | 512 MB to 16 GB |  |  |

#### ■ Cautions on handling an SD memory card

The data saved in the SD memory card may be lost in the following cases. We assume no responsibility whatsoever for the lost of saved data.

- The user or a third party has misused the SD memory card.
- When the SD memory card was affected by any static electricity or electrical noise.
- The SD memory card was taken out, or the PLC body was powered off, while the card was being accessed.

#### ■ Formatting an SD memory card

In principle, SD memory cards have been formatted by the time of purchase, and no formatting by the user is required. If formatting becomes necessary, download formatting software for SD memory cards on the following website.

"SD Association's website" https://www.sdcard.org/home/

# 

- A file system formatted by PC's standard formatting software does not satisfy the SD memory card specifications. Please use the dedicated formatting software.
- It is recommended to save important data in another media for backup. Never remove the card or power off the PLC body while the SD LED on FP7 MC Unit is lit (data is being read from or written into the card). Data may be damaged.
- Do not use an SD memory card the memory capacity of which is more than the usable capacity. Data in the card may be damaged.

# 14 Troubleshooting

# 14.1 Errors and Warnings

### 14.1.1 Errors and warnings

When any operational unconformity occurs in FP7 MC Unit, errors or warnings will occur. When errors or warnings occur, the following operations will be performed.

| Error   | Occurs in any abnormal conditions. When a motor is operating, the operation stops.<br>The motor stopped due to the occurrence of error will not activate until the error clear is executed.             |
|---------|----------------------------------------------------------------------------------------------------|
| Warning | Occurs when any operational unconformity not abnormal conditions exist.<br>The operation can continue even after the occurrence of warnings, and the motor continues running if the motor is operating. |

## 14.1.2 Checking and Clearing by CMI

It is possible to check and clear errors/warning on an axis-by-axis basis by selecting [Online] > [Data monitor] on the programming tool CMI. Some errors cannot be cleared. Some system errors and communication errors of AMP cannot be cleared by this operation. The power supply of the unit should be restored.

| Data monitor                  |                     |                     |                     |                     | _ 0 🗾              |
|-------------------------------|---------------------|---------------------|---------------------|---------------------|--------------------|
| Axis [Group]                  | Axis 1              | Axis 2              | Axis 3              | Axis 4              | V-axis 1           |
| Control mode                  | Positioning control | Positioning control | Positioning control | Positioning control | JOG operation      |
| Synchronous master axis       | V-Axis 1            | V-Axis 1            |                     |                     |                    |
| Synchronous output            | Cam                 | Gear+Clutch         |                     |                     |                    |
| Synchronous state             | Synchronize         | Synchronize         |                     |                     |                    |
| Table number executing        | 1                   | 1                   | 1                   | 1                   | 1                  |
| Auxiliary output code         | 0                   | 0                   | 0                   | 0                   | 0                  |
| Repeat count current value    | 0                   | 0                   | 0                   | 0                   | 0                  |
| Repeat count                  | 0                   | 0                   | 0                   | 0                   | 0                  |
| Current value                 | 0                   | 7                   | 0                   | -1                  | 424                |
| Unit conversion current value | 0 pulse             | 7 pulse             | 0 pulse             | -1 pulse            | 424 pulse          |
| Deviation                     | 0                   | 0                   | 1                   | -1                  |                    |
| Torque value (%)              | 0                   | 0                   | 0                   | 0                   |                    |
| Actual speed (rpm)            | 0                   | 0                   | 0                   | 0                   |                    |
| Axis state                    | Error occurs        | Error occurs        | During stop         | During stop         | Error occurs       |
| Error code                    | 00F0-3011           | 00F0-3043           |                     |                     | 00F0-3043          |
|                               | Clear errors        | Clear errors        | Clear errors        | Clear errors        | Clear errors       |
| Warning code                  |                     |                     |                     |                     |                    |
|                               | Clear warning       | Clear warning       | Clear warning       | Clear warning       | Clear warning      |
|                               |                     |                     |                     |                     | ►<br><u>C</u> lose |

# 14.1.3 Clearing Errors/Warnings Using User Programs

Errors and warnings can be cleared by turning on the "error clear request" or "warning clear request" allocated to the output control area using user programs.

#### ■ Clearing errors/warnings using unit memories (output control area)

It is possible to clear errors and warnings on an axis-by-axis basis by turning on the error/warning clear request flags allocated to the output control area. Some errors cannot be cleared. Some system errors and communication errors of AMP cannot be cleared by this operation. The power supply of the unit should be restored.

(Example) When clearing the error in the axis no.1 of FP7 MC Unit installed in slot 1

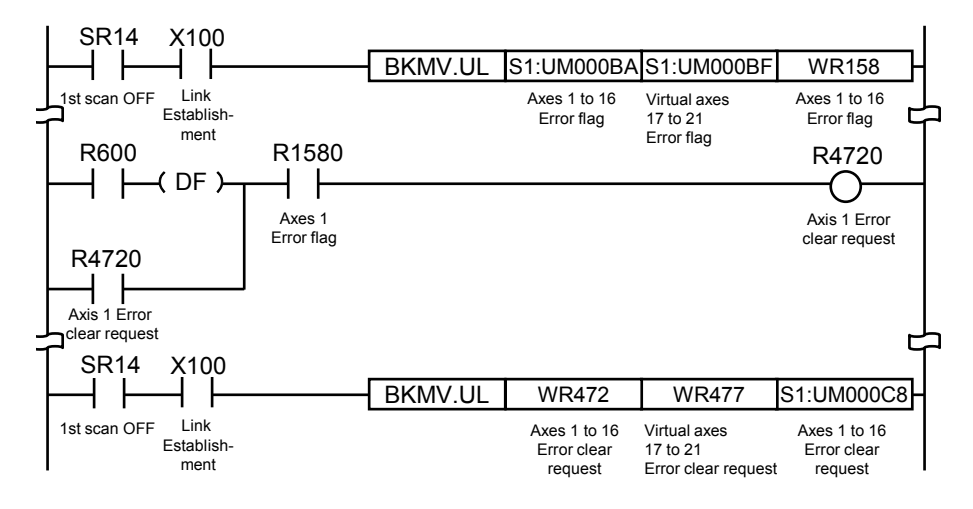

#### Allocation of unit memories (Input control area/Output control area)

|                       |              | Real          | Virtual axis  |               |              |               |
|-----------------------|--------------|---------------|---------------|---------------|--------------|---------------|
| Signal name           | Axes<br>1-16 | Axes<br>17-32 | Axes<br>33-48 | Axes<br>49-64 | Axes<br>1-16 | Axes<br>17-32 |
| Error annunciation    | UM000BA      | UM000BB       | UM000BC       | UM000BD       | UM000BE      | UM000BF       |
| Warning annunciation  | UM000C0      | UM000C1       | UM000C2       | UM000C3       | UM000C4      | UM000C5       |
| Error clear request   | UM001C8      | UM001C9       | UM001CA       | UM001CB       | UM001CC      | UM001CD       |
| Warning clear request | UM001CE      | UM001CF       | UM001D0       | UM001D1       | UM001D2      | UM001D3       |

(Note 1): Flags or request signals for 16 axes are allocated to each unit memory (1 word) in the above table. When the value of each bit is 1, it turns on. When the value of each bit is 0, it turns off.

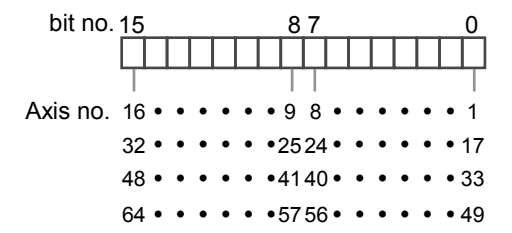

## 14.1.4 Error and Warning Logs

FP7 MC Unit has log areas to store error and warning codes in its unit memories.

- Once an error/warning occurs, the error/warning code will be stored in the log area of the axis that the error occurred.
- When an error/warning that is not related to the axes occurs, such as an failure in the unit, the error/warning code will be stored in the log areas of all axes.
- In the data monitor or tool operation dialog box on CMI, only the latest error and warning codes of each axis can be confirmed.
- For referring the error and warning logs for each axis, read the following unit memory from the PLC.

| Classification                           | Classification                        | Function                                                                                                  |
|------------------------------------------|---------------------------------------|----------------------------------------------------------------------------------------------------|
|                                          | Error clear                           |                                                                                                    |
|                                          | No. of occurrences of<br>errors       | The number of occurred errors is stored.                                                                  |
| Error<br>announciation &                 | Error code annunciation buffer 1      | Up to eight error codes per axis are stored.                                                              |
|                                          |                                       | Eight-digit hex codes are stored as error codes.                                                          |
|                                          | Error code annunciation buffer 8      | The buffer 1 is always the latest code. Error codes are stored in the occurrence order from the buffer 1. |
|                                          | Warning clear                         |                                                                                                    |
|                                          | No. of occurrences of<br>warnings     | The number of occurred warnings is stored.                                                                |
| Warning<br>announciation &<br>clear area | Warning code<br>annunciation buffer 1 | Up to eight warning codes per axis are stored.                                                            |
|                                          |                                       | The buffer 1 is always the latest code. Warning codes are stored                                          |
|                                          | Warning code<br>annunciation buffer 8 | in the occurrence order from the buffer 1.                                                                |

#### Configuration of log areas

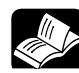

## REFERENCE

• For details of the log areas, refer to "15.5.8 Error Annunciation and Clear Area" and "15.5.9 Warning Annunciation and Clear Area".

# 14.2 Error Recovery Process

# 14.2.1 Overview

The method to recover from error occurrence varies according to the states when errors occur.

| Status when<br>an error<br>occurred | Description                                                                                                    | Error type                                      |
|-------------------------------------|----------------------------------------------------------------------------------------------------|-------------------------------------------------|
| Recoverable<br>state<br>(Yes)       | <ul> <li>After an error occurred, the operating axes stop.</li> <li>After an error occurred, FP7 MC Unit can recover the error at any time.</li> </ul>                                           | All error types                                 |
| Unrecoverable<br>state<br>(No)      | <ul> <li>Error when a critical trouble occurred on the FP7 MC Unit system</li> <li>When an unrecoverable error occurred, the power supply of the positioning unit should be restored.</li> </ul> | System errors<br>AMP<br>communication<br>errors |

# 14.3 Error Code Table

## 14.3.1 System Errors (From 00F0 1000H

These are the errors that occur due to any failure within FP7 MC Unit. The system errors are defined as the fatal errors for the system.

| Error<br>code | Error name                           | Description                                                                                             | Object      | Recovered | Countermeasures                                                                            |  |
|---------------|--------------------------------------|----------------------------------------------------------------------------------------------------|-------------|-----------|--------------------------------------------------------------------------------------------|--|
|               | System                               | System runaway                                                                                          | Δ١Ι         |           |                                                                                            |  |
| 1000H         | runaway                              | If the error occurs, the ALARM LED on the unit turns on.                                                | axes        | No        | Turn off the power supply and turn                                                         |  |
| 1001H         | Hardware<br>error                    | An error occurred in the hardware test when the power supply turned on.                                 | All<br>axes | No        | If an error occurs repeatedly,<br>consult your Panasonic<br>representative                 |  |
| 1002H         | Unit error                           | Any error occurred in the internal processing.                                                          | All<br>axes | No        | representative.                                                                            |  |
| 1010H         | FROM write<br>error                  | Any error occurred in the<br>execution of writing to FROM.<br>(Write error/Verify error/Erase<br>error) | All<br>axes | Yes       | Execute writing to FROM again. If the error occurred repeatedly, please contact us.        |  |
| 1020H         | Tool<br>operation<br>abnormal<br>end | Any error occurred in the communication with a PC when executing the tool operaiton on CMI.             | All<br>axes | Yes       | Check the connection of the cable<br>connecting the PC and PLC.<br>Reboot the PC.          |  |
| 1030H         | CPU unit<br>error                    | ALARM occurred in the CPU unit.                                                                         | All<br>axes | No        | Check the condition of the CPU<br>unit. Turn off the power supply<br>and turn it on again. |  |

(Note 1): To simplify the displays, only the lower four digits (Hex) of each error code are displayed in the above table. (Note 2): The power supply must be turned off and on again to recover the errors whose "Recovered" column is "No".

## 14.3.2 AMP Communication Errors (From 00F0 2000H)

These are the errors occurred in the communication between FP7 MC Unit and AMP. They occur when the communication data was judged as abnormal.

| Error<br>code | Error name                                | Description                                                                                                    | Object      | Recovered | Countermeasures                                                                                                    |
|---------------|-------------------------------------------|----------------------------------------------------------------------------------------------------|-------------|-----------|----------------------------------------------------------------------------------------------------|
| 2020H         | AMP station<br>address<br>duplicate error | The AMPs with the same<br>station address exist in the<br>network.                                             | All<br>axes | No        | Afer checking the station address                                                                                          |
| 2030H         | AMP station<br>address setting<br>error   | The AMP with a station<br>address outside the settable<br>range exists.                                        | All<br>axes | No        | power supply and turn it on again.                                                                                         |
| 2060H         | No ENI file                               | No ENI file exists in FP7 MC<br>Unit.                                                                          | All<br>axes | No        | Download CMI project data.                                                                                                 |
| 2061H         | Network<br>configuration<br>verify error  | The network configuration<br>defined in the ENI file is<br>different from the acutal<br>network configuraiton. | All<br>axes | No        | Check whether the configuration matches the connection configuration set on CMI.                                           |
| 2062H         | Process data<br>receive timeout<br>error  | The PDO (Process data) communication error occurred.                                                           | All<br>axes | No        | Check the communication cable<br>to see if it is correctly connected.<br>Check the power supply of Servo<br>Amplifier A5B. |

(Note 1): To simplify the displays, only the lower four digits (Hex) of each error code are displayed in the above table. (Note 2): The power supply must be turned off and on again to recover the errors whose "Recovered" column is "No".

# 14.3.3 Axis Operation Errors (From 00F0 3000H)

| Error<br>code | Error name                                  | Description                                                                      | Object       | Recovered | Countermeasures                                                                                          |
|---------------|---------------------------------------------|----------------------------------------------------------------------------------|--------------|-----------|----------------------------------------------------------------------------------------------------|
| 3000H         | Not servo<br>ready                          | The axis that servo is not locked was started.                                   | Each<br>axis | Yes       | Confirm the servo is locked while each axis is operating                                                 |
| 3001H         | Servo off<br>detection in<br>operation      | The servo became off during the operation being processed.                       | Each<br>axis | Yes       | Turn off the servo on input when<br>the busy flag for the target axis is<br>not on.                      |
|               |                                             |                                                                                  |              |           | Check the state of the AMP.                                                                              |
| 3005H         | Main power<br>supply OFF                    | The servo on was requested when the main power supply of                         | Each         | Yes       | power supply has been turned on.                                                                         |
|               | error                                       | the AMP was off.                                                                 | axis         |           | Check the voltage of the main<br>power supply.                                                           |
| 3010H         | Limit + signal detection                    | The input on the plus side of the limit turned on.                               | Each<br>axis | Yes       | Move the motor into the range of<br>the limit by an operation such as                                    |
| 3011H         | Limit - signal<br>detection                 | The input on the minus side of the limit turned on.                              | Each<br>axis | Yes       | Check the settings of Servo<br>Amplifier and FP7 MC Unit to see<br>if the limit input is correct.        |
| 3012H         | Limit signal<br>error                       | Both inputs on the plus and minus sides of the limit turned on.                  | Each<br>axis | Yes       | Check the settings of Servo<br>Amplifier and FP7 MC Unit to see<br>if the limit input is correct.        |
| 3020H         | Software limit<br>(plus side)<br>detection  | The movement amount of the motor exceeded the upper limit of the software limit. | Each<br>axis | Yes       | Move the motor into the range of<br>the software limit by an operation<br>such as the JOG operation.     |
| 3021H         | Software limit<br>(minus side)<br>detection | The movement amount of the motor exceeded the lower limit of the software limit. | Each<br>axis | Yes       | Check the setting values of the software limit.                                                          |
|               | Command                                     | The internal operation of                                                        |              |           | Lower the set speed.                                                                                     |
| 3025H         | speed<br>operation<br>error                 | command speed failed due to overflow.                                            | Each<br>axis | Yes       | Check the settings of the pulse<br>number per rotation and<br>movement amount per rotation.              |
|               | Axis                                        | An error occurred in the                                                         | Fach         |           | Check the setting values and parameters of the positioning unit.                                         |
| 3030H         | operation<br>error                          | operation processing of each axis.                                               | axis         | Yes       | If the error occurs repeatedly with<br>the correct set values, consult<br>your Panasonic representative. |
| 000411        | Operation                                   | An error occurred in the                                                         | Each<br>axis | N/s s     | If an error occurs repeatedly,                                                                           |
| 303 IH        | end                                         | axis.                                                                            | All<br>axes  | res       | representative.                                                                                          |
|               | Axis group                                  | The setting of axis group was<br>changed during the operation or                 | or Each      |           | Changing the axis group should<br>be performed when the axes are<br>not in operation.                    |
| 3032H         | operation<br>error                          | The setting of axis group is out                                                 | axis         | Yes       | Do not make a stop request, either.                                                                      |
|               |                                             |                                                                                  |              |           | Check the axis group settings.                                                                           |

These are the errors occurred while various operations are being executed.

| Error<br>code | Error name                                    | Description                                                                                                    | Object       | Recovered | Countermeasures                                                                                                    |
|---------------|-----------------------------------------------|----------------------------------------------------------------------------------------------------|--------------|-----------|----------------------------------------------------------------------------------------------------|
| 3033H         | Interpolation<br>operation<br>error           | The operation stopped as an error occurred on other interpolation axis during the interpolation operation.                                                                                                    | Each<br>axis | Yes       | Check the set values for<br>positioning data on interpolation.<br>If the error occurs repeatedly with<br>the correct set values, consult<br>your Panasonic representative                                                                            |
| 3035H         | Positioning<br>movement<br>amount error       | The positioning movement<br>amount has exceeded the upper<br>or lower limit.                                                                                                    | Each<br>axis | Yes       | Check the set value.                                                                                                    |
| 3040H         | Synchronous<br>operation<br>group error       | The synchronous group was<br>changed during the<br>synchronous operation or when<br>requesting the stop in the<br>synchronous operation.<br>The setting of synchronous<br>group is out of range.<br>An error occurred in the home<br>return of the synchronous<br>operation. | Each<br>axis | Yes       | Changing the synchronous group<br>should be performed when the<br>busy flag for the axes to be<br>synchronized is off.<br>Also, it should be performed when<br>various stop requests (system<br>stop, emergency stop,<br>deceleration stop) are off. |
| 3043H         | Synchronous<br>operation<br>error             | The operation has stopped as<br>an error occurred on another<br>axis while the positioning unit is<br>in synchronous operation.                                                                                                    | Each<br>axis | Yes       | Check the unit setting of the<br>stopped axis.<br>If the error occurs repeatedly with<br>the correct set values, consult<br>your Panasonic representative.                                                                                           |
| 3046H         | Movement<br>automatic<br>check value<br>error | The difference between the command value and feedback value exceeded the movement automatic check value with the movement automatic check function.                                                                                                    | Each<br>axis | Yes       | Check the operation of the target<br>axes.<br>Check the parameter of the<br>movement amount automatic<br>check function.                                                                                                    |
| 3050H         | Torque<br>judgment<br>error                   | The torque value exceeds the setting upper and lower limit values.                                                                                                    | Each<br>axis | Yes       | Design the system within the<br>range that the torque of the motor<br>does nto exceed the judgment<br>value.<br>Check the torque judgment value.                                                                                                    |
| 3051H         | Actual speed<br>judgment<br>value error       | The actual speed exceeds the setting upper and lower limit values.                                                                                                    | Each<br>axis | Yes       | Design the system within the<br>range that the actual speed of the<br>motor does nto exceed the<br>judgment value.<br>Check the actual speed jdgement                                                                                                |
| 3060H         | Home return<br>not<br>executable<br>error     | The home return could not be<br>executed as AMP parameter<br>settings and signal input were<br>not correct.                                                                                                    | Each<br>axis | Yes       | Check the parameters of AMP and signal inputs.                                                                                                    |

# 14.3.4 Setting Value Errors (From 00F0 4000H)

These are the errors in the various setting values specified using the positioning setting menu of the programming tool or ladder programs.

| Error<br>code | Error name                                      | Description                                                                                                    | Object       | Recovered | Countermeasures                                                                                                    |
|---------------|-------------------------------------------------|----------------------------------------------------------------------------------------------------|--------------|-----------|----------------------------------------------------------------------------------------------------|
| 4000H         | Axis group<br>setting error                     | The settings of axis groups are not correct.                                                                                                    | Each<br>axis | Yes       | Check the following items in<br>the settings of the axis group<br>and independent axis.<br>- The same axis number has<br>been registered in more than<br>one group. |
|               |                                                 |                                                                                                    |              |           | <ul> <li>Four or more axes have<br/>been set in one group.</li> <li>The group is composed of<br/>one axis only.</li> </ul>                                          |
| 4002H         | Unit setting<br>error                           | The unit system for the axis setting is out of the range.                                                                                                    | Each<br>axis | Yes       | Check if the unit is one of the followings. pulse, μm, inch, degree                                                                                                 |
| 4004H         | Pulse<br>number per<br>revolution<br>error      | The number of pulses is out of the range.                                                                                                    | Each<br>axis | Yes       | Check the set value.<br>If the setting value is out of<br>the range, reduce it by the                                                                               |
| 4005H         | Movement<br>per<br>revolution<br>error          | The movement amount is out of the range.                                                                                                    | Each<br>axis | Yes       | number per rotation) /<br>(Movement amount per<br>rotation)                                                                                                    |
| 4010H         | Software limit setting error                    | The upper or lower limit value of software limit is out of the range.                                                                                                    | Each<br>axis | Yes       |                                                                                                    |
| 4020H         | Limit stop<br>deceleration<br>time error        | The limit stop deceleration time is out of the range.                                                                                                    | Each<br>axis | Yes       |                                                                                                    |
| 4021H         | Error stop<br>deceleration<br>time error        | The error stop deceleration time is out of the range.                                                                                                    | Each<br>axis | Yes       |                                                                                                    |
| 4022H         | Emergency<br>stop<br>deceleration<br>time error | The emergency stop deceleration time is out of the range.                                                                                                    | Each<br>axis | Yes       |                                                                                                    |
| 4028H         | Auxiliary<br>output setting<br>error            | The settings of auxiliary output are<br>not correct.<br>A mode other than With mode or<br>Delay mode has been set for the<br>auxiliary output mode.<br>The auxiliary output delay ratio of<br>Delay mode is not in the range of 0<br>to 100 (%).                                                                   | Each<br>axis | Yes       | Check the set value.<br>If the error occurs repeatedly<br>with the correct set values,<br>consult your Panasonic<br>representative.                                 |
| 4030H         | Synchronous<br>group setting<br>error           | The same axis has been set for the<br>synchronous groups 1 and 2.<br>Either master axis or slave axis has<br>not been set.<br>Multiple master axes or slave axes<br>have been set.<br>The same axis has been set for the<br>master and slave axes.<br>- The slave axis has been set to the<br>interpolation group. | Each<br>axis | Yes       |                                                                                                    |

| Error<br>code | Error name                                                  | Description                                                                                                    | Object       | Recovered | Countermeasures                           |
|---------------|-------------------------------------------------------------|----------------------------------------------------------------------------------------------------|--------------|-----------|-------------------------------------------|
| 4044H         | Speed rate error                                            | The stting of th speed rate is out of the range.                                                                                                    | Each<br>axis | Yes       |                                           |
| 4050H         | Startup speed error                                         | The startup speed is out of the range.                                                                                                    | Each<br>axis | Yes       |                                           |
| 4080H         | JOG positioning<br>acceleration/decelerati<br>on type error | The acceleration/deceleration method of the JOG positioning is out of the range.                                                                                     | Each<br>axis | Yes       |                                           |
| 4081H         | JOG positioning<br>operation acceleration<br>time error     | The acceleration time of the JOG positioning is out of the range.                                                                                                    | Each<br>axis | Yes       |                                           |
| 4082H         | JOG positioning<br>operation deceleration<br>time error     | The deceleration time of the JOG positioning is out of the range.                                                                                                    | Each<br>axis | Yes       |                                           |
| 4083H         | JOG positioning<br>operation target speed<br>error          | The target speed of the JOG positioning is out of the range.                                                                                                    | Each<br>axis | Yes       |                                           |
| 4102H         | Home return target speed error                              | The target speed of the home return is out of the range.                                                                                                    | Each<br>axis | Yes       |                                           |
| 4105H         | Home return acceleration time error                         | The acceleration time of the home return is out of the range.                                                                                                    | Each<br>axis | Yes       |                                           |
| 4106H         | Home return deceleration time error                         | The deceleration time of the home return is out of the range.                                                                                                    | Each<br>axis | Yes       |                                           |
| 4107H         | Home return setting<br>code error                           | The home return setting code is incorrect.                                                                                                    | Each<br>axis | Yes       |                                           |
| 4110H         | Home return creep<br>speed error                            | The creep speed of the home return is out of the range.                                                                                                    | Each<br>axis | Yes       | Check the set value.                      |
| 4111H         | Home return direction error                                 | The moving direction of the home return is out of the range.                                                                                                    | Each<br>axis | Yes       | repeatedly with the                       |
| 4112H         | Home return limit error                                     | The limit switch is disabled.<br>(It occurs when the home return<br>method is set to the stop-on-<br>contact method 1 or 2.)                                         | Each<br>axis | Yes       | consult your Panasonic<br>representative. |
| 4115H         | Home return stop-on-<br>cotnact torque value<br>error       | The home return stop-on-contact<br>torque value is out of the range.<br>(It occurs when the home return<br>method is set to the stop-on-<br>contact method 1 or 2.)  | Each<br>axis | Yes       |                                           |
| 4116H         | Home return stop-on-<br>contact judgment time<br>error      | The home return stop-on-contact<br>judgment time is out of the<br>range. (It occurs when the home<br>return method is set to the stop-<br>on-contact method 1 or 2.) | Each<br>axis | Yes       |                                           |
| 4120H         | Home coordinate error                                       | The set home coordinates are out of the range.                                                                                                    | Each<br>axis | Yes       |                                           |
| 4201H         | JOG operation target speed error                            | The target speed of the JOG operation is out of the range.                                                                                                    | Each<br>axis | Yes       |                                           |
| 4203H         | JOG operation<br>acceleration/decelerati<br>on type error   | The acceleration/deceleration type of the JOG operation is incorrect.                                                                                                | Each<br>axis | Yes       |                                           |
| 4204H         | JOG operation acceleration time error                       | The acceleration time of the JOG operation is out of the range.                                                                                                    | Each<br>axis | Yes       |                                           |
| 4205H         | JOG operation deceleration time error                       | The deceleration time of the JOG operation is out of the range.                                                                                                    | Each<br>axis | Yes       |                                           |
| 4206H         | Inching movement amount error                               | The inching movement amount is out of the range.                                                                                                    | Each<br>axis | Yes       |                                           |

| Error<br>code | Error name                                                    | Description                                                                                             | Object       | Recovered | Countermeasures                                                           |
|---------------|---------------------------------------------------------------|----------------------------------------------------------------------------------------------------|--------------|-----------|---------------------------------------------------------------------------|
| 4250H         | Current value update error                                    | The setting value of the<br>current value update is out<br>of the range.                                | Each<br>axis | Yes       |                                                                           |
| 4301H         | Absolute/incremental setting error                            | A value other than the absolute/increment is set for the move method.                                   | Each<br>axis | Yes       |                                                                           |
| 4302H         | Dwell time error                                              | The setting value of the dwell time is out of the range.                                                | Each<br>axis | Yes       |                                                                           |
| 4303H         | Positioning starting table no. error                          | The specified table number is 0, or it exceeds the maximum table number.                                | Each<br>axis | Yes       |                                                                           |
| 4304H         | Table setting error                                           | The last table of the<br>positioning setting tables is<br>not point E.                                  | Each<br>axis | Yes       |                                                                           |
| 4400H         | Positioning movement<br>amount setting error                  | The movement amount of the positioning operation is out of the range.                                   | Each<br>axis | Yes       |                                                                           |
| 4401H         | Positioning<br>acceleration/decelerati<br>on type error       | The<br>acceleration/deceleration<br>type of the positioning<br>operation is incorrect.                  | Each<br>axis | Yes       | Check the set value.<br>If the error occurs repeatedly                    |
| 4402H         | Positioning<br>acceleration time error                        | The acceleration time of the positioning operation is out of the range.                                 | Each<br>axis | Yes       | with the correct set values,<br>consult your Panasonic<br>representative. |
| 4403H         | Positioning deceleration time error                           | The deceleration time of the positionign operation is out of the range.                                 | Each<br>axis | Yes       |                                                                           |
| 4404H         | Positioning target speed error                                | The target speed of the positioning operation is out of the range.                                      | Each<br>axis | Yes       |                                                                           |
| 4500H         | Interpolation type error                                      | The setting of the interpolation type is incorrect.                                                     | Each<br>axis | Yes       |                                                                           |
| 4504H         | Circular interpolation not executable                         | The parameter of the circular<br>interpolation (such as center<br>point or pass point) is<br>incorrect. | Each<br>axis | Yes       |                                                                           |
| 4505H         | Spiral interpolation not executable                           | The error occurred during the spiral interpolation as the setting value is incorrect.                   | Each<br>axis | Yes       |                                                                           |
| 4609H         | Movement automatic<br>check operation<br>method setting error | The setting for the operation of movement automatic check function is incorrect.                        | Each<br>axis | Yes       |                                                                           |

# 14.3.5 Synchronous Parameter Setting Errors (From 00F0 5000H)

| Error<br>code | Error name                                                                  | Description                                                                               | Object           | Recovered | Countermeasures                                                                                              |
|---------------|-----------------------------------------------------------------------------|-------------------------------------------------------------------------------------------|------------------|-----------|----------------------------------------------------------------------------------------------------|
| 5000H         | Synchronous<br>master<br>setting value<br>error                             | The setting for the synchronous master axis is incorrect.                                 | Each<br>axis     | Yes       |                                                                                                    |
|               |                                                                             | ⇒Setting error (Value is<br>incorrect.)                                                   |                  |           |                                                                                                    |
|               |                                                                             | $\Rightarrow$ Own axis setting                                                            |                  |           |                                                                                                    |
| 5002H         | Synchronous<br>setting<br>disable error                                     | The synchronous setting rquest was made in the following axis setting.                    | Each Yes<br>axis | Yes       | Check the set value.<br>If the error occurs repeatedly with<br>the correct set values, please<br>contact us. |
|               |                                                                             | - Its own axis (slave axis) is set as the master of another axis.                         |                  |           |                                                                                                    |
|               |                                                                             | - The master axis is set as the slave axis of another axis.                               |                  |           |                                                                                                    |
|               |                                                                             | <ul> <li>Its own axis (slave axis)<br/>belongs to the interpolation<br/>group.</li> </ul> |                  |           |                                                                                                    |
| 5006H         | Synchronous<br>slave single<br>deceleration<br>stop<br>deceleration<br>time | The setting for the synchronous<br>slave single deceleration stop<br>time is incorrect.   | Each<br>axis     | Yes       | Check the set value.<br>If the error occurs repeatedly with<br>the correct set values, please<br>contact us. |

#### Synchronous parameter: Common errors

(Note): To simplify the displays, only the lower four digits (Hex) of each error code are displayed in the above table.

#### Synchronous parameter: Electronic gear related errors

| Error<br>code | Error name                                                         | Description                                                                         | Object       | Recovered | Countermeasures                                                                                              |
|---------------|--------------------------------------------------------------------|-------------------------------------------------------------------------------------|--------------|-----------|----------------------------------------------------------------------------------------------------|
| 5100H         | Electronic<br>gear - Gear<br>ratio<br>numerator<br>setting error   | The setting for the gear ratio<br>numerator of the electronic gear<br>is incorrect. | Each<br>axis | Yes       |                                                                                                    |
| 5101H         | Electronic<br>gear - Gear<br>ratio<br>denominator<br>setting error | The setting for the gear ratio denominator of the electronic gear is incorrect.     | Each<br>axis | Yes       | Check the set value.<br>If the error occurs repeatedly with<br>the correct set values, please<br>contact us. |
| 5102H         | Electronic<br>gear- Gear<br>ratio change<br>time setting<br>error  | The setting for the gear ratio change time of the electronic gear is incorrect.     | Each<br>axis | Yes       |                                                                                                    |

| Error<br>code | Error name                                                                 | Description                                                 | Object       | Recovered | Countermeasures                                        |
|---------------|----------------------------------------------------------------------------|-------------------------------------------------------------|--------------|-----------|--------------------------------------------------------|
| 5200H         | Electronic clutch -<br>Clutch ON trigger<br>type setting error             | The setting for the clutch ON trigger type is incorrect.    | Each<br>axis | Yes       |                                                        |
| 5201H         | Electronic clutch -<br>Clutch ON edge<br>selection setting<br>error        | The setting for the clutch ON edge selection is incorrect.  | Each<br>axis | Yes       |                                                        |
| 5203H         | Electronic clutch -<br>Clutch OFF trigger<br>type setting error            | The setting for the clutch OFF trigger type is incorrect.   | Each<br>axis | Yes       |                                                        |
| 5204H         | Electronic clutch -<br>Clutch OFF edge<br>selection setting<br>error       | The setting for the clutch OFF edge selection is incorrect. | Each<br>axis | Yes       |                                                        |
| 5207H         | Electronic clutch -<br>Clutch ON method<br>setting error                   | The setting for the clutch ON method is incorrect.          | Each<br>axis | Yes       |                                                        |
| 5208H         | Electronic clutch -<br>Clutch ON slip<br>method setting error              | The setting for the clutch ON slip method is incorrect.     | Each<br>axis | Yes       | Check the set value.<br>If the error occurs repeatedly |
| 5209H         | Electronic clutch -<br>Clutch ON slip time<br>setting error                | The setting for the clutch ON slip time is incorrect.       | Each<br>axis | Yes       | with the correct set values, please contact us.        |
| 5210H         | Electronic clutch -<br>Clutch ON slip curve<br>selection setting<br>error  | The setting for the clutch ON slip curve is incorrect.      | Each<br>axis | Yes       |                                                        |
| 5211H         | Electronic clutch -<br>Clutch OFF method<br>setting error                  | The setting for the clutch OFF method is incorrect.         | Each<br>axis | Yes       |                                                        |
| 5212H         | Electronic clutch -<br>Clutch OFF slip<br>method setting error             | The setting for the clutch OFF slip method is incorrect.    | Each<br>axis | Yes       |                                                        |
| 5213H         | Electronic clutch -<br>Clutch OFF slip time<br>setting error               | The setting for the clutch OFF slip time is incorrect.      | Each<br>axis | Yes       |                                                        |
| 5214H         | Electronic clutch -<br>Clutch OFF slip<br>curve selection<br>setting error | The setting for the clutch OFF slip curve is incorrect.     | Each<br>axis | Yes       |                                                        |

Synchronous parameter: Electronic clutch related errors

| Error<br>code | Error name                                                                              | Description                                                                                              | Object       | Recovered | Countermeasures                                                                      |
|---------------|-----------------------------------------------------------------------------------------|----------------------------------------------------------------------------------------------------|--------------|-----------|--------------------------------------------------------------------------------------|
| 5300H         | Electronic cam -<br>Cam control<br>synchronous<br>master axis<br>cycle setting<br>error | The setting for the cam<br>control synchronous master<br>axis cycle is incorrect.                        | Each<br>axis | Yes       | Check the set value                                                                  |
| 5301H         | Electronic cam -<br>Used cam<br>pattern no.<br>setting error                            | The used cam pattern<br>number is out of the range.<br>The used cam pattern<br>number is not registered. | Each<br>axis | Yes       | If the error occurs repeatedly with<br>the correct set values, please<br>contact us. |
| 5302H         | Electronic cam -<br>Cam stroke<br>amount setting<br>error                               | The setting for the cam stroke amount is incorrect.                                                      | Each<br>axis | Yes       |                                                                                      |

#### Synchronous parameter: Electronic cam related errors

(Note): To simplify the displays, only the lower four digits (Hex) of each error code are displayed in the above table.

#### Error Recovered Error name Description Object Countermeasures code Cam pattern The setting for the cam Each 5400H resolution pattern resolution is out of Yes axis the range. setting error Cam pattern set The cam pattern set number Each 5401H number setting Yes axis is out of the range. error Cam pattern The setting for the cam Each pattern section function is 5402H section function Yes axis setting error out of the range. Cam pattern The setting for the cam control start Each 5403H pattern control start position Yes position setting axis is out of the range. error Cam pattern The start phase setting for Each 5404H start phase each section of cam pattern Yes axis setting error is out of the range. Check the set value... Cam pattern The displacement for each If the error occurs repeatedly with Each 5405H displacement section of cam pattern is out Yes the correct set values, please axis setting error of the range. contact us Cam pattern The curve number for each Each 5406H cam curve no. section of cam pattern is out Yes axis setting error of the range. The total number of cam Adjustment data Each 5410H total no. setting pattern adjustment data is Yes axis error out of the range. The number of cam pattern Adjustment data Each 5411H adjustment data is out of the Yes no. setting error axis range. (cam pattern unit) Adjustment data The control point of cam Each 5413H control point pattern adjustment data is Yes axis setting error out of the range. Out-of-range The adjustment value of cam Each adjustment data pattern adjustment data is 5414H Yes axis setting error out of the range.

#### Cam pattern related errors

# 14.4 Warning Code Table

# 14.4.1 Unit Warnings (From 00B0 0000H)

These are the warning codes to be given when the warnings occurred in the unit.

| Error<br>code | Error name                                      | Description                                                                                                    | Object       | Recovered | Countermeasures                                                                                                    |
|---------------|-------------------------------------------------|----------------------------------------------------------------------------------------------------|--------------|-----------|----------------------------------------------------------------------------------------------------|
| 0008H         | SD memory<br>card warning                       | The SD memory card access error occurred.                                                                                                    | All<br>axes  | Yes       | Check if an SD memory card is inserted correctly.                                                                                                    |
|               |                                                 | The same axis was                                                                                                    |              |           | The requests for the axes being<br>operated cannot be executed,<br>except the following requests.                                                                         |
| 0010H         | Duplicate<br>startup                            | requested to start even<br>though the axis operation<br>has not completed.                                                                                                    | Each<br>axis | Yes       | <ul> <li>System stop request flag (all axes)</li> <li>Emergency stop request flag (each axis)</li> <li>Deceleration stop request flag (each axis)</li> </ul>              |
| 0030H         | J-point<br>simultaneous                         | "J-point speed change<br>request" and J-point<br>positioning start request"<br>turned ON simultaneously<br>during the JOG positioning                                                                       | Each         | Yes       | When the both requests have<br>been turned on simultaneously,<br>"J-point positioning start request"<br>has a priority, and "J-point speed<br>change request" is ignored. |
|               | startup warning                                 | operation.<br>The J-pont speed change<br>request turned ON during<br>acceleraiton/deceleration.                                                                                                    |              |           | Please program to turn on the J-<br>pont speed change request during<br>turned ON during the constant<br>speed control.                                                   |
| 0031H         | J-point speed<br>change request<br>warning      | The J-point speed change<br>request turned ON when J-<br>point operation is not active.                                                                                                    | Each<br>axis | Yes       | Check the timing that the J-point speed change request turns ON.                                                                                                    |
| 0032H         | J-point<br>positioning start<br>request warning | The J-point positioning start request turned ON when J-point operation is not active.                                                                                                    | Each<br>axis | Yes       | Check the timing that the J-point positioning change request turns ON.                                                                                                    |
| 0046H         | Movement<br>automatic check<br>warning          | The difference between the<br>command value and<br>feedback value exceeded<br>the specified movement<br>automatic check value with<br>the movement automatic<br>check function.<br>This warning occurs when | Each<br>axis | Yes       | Check the operation of the target axes.                                                                                                    |
|               |                                                 | setting the movement<br>automatic check operation to<br>"Warning".                                                                                                    |              |           |                                                                                                    |
| 0050H         | Torque<br>judgment error                        | The torque value exceeds the setting upper and lower limit values                                                                                                    | Each<br>axis | Yes       | - Design the system within the<br>range that the torque of the motor<br>does nto exceed the judgment<br>value.                                                            |
|               |                                                 |                                                                                                    |              |           | <ul> <li>Check the torque judgment value.</li> </ul>                                                                                                    |

| Error<br>code | Error name                                       | Description                                                                        | Object       | Recovered | Countermeasures                                                                                                    |
|---------------|--------------------------------------------------|------------------------------------------------------------------------------------|--------------|-----------|----------------------------------------------------------------------------------------------------|
| 0051H         | Actual speed<br>judgment value<br>error          | The actual speed exceeds the setting upper and lower limit values.                 | Each<br>axis | Yes       | <ul> <li>Design the system within the<br/>range that the actual speed of the<br/>motor does nto exceed the<br/>judgment value.</li> <li>Check the actual speed<br/>judgement value.</li> </ul> |
| 0100H         | Synchronous<br>setting change<br>disable warning | The change of the<br>synchronous setting was<br>requested on an operating<br>axis. | Each<br>axis | Yes       | Changing the synchronous setting<br>should be performed when the<br>busy flag for the axes to be<br>synchronized is off.                                                                       |

# **15** Specifications

# 15.1 Specifications

# 15.1.1 General Specifications

| Items                            | Description                                                                                                    |  |  |  |
|----------------------------------|----------------------------------------------------------------------------------------------------|--|--|--|
| Operating ambient temperature    | 0°C to +55°C                                                                                                    |  |  |  |
| Storage ambient temperature      | -40°C to +70°C                                                                                                    |  |  |  |
| Operating ambient humidity       | 10% to 95%RH (at 25°C with no-condensing)                                                                                                    |  |  |  |
| Storage ambient humidity         | 10% to 95%RH (at 25°C with no-condensing)                                                                                                    |  |  |  |
| Breakdown voltage                | Each external connector pin and entire power supply terminals of CPU unit 500 V AC for 1 minute                                                                                       |  |  |  |
| Insulation resistance            | Each external connector pin and entire power supply terminals of CPU unit 100 M $\Omega$ min. (at 500 V DC)                                                                           |  |  |  |
| Vibration resistance             | Conforming to JIS B 3502 and IEC 61131-2<br>5 to 8.4 Hz, 3.5-mm single amplitude<br>8.4 to 150 Hz, acceleration of 9.8 m/s2<br>10 sweeps each in X, Y and Z directions (1 octave/min) |  |  |  |
| Shock resistance                 | Conforming to JIS B 3502 and IEC 61131-2<br>147 m/s2 min in X, Y, and Z directions three times each.                                                                                  |  |  |  |
| Noise resistance                 | 1,000 V [p-p], pulse width of 50 ns/1 μs (by noise simulator)                                                                                                    |  |  |  |
| Environment                      | Free from corrosive gases and excessive dust.                                                                                                    |  |  |  |
| EC Directive applicable standard | EMC directive: EN 61131-2                                                                                                    |  |  |  |
| Overvoltage category             | Category II or lower                                                                                                    |  |  |  |
| Pollution degree                 | Pollution degree 2 or lower                                                                                                    |  |  |  |
| Internal current consumption     | 120 mA or less                                                                                                    |  |  |  |
| Weight                           | Approx. 150 g                                                                                                    |  |  |  |
| Item                    | Description                                         |
|-------------------------|-----------------------------------------------------|
| Communication standard  | IEC 61158 Type12                                    |
| Physical layer          | 100BASE-TX (IEEE802.3)                              |
| Baud rate               | 100M bps                                            |
| Trasmission distance    | Max. distance between nodes: 100 m                  |
| Topology                | Daisy chain (without brach)                         |
| Applicable cable        | Shielded twisted-pair cable (Category 5e or higher) |
| Connector               | 9-pin RJ45 x 1                                      |
| Communication cycle     | 0.5ms / 1ms / 2ms / 4ms                             |
| No. of connected slaves | Max. 16 / 32 / 64 slaves (according to models)      |
| Coonnected slave        | Panasonic AC servo motor A5B series                 |

## 15.1.2 Communication Specifications

(Note): Hubs for EtherCAT and Ethernet cannot be used.

## 15.1.3 Performance Specifications

|                     |        |                                |                                    |                        | Description                                                                                                    |                                                                                                    |                          |  |
|---------------------|--------|--------------------------------|------------------------------------|------------------------|----------------------------------------------------------------------------------------------------|----------------------------------------------------------------------------------------------------|--------------------------|--|
| Item                |        |                                |                                    |                        | AFP7MC16EC                                                                                                    | AFP7MC32EC                                                                                                    | AFP7MC64EC               |  |
| No. of control axes |        |                                |                                    |                        | Real axis: 16 axes         Real axis: 32 axes         Real axis: 64 axe           Virtual axis: 8 axes         Virtual axis: 16 axes         Virtual axis: 32 axe                                                                                                    |                                                                                                    |                          |  |
| Inte                | erpola | atior                          | control                            |                        | 2-axis linear interpola<br>interpolation, 3-axis s                                                                                                    | tion, 2-axis circular inte<br>piral interpolation                                                                                                    | rpolation, 3-axis linear |  |
| No.                 | . of o | ccup                           | oied I/O points                    |                        | Input: 16 points, Outp                                                                                                    | out: 16 points                                                                                                    |                          |  |
|                     |        | Ρ                              | osition specificati                | ion method             | Absolute (specified al position)                                                                                                    | bsolute position), Incren                                                                                                    | nent (specified relative |  |
|                     |        | Position specified unit        |                                    |                        | pulse<br>µm (select a minimur<br>inch (select a minimur<br>degree (select a minim                                                                                                    | pulse<br>μm (select a minimum instruction unit of 0.1 μm or 1 μm)<br>inch (select a minimum instruction unit of 0.00001 inch or 0.0001 inch)<br>degree (select a minimum instruction unit of 0.1 degree or 1 degree) |                          |  |
|                     |        | Ρ                              | osition reference                  | range                  | pulse: -2147483648~+2147483647 pulse<br>μm (0.1 μm): -214748364.8~+214748364.7 μm<br>μm (1 μm): -2147483648~+214748364.8 μm<br>inch (0.0001 inch): -21474.83648~+21474.83648 inch<br>inch (0.0001 inch): -214748.3648~+214748.3648 inch<br>degree (0.1 degree): -214748364.8~+214748364.7 degree<br>degree (1 degree): -2147483648~+214748364.7 degree |                                                                                                    |                          |  |
| ation               | ol CPS | Speed reference range          |                                    |                        | pulse: 1 to 32,767,000 pps<br>μm: 1 to 32,767,000 μm/s<br>inch: 0.001 to 32,767.000 inch/s<br>degree: 0.001 to 32,767.000 rev/s                                                                                                    |                                                                                                    |                          |  |
| c oper              | contro | Acceleration/deceleration type |                                    |                        | Linear acceleration/de<br>S-shaped acceleratio                                                                                                    | eceleration<br>n/deceleration                                                                                                    |                          |  |
| mati                | ning   | Α                              | cceleration time                   |                        | 0 to 10,000 ms (adjus                                                                                                    | stable in 1-ms increment                                                                                                    | ts)                      |  |
| Vuto                | sitio  | D                              | eceleration time                   |                        | 0 to 10,000 ms (adjus                                                                                                    | stable in 1-ms increment                                                                                                    | ts)                      |  |
| 4                   | Ро     | N                              | o. of positioning                  | tables                 | Each axis: 1000 point                                                                                                    | Each axis: 1000 points                                                                                                    |                          |  |
|                     |        |                                | Independent                        |                        | PTP control (E- and C<br>CP control (P-point co<br>JOG positioning control                                                                                                    | PTP control (E- and C-point control)<br>CP control (P-point control)<br>JOG positioning control (J-point control)                                                                                                    |                          |  |
|                     |        | nethod                         | 2-axis                             | Linear interpolation   | E-, P-, C-point contro<br>specification                                                                                                    | ol; composite speed or le                                                                                                    | ong-axis speed           |  |
|                     |        | ntrol n                        | interpolation                      | Circular interpolation | E-, P-, C-point contro                                                                                                    | l; center or passing poir                                                                                                    | t specification          |  |
|                     |        | ပိ                             | 3-axis                             | Linear interpolation   | E-, P-, C-point contro<br>specification                                                                                                    | l; composite speed or lo                                                                                                    | ng-axis speed            |  |
|                     |        |                                | interpolation Spiral interpolation |                        | E-, P-, C-point control; center or passing point specification                                                                                                    |                                                                                                    |                          |  |
|                     |        | 0                              | ther functions                     |                        | Dwell time: 0 to 32,76 contact, auxiliary outp                                                                                                    | 67 ms (Settable by 1 ms<br>out code                                                                                                    | ), auxiliary output      |  |

| Itom              |                        |                                | Description                                                                                                    |                                                                                                    |                                                   |  |
|-------------------|------------------------|--------------------------------|----------------------------------------------------------------------------------------------------|----------------------------------------------------------------------------------------------------|---------------------------------------------------|--|
| iten              | 1                      |                                | AFP7MC16EC                                                                                                    | AFP7MC32EC                                                                                           | AFP7MC64EC                                        |  |
|                   | Synchronous            | Master axis                    | Selectable from rea                                                                                                    | al axes, virtual axes an                                                                             | d pulse inputs.                                   |  |
| beration function | basic setting          | Slave axis                     | Max. 8<br>axes/master                                                                                                    | Max. 16<br>axes/master                                                                               | Max. 32<br>axes/master                            |  |
|                   | Electronic             | Operation setting              | Gear ratio setting                                                                                                    |                                                                                                    |                                                   |  |
|                   | gear                   | Operation method               | Direct method, acc                                                                                                    | eleration/deceleration                                                                               | methodv                                           |  |
|                   | Electronic             | Clutch ON trigger              | Contact input                                                                                                    |                                                                                                    |                                                   |  |
| do s              | clutch                 | Clutch method                  | Direct method, linea                                                                                                    | ar slide method                                                                                      |                                                   |  |
| ronous            |                        | Cam curve                      | Select from 20 type phase (0 to 100%)                                                                                                    | es. Multiple curves can                                                                              | be specified within                               |  |
| 'nch              | Electronic             | Resolution                     | 1024, 2048, 4096, 8                                                                                                    | 8192, 16384, 32768                                                                                   |                                                   |  |
| Sy                | cam                    | No. of cam patterns            | 16 to 64<br>(According to<br>resolution)                                                                                                    | 32 to 128<br>(According to<br>resolution)                                                            | 64 to 256<br>(According to<br>resolution)         |  |
|                   |                        | Speed reference range          | pulse: 1 to 32,767,000 pps<br>µm: 1 to 32,767,000 µm/s<br>inch: 0.001 to 32,767.000 inch/s<br>degree: 0.001 to 32,767.000 rev/s                                                                                       |                                                                                                    |                                                   |  |
|                   | operation              | Acceleration/deceleration type | Linear acceleration/deceleration, S acceleration/deceleration/                                                                                                    |                                                                                                    | eration/deceleration                              |  |
| Ľ                 |                        | Acceleration time              | 0 to 10,000 ms (adjustable in 1-ms increments)                                                                                                    |                                                                                                    |                                                   |  |
| ratic             |                        | Deceleration time              | 0~10,000 ms (adjustable in 1-ms increments)                                                                                                    |                                                                                                    |                                                   |  |
| ⁄lanual ope       |                        | Speed reference range          | pulse: 1 to 32,767,000 pps<br>μm: 1 to 32,767,000 μm/s<br>inch: 0.001 to 32,767.000 inch/s<br>degree: 0.001 to 32,767.000 rev/s                                                                                       |                                                                                                    |                                                   |  |
| 2                 | Home return            | Acceleration/deceleration type | Linear acceleration                                                                                                    | inear acceleration/deceleration                                                                      |                                                   |  |
|                   |                        | Acceleration time              | 0 to 10,000 ms (adj                                                                                                    | ustable in 1-ms incren                                                                               | nents)                                            |  |
|                   |                        | Deceleration time              | 0 to 10,000 ms (adjustable in 1-ms increments)                                                                                                    |                                                                                                    | nents)                                            |  |
|                   |                        | Return method                  | DOG method (4 typ<br>method, Stop-on-co                                                                                                    | bes), Limit method (2 types<br>ontact method (2 types                                                | ypes), Z phase<br>s), Data set method             |  |
| on                | Stop operation         | type                           | System stop, emergency stop, limit stop, error stop, deceleration stop, pause                                                                                                    |                                                                                                    |                                                   |  |
| Stop functi       | Stop deceleration time |                                | The system stops when the deceleration time of all axes<br>reaches 1 ms.<br>The deceleration time of emergency stop, limit stop, error<br>stop, deceleration stop and pause is 0 to 10,000 ms. (Settable<br>by 1 ms.) |                                                                                                    |                                                   |  |
| Men               | nory backup            |                                | The data of commu<br>parameters and po-<br>within FP7 MC Unit<br>Guaranteed numbe                                                                                                    | nication parameters, p<br>sitioning tables is save<br>(without battery).<br>r of times of writing: U | positioning<br>ed in the FROM<br>p to 10000 times |  |
| Othe              | er functions (Note     | e 1)                           | General-purpose in<br>point (Input/output f<br>Torque monitor, ac                                                                                                    | put: 5 points, General<br>from AMP)<br>tual speed monitor                                            | -purpose output: 1                                |  |

(Note 1): Two points out of five general-purpose inputs are used as limit inputs.

# 15.2 I/O Allocation

- In FP7 MC Unit, the I/O signals common to each axis are allocated to the I/O numbers in the following table.
- The I/O numbers actually used vary according to the slot number where the unit is installed and the starting word number.

| I/O no. | Target<br>axis | Name                    | Description                                                                                                    |
|---------|----------------|-------------------------|----------------------------------------------------------------------------------------------------|
| XO      |                | Link                    | Announces the establishment of the network link.                                                                                                    |
| 70      | All axes       | establishment           | ON: Link is establised, OFF: Link is stopped                                                                                                    |
| X1      | All axes       | EC packet               | Turns on when the monitoring of EtherCAT communication packet is executed by the EC packet monitor request (Y1).                                                                                                    |
|         |                | monitor active          | ON: Monitoring is executed, OFF: Monitoring stops                                                                                                    |
| X2      | _              | (Reserved for system)   | -                                                                                                    |
| ¥3      |                | FROM writing            | Announces that data (positioning parameters, positioning tables) in the unit memory is being written in the FROM.                                                                                                    |
| 70      | All axes       | active                  | ON: Writing is in progress, OFF: Writing is complete (Normal or<br>abnormal end)                                                                                                    |
| X4      | All axes       | s Tool operation        | Flag to indicate that the positioning unit is in tool operation. The start-up by a user program (output control area) is not available during the Tool operaiton. If it performs, a warning will occur.                               |
|         |                |                         | ON: Tool operation is being executed, OFF: Tool operation is not executed                                                                                                    |
| X5      | All axes       | All groups setting done | Makes axis group setting changes in the unit with the axis group setting request contact (Y5) turned ON after making setting changes in the axis group with the program. The contact turns ON upon completion of the setting changes. |
| X6      | _              | (Reserved for system)   | -                                                                                                    |
|         |                |                         | Tthe positioning data of the unit memory is restructured by turning on the recalculation request contact (Y7). This contact turns on after the completion of restructuring.                                                           |
| X7      | All axes       | axes Recalculation done | If the recalculation request contact (Y7) turns on again, this contact will be off once.                                                                                                    |
|         |                |                         | Note) It is used only when the positioning data has been rewritten by laddar programs.                                                                                                    |
| X8-XD   | _              | (Reserved for system)   | -                                                                                                    |
| YE      |                | SD memory card          | Turns on while accessing an SD memory card.                                                                                                    |
|         |                | access active           | ON: Access in progress, OFF: Access stops                                                                                                    |
| XF      | All axes       | Initialization done     | Indicates that the initial preparation of FP7 MC Unit has been<br>completed by reading the setting data from the FROm in the unit when<br>the power turns on.                                                                         |
|         |                |                         | ON: FP7 MC Unit preparation done, OFF: FP7 MC Unit in preparation                                                                                                    |

#### ■ Allocation of I/O numbers (Input)

(Note 1): The I/O numbers in the above table show relative addresses based on the base word number. The I/O numbers actually used vary according to the slot number where the unit is installed and the starting word number.

Example) The link establishment flag is X100 for slot number 1 if the starting word is number 10.

#### ■ Allocation of I/O Numbers (Output)

| I/O no. | Target<br>axis | Name                              | Description                                                                                                    |
|---------|----------------|-----------------------------------|----------------------------------------------------------------------------------------------------|
| Y0      | All axes       | System stop                       | Request the system stop. When it turns on, all axes stops with the deceleration time of 1 ms. While this is on, all operation cannot be started.                                                                                                    |
| Y1      | All axes       | EC packet<br>monitor request      | Requests the start of the monitor of EtherCAT communication packet<br>when the EC packet monitor request flag is enabled by "MC common<br>parameter". The packet data is saved in a SD memory card. The<br>monitorint stops when (Y1) turns off. The monitoring also stops, and<br>(X1) turns off when the packet monitor capacity reaches 6 Mbytes or<br>3904 packets.                                                                                                    |
| Y2      | -              | _                                 | -                                                                                                    |
| Y3      | All axes       | FROM write<br>request             | Requests the writing of data (parameters, positioning tables) in the unit memory to teh FROM. The FROM writing active flag (X3) is on during the writing, and (X3) turns off on completion of the writing.                                                                                                    |
|         |                |                                   | The writing result is stored in the unit memory (UM283).                                                                                                    |
| Y4      | _              | (Reserved for system)             | -                                                                                                    |
| Y5      | All axes       | Axis group setting change request | <ul> <li>This is used for changing the "Axis group setting" in the unit memory by user programs. Execute the following procedures by user programs.</li> <li>1) Write data to "Axis group setting area".</li> <li>2) Turn on "Axis group setting change request (Y5)".</li> <li>3) After confirming "Axis grup setting done flag (X5)" turns on, turn off (X5)"</li> </ul>                                                                                                    |
| Y6      |                | (Reserved for system)             | _                                                                                                    |
| Y7      | All axes       | Recalculation request             | <ul> <li>This is used for changing the "positioning table data" stored in the system area within FP7 MC Unit by user programs. The positioning data after the table number starting the recalculation specified in the unit memory can be restructured and is executable by turning on this signal. Execute the following procedures by user programs.</li> <li>1) Write data to "positioning table".</li> <li>2) Turn on "Recalculation request (Y7)".</li> <li>3) After confirming "Recalculation done flag (X7)" turns on, and turn off (Y7).</li> <li>For details, refer to "8.5 Rewriting Positioning Data by User Programs".</li> </ul> |
| Y8-YF   | _              | (Reserved for system)             | _                                                                                                    |

(Note 1): The I/O numbers in the above table show relative addresses based on the base word number. The I/O numbers actually used vary according to the slot number where the unit is installed and the starting word number.

Example) The system stop request signal is Y100 for slot number 1 if the starting word is number 10.

# **15.3 Whole Configuration of Unit Memories**

The unit memories of F7 MC Unit are configured as follows. For details of each area, refer to "15.4 to 15.8".

| Name                                        | Unit memory no.<br>(Hex.) | No. of<br>occupied<br>words | Individual name of each area                                                                                        |
|---------------------------------------------|---------------------------|-----------------------------|----------------------------------------------------------------------------------------------------|
| Reserved<br>area for the<br>system          | UM00000 - UM0007F         | 128 words                   | Reserved area for the system                                                                                        |
| Input<br>control area                       | UM00080 - UM0017F         | 256 words                   | Input control area                                                                                                  |
| Output<br>control area                      | UM00180 - UM0027F         | 256 words                   | Output control area                                                                                                 |
|                                             | UM00280 - UM0037F         | 256 words                   | Setting parameter control area                                                                                      |
|                                             | UM00380 - UM003FF         | 128 words                   | Operation speed rate area                                                                                           |
|                                             | UM00400 - UM0048F         | 144 words                   | Reserved area for the system                                                                                        |
|                                             | UM00490 - UM0058F         | 256 words                   | Axis group setting area                                                                                             |
|                                             | UM00590 - UM0068F         | 256 words                   | Current value update data area                                                                                      |
|                                             | UM00690 - UM0098F         | 768 words                   | Reserved area for the system                                                                                        |
| Common                                      | UM00990 - UM009EF         | 96 words                    | Positioning control starting table number setting area                                                              |
| area                                        | UM009F0 - UM00A4F         | 96 words                    | Positioning control area                                                                                            |
|                                             | UM00A50 - UM00A8F         | 64 words                    | Reserved area for the system                                                                                        |
|                                             | UM00A90 - UM0170F         | 3200 words                  | Error announciation & clear area                                                                                    |
|                                             | UM01710 - UM0238F         | 3200 words                  | Warning announciation & clear area                                                                                  |
|                                             | UM02390 - UM025CF         | 576 words                   | Synchronous axis control monitor area<br>For (6 words for each axis) x (64 real axes + 32<br>virtual axes)          |
|                                             | UM025D0 - UM0260F         | 64 words                    | Reserved area for the system                                                                                        |
| Reserved<br>area for the<br>system          | UM02610 - UM0263F         | 48 words                    | Reserved area for the system                                                                                        |
| Each axis<br>information<br>monitor<br>area | UM02640 - UM0323F         | 3072 words                  | Each axis information monitor area<br>For (32 words for each axis) x (64 real axes + 32<br>virtual axes)            |
|                                             | UM03240 - UM0623F         | 12288 words                 | Parameter setting area<br>For (128 words for each axis) x (64 real axes + 32<br>virtual axes)                       |
| Each axis setting area                      |                           |                             | No. of buffers: 24<br>For (16008 words for each buffer) x (24 buffers)                                              |
|                                             | UM06240 - UM63EFF         | 384192 words                | The configuration per buffer is as follows.<br>Buffer control area: 8 words<br>Table data setting area: 16000 words |
| Reserved<br>area for the<br>system          | UM63F00 - UM63F3F         | 64 words                    | Reserved area for the system                                                                                        |

| Name                                   | Unit memory no.<br>(Hex.) | No. of<br>occupied<br>words | Individual name of each area                                                                                                    |
|----------------------------------------|---------------------------|-----------------------------|----------------------------------------------------------------------------------------------------|
| Synchronous<br>control<br>setting area |                           |                             | For (112 words for each axis) x (64 real axes)                                                                                                    |
|                                        | UM63F40 – UM65B3F         | 7168 words                  | The configuration per axis is as follows.<br>Synchronous control setting area: 16 words<br>Common setting area: 16 words<br>Clutch control area: 48 words<br>Electronic cam setting area: 32 words |
|                                        | UM65B40 - UM6693F         | 3584 words                  | Reserved area for the system                                                                                                    |
| Reserved<br>area for the<br>system     | UM66940 - UM66D47         | 1032 words                  | Reserved area for the system                                                                                                    |

#### Reading from unit memories (UM)

It is possible to read the areas which are shown with "Available" in the "R" column in the following table using transfer instructions or arithmetic instructions with user programs. The operand of an instruction is specified by the combination of the slot number where the slot is installed and a unit memory number (UM).

Example) Program to read the input control area (UM00086-UM00089) of the FP7 MC Unit installed in the slot no. 1 (S1) to an arbitrary internal relay area (WR106-WR109)

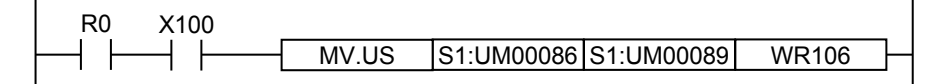

#### Writing to unit memories (UM)

- It is possible to write to the areas which are shown with "Available" in the "W" column in the following table using transfer instructions or arithmetic instructions with user programs. The operand of an instruction is specified by the combination of the slot number where the slot is installed and a unit memory number (UM).
- Be sure not to execute writing in the reserved areas for the system.

# **15.4 Unit Memories (Input and Output Control Areas)**

## 15.4.1 Configuration of Input Control Area

|                      | Whole unit memory ma                    | р | Starting no. | Name                                    | No. of words          |
|----------------------|-----------------------------------------|---|--------------|-----------------------------------------|-----------------------|
| UM 0007F             | System area<br>128 words                |   | UM 00080     | Reserved area for the system            | 6 words               |
| ÚM 00080             | Input control area                      |   | UM 00086     | Each axis connection confirmation       | 1 4 words             |
| UM 0017F<br>UM 00180 | Output control area                     |   | UM 0008A     | Servo lock annunciation                 | 4 words               |
| UM 0027F             | 256 words                               |   | UM 0008E     | Reserved area for the system            | 2 words               |
| 0101 00280           |                                         |   | UM 00090     | Busy annunciation                       | 6 words               |
|                      |                                         |   | UM 00096     | Operation done annunciation             | 6 words               |
|                      | Common area                             |   | UM 0009C     | Home return done annunciation           | n 6 words             |
|                      | 3,104 Word3                             |   | UM 000A2     | Near home input                         | 4 words               |
| UM 0260F             |                                         |   | UM 000A6     | Reserved area for the system            | 6 words               |
| UM 02610             | System area                             |   | UM 000AC     | Auxiliary contact                       | 6 words               |
| UM 02640             | Each axis                               |   | UM 000B2     | Limit + / Limit -                       | 8 words               |
|                      | information area<br>3,072 words         |   | UM 000BA     | Error annunciation                      | 6 words               |
| UM 0323F<br>UM 03240 |                                         |   | UM 000C0     | Warning annunciation                    | 6 words               |
|                      |                                         |   | UM 000C6     | Synchronous setting done annunciation   | on 4 words            |
|                      |                                         |   | UM 000CA     | Reserved area for the system            | 2 words               |
|                      | Each axis setting area<br>396,480 words |   | UM 000CC     | Synchronous cancel active announciati   | <sub>on</sub> 4 words |
|                      |                                         |   | UM 000D0     | Reserved area for the system            | 2 words               |
|                      |                                         |   | UM 000D2     | Slave axis gear ratio change annunciati | ion4 words            |
|                      |                                         |   | UM 000D6     | Reserved area for the system            | 2 words               |
|                      |                                         |   | UM 000D8     | Slave axis clutch operation annunciati  | <sub>on</sub> 4 words |
|                      |                                         |   | UM 000DC     | Reserved area for the system            | 2 words               |
|                      |                                         |   | UM 000DE     | General-purpose input                   | 32 words              |
| UM 63F00             | System area<br>64 words                 |   | UM 000FE     | Registered slave table                  | 12 words              |
| UM 63F40             | Synchronous                             |   | UM 0010A     | Network participating slave table       | ) 12 words            |
|                      | control setting area                    |   | UM 00116     | Reserved area for the system            | 12 words              |
|                      | 10,752 WORDS                            |   | UM 00122     | Normal slave table                      | 12 words              |
|                      |                                         | I | UM 0012E     | Abnormal slave table                    | 12 words              |
|                      |                                         |   | UM 0013A     | Reserved area for the system            | 70 words              |

|                      | Whole unit memory ma             | р | Starting no. | Name                                  | No. of words |
|----------------------|----------------------------------|---|--------------|---------------------------------------|--------------|
| UM 0007F             | System area<br>128 words         |   | UM 00180     | Reserved area for the system          | 6 words      |
| ÚM 00080             | Input control area               |   | UM 00186     | Servo ON request                      | 4 words      |
| UM 0017F<br>UM 00180 | 256 words<br>Output control area |   | UM 0018A     | Reserved area for the system          | 2 words      |
| UM 0027F             | 256 words                        |   | UM 0018C     | Servo OFF request                     | 4 words      |
| 0101 00200           |                                  |   | UM 00190     | Reserved area for the system          | 2 words      |
|                      |                                  |   | UM 00192     | Positioning start request             | 6 words      |
|                      | Common area                      |   | UM 00198     | Home return start request             | 6 words      |
|                      | 9,104 Words                      |   | UM 0019E     | JOG operation Forward/Reverse request | 12 words     |
| UM 0260F             |                                  |   | UM 001AA     | Inching operation request             | 6 words      |
| ÚM 02610<br>UM 0263E | System area<br>48 words          |   | UM 001B0     | Emergency stop request                | 6 words      |
| ŬM 02640             | Each axis                        |   | UM 001B6     | Deceleration stop request             | 6 words      |
|                      | information area<br>3.072 words  |   | UM 001BC     | J point speed change request          | 6 words      |
| UM 0323F<br>UM 03240 |                                  |   | UM 001C2     | J point positioning start request     | 6 words      |
|                      |                                  |   | UM 001C8     | Error clear request                   | 6 words      |
|                      |                                  |   | UM 001CE     | Warning clear request                 | 6 words      |
|                      |                                  |   | UM 001D4     | Synchronous setting request           | 4 words      |
|                      | Fach avia patting area           |   | UM 001D8     | Reserved area for the system          | 2 words      |
|                      | 396,480 words                    |   | UM 001DA     | Synchronous cancel request            | 4 words      |
|                      |                                  |   | UM 001DE     | Reserved area for the system          | 2 words      |
|                      |                                  |   | UM 001E0     | Slave axis gear ratio change reques   | st 4 words   |
|                      |                                  |   | UM 001E4     | Reserved area for the system          | 2 words      |
| UM 63FFF             |                                  |   | UM 001E6     | Slave axis clutch ON request          | 4 words      |
| UM 63F00<br>UM 63F3F | System area<br>64 words          |   | UM 001EA     | Reserved area for the system          | 2 words      |
| ŬM 63F40             | Synchronous                      |   | UM 001EC     | Slave axis clutch OFF request         | 4 words      |
|                      | control setting area             |   | UM 001F0     | Reserved area for the system          | 2 words      |
| UM 6693F             | 10,752 words                     |   | UM 001F2     | General-purpose output                | 8 words      |
|                      |                                  |   | UM 001FA     | Reserved area for the system ?        | 134 words    |

## 15.4.2 Configuration of Output Control Area

### 15.4.3 List of Input Control Area Functions

| ●: Available, -: Not ava |                             |                                         |                                                                                                    |                                                                     |   | ilable |
|--------------------------|-----------------------------|-----------------------------------------|----------------------------------------------------------------------------------------------------|---------------------------------------------------------------------|---|--------|
| Axis no.                 | Unit<br>memory<br>no. (Hex) | Name                                    | Default                                                                                                    | Description                                                         | R | w      |
| -                        | UM 00080<br>-UM 00085       | Reserved for system                     | -                                                                                                    | -                                                                   | - | -      |
| 1-16                     | UM 00086                    | Each axis<br>connection<br>confirmation |                                                                                                    |                                                                     |   |        |
| 17-32                    | UM 00087                    |                                         | ЦО                                                                                                    | When corresponding axes exist, the bits                             |   |        |
| 33-48                    | UM 00088                    |                                         | по                                                                                                    | corresponding to each axis number turn on.                          | • | -      |
| 49-64                    | UM 00089                    |                                         |                                                                                                    |                                                                     |   |        |
| 1-16                     | UM 0008A                    |                                         |                                                                                                    | When corresponding axes are in the servo-                           |   |        |
| 17-32                    | UM 0008B                    | Servo lock<br>annunciation              |                                                                                                    | locked state, the bits corresponding to each                        |   |        |
| 33-48                    | UM 0008C                    |                                         | H0 [The update cycle is communication<br>(EtherCAT communication) cycle.]<br>0 : Servo-free state<br>1 : Servo-locked state | •                                                                   | - |        |
| 49-64                    | UM 0008D                    |                                         |                                                                                                    | 0 : Servo-free state<br>1 : Servo-locked state                      |   |        |
| -                        | UM 0008E<br>-UM 0008F       | Reserved for system                     | -                                                                                                    | -                                                                   | - | -      |
| 1-16                     | UM 00090                    |                                         |                                                                                                    | When axes are operating by the start request                        |   |        |
| 17-32                    | UM 00091                    | -                                       |                                                                                                    |                                                                     |   |        |
| 33-48                    | UM 00092                    | Busy                                    | ЦО                                                                                                    | of each control (positioning, JOG operation,                        |   |        |
| 49-64                    | UM 00093                    | annunciation                            | 110                                                                                                    | axis number turn on. They turn off on                               | • | -      |
| Virtual 1-16             | UM 00094                    |                                         |                                                                                                    | completion of the operation.                                        |   |        |
| Virtual 17-32            | UM 00095                    |                                         |                                                                                                    |                                                                     |   |        |
| 1-16                     | UM 00096                    |                                         |                                                                                                    | When the running operation of each control                          |   |        |
| 17-32                    | UM 00097                    |                                         |                                                                                                    | completed, the bits corresponding to each axis                      |   |        |
| 33-48                    | UM 00098                    | Operation                               |                                                                                                    | number turn on.                                                     |   |        |
| 49-64                    | UM 00099                    | done                                    | HO                                                                                                    | In the case of positioning control (P-, C-point                     | • | -      |
| Virtual 1-16             | UM 0009A                    |                                         | control), they turn on when the execution of E-<br>point table is completed. After this flag turns                          |                                                                     |   |        |
| Virtual 17-32            | UM 0009B                    |                                         |                                                                                                    | ON, the ON-state will continue until the next control is activated. |   |        |

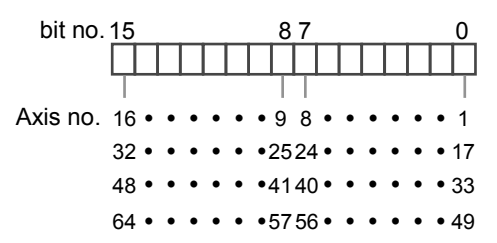

| Axis no.      | Unit<br>memory<br>no. (Hex) | Name                | Default      | Description                                        | R                         | w |   |
|---------------|-----------------------------|---------------------|--------------|----------------------------------------------------|---------------------------|---|---|
| 1-16          | UM 0009C                    |                     |              |                                                    |                           |   |   |
| 17-32         | UM 0009D                    |                     |              | When the home return exerction is completed        |                           |   |   |
| 33-48         | UM 0009E                    | Home return         | ЦО           | the bits corresponding to each axis number         | •                         |   |   |
| 49-64         | UM 0009F                    | annunciation        | по           | turn on. After this flag turns ON, the ON-state    | •                         | - |   |
| Virtual 1-16  | UM 000A0                    |                     |              | will continue until the next control is activated. |                           |   |   |
| Virtual 17-32 | UM 000A1                    |                     |              |                                                    |                           |   |   |
| 1-16          | UM 000A2                    | Near home<br>input  |              | Monitor flag for the near home input connected     |                           |   |   |
| 17-32         | UM 000A3                    |                     | Near home H0 | home H0 IT the undate cycle is communication       | to the corresponding AMP. | • | - |
| 33-48         | UM 000A4                    |                     |              | (EtherCAT communication) cycle.]                   |                           |   |   |
| 49-64         | UM 000A5                    |                     |              |                                                    |                           |   |   |
| -             | UM 000A6<br>-UM 000AB       | Reserved for system | -            | -                                                  | -                         | - |   |
| 1-16          | UM 000AC                    |                     |              | This contact is enabled when the auxiliary         |                           |   |   |
| 17-32         | UM 000AD                    |                     |              | output function has been set.                      |                           |   |   |
| 33-48         | UM 000AE                    | Auxiliary           | ЦО           | When the positioning table is executed, the        |                           |   |   |
| 49-64         | UM 000AF                    | contact             | HU           | on.                                                | •                         | - |   |
| Virtual 1-16  | UM 000B0                    |                     |              | The ON time and delay ratio depends on the         |                           |   |   |
| Virtual 17-32 | UM 000B1                    |                     |              | contents specified in the axis parameter.          |                           |   |   |

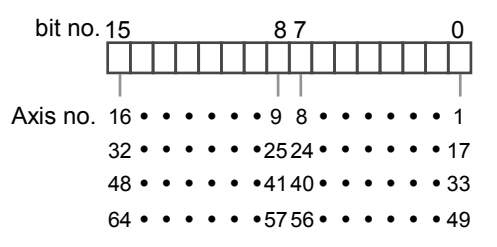

| Axis no. | Unit<br>memory<br>no. (Hex) | Name                          | Default | Description                                                                                                    | R | w |
|----------|-----------------------------|-------------------------------|---------|----------------------------------------------------------------------------------------------------|---|---|
| 1-8      | UM 000B2                    |                               |         |                                                                                                    |   |   |
| 9-16     | UM 000B3                    |                               |         | Monitor flag of the limit + input and limit - input<br>connected to the corresponding AMP.                                  |   |   |
|          |                             |                               |         | [The update cycle is communication (EtherCAT communication) cycle.]                                                         |   |   |
| 17-24    | UM 000B4                    |                               |         | When "Limit switch" in the axis parameter is set to "Enabled", the following inputs of AMP are monitored.                   |   |   |
| 25-32    | -32 UM 000B5                | 000B5<br>Limit + /<br>Limit - | 110     | Limit switch +:SI-MON3                                                                                                    | • |   |
| 20 02    |                             |                               |         | Limit switch: SI-MON4                                                                                                    |   |   |
| 33-40    | UM 000B6                    |                               | HU      | When "Limit switch" in the axis parameter is set to<br>"Disabled", the following inputs of AMP are<br>monitored.            |   | - |
|          |                             |                               |         | ·Limit +: POT                                                                                                    |   |   |
| 41-48    | UM 000B7                    | UM 000B7                      |         | •Limit: NOT                                                                                                    |   |   |
|          |                             |                               |         | When "Limit + input logic" and "Limit - input logic"                                                                        |   |   |
| 49-56    | UM 000B8                    |                               |         | contact", it is reflected by the same logic as the<br>input of servo amplifier. When set to "B contact", it<br>is reversed. |   |   |
| 57-64    | UM 000B8                    |                               |         |                                                                                                    |   |   |

| bit no.  | 15 |     |     | 8  | 7  |    |    | 0         |
|----------|----|-----|-----|----|----|----|----|-----------|
|          |    |     |     |    |    |    |    | $\square$ |
|          |    |     |     |    |    |    |    |           |
| Limit    | -+ | • • | • • | -+ | -+ | •• | •• | -+        |
|          | 8  | •   | •   | 5  | 4  | •  | •  | 1         |
|          | 16 | •   | •   | 13 | 12 | •  | •  | 9         |
| Axis no. | 24 | •   | •   | 21 | 20 | ٠  | •  | 17        |
|          | 32 | •   | •   | 29 | 28 | ٠  | •  | 25        |
|          | 40 | •   | •   | 37 | 36 | ٠  | •  | 33        |
|          | 48 | •   | •   | 45 | 44 | ٠  | •  | 41        |
|          | 56 | •   | •   | 53 | 52 | •  | •  | 49        |
|          | 64 | •   | •   | 61 | 60 | •  | •  | 57        |

| Axis no.      | Unit<br>memory<br>no. (Hex) | Name                    | Default | Description                                                                                                    | R | w |
|---------------|-----------------------------|-------------------------|---------|----------------------------------------------------------------------------------------------------|---|---|
| 1-16          | UM 000BA                    |                         |         |                                                                                                    |   |   |
| 17-32         | UM 000BB                    |                         |         | When an error occurs in FP7 MC Unit, the bits                                                                                              |   |   |
| 33-48         | UM 000BC                    | Error                   | НО      | The bits of all axes turn on if all axes have                                                                                              | • |   |
| 49-64         | UM 000BD                    | annunciation            | HU      | errors.                                                                                                    | • | - |
| Virtual 1-16  | UM 000BE                    |                         |         | The error contents are stored in the error<br>annunciation buffer of the unit memory.                                                      |   |   |
| Virtual 17-32 | UM 000BF                    |                         |         |                                                                                                    |   |   |
| 1-16          | UM 000C0                    |                         |         |                                                                                                    |   |   |
| 17-32         | UM 000C1                    |                         |         | When a warning occurs in FP7 MC Unit, the<br>bits corresponding to each axis number turn                                                   | • |   |
| 33-48         | UM 000C2                    | Warning<br>annunciation | но      | on. The bits of all axes turn on if all axes have warnings.<br>The warning contents are stored in the warning buffer of the unit memory.   |   |   |
| 49-64         | UM 000C3                    |                         |         |                                                                                                    |   | - |
| Virtual 1-16  | UM 000C4                    |                         |         |                                                                                                    |   |   |
| Virtual 17-32 | UM 000C5                    |                         |         |                                                                                                    |   |   |
| 1-16          | UM 000C6                    |                         |         | Sets the synchronous setting in the unit by                                                                                                |   |   |
| 17-32         | UM 000C7                    | Synchronous             |         | turning on the synchronous setting request of<br>the output control area after setting the<br>synchronous setting by the synchronous       | • |   |
| 33-48         | UM 000C8                    | setting done            | H0      |                                                                                                    |   | - |
| 49-64         | UM 000C9                    | annunciation            |         | master axis selection for each axis. After the<br>completion of the setting change, the bits<br>corresponding to each axis number turnson. |   |   |
| -             | UM 000CA<br>-UM 000CB       | Reserved for system     | -       | -                                                                                                    | - | - |
| 1-16          | UM 000CC                    |                         |         | When the synchronous operation is canceled<br>by turning on the synchronous setting cancel                                                 |   |   |
| 17-32         | UM 000CD                    | Synchronous             | но      | request of the output control area after setting<br>the synchronous setting by the synchronous                                             |   |   |
| 33-48         | UM 000CE                    | announciation           | HU      | master axis selection for each axis, the bits<br>corresponding to each axis number turn on.                                                | • | _ |
| 49-64         | UM 000CF                    |                         |         | executed for the axes for which this flag is on.                                                                                           |   |   |
| -             | UM 000D0<br>-UM 000D1       | Reserved for system     | -       | -                                                                                                    | - | - |

(Note 1): Flags for 16 axes are allocated to each area (1 word).

bit no. 15 87 0 Axis no. 16 • • • • 9 8 • • • • 1 32 • • • • 2524 • • • 17 48 • • • • 4140 • • • 33 64 • • • • 5756 • • • • 49

| Axis no. | Unit<br>memory<br>no. (Hex) | Name                                               | Default | Description                                                                                                    | R | w |
|----------|-----------------------------|----------------------------------------------------|---------|----------------------------------------------------------------------------------------------------|---|---|
| 1-16     | UM 000D2                    |                                                    |         | Changes the geer ratio by the clave avia geer ratio                                                                                                    |   |   |
| 17-32    | UM 000D3                    | slave axis<br>gear ratio<br>change<br>annunciation |         | change request of the output control area. After                                                                                                    |   | - |
| 33-48    | UM 000D4                    |                                                    | по      | the completion of the change of gear ratio, the bits corresponding to each axis number turn on.                                                                                                    | • |   |
| 49-64    | UM 000D5                    |                                                    |         |                                                                                                    |   |   |
| -        | UM 000D6<br>-UM 000D7       | Reserved for system                                | -       | -                                                                                                    | - | - |
| 1-16     | UM 000D8                    |                                                    |         | Starts the clutch operation by turning on the slave<br>axis clutch on request or clutch off request of the<br>output control area. After the completion of the<br>clutach operation, the bits corresponding to each<br>axis number turn on. |   | - |
| 17-32    | UM 000D9                    | clutch                                             | ЦО      |                                                                                                    |   |   |
| 33-48    | UM 000DA                    | operation<br>annunciation                          | ΠU      |                                                                                                    | • |   |
| 49-64    | UM 000DB                    |                                                    |         |                                                                                                    |   |   |
| -        | UM 000DC<br>-UM 000DD       | Reserved for system                                | -       | -                                                                                                    | - | - |

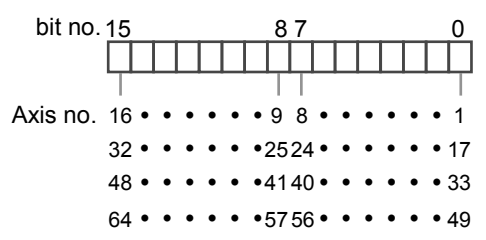

| Axis no. | Unit<br>memory<br>no. (Hex) | Name     | Default | Descrij  | otion                                                 |              | R | w |
|----------|-----------------------------|----------|---------|----------|-------------------------------------------------------|--------------|---|---|
| 1-2      | UM 000DE                    |          |         |          |                                                       |              |   |   |
| 3-4      | UM 000DF                    |          |         |          |                                                       |              |   |   |
| 5-6      | UM 000E0                    |          |         |          |                                                       |              |   |   |
| 7-8      | UM 000E1                    |          |         |          |                                                       |              |   |   |
| 9-10     | UM 000E2                    |          |         |          |                                                       |              |   |   |
| 11-12    | UM 000E3                    |          |         |          |                                                       |              |   |   |
| 13-14    | UM 000E4                    |          |         | Monitor  | flag for the general-purpose in                       | put          |   |   |
| 15-16    | UM 000E5                    |          |         | connecte | ed to the corresnponding AMP                          | . The input  |   |   |
| 17-18    | UM 000E6                    |          |         | of the m | this flag does not affect on th otor and FP7 MC Unit. | e operations |   |   |
| 19-20    | UM 000E7                    |          |         | bit      | Signal name                                           | Axis no.     |   |   |
| 21-22    | UM 000E8                    |          |         | 0        | NOT                                                   |              |   |   |
| 23-24    | UM 000E9                    |          |         | 1        | POT                                                   |              |   |   |
| 25-26    | UM 000EA                    |          | Но      | 2        | HOME                                                  | 1+2n         | • |   |
| 27-28    | UM 000EB                    |          |         | 3        | SI-MON1 / EXT1                                        |              |   |   |
| 29-30    | UM 000EC                    |          |         | 4        | SI-MON2 / EXT2                                        |              |   |   |
| 31-32    | UM 000ED                    | General- |         | 5        | SI-MON3                                               |              |   |   |
| 33-34    | UM 000EE                    | input    | 110     | 6        | SI-MON4                                               |              | • | - |
| 35-36    | UM 000EF                    |          |         | 7        | SI-MON5/ E-STOP                                       |              |   |   |
| 3738     | UM 000F0                    |          |         | 8        | NOT                                                   |              |   |   |
| 39-40    | UM 000F1                    |          |         | 9        | POT                                                   |              |   |   |
| 41-42    | UM 000F2                    |          |         | 10       | HOME                                                  |              |   |   |
| 43-44    | UM 000F3                    |          |         | 11       | SI-MON1 / EXT1                                        | 2n           |   |   |
| 45-46    | UM 000F4                    |          |         | 12       | SI-MON2 / EXT2                                        |              |   |   |
| 47-48    | UM 000F5                    |          |         | 13       | SI-MON3                                               |              |   |   |
| 49-50    | UM 000F6                    |          |         | 14       | SI-MON4                                               |              |   |   |
| 51-52    | UM 000F7                    |          |         | 15       | SI-MON5/ E-STOP                                       |              |   |   |
| 53-54    | UM 000F8                    |          |         |          |                                                       |              |   |   |
| 55-56    | UM 000F9                    |          |         |          |                                                       |              |   |   |
| 57-58    | UM 000FA                    |          |         |          |                                                       |              |   |   |
| 59-60    | UM 000FB                    |          |         |          |                                                       |              |   |   |
| 61-62    | UM 000FC                    |          |         |          |                                                       |              |   |   |
| 63-64    | UM 000FD                    |          |         |          |                                                       |              |   |   |

| Axis no. | Unit<br>memory<br>no. (Hex) | Name                | Default | Description                                     | R | w |
|----------|-----------------------------|---------------------|---------|-------------------------------------------------|---|---|
| 1-16     | UM 000FE                    |                     |         |                                                 |   |   |
| 17-32    | UM 000FF                    |                     |         |                                                 |   |   |
| 33-48    | UM 00100                    |                     |         |                                                 |   |   |
| 49-64    | UM 00101                    |                     |         |                                                 |   |   |
| 65-80    | UM 00102                    |                     |         |                                                 |   |   |
| 81-96    | UM 00103                    | Registered          | ЦО      | Turns on bits corresponding to each station     |   |   |
| 97-112   | UM 00104                    | slave table         | 110     | address (slave number) registered in ENI file.  | • | - |
| 113-128  | UM 00105                    |                     |         |                                                 |   |   |
| 129-144  | UM 00106                    |                     |         |                                                 |   |   |
| 145-160  | UM 00107                    |                     |         |                                                 |   |   |
| 161-176  | UM 00108                    |                     |         |                                                 |   |   |
| 177-192  | UM 00109                    |                     |         |                                                 |   |   |
| 1-16     | UM 0010A                    |                     |         | Turns on the bits corresponding to each station |   |   |
| 17-32    | UM 0010B                    |                     |         |                                                 |   |   |
| 33-48    | UM 0010C                    |                     |         |                                                 |   |   |
| 49-64    | UM 0010D                    |                     |         |                                                 |   | - |
| 65-80    | UM 0010E                    |                     |         |                                                 |   |   |
| 81-96    | UM 0010F                    | Network             | ЦО      |                                                 |   |   |
| 97-112   | UM 00110                    | slave table         | 110     | slaves participating in the network.            | • |   |
| 113-128  | UM 00111                    |                     |         |                                                 |   |   |
| 129-144  | UM 00112                    |                     |         |                                                 |   |   |
| 145-160  | UM 00113                    |                     |         |                                                 |   |   |
| 161-176  | UM 00114                    | ]                   |         |                                                 |   |   |
| 177-192  | UM 00115                    |                     |         |                                                 |   |   |
| -        | UM 00116<br>-UM 00121       | Reserved for system | -       | -                                               | - | - |

(Note 1): Sixteen slave numbers are allocated to each area (1 word).

| bit no. 15     | 87                     | 0      |
|----------------|------------------------|--------|
|                |                        | $\Box$ |
|                |                        |        |
| Slave no. 16 • | •••• 98 ••••           | • 1    |
| 32 •           | • • • • 2524 • • • •   | • 17   |
| 48 •           | • • • • 4140 • • • •   | • 33   |
| 64 •           | • • • • 5756 • • • •   | • 49   |
| 80 •           | ••••7372 ••••          | • 65   |
| 96 •           | • • • 8988 • • • •     | • 81   |
| 112 •          | • • • • 105104 • • • • | • 97   |
| 128 •          | • • • • 121120 • • • • | •113   |
| 144 •          | • • • •137136 • • • •  | •129   |
| 160 •          | • • • • 153152 • • • • | •145   |
| 176 •          | • • • •169168 • • • •  | •161   |
| 192 •          | • • • •185184 • • • •  | • 177  |
|                |                        |        |

| Axis no. | Unit<br>memory<br>no. (Hex) | Name                | Default | Description                                                                                                    | R | w |
|----------|-----------------------------|---------------------|---------|----------------------------------------------------------------------------------------------------|---|---|
| 1-16     | UM 00122                    |                     |         |                                                                                                    |   |   |
| 17-32    | UM 00123                    |                     |         |                                                                                                    |   |   |
| 33-48    | UM 00124                    |                     |         |                                                                                                    |   |   |
| 49-64    | UM 00125                    |                     |         |                                                                                                    |   |   |
| 65-80    | UM 00126                    |                     |         | Turne on hits corresponding to each station                                                                                                    |   |   |
| 81-96    | UM 00127                    | Normal              | ЦО      | address (slave number) in the OP mode out of the                                                                                                    |   |   |
| 97-112   | UM 00128                    | slave table         | 110     | slaves registered in ENI file and participating in                                                                                                    | • | - |
| 113-128  | UM 00129                    |                     |         | the network.                                                                                                    |   |   |
| 129-144  | UM 0012A                    |                     |         |                                                                                                    |   |   |
| 145-160  | UM 0012B                    |                     |         |                                                                                                    |   |   |
| 161-176  | UM 0012C                    |                     |         |                                                                                                    |   |   |
| 177-192  | UM 0012D                    |                     |         |                                                                                                    |   |   |
| 1-16     | UM 0012E                    |                     |         | Turns on bits corresponding to each station<br>address (slave number) in any modes other than<br>the OP mode out of the slaves registered in ENI<br>file and participating in the network. |   |   |
| 17-32    | UM 0012F                    |                     |         |                                                                                                    |   |   |
| 33-48    | UM 00130                    |                     |         |                                                                                                    |   |   |
| 49-64    | UM 00131                    |                     |         |                                                                                                    |   | - |
| 65-80    | UM 00132                    |                     |         |                                                                                                    |   |   |
| 81-96    | UM 00133                    | Abnormal            | ЦО      |                                                                                                    | • |   |
| 97-112   | UM 00134                    | slave table         | по      |                                                                                                    |   |   |
| 113-128  | UM 00135                    |                     |         |                                                                                                    |   |   |
| 129-144  | UM 00136                    |                     |         |                                                                                                    |   |   |
| 145-160  | UM 00137                    |                     |         |                                                                                                    |   |   |
| 161-176  | UM 00138                    |                     |         |                                                                                                    |   |   |
| 177-192  | UM 00139                    |                     |         |                                                                                                    |   |   |
| -        | UM 0013A<br>-UM 0017F       | Reserved for system | -       | -                                                                                                    | - | - |

(Note 1): Sixteen slave numbers are allocated to each area (1 word).

| bit no. 15   |         | 87             | 0        |
|--------------|---------|----------------|----------|
|              |         |                |          |
|              |         |                |          |
| Slave no. 16 | • • • • | • 98 • •       | ••• 1    |
| 32           | • • • • | • 2524 • • •   | • • • 17 |
| 48           | • • • • | • 4140 • • •   | • • 33   |
| 64           | • • • • | • 5756 • •     | • • 49   |
| 80           | • • • • | • 7372 • • •   | • • 65   |
| 96           | • • • • | • 8988 • •     | • • 81   |
| 112          | • • • • | •105104 • • •  | • • 97   |
| 128          | • • • • | •121120 • • •  | • • 113  |
| 144          | • • • • | •137136 • • •  | • • 129  |
| 160          | • • • • | •153152 • • •  | • • 145  |
| 176          | • • • • | • 169168 • • • | • • 161  |
| 192          | • • • • | • 185184 • • • | • • 177  |

### 15.4.4 List of Output Control Area Function

|               |                             |                        |         | ●: Available, -: N                                                                       | ot ava                                         | ailable |  |
|---------------|-----------------------------|------------------------|---------|------------------------------------------------------------------------------------------|------------------------------------------------|---------|--|
| Axis no.      | Unit<br>memory<br>no. (Hex) | Name                   | Default | Description                                                                              | R                                              | w       |  |
| -             | UM 00180<br>-UM 00185       | Reserved for system    | -       | -                                                                                        | -                                              | -       |  |
| 1-16          | UM 00186                    |                        |         | Requests the servo lock for the corresponding                                            |                                                |         |  |
| 17-32         | UM 00187                    | Servo ON               | ЦO      |                                                                                          |                                                |         |  |
| 33-48         | UM 00188                    | request                | 110     | I his request signal is enabled when the bits corresponding to each axis number turn on. | •                                              |         |  |
| 49-64         | UM 00189                    |                        |         | (The operation is the edge type.)                                                        |                                                |         |  |
| -             | UM 0018A<br>-UM 0018B       | Reserved for<br>system | -       | -                                                                                        | -                                              | -       |  |
| 1-16          | UM 0018C                    | Servo OFF<br>request   | F HO    | Requests the servo free for the corresponding AMP.                                       |                                                |         |  |
| 17-32         | UM 0018D                    |                        |         |                                                                                          |                                                |         |  |
| 33-48         | UM 0018E                    |                        |         | This request signal is enabled when the bits corresponding to each axis number turn on.  | •                                              | •       |  |
| 49-64         | UM 0018F                    |                        |         | (The operation is the edge type.)                                                        |                                                |         |  |
| -             | UM 00190<br>-UM 00191       | Reserved for system    | -       | -                                                                                        | -                                              | -       |  |
| 1-16          | UM 00192                    |                        |         | Requests the positioning control start for the                                           |                                                |         |  |
| 17-32         | UM 00193                    |                        |         |                                                                                          | corresponding axis.                            |         |  |
| 33-48         | UM 00194                    | Positioning            |         |                                                                                          | specifying the position control starting table | •       |  |
| 49-64         | UM 00195                    | start contact          | HU      | number in the unit memory.                                                               | •                                              | •       |  |
| Virtual 1-16  | UM 00196                    |                        |         | This request signal is enabled when the bits                                             |                                                |         |  |
| Virtual 17-32 | UM 00197                    |                        |         | (The operation is the edge type.)                                                        |                                                |         |  |
| 1-16          | UM 00198                    |                        |         |                                                                                          |                                                |         |  |
| 17-32         | UM 00199                    |                        |         | Requests the home return operation start for the                                         |                                                |         |  |
| 33-48         | UM 0019A                    | Home return            | ЦО      | corresponding axis.                                                                      |                                                |         |  |
| 49-64         | UM 0019B                    | start request          | ΠU      | This request signal is enabled when the bits corresponding to each axis number turn on   | •                                              |         |  |
| Virtual 1-16  | UM 0019C                    |                        |         | (The operation is the edge type.)                                                        |                                                |         |  |
| Virtual 17-32 | UM 0019D                    |                        |         |                                                                                          |                                                |         |  |

(Note 1): Request flags for 16 axes are allocated to each area (1 word).

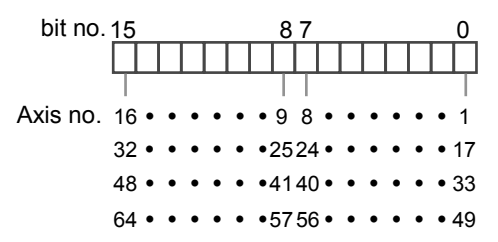

(Note 2): The servo cannot be free automatically even in the program mode. To make the servo free, turn on the servo OFF request contact.

| •: Available, -: Not available | ole, -: Not available |
|--------------------------------|-----------------------|
|--------------------------------|-----------------------|

| Axis no.      | Unit<br>memory<br>no. (Hex) | Name                 | Default | Description                                                                                                    | R                                              | w |  |
|---------------|-----------------------------|----------------------|---------|----------------------------------------------------------------------------------------------------|------------------------------------------------|---|--|
| 1-8           | UM 0019E                    |                      |         |                                                                                                    |                                                |   |  |
| 9-16          | UM 0019F                    |                      |         | Requests the IOG forward or reverse operation                                                                                                |                                                |   |  |
| 17-24         | UM 001A0                    |                      |         | for corresponding axes. In the case of In the                                                                                                |                                                |   |  |
| 25-32         | UM 001A1                    |                      |         | case of JOG operation, this request signal is                                                                                                |                                                |   |  |
| 33-40         | UM 001A2                    | 100                  |         | axis number are on. (The operation is the level                                                                                              |                                                |   |  |
| 41-48         | UM 001A3                    | operation            | 110     | type.)                                                                                                    | •                                              |   |  |
| 49-56         | UM 001A4                    | forward/rever        | но      | When the inching operation request is enabled, it functions as the request for the JOG inching                                               | •                                              | • |  |
| 57-64         | UM 001A5                    | se request           |         | forward or reverse operation. In the case of<br>JOG inching operation, this request signal is<br>enabled when the bits corresponding to each |                                                |   |  |
| Virtual 1-8   | UM 001A6                    |                      |         |                                                                                                    |                                                |   |  |
| Virtual 9-16  | UM 001A7                    |                      |         |                                                                                                    | axis number turn on from off (The operation is |   |  |
| Virtual 17-24 | UM 001A8                    |                      |         | the edge type.)                                                                                                    |                                                |   |  |
| Virtual 25-32 | UM 001A9                    |                      |         |                                                                                                    |                                                |   |  |
| 1-16          | UM 001AA                    |                      |         | Turns on the bits corresponding to each axis                                                                                                 |                                                |   |  |
| 17-32         | UM 001AB                    |                      |         | operation. The inching operation is enabled                                                                                                  |                                                |   |  |
| 33-48         | UM 001AC                    | Inching              |         | number are on. (The operation is the level                                                                                                   |                                                |   |  |
| 49-64         | UM 001AD                    | operation<br>request | H0      | type.)<br>When this request signal is on the above "LOC                                                                                      | •                                              | • |  |
| Virtual 1-16  | UM 001AE                    | 104000               |         | operation forward/reverse request "functions as<br>the start request for the JOG inching operation.                                          |                                                |   |  |
| Virtual 17-32 | UM 001AF                    |                      |         | When it is off, it functions as the normal request "JOG operation forward/reverse".                                                          |                                                |   |  |

(Note 1): Request flags for 8 axes are allocated to each area (1 word) of the JOG operation forward/reverse request.

| bit no.                   | 15 |    |     | 8                 | 7  |    |     | 0                 |
|---------------------------|----|----|-----|-------------------|----|----|-----|-------------------|
|                           | Щ  |    |     | $\prod_{i=1}^{n}$ |    |    |     | $\prod_{i=1}^{n}$ |
| JOG direction             | RF | •• | • • | • R F             | RF | •• | • • | RF                |
| F : Forward<br>R: Reverse | 8  | •  | •   | 5                 | 4  | •  | •   | 1                 |
| (                         | 16 | •  | •   | 13                | 12 | •  | •   | 9                 |
| Avis no                   | 24 | •  | •   | 21                | 20 | •  | •   | 17                |
| AXIS 110.                 | 32 | •  | •   | 29                | 28 | •  | •   | 25                |
|                           | 40 | •  | •   | 37                | 36 | •  | •   | 33                |
|                           | 48 | •  | •   | 45                | 44 | •  | •   | 41                |
|                           | 56 | •  | •   | 53                | 52 | •  | •   | 49                |
|                           | 64 | •  | •   | 61                | 60 | •  | •   | 57                |
|                           |    |    |     |                   |    |    |     |                   |

(Note 2): Request flags for 16 axes are allocated to each area (1 word) of the inching operation request.

| bit no.  | 15 |   |   |   |   |   | 8   | 37  |   |   |   |   |   |     | 0  |
|----------|----|---|---|---|---|---|-----|-----|---|---|---|---|---|-----|----|
|          | П  | Τ | Τ |   |   |   | Т   | Π   |   |   |   |   |   |     | Γ  |
|          | Τ  |   |   |   |   |   |     |     |   |   |   |   |   |     | Т  |
| Axis no. | 16 | • | • | • | • | ٠ | • 9 | 8   | • | • | • | ٠ | • | •   | 1  |
|          | 32 | • | • | • | • | • | •25 | 524 | • | • | • | • | • | • • | 17 |
|          | 48 | • | • | • | • | • | •41 | 40  | • | • | • | • | • | • ( | 33 |
|          | 64 | • | • | • | • | • | •57 | 756 | • | • | • | • | • | • 4 | 49 |

| Axis no.      | Unit<br>memory<br>no. (Hex) | Name          | Default                                        | Description                                                                                      | R | w |   |
|---------------|-----------------------------|---------------|------------------------------------------------|--------------------------------------------------------------------------------------------------|---|---|---|
| 1-16          | UM 001B0                    |               |                                                |                                                                                                  |   |   |   |
| 17-32         | UM 001B1                    |               |                                                | Requests the emergency stop for corresponding                                                    |   |   |   |
| 33-48         | UM 001B2                    | Emergency     | ЦО                                             | axes.                                                                                            |   |   |   |
| 49-64         | UM 001B3                    | stop request  | 110                                            | I his request signal is enabled when the bits corresponding to each axis number are on. (The     | • | • |   |
| Virtual 1-16  | UM 001B4                    |               |                                                | operation is the level type.)                                                                    |   |   |   |
| Virtual 17-32 | UM 001B5                    |               |                                                |                                                                                                  |   |   |   |
| 1-16          | UM 001B6                    |               |                                                | Requests the deceleration stop for                                                               |   |   |   |
| 17-32         | UM 001B7                    |               |                                                | corresponding axes.                                                                              |   |   |   |
| 33-48         | UM 001B8                    | Deceleration  | ЦО                                             | It is switched between deceleration stop and                                                     |   |   |   |
| 49-64         | UM 001B9                    | stop request  | по                                             | This request signal is enabled when the bits                                                     | • | • |   |
| Virtual 1-16  | UM 001BA                    |               |                                                | corresponding to each axis number are on. (The                                                   |   |   |   |
| Virtual 17-32 | UM 001BB                    |               |                                                | operation is the level type.)                                                                    |   |   |   |
| 1-16          | UM 001BC                    | Lociot        | НО                                             | Changes the speed up to the J-point target                                                       |   |   |   |
| 17-32         | UM 001BD                    |               |                                                | speed with a acceleration/deceleration time and<br>pattern specified in the axis parameters by   |   |   |   |
| 33-48         | UM 001BE                    | speed         |                                                | turning on this request during the J-point control                                               |   |   |   |
| 49-64         | UM 001BF                    | change        |                                                | 110                                                                                              |   | • | • |
| Virtual 1-16  | UM 001C0                    | request       |                                                | I his request signal is enabled when the bits corresponding to each axis number are on. (The     |   |   |   |
| Virtual 17-32 | UM 001C1                    |               |                                                | operation is the level type.)                                                                    |   |   |   |
| 1-16          | UM 001C2                    |               |                                                |                                                                                                  |   |   |   |
| 17-32         | UM 001C3                    |               |                                                | Transits to the process for the next table by turning on this request during the I-point control |   |   |   |
| 33-48         | UM 001C4                    | J-point       | ЦО                                             | operation.                                                                                       |   |   |   |
| 49-64         | UM 001C5                    | start request | по                                             | This request signal is enabled when the bits                                                     | • | • |   |
| Virtual 1-16  | UM 001C6                    |               |                                                | Corresponding to each axis number turn on<br>(The operation is the edge type.)                   |   |   |   |
| Virtual 17-32 | UM 001C7                    |               |                                                | (                                                                                                |   |   |   |
| 1-16          | UM 001C8                    |               |                                                | Democrate the entry share for ED7 MO Link                                                        |   |   |   |
| 17-32         | UM 001C9                    |               |                                                | Requests the error clear for FP7 MC Unit.                                                        |   |   |   |
| 33-48         | UM 001CA                    | Error clear   | 10                                             | performed and the error logs are cleared by                                                      |   |   |   |
| 49-64         | UM 001CB                    | request       | ΠU                                             | turning on this request.                                                                         | • | - |   |
| Virtual 1-16  | UM 001CC                    |               | Note) Unrecoverable errors cannot be recovered | Note) Unrecoverable errors cannot be recovered                                                   | t |   |   |
| Virtual 17-32 | UM 001CD                    |               |                                                |                                                                                                  |   |   |   |

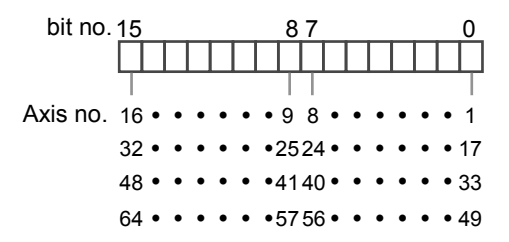

| Axis no.      | Unit<br>memory<br>no. (Hex) | Name                   | Default | Description                                                                       | R | w |
|---------------|-----------------------------|------------------------|---------|-----------------------------------------------------------------------------------|---|---|
| 1-16          | UM 001CE                    |                        |         |                                                                                   |   |   |
| 17-32         | UM 001CF                    |                        |         |                                                                                   |   |   |
| 33-48         | UM 001D0                    | Warning clear          | ЦЛ      | Requests the warning clear for FP7 MC Unit.                                       |   |   |
| 49-64         | UM 001D1                    | request                | 110     | Clears warnings and warning logs by turning<br>on this request.                   |   | • |
| Virtual 1-16  | UM 001D2                    |                        |         |                                                                                   |   |   |
| Virtual 17-32 | UM 001D3                    |                        |         |                                                                                   |   |   |
| 1-16          | UM 001D4                    |                        |         |                                                                                   |   |   |
| 17-32         | UM 001D5                    | Synchronous            | ЦЛ      | This contact turns on after changing the                                          |   | • |
| 33-48         | UM 001D6                    | request                | 110     | parameter setting of synchronous operation.                                       |   | • |
| 49-64         | UM 001D7                    |                        |         |                                                                                   |   |   |
| -             | UM 001D8<br>-UM 001D9       | Reserved for system    | -       | -                                                                                 | - | - |
| 1-16          | UM 001DA                    |                        |         |                                                                                   |   |   |
| 17-32         | UM 001DB                    | Synchronous            | H0      | Turns on the request for the amplifier to cancel                                  |   | • |
| 33-48         | UM 001DC                    | request                |         | the synchronous operation.                                                        |   | • |
| 49-64         | UM 001DD                    |                        |         |                                                                                   |   |   |
| -             | UM 001DE<br>-UM 001DF       | Reserved for system    | -       | -                                                                                 | - | - |
| 1-16          | UM 001E0                    |                        |         | Changes the gear ratio when the request flag                                      |   |   |
| 17-32         | UM 001E1                    | gear ratio             | ЦО      | for the corresponding axis during the                                             |   |   |
| 33-48         | UM 001E2                    | change                 | 110     | synchronous operation turns on. (The                                              |   | • |
| 49-64         | UM 001E3                    | Tequest                |         | operation is the edge type.)                                                      |   |   |
| -             | UM 001E4<br>-UM 001E5       | Reserved for<br>system | -       | -                                                                                 | - | - |
| 1-16          | UM 001E6                    |                        |         | Starts the clutch on operation when the                                           |   |   |
| 17-32         | UM 001E7                    | Slave axis             |         | request flag for the corresponding axis during the synchronous operation turns on |   |   |
| 33-48         | UM 001E8                    | clutch ON              | H0      | * Amplifiers that no clutch is used do not                                        | • | • |
| 49-64         | UM 001E9                    | request                |         | operate.<br>(Set the operation to level type, rising edge, or falling edge.)      |   |   |
|               | UM 001EA<br>-UM 001EB       | Reserved for system    | -       | -                                                                                 | - | - |

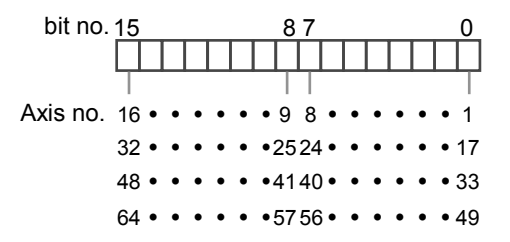

| Axis no. | Unit<br>memory<br>no. (Hex) | Name                | Default | Description                                                                                            | R | w |
|----------|-----------------------------|---------------------|---------|----------------------------------------------------------------------------------------------------|---|---|
| 1-16     | UM 001EC                    |                     |         | Starts the clutch off operation when the request flag                                                  |   |   |
| 17-32    | UM 001ED                    | Slave axis          |         | for the corresponding axis during the synchronous operation turns on. * Axes that no clutch is used do |   |   |
| 33-48    | UM 001EE                    | clutch OFF          | H0      | not operate. (Set the operation to rising edge, or falling edge.)                                      | • | • |
| 49-64    | UM 001EF                    | request             |         | These signals will be disabled while the slave axis clutch ON request signal is set to level type.     |   |   |
| _        | UM 001F0<br>-UM 001F1       | Reserved for system | -       | -                                                                                                    | - | - |

(Note 1): Request flags for 16 axes are allocated to each area (1 word).

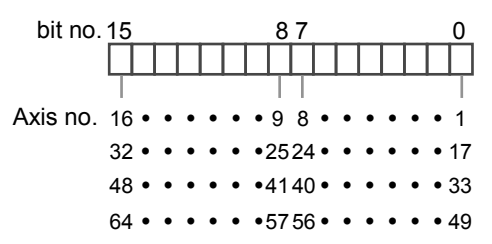

#### •: Available, -: Not available

| Axis no. | Unit<br>memory<br>no. (Hex) | Name                | Default | Descri           | Description |         |         |                   |         |       |  |
|----------|-----------------------------|---------------------|---------|------------------|-------------|---------|---------|-------------------|---------|-------|--|
| 1-8      | UM 001F2                    |                     |         | General correspo |             |         |         |                   |         |       |  |
|          |                             | -                   |         | bit              | 信号名         | 軸 No.   |         |                   |         |       |  |
| 9-16     | UM 001F3                    |                     |         | 0 set-brake      | set-brake   | 1+2n    |         |                   |         |       |  |
|          |                             | -                   |         | 1                | EX-OUT1     | 1+211   |         |                   |         |       |  |
| 17-24    | UM 001F4                    |                     |         | 2                | set-brake   | 2+2p    |         |                   |         |       |  |
|          |                             | -                   |         | 3                | EX-OUT1     | 2+211   |         |                   |         |       |  |
| 25-32    | UM 001F5                    |                     |         | 4 set-brake      | 3+20        |         |         |                   |         |       |  |
|          |                             | General-            |         | 5                | EX-OUT1     | 5+211   |         |                   |         |       |  |
| 33-40    | LIM 001E6                   | purpose             | НО      | 6                | set-brake   | 4+20    | •       | •                 |         |       |  |
| 55-40    |                             | output              |         |                  | 7           | EX-OUT1 | 4+211   |                   |         |       |  |
|          |                             | -                   |         | 8                | set-brake   | 5+2p    |         |                   |         |       |  |
| 41-48    | UM 001F7                    |                     |         |                  |             | 9       | EX-OUT1 | 5+211             |         |       |  |
|          |                             | -                   |         |                  |             |         |         | 10 set-brake 6+2n | 6+2p    |       |  |
| 49-56    | UM 001F8                    |                     |         |                  |             |         |         | 11                | EX-OUT1 | 0+211 |  |
|          |                             | -                   |         | 12               | set-brake   | 7+20    |         |                   |         |       |  |
|          |                             |                     |         | 13               | EX-OUT1     | 7+211   |         |                   |         |       |  |
| 57-64    | UM 001F9                    |                     |         | 14               | set-brake   | 8+20    |         |                   |         |       |  |
|          |                             |                     |         | 15               | EX-OUT1     | 07211   | ĺ       |                   |         |       |  |
| -        | UM 001FA<br>-UM 0027F       | Reserved for system | -       | -                |             |         | -       | -                 |         |       |  |

(Note): For details of the method of using "set-brake", refer to the technical data of A5B.

## 15.5 Unit Memories (Common Area)

#### 15.5.1 Configuration of Common Area

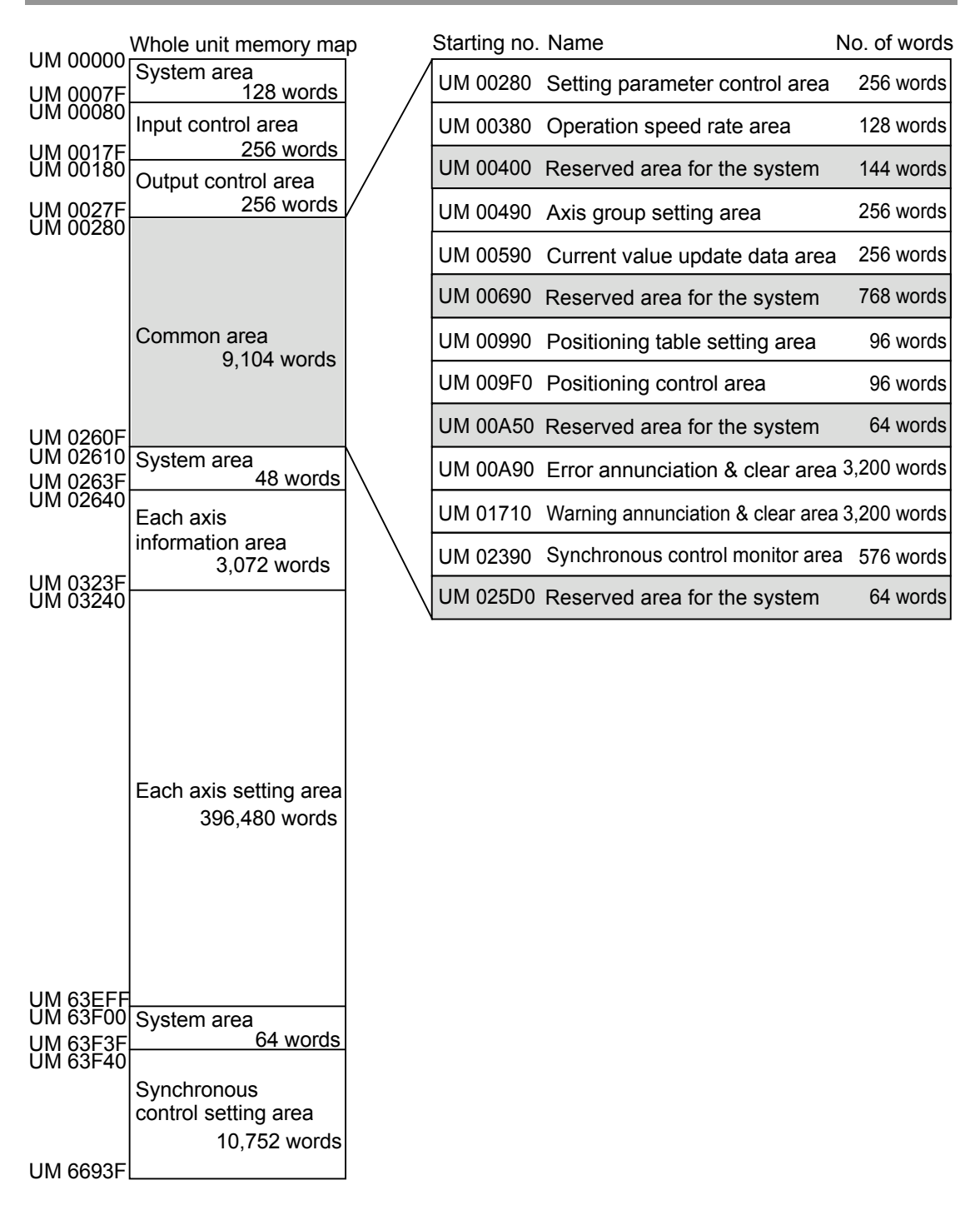

### 15.5.2 Setting Parameter Control Area

| ●: Available, -: Not ava |                             |                                               |                                                   |                                                                                                    |   |   |  |  |  |  |
|--------------------------|-----------------------------|-----------------------------------------------|---------------------------------------------------|----------------------------------------------------------------------------------------------------|---|---|--|--|--|--|
| Axis no.                 | Unit<br>memory<br>no. (Hex) | Name                                          | Default                                           | Description                                                                                                    | R | w |  |  |  |  |
| -                        | UM 00280<br>-UM 00281       | Number of<br>writing to<br>FROM               | U0                                                | Announces the number of writing the positioning parameters and data in the unit memory into FROM.                                                                                                    | • | _ |  |  |  |  |
| -                        | UM 00282                    | Reserved<br>for system                        | -                                                 | -                                                                                                    | - | - |  |  |  |  |
| -                        | UM 00283                    | FROM write<br>result                          | HO                                                | FROM writing in progress : H5555<br>FROM writing ended normally : H0<br>FROM writing ended abnormally : HFFFF<br>FROM writing by CMI in progress: HAAAA                                                                      | • | _ |  |  |  |  |
| 1                        | UM 00284                    | Recalculatio<br>n starting<br>table<br>number | U1                                                | This is used to rewrite positioning data using a user program.<br>Reconstructs the positioning data which starts with the table number specified in this area when the recalculation request (Y7) turns on.<br>Range: 1-1000 | • | • |  |  |  |  |
| 1                        | UM 00285                    | Recalculatio<br>n starting<br>table size      | UO                                                | Reconstructs the positioning data of the table<br>size specified in this area when the recalculation<br>request (Y7) turns on.<br>Range: 1-500                                                                               | • | • |  |  |  |  |
| (2-64<br>Virtual 1-32)   | UM 00286<br>-UM 00343       | The following<br>Recalcula<br>Recalcula       | g areas are a<br>ation starting<br>ation starting | allocated to each axis.<br>table number: 1 word<br>table size: 1 word                                                                                                    | • | • |  |  |  |  |
| -                        | UM 00344<br>-UM 0037F       | Reserved<br>for system                        | -                                                 | -                                                                                                    | - | - |  |  |  |  |

### 15.5.3 Operation Speed Rate Area

|               | ●: Available, -: Not available |                               |             |                                                                                                    |   |   |  |  |  |  |  |
|---------------|--------------------------------|-------------------------------|-------------|----------------------------------------------------------------------------------------------------|---|---|--|--|--|--|--|
| Axis no.      | Unit<br>memory<br>no. (Hex)    | Name                          | Default     | Description                                                                                                    | R | w |  |  |  |  |  |
| 1             | UM 00380                       | Operation<br>speed rate       | U1          | All operations relating to axes (positioning, JOG<br>operation, home return) can be performed at the<br>specified rate.<br>Range:0-500 [%] (For single axis control)<br>Range:0-200 [%] (For interpolation control) | • | • |  |  |  |  |  |
| (2-64         | UM 00381                       | The following                 | g areas are | allocated to each axis.                                                                                                    | • | • |  |  |  |  |  |
| Virtual 1-32) | -UM 003DF                      | <ul> <li>Operation</li> </ul> | speed rat   | e: 1 word                                                                                                    |   |   |  |  |  |  |  |
| -             | UM 003E0<br>-UM 003FF          | Reserved for system           | -           | -                                                                                                    | - | - |  |  |  |  |  |

### 15.5.4 Axis Group Setting Area

|               |                             |                          |                                                                       | •: Available, -: No                                                                                              | t avai | lable |  |  |  |
|---------------|-----------------------------|--------------------------|-----------------------------------------------------------------------|----------------------------------------------------------------------------------------------------|--------|-------|--|--|--|
| Axis no.      | Unit<br>memory<br>no. (Hex) | Name                     | Default                                                               | Description                                                                                                    | R      | w     |  |  |  |
| 1-16          | UM 00490                    |                          |                                                                       | Set either independent or interpolation for each                                                                 |        |       |  |  |  |
| 17-32         | UM 00491                    |                          |                                                                       | axis belongs to any group 1 to 32. For example,                                                                  |        |       |  |  |  |
| 33-48         | UM 00492                    |                          |                                                                       | axis interpolation, set the corresponding 3 bits to<br>1 in the interpolation axis setting of group 1            |        |       |  |  |  |
| 49-64         | UM 00493                    | Interpolation<br>group 1 | H0                                                                    | In case of single axis independent setting, it                                                                   | •      | •     |  |  |  |
| Virtual 1-16  | UM 00494                    | setting                  |                                                                       | does not belong to any group. Turn on the<br>corresponding bits of the rest of the independent<br>axis settings. |        |       |  |  |  |
| Virtual 17-32 | UM 00495                    |                          |                                                                       | Maximum number of interpolation axis per group<br>is 3. The same axis cannot be set in more than<br>one group.   |        |       |  |  |  |
| -             | UM 00496<br>-UM 0053F       | For interpolation        | or interpolation groups 2 to 31, 6 words are allocated to each group. |                                                                                                    |        |       |  |  |  |
| 1-16          | UM 0054A                    |                          |                                                                       |                                                                                                    |        |       |  |  |  |
| 17-32         | UM 0054B                    |                          |                                                                       |                                                                                                    |        |       |  |  |  |
| 33-48         | UM 0054C                    | Interpolation            |                                                                       |                                                                                                    |        |       |  |  |  |
| 49-64         | UM 0054D                    | setting                  | HU                                                                    | Same as above.                                                                                                   | •      | •     |  |  |  |
| Virtual 1-16  | UM 0054E                    |                          |                                                                       |                                                                                                    |        |       |  |  |  |
| Virtual 17-32 | UM 0054F                    |                          |                                                                       |                                                                                                    |        |       |  |  |  |
| 1-16          | UM 00550                    |                          |                                                                       |                                                                                                    |        |       |  |  |  |
| 17-32         | UM 00551                    |                          |                                                                       | The bit corresponding to the axis is;<br>0: Belongs to interpolatino group or the axis is                        |        |       |  |  |  |
| 33-48         | UM 00552                    | Independent              | 110                                                                   | not set as a used axis.                                                                                          | •      |       |  |  |  |
| 49-64         | UM 00553                    | axis setting             | HU                                                                    | group)                                                                                                    | •      | •     |  |  |  |
| Virtual 1-16  | UM 00554                    |                          |                                                                       | An error occurs when this overlaps with the<br>setting of interpolation group.                                   |        |       |  |  |  |
| Virtual 17-32 | UM 00555                    |                          |                                                                       |                                                                                                    |        |       |  |  |  |
| -             | UM 00556<br>-UM 0058F       | Reserved for system      | -                                                                     | -                                                                                                    | -      | -     |  |  |  |

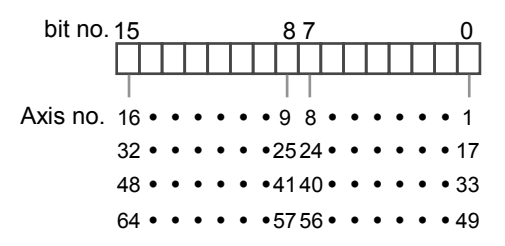

### 15.5.5 Current Value Update Data Area

|                        |                             |                                       |                                                 | •: Available, -: N                                                                                                    | ot ava | ilable |  |
|------------------------|-----------------------------|---------------------------------------|-------------------------------------------------|----------------------------------------------------------------------------------------------------|--------|--------|--|
| Axis no.               | Unit<br>memory<br>no. (Hex) | Name                                  | Default                                         | Description                                                                                                    | R      | w      |  |
| 1-16                   | UM 00590                    |                                       |                                                 | Changes "Unit system conversion current<br>value" managed by FP7 MC Unit to the                                                                                                    |        |        |  |
| 17-32                  | UM 00591                    |                                       |                                                 |                                                                                                    |        |        |  |
| 33-48                  | UM 00592                    | Current value                         | ЦО                                              | following "current value update coordinate"                                                                                                    | •      |        |  |
| 49-64                  | UM 00593                    | update flag                           | по                                              | number changes to 1 from 0. Afther the                                                                                                    | •      | •      |  |
| Virtual 1-16           | UM 00594                    |                                       |                                                 | change, FP7 MC Unit clears the                                                                                                    |        |        |  |
| Virtual 17-32          | UM 00595                    |                                       |                                                 | corresponding bits to 0 automatically.                                                                                                    |        |        |  |
| -                      | UM 00596<br>-UM 0059F       | Reserved for system                   | -                                               | -                                                                                                    | -      | -      |  |
| 1                      | UM 005A0<br>-UM 005A1       | Current value<br>update<br>coordinate | КО                                              | Stores the coordinate value to be preset as<br>the current value after unit conversion.<br>Range: -2147483648 to +2147483647<br>An integer equivalent to the current value after<br>unit conversion is set to the unit memory.<br>Example) When the unit is um (0.1 μm), set to<br>"10000" for making it be 1,000.0 μm. | •      | •      |  |
| (2-64<br>Virtual 1-32) | UM 005A2<br>-UM 0065F       | The following a  Current value        | The following areas are allocated to each axis. |                                                                                                    |        |        |  |
| -                      | UM 00660<br>-UM 0068F       | Reserved for system                   | -                                               | -                                                                                                    | -      | -      |  |

(Note 1): Bits for 16 axes are allocated to each current value update flag area (1 word).

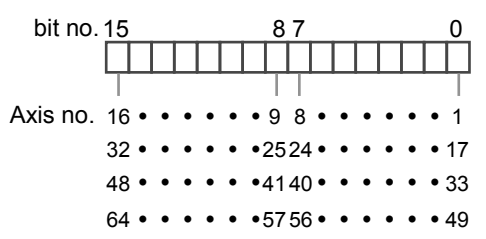

### 15.5.6 Positioning Control Starting Table Number Setting Area

|                        |                             |                                                 |                                                                                                 | ●: Available, -: N                                                                   | ot ava | ilable |  |
|------------------------|-----------------------------|-------------------------------------------------|-------------------------------------------------------------------------------------------------|--------------------------------------------------------------------------------------|--------|--------|--|
| Axis no.               | Unit<br>memory<br>no. (Hex) | Name                                            | Default                                                                                         | Description                                                                          | R      | w      |  |
| 1                      | UM 00990                    | Positioning<br>control start<br>table<br>number | UO                                                                                              | Set the table number of each axis starting the position control.<br>Range: 1 to 1000 | •      | •      |  |
| (2-64<br>Virtual 1-32) | UM 00991<br>-UM 009EF       | The following <ul> <li>Positioning</li> </ul>   | e following areas are allocated to each axis.<br>Positioning control start table number: 1 word |                                                                                      |        |        |  |

### 15.5.7 Positioning Control Area

| •: Available, -: Not ava |                             |                                                      |             |                                                                                                    |   |   |  |
|--------------------------|-----------------------------|------------------------------------------------------|-------------|----------------------------------------------------------------------------------------------------|---|---|--|
| Axis no.                 | Unit<br>memory<br>no. (Hex) | Name                                                 | Default     | Description                                                                                                    | R | w |  |
| 1                        | UM 009F0                    | Positioning<br>repeat<br>count                       | UO          | Set the number of times for repeating the operation from the positioning control starting table number until the E-point control. |   |   |  |
|                          |                             |                                                      |             | Range: 0 to 255                                                                                                    |   |   |  |
|                          |                             |                                                      |             | When setting 0 or 1, the operation is executed only once.                                                                         | • |   |  |
|                          |                             |                                                      |             | When setting 255, the operation is repeated unlimitedly until the operation is stopped.                                           |   |   |  |
| (2-64                    | UM 009F1                    | The following                                        | g areas are | e allocated to each axis.                                                                                                    |   |   |  |
| Virtual 1-32)            | -UM 00A4F                   | <ul> <li>Positioning repeat count: 1 word</li> </ul> |             |                                                                                                    |   |   |  |
| -                        | UM 00A50<br>-UM 00A8F       | Reserved for system                                  | -           | -                                                                                                    | - | - |  |

15-29

### 15.5.8 Error Annunciation and Clear Area

|                   |                             |                        |          | ●: Available, -: N                                      | ot ava | ailable |
|-------------------|-----------------------------|------------------------|----------|---------------------------------------------------------|--------|---------|
| Axis no.          | Unit<br>memory<br>no. (Hex) | Name                   | Default  | Description                                             | R      | w       |
| -                 | UM 00A90<br>-UM 00A95       | Reserved<br>for system | -        | -                                                       | -      | -       |
| 1-16              | UM 00A96                    |                        |          |                                                         |        |         |
| 17-32             | UM 00A97                    |                        |          |                                                         |        |         |
| 33-48             | UM 00A98                    | Error clear            | or clear | Clears the error of the axis for the corresponding bit. |        |         |
| 49-64             | UM 00A99                    | individual             | H0       | After changing the corresponding bit to 1, FP7 MC       | •      | •       |
| Virtual 1-16      | UM 00A9A                    | axis setting           |          | Unit clears the corresponding bit to 0 automatically.   |        |         |
| Virtual 17-<br>32 | UM 00A9B                    |                        |          |                                                         |        |         |
| -                 | UM 00A9C<br>-UM00ABF        | Reserved<br>for system | -        | -                                                       | -      | -       |

(Note 1): Bits for 16 axes are allocated to the error clear individual axis setting area (1 word).

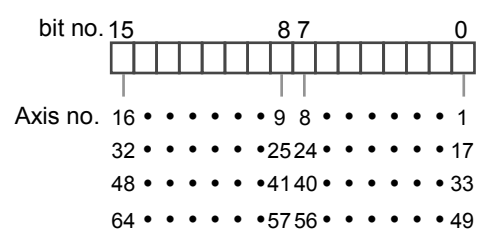

| Axis no.      | Unit<br>memory<br>no. (Hex) | Name                               | Default                   | Description                                                      | R | w |
|---------------|-----------------------------|------------------------------------|---------------------------|------------------------------------------------------------------|---|---|
| 1             | UM 00AC0                    | No. of<br>occurrences<br>of errors | U0                        | Annunciates the number of occurrences of errors on the 1st axis. | • | - |
| 1             | UM 00AC1                    | Reserved for system                | -                         | -                                                                | - | - |
| 1             | UM 00AC2<br>-UM 00AC3       | Error code<br>Buffer 1             | U0                        |                                                                  |   |   |
| 1             | UM 00AC4<br>-UM 00AC5       | Error code<br>Buffer 2             | U0                        |                                                                  |   |   |
| 1             | UM 00AC6<br>-UM 00AC7       | Error code<br>Buffer 3             | U0                        |                                                                  |   |   |
| 1             | UM 00AC8<br>-UM 00AC9       | Error code<br>Buffer 4             | U0                        | Stores the latest error code (8-digit hex) from the              |   |   |
| 1             | UM 00ACA<br>-UM 00ACB       | Error code<br>Buffer 5             | U0                        | buffer 1 in order.                                               | • | - |
| 1             | UM 00ACC<br>-UM 00ACD       | Error code<br>Buffer 6             | U0                        |                                                                  |   |   |
| 1             | UM 00ACE<br>-UM 00ACF       | Error code<br>Buffer 7             | U0                        |                                                                  |   |   |
| 1             | UM 00AD0<br>-UM 00AD1       | Error code<br>Buffer 8             | U0                        |                                                                  |   |   |
| 1             | UM 00AD2<br>-UM 00ADF       | Reserved<br>for system             | -                         | -                                                                | - | - |
|               |                             | As well as th<br>following cor     | e area for<br>figuration. | axis 1, 32-word area is allocated to each axis in the            |   |   |
| (2-64         | UM 00AE0                    | Number of                          | of occurren               | ices of errors: 1 word                                           |   |   |
| virtual 1-32) | -UM 016BF                   | Reserved                           | area for t                | he system: 1 word                                                | • | • |
|               |                             | • Error cod                        | e buffer: 2               | words x 8                                                        |   |   |
|               |                             | Reserved                           | area for t                | he system: 14 words                                              |   |   |
| -             | UM 016C0<br>-UM 0170F       | Reserved<br>for system             | -                         | -                                                                | - | - |

(Note 1): As for the unit memories in which error codes are stored, 2-word area is allocated for each axis.

(Note 2): The difference between the unit memory number of the target axis number and the unit memory number of the adjacent axis number is H20 (for 32 words).

### 15.5.9 Warning Annunciation and Clear Area

|                   |                             |                        |         | ●: Available, -: N                                                                                               | ot ava | ailable |  |
|-------------------|-----------------------------|------------------------|---------|----------------------------------------------------------------------------------------------------|--------|---------|--|
| Axis no.          | Unit<br>memory<br>no. (Hex) | Name                   | Default | efault Description                                                                                               |        |         |  |
| -                 | UM 01710<br>-UM 01715       | Reserved<br>for system | -       | -                                                                                                    | -      | -       |  |
| 1-16              | UM 01716                    |                        |         |                                                                                                    |        |         |  |
| 17-32             | UM 01717                    |                        |         |                                                                                                    |        |         |  |
| 33-48             | UM 01718                    | Warning                |         | Clears the warning of the axis for the corresponding<br>bit.<br>After changing the corresponding bit to 1 EP7 MC | •      |         |  |
| 49-64             | UM 01719                    | individual             | H0      |                                                                                                    |        | •       |  |
| Virtual 1-16      | UM 0171A                    | axis setting           |         | Unit clears the corresponding bit to 0 automatically.                                                            |        |         |  |
| Virtual 17-<br>32 | UM 0171B                    |                        |         |                                                                                                    |        |         |  |
| -                 | UM 0171C<br>-UM0173F        | Reserved<br>for system | -       | -                                                                                                    | -      | -       |  |

(Note 1): Bits for 16 axes are allocated to the warning clear individual axis setting area (1 word).

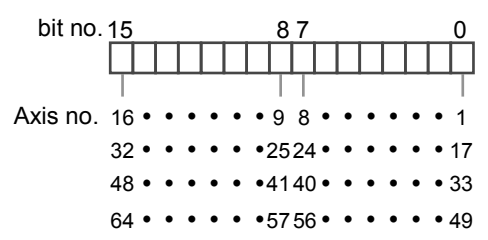

| Axis no.      | Unit<br>memory<br>no. (Hex) | Name                                 | Default                      | Description                                                        | R | w |
|---------------|-----------------------------|--------------------------------------|------------------------------|--------------------------------------------------------------------|---|---|
| 1             | UM 01740                    | No. of<br>occurrences<br>of warnings | U0                           | Annunciates the number of occurrences of warnings on the 1st axis. |   | - |
| 1             | UM 01741                    | Reserved<br>for system               | -                            | -                                                                  | - | - |
| 1             | UM 01742<br>-UM 01743       | Warning<br>code<br>Buffer 1          | U0                           |                                                                    |   |   |
| 1             | UM 01744<br>-UM 01745       | Warning<br>code<br>Buffer 2          | U0                           |                                                                    |   |   |
| 1             | UM 01746<br>-UM 01747       | Warning<br>code<br>Buffer 3          | U0                           |                                                                    |   |   |
| 1             | UM 01748<br>-UM 01749       | Warning<br>code<br>Buffer 4          | U0                           | Stores the latest warning code (8-digit hex) from the              |   |   |
| 1             | UM 0174A<br>-UM 0174B       | Warning<br>code<br>Buffer 5          | U0                           | buffer 1 in order.                                                 | • | - |
| 1             | UM 0174C<br>-UM 0174D       | Warning<br>code<br>Buffer 6          | U0                           |                                                                    |   |   |
| 1             | UM 0174E<br>-UM 0174F       | Warning<br>code<br>Buffer 7          | U0                           |                                                                    |   |   |
| 1             | UM 01750<br>-UM 01751       | Warning<br>code<br>Buffer 8          | U0                           |                                                                    |   |   |
| 1             | UM 01752<br>-UM 0175F       | Reserved<br>for system               | -                            | -                                                                  | - | - |
|               |                             | As well as th following cor          | e area for a<br>ifiguration. | axis 1, 32-word area is allocated to each axis in the              |   |   |
| (2-64         | UM 01760                    | Number of                            | of occurren                  | ces of warnings: 1 word                                            |   |   |
| virtual 1-32) | -UM 0233F                   | Reserved                             | area for th                  | ne system: 1 word                                                  | • | • |
|               |                             | Warning                              | code buffer                  | : 2 words x 8                                                      |   |   |
|               |                             | Reserved                             | area for th                  | e system: 14 words                                                 |   |   |
| -             | UM 02340<br>-UM 0238F       | Reserved for system                  | -                            | -                                                                  | - | - |

(Note 1): As for the unit memories in which warning codes are stored, 2-word area is allocated for each axis.

(Note 2): The difference between the unit memory number of the target axis number and the unit memory number of the adjacent axis number is H20 (for 32 words).

## 15.5.10 Synchronous Control Monitor Area

|                            | Unit                  |                                                            |                                                         |                                                                   |                         |                                                   |                                                                                                    |          |   |
|----------------------------|-----------------------|------------------------------------------------------------|---------------------------------------------------------|-------------------------------------------------------------------|-------------------------|---------------------------------------------------|----------------------------------------------------------------------------------------------------|----------|---|
| Axis no.                   | memory<br>no. (Hex)   | Name                                                       | Default                                                 | Descrip                                                           | Description             |                                                   |                                                                                                    |          |   |
|                            |                       |                                                            |                                                         | Stores the information on the master axis of synchronous control. |                         |                                                   |                                                                                                    |          |   |
|                            |                       |                                                            |                                                         | Value                                                             |                         |                                                   |                                                                                                    |          |   |
|                            |                       |                                                            |                                                         | Under<br>synchro<br>us contr                                      | no<br>ol                | Synchrono<br>us control<br>canceled               | Master axis                                                                                                    |          |   |
|                            |                       |                                                            |                                                         | H FFFF                                                            |                         | H FFFF                                            | No synchronous setting                                                                                                    |          |   |
| 1                          | UM 02390              | Synchronous master axis                                    | 40                                                      | H 0000                                                            |                         | H 0000                                            | The target axis for<br>monitoring is the<br>master axis.<br>(For FP7 MC Unit, the<br>value for the master<br>axis does not change<br>even when the<br>synchronous control is<br>canceled.) | •        | _ |
|                            |                       | monitor                                                    |                                                         | H 0001                                                            |                         | H 8001                                            | Axis 1                                                                                                    |          |   |
|                            |                       |                                                            |                                                         | H 0002                                                            |                         | H 8002                                            | Axis 2                                                                                                    |          |   |
|                            |                       |                                                            |                                                         | H 0010                                                            |                         | H 8010                                            | Axis 16                                                                                                    |          |   |
|                            |                       |                                                            |                                                         | H 0020                                                            |                         | H 8020                                            | Axis 32                                                                                                    |          |   |
|                            |                       |                                                            |                                                         | H 0040                                                            |                         | H 8040                                            | Axis 64                                                                                                    |          |   |
|                            |                       |                                                            |                                                         | H 0041                                                            |                         | H 8041                                            | Virtual axis 1                                                                                                    |          |   |
|                            |                       |                                                            |                                                         |                                                                   |                         |                                                   | Virtual axis 32                                                                                                    |          |   |
|                            |                       |                                                            |                                                         |                                                                   | H 0060 H                |                                                   | in outer on the meeter axis of                                                                                                    |          |   |
|                            |                       | Synchronous                                                |                                                         | stores the information on the master axis of synchronous control. |                         |                                                   |                                                                                                    |          |   |
|                            |                       |                                                            |                                                         | bit.                                                              | Nar                     | ne                                                | Value                                                                                                    |          |   |
| 1                          | UM 02391              | function                                                   | H0                                                      | 0                                                                 | Ele                     | ctronic gear                                      | 0: Not use<br>1: Use                                                                                                    | •        | - |
|                            |                       | selected<br>state monitor                                  |                                                         | 1                                                                 | Clu                     | tch                                               |                                                                                                    |          |   |
|                            |                       |                                                            |                                                         | 2                                                                 | Ele                     | ctronic cam                                       |                                                                                                    |          |   |
|                            |                       |                                                            |                                                         | 15-3                                                              | -                       |                                                   | =                                                                                                    |          |   |
| 1                          | UM 02392<br>-UM 02395 | Reserved for<br>system                                     | -                                                       | -                                                                 |                         |                                                   |                                                                                                    | -        | - |
| (2-64<br>virtual 1-<br>32) | UM 02396<br>-UM 025CF | As well as the<br>following cont<br>Synchrono<br>Synchrono | e area for a<br>figuration.<br>ous master<br>ous output | axis 1, 6-w<br>axis infori<br>function se                         | ord a<br>matic<br>elect | nrea is allocat<br>on monitor are<br>ed state mon | ed to each axis in the<br>ea: 1 word<br>itor area: 1 word                                                                                                    | •        | • |
|                            |                       | <ul> <li>Reserved area for the system: 4 words</li> </ul>  |                                                         |                                                                   |                         |                                                   |                                                                                                    | <b> </b> |   |
| -                          | UM 025D0<br>-UM 0260F | Reserved<br>for system                                     | -                                                       | -                                                                 |                         |                                                   |                                                                                                    | -        | - |

[MEMO]

# 15.6 Unit Memories (Each Axis Information Area)

#### 15.6.1 Configuration of each axis information area

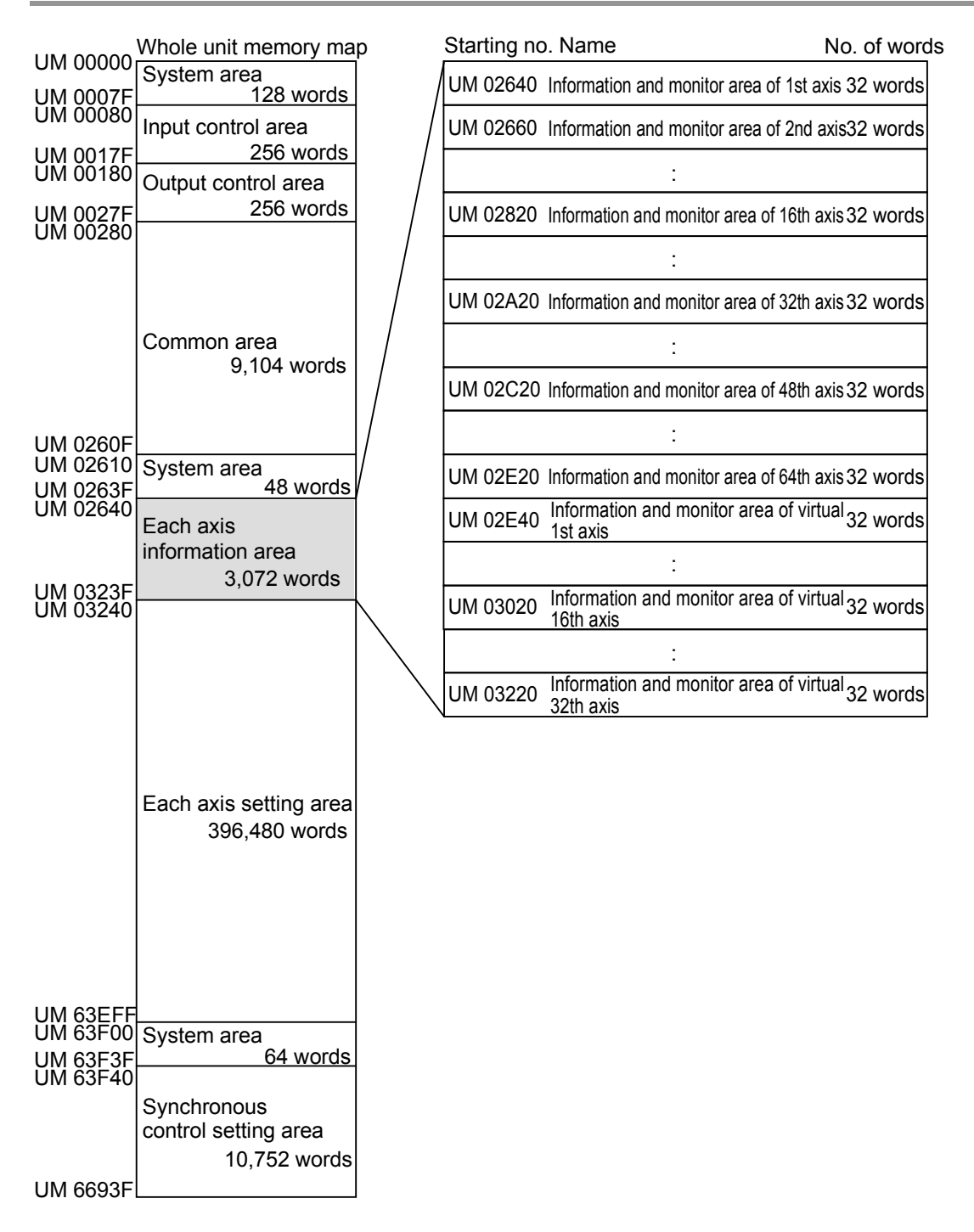

| 15.6.2 | Each | Axis | Information | & | Monitor | Area |
|--------|------|------|-------------|---|---------|------|
|--------|------|------|-------------|---|---------|------|

| • Available, -: Not |                             |                     |         |                          |                                                                 |                                                                |   |   |  |  |
|---------------------|-----------------------------|---------------------|---------|--------------------------|-----------------------------------------------------------------|----------------------------------------------------------------|---|---|--|--|
| Axis no.            | Unit<br>memory<br>no. (Hex) | Name                | Default | Descri                   | Description                                                     |                                                                |   |   |  |  |
| 1                   | UM 02640<br>-UM 02641       | Vender ID           | H0      | Stores to vendor r       | he ID code corresp<br>name. It is stored a                      | oonding to brand name or<br>as 4 bytes.                        | • | - |  |  |
| 1                   | UM 02642<br>-UM 02643       | Product<br>Code     | H0      | Stores tl<br>bytes.      | he model code of <i>i</i>                                       | AMP. It is stored as 4                                         | • | - |  |  |
| 1                   | UM 02644<br>-UM 02645       | Revision<br>no.     | H0      | Stores tl<br>bytes.      | Stores the firmware version of AMP. It is stored as 4 bytes.    |                                                                |   |   |  |  |
| 1                   | UM 02646<br>-UM 02647       | Serial no.          | H0      | Stores to<br>It is store | Stores the serial number of AMP.<br>It is stored as 4 bytes.    |                                                                |   |   |  |  |
| 1                   | UM 02648                    | Station<br>Address  | H0      | Stores the as 4 byte     | Stores the station address set to AMP. It is stored as 4 bytes. |                                                                |   |   |  |  |
| 1                   | UM 02649                    | Reserved for system | -       | -                        | -                                                               | -                                                              |   |   |  |  |
|                     |                             |                     |         | Stores t                 |                                                                 |                                                                |   |   |  |  |
|                     |                             |                     |         | bit.                     | Name                                                            | Value                                                          |   |   |  |  |
|                     |                             |                     |         | 1-0                      | Reserved for                                                    | -                                                              |   |   |  |  |
|                     |                             |                     |         | 2                        | Home return<br>done                                             | 0: Home return not<br>completed<br>1: Home return<br>completed |   |   |  |  |
| 1                   | UM 0264A                    | AMP status          | H0      | 3                        | Torque limit                                                    | 0: Normal detection<br>1: Contact detection<br>(Torque limit)  | • | - |  |  |
|                     |                             | uspiay              |         | 4                        | Warning                                                         | 0: Normal<br>1: Warrning occurred                              |   |   |  |  |
|                     |                             |                     |         | 5                        | Alarm                                                           | 0: Normal<br>1: Alarm occurred                                 |   |   |  |  |
|                     |                             |                     |         | 6                        | Servo ready                                                     | 0: Cannot shift to the<br>servo on-state.<br>1: Servo ready    |   |   |  |  |
|                     |                             |                     |         | 7                        | Servo active                                                    | 0: Servo off<br>1: Servo on                                    |   |   |  |  |
|                     |                             |                     |         | 15-8                     | Reserved for system                                             | -                                                              |   |   |  |  |

| Axis no. | Unit<br>memory<br>no. (Hex) | Name                                 | Default | Descrip                                                                                                    | Description                                                                                                    |                                               |   |   |  |
|----------|-----------------------------|--------------------------------------|---------|----------------------------------------------------------------------------------------------------|----------------------------------------------------------------------------------------------------|-----------------------------------------------|---|---|--|
|          |                             |                                      |         | Stores the each axi                                                                                                    |                                                                                                    |                                               |   |   |  |
|          |                             |                                      |         | bit.                                                                                                    | Name                                                                                                    | Value                                         |   |   |  |
|          |                             |                                      |         | 0                                                                                                    | NOT                                                                                                    |                                               |   |   |  |
|          |                             | Esternel                             |         | 1                                                                                                    | POT                                                                                                    |                                               |   |   |  |
| 4        |                             | input                                | 110     | 2                                                                                                    | HOME                                                                                                    |                                               |   |   |  |
| 1        | UM 0264B                    | terminal                             | HU      | 3                                                                                                    | SI-MON1 / EXT1                                                                                                    | 0: Non active                                 | • | - |  |
|          |                             | monitor                              |         | 4                                                                                                    | SI-MON2 / EXT2                                                                                                    | 1: Active                                     |   |   |  |
|          |                             |                                      |         | 5                                                                                                    | SI-MON3                                                                                                    |                                               |   |   |  |
|          |                             |                                      |         | 6                                                                                                    | SI-MON4                                                                                                    |                                               |   |   |  |
|          |                             |                                      |         | 7                                                                                                    | SI-MON5/ E-STOP                                                                                                    |                                               |   |   |  |
|          |                             |                                      | 15-8    | -                                                                                                    | -                                                                                                    |                                               |   |   |  |
| 1        | UM 0264C                    | Torque<br>monitor<br>value           | -       | Stores the torque monitor value as integer.<br>Range: 0 to 5000 (0.0% to 500.0 [%] )                                                                                                    |                                                                                                    |                                               |   | - |  |
| 1        | UM 0264D                    | Actual<br>speed<br>monitor<br>value  | -       | Stores the actual speed monitor value.<br>Range: 0 to 5000 [rpm]                                                                                                    |                                                                                                    |                                               |   | - |  |
| 1        | UM 0264E<br>-UM 0264F       | Position<br>deviation                | -       | Stores the position the position                                                                                                    | •                                                                                                    | -                                             |   |   |  |
| 1        | UM 02650                    | Active or<br>execution<br>done table | U1      | Stores the when the Banger                                                                                                    | Stores the number of active positioning table or when the operation completed.                                                                                                 |                                               |   |   |  |
|          |                             |                                      |         | Range:                                                                                                    | 1 to 1000                                                                                                    |                                               |   |   |  |
| 1        | UM 02651                    | Auxiliary<br>output code             | U0      | Stores the output further stores the stores of the stores of the stores | ne auxiliary output co<br>Inction is enabled by                                                                                                    | ode when the auxiliary<br>the axis parameter. | • | - |  |
| 1        | UM 02652                    | Repeat<br>count<br>current<br>value  | UO      | Stores th<br>operation<br>performe<br>exceeds<br>Range: (                                                                                                    | Stores the repeat count during the positioning<br>operation. Stores 1 when no repeat operation is<br>performed. Returns to 0 when the repeat count<br>exceeds the upper limit. |                                               |   |   |  |
| 1        | UM 02653                    | Reserved for system                  | -       | -                                                                                                    |                                                                                                    |                                               | - | - |  |
| Axis no.               | Unit<br>memory<br>no. (Hex) | Name                                                                                                    | Defaul                                                                  | t Descriptio                                                                                                    | on                                                                                                    |                                                                                                    | R | w |
|------------------------|-----------------------------|----------------------------------------------------------------------------------------------------|-------------------------------------------------------------------------|----------------------------------------------------------------------------------------------------|----------------------------------------------------------------------------------------------------|----------------------------------------------------------------------------------------------------|---|---|
| 1                      | UM 02654<br>-UM 02655       | AMP<br>current<br>value<br>[Absolute<br>coordinate]                                                                                                    | К0                                                                      | Stores the c<br>origin in pul<br>completion<br>updated wh<br>executed.<br>Unit: pulse                                                                                       | Stores the current value based on a mechanical<br>origin in pulse units. It will be reset to "0" on the<br>completion of home return. The value will not be<br>updated when the current value update function is<br>executed.<br>Unit: pulse                                                                            |                                                                                                    | • | - |
| 1                      | UM 02656<br>-UM 02657       | Current<br>value after<br>unit<br>conversion<br>[Logic<br>system<br>coordinate]                                                                                                    | ко                                                                      | Stores the c<br>(value set a<br>values conv<br>inch, degree<br>integer.<br>When the h<br>as home pc<br>"0" is set as<br>reset to "0".<br>This area is<br>update func        | current value based of<br>s home position coor<br>rerted with the unit sy<br>e) selected in the axis<br>ome return is complet<br>sition coordinate will<br>home position coord<br>also updated when the<br>tion is used.                                                                                                | on a electric origin<br>rdinate). Stores<br>vstem (pulse, μm,<br>s parameter as<br>eted, the value set<br>be stored. When<br>dinate, it will be<br>the current value                    | • | - |
| 1                      | UM 02658                    | Control<br>mode<br>current<br>value                                                                                                    | -                                                                       | Stores the c<br>H0:Position<br>control / C-p<br>H1: J-point<br>H2: Home r<br>H3: JOG op                                                                                     | current control mode.<br>ing control (E-point c<br>point control)<br>control<br>eturn<br>veration                                                                                                    | ontrol / P-point                                                                                                    | • | - |
| 1                      | UM 02659<br>-UM 0265F       | Reserved for system                                                                                                    | -                                                                       | -                                                                                                    |                                                                                                    |                                                                                                    |   |   |
| (2-64<br>Virtual 1-32) | UM 2660<br>-UM 323F         | As well as th<br>following cor<br>Item<br>Vender ID<br>Product Cod<br>Revision no.<br>Serial no.<br>StationAddre<br>Reserved for<br>system<br>AMP status<br>External input<br>terminal mor<br>Torque moni<br>value<br>Actual speec<br>monitor value | e area fo<br>figuration<br>e<br>e<br>ess<br>r<br>ut<br>tor<br>tor<br>te | r axis 1, 32-wc<br>a.<br>No. of words<br>2 words<br>2 words<br>2 words<br>2 words<br>1 word<br>1 word<br>1 word<br>1 word<br>1 word<br>1 word<br>1 word<br>1 word<br>1 word | rd area is allocated t<br>Item<br>Position deviation<br>Active or execution<br>done table<br>Auxiliary output<br>code<br>Repeat count<br>current value<br>Reserved for<br>system<br>AMP current value<br>Unit system<br>conversion current<br>value<br>Control mode<br>current value<br>Reserved area for<br>the system | No. of words     2 words     1 word     1 word     1 word     1 word     2 words     2 words     2 words     1 word     1 word     1 word     1 word     2 words     1 word     7 words | • | - |

## 15.7 Unit Memories (Each Axis Setting Area)

### 15.7.1 Configuration of Each Axis Setting Area

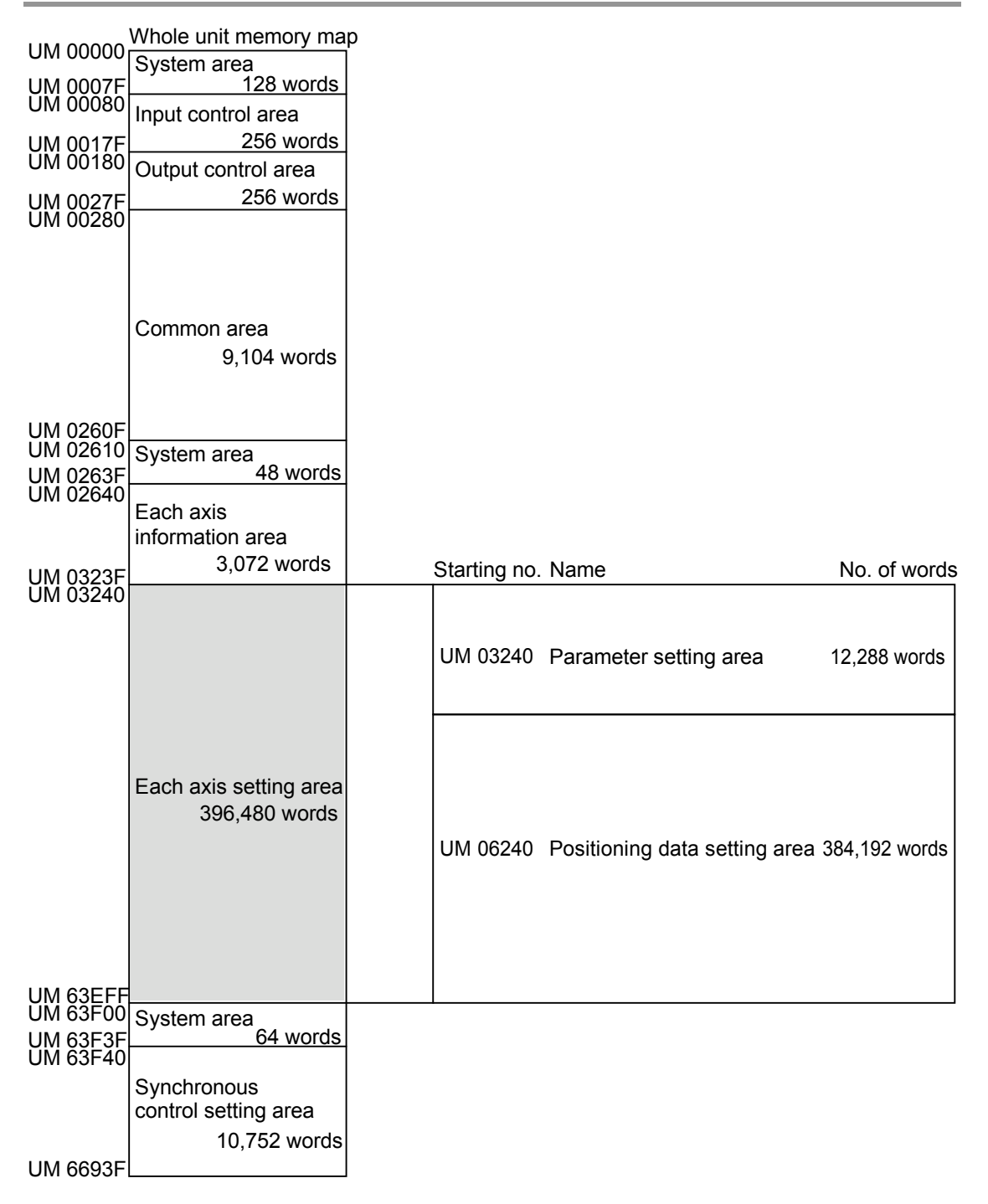

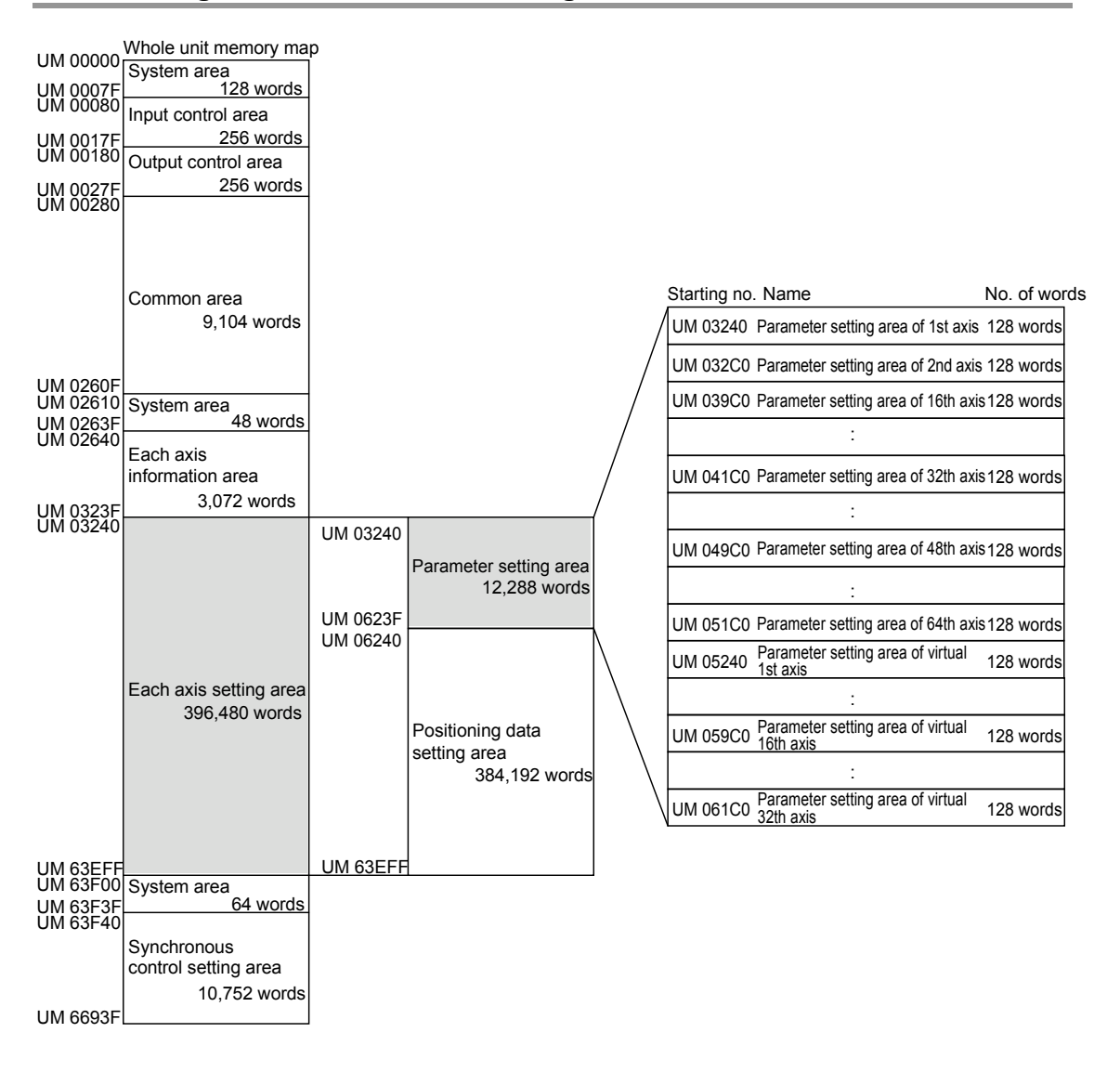

### 15.7.2 Configuration of Parameter Setting Area

### 15.7.3 Parameter Setting Area

The following table shows the unit memory numbers of axis number 1. 128-word area is allocated to each axis.

|          |                             |                                                       |         | •: Available, -: N                                                                                                    | ot ava | ailable |
|----------|-----------------------------|-------------------------------------------------------|---------|----------------------------------------------------------------------------------------------------|--------|---------|
| Axis no. | Unit<br>memory<br>no. (Hex) | Name                                                  | Default | Description                                                                                                    | R      | w       |
| 1        | UM 03240                    | Unit setting                                          | НО      | Set the unit system of movement amounts of the positioning control for each axis. The same unit system should be set for all interpolation axes.<br>H0: pulse<br>H100: $\mu$ m (0.1 $\mu$ m)<br>H101: $\mu$ m (1 $\mu$ m)<br>H200: inch (0.0001 inch)<br>H201: inch (0.0001 inch)<br>H300: degree (0.1 degree)<br>H301: degree (1 degree)<br>Any other settings will be errors                                                                                                    | •      | •       |
| 1        | UM 03241                    | Reserved for system                                   | -       | -                                                                                                    | -      | -       |
| 1        | UM 03242<br>-UM 03243       | Pulse<br>number per<br>rotation                       | U1      | Set the pulse number per rotation. It is necessary for<br>the conversion of the pulse number when the unit is<br>mm, inch or degree.<br>Range: 1 to 32767000<br>Any other settings will be errors                                                                                                    | •      | •       |
| 1        | UM 03244<br>-UM 03245       | Movement<br>amount per<br>rotation                    | U1      | Set the movement amount per rotation. It is<br>necessary for the conversion of the pulse number<br>when the unit is mm, inch or degree.<br>Range: 1 to 32767000<br>Any other settings will be errors. <sub>o</sub><br>The ranges vary depending on the unit settings as<br>below.<br>μm: 1 μm<br>inch: 1/10,000 inch<br>degree: 1 degree                                                                                                    | •      | •       |
| 1        | UM 03246<br>-UM 03249       | Reserved for system                                   | -       | -                                                                                                    | -      | -       |
| 1        | UM 0324A                    | Movement<br>amount<br>automatic<br>check<br>operation | U2      | Set the operation to be performd when the<br>difference between the command value and<br>feedback value exceeds the moving amount check<br>value.<br>0: Error occurrence<br>If the difference between the feedback value and<br>the command moving amount exceeded the moving<br>amount check value (threshold), an error occurs.<br>1: Warning occurrence<br>If the difference between the feedback value and<br>the command moving amount exceeded the moving<br>amount check value (threshold), a warning occurs.<br>2: No<br>The moving amount check is not performed. | •      | •       |

| •: Available, -: Not available | ole, -: Not available |
|--------------------------------|-----------------------|
|--------------------------------|-----------------------|

| Axis no. | Unit<br>memory<br>no. (Hex) | Name                             | Default         | Descrij                                                   |                                           | R                                                    | w                                      |   |   |
|----------|-----------------------------|----------------------------------|-----------------|-----------------------------------------------------------|-------------------------------------------|------------------------------------------------------|----------------------------------------|---|---|
|          |                             |                                  |                 | Select w                                                  | hether to e<br>each contre                | enable or dis<br>ol.                                 | able the software                      |   |   |
|          |                             | Software<br>limit<br>enabled/dis | H0              | bit                                                       | Name                                      |                                                      | Description                            |   |   |
| 1        | UM 0324B                    |                                  |                 | 0                                                         | For position control                      | oning                                                |                                        | • | • |
|          |                             | abled                            |                 | 1                                                         | Fro home                                  | return                                               | 1: Enable                              |   |   |
|          |                             |                                  |                 | 2                                                         | For JOG                                   | operation                                            |                                        |   |   |
|          |                             |                                  |                 | 15-3                                                      | -                                         |                                                      | -                                      |   |   |
|          |                             |                                  |                 | Set the u absolute                                        | upper limit<br>coordinate                 | value of the es.                                     | software limit for                     |   |   |
| 1        | UM 0324C                    | Upper limit<br>of software       | 21474           | The rang<br>below.                                        | ges vary de                               | epending on                                          | the unit settings as                   | • | • |
|          | -0101 0324D                 | limit                            | 03047           | pulse: -2                                                 | 14748364                                  | 8 to +21474                                          | 83647 pulse                            |   |   |
|          |                             |                                  |                 | µm (0.1µ                                                  | um): -2147                                | 48364.8 to +                                         | ⊦214748364.7 µm                        |   |   |
|          |                             |                                  |                 | μm (1μn                                                   | n): -214748                               | 33648 to +21                                         | I47483647µm                            |   |   |
|          |                             |                                  |                 | inch (0.00001 inch):<br>-21474.83648 to +21474.83647 inch |                                           |                                                      |                                        |   |   |
| 1        | UM 0324E                    | Lower limit of software          | -21474<br>83648 | inch (0.0001 inch):<br>-214748.3648 to +214748.3647 inch  |                                           |                                                      |                                        |   | • |
|          | -UM 0324F                   | limit                            |                 | degree (0.1 degree): 0.1 to 359.9 degree                  |                                           |                                                      |                                        |   |   |
|          |                             |                                  |                 | degree (                                                  | 1 degree):                                | 1 to 359 de                                          | gree                                   |   |   |
|          |                             |                                  |                 | Any othe                                                  | er settings                               | will be errors                                       | S.                                     |   |   |
| 1        | UM 03250<br>-UM 03251       | Reserved<br>for system           | -               | -                                                         |                                           |                                                      |                                        | - | - |
|          |                             |                                  |                 | Set the a auxiliary                                       | auxiliary ou<br>output.                   | itput mode a                                         | and the ON time of                     |   |   |
|          |                             |                                  |                 | bit                                                       | Name                                      | Description                                          |                                        |   |   |
| 1        | UM 03252                    | Auxiliary<br>output<br>mode      | HA00            | 7-0                                                       | Auxiliary<br>output<br>mode               | H0:Not use<br>function<br>H1:Use With<br>H2:Use Dela | auxiliary output<br>n mode<br>ay mode  | • | • |
|          |                             |                                  |                 | 15-8                                                      | Auxiliary<br>output<br>ON time            | Range:<br>H0(0 ms) to                                | HFF(255 ms)                            |   |   |
|          |                             | Auxiliary                        |                 | Set the r<br>starting t<br>the auxil                      | ratio (%) to<br>the output<br>jary output | the movem<br>when using                              | ent amount for<br>the delay mode for   |   |   |
| 1        | UM 03253                    | Auxiliary<br>output              | UO              | Range: 0 to 100[%]                                        |                                           |                                                      | •                                      | • |   |
|          |                             | Delay ratio                      |                 | Example<br>ON whe                                         | e) When it i<br>n the move                | -<br>is 50%, the a<br>ement amou                     | auxiliary output turns nt exceeds 50%. |   |   |

| Axis no. | Unit<br>memory<br>no. (Hex) | Name                                             | Default | Descrip                           | otion                                                                                              |                                                                                 | R | w |  |  |
|----------|-----------------------------|--------------------------------------------------|---------|-----------------------------------|----------------------------------------------------------------------------------------------------|---------------------------------------------------------------------------------|---|---|--|--|
|          |                             |                                                  |         | Configur<br>input log             | e the settings of I<br>ic.                                                                         | imit, moving direction and                                                      |   |   |  |  |
|          |                             |                                                  |         | bit                               | Name                                                                                               | Description                                                                     |   |   |  |  |
|          |                             | Operation<br>setting                             | H31     | 0                                 | Limit<br>enabled/disabled                                                                          | 0: Enable<br>1: Disable                                                         |   |   |  |  |
| 1        | UM 03254                    |                                                  |         | 1                                 | Moving direction                                                                                   | 0: Elapsed value +<br>direction is CW<br>1: Elapsed value +<br>direction is CCW | • | • |  |  |
|          |                             |                                                  |         | 2                                 | Limit connection                                                                                   | 0: Standard connection<br>1: Reverse connection                                 |   |   |  |  |
|          |                             |                                                  |         | 3                                 | Home position<br>proximity logic                                                                   |                                                                                 |   |   |  |  |
|          |                             |                                                  |         | 4                                 | Limit + logic                                                                                      | 1:Normal Close                                                                  |   |   |  |  |
|          |                             |                                                  |         | 5                                 | Limit - logic                                                                                      |                                                                                 |   |   |  |  |
|          |                             |                                                  |         | 15-6                              | -                                                                                                  | -                                                                               |   |   |  |  |
| 1        | UM 03255<br>-UM 03257       | Reserved for system                              | -       | -                                 |                                                                                                    |                                                                                 | - | - |  |  |
| 1        | UM 03258                    | Movement<br>check value                          | U10000  | Set the t<br>check fu<br>Range: ( | Set the threshold for using the movement automatic<br>check function.<br>Range: 0 to 65536 [pulse] |                                                                                 |   |   |  |  |
| 1        | UM 03259<br>-UM 0325B       | Reserved for system                              | -       | -                                 |                                                                                                    |                                                                                 | - | - |  |  |
|          |                             |                                                  |         | Set the monitor error method.     |                                                                                                    |                                                                                 |   |   |  |  |
|          |                             |                                                  |         | bit                               | Name                                                                                               | Description                                                                     |   |   |  |  |
|          |                             |                                                  |         | 0                                 | Torque                                                                                             | 0: Valid                                                                        |   |   |  |  |
|          |                             | Monitor                                          |         |                                   | Torque                                                                                             | 0: Error when it is valid                                                       |   |   |  |  |
| 1        | UM 0325C                    | value error                                      | H0      | 1                                 | judgement                                                                                          | 1: Warning when it is valid                                                     | • | • |  |  |
|          |                             | ocung                                            |         | 2                                 | judgement                                                                                          | 1: Invalid                                                                      |   |   |  |  |
|          |                             |                                                  |         | 3                                 | Actual speed                                                                                       | 0: Error when it is valid                                                       |   |   |  |  |
|          |                             |                                                  |         | 15-4                              | judgement                                                                                          |                                                                                 |   |   |  |  |
|          |                             |                                                  |         | 13-4                              |                                                                                                    |                                                                                 |   |   |  |  |
| 1        | UM 0325D                    | Torque<br>monitor<br>judgement<br>value          | U5000   | Set the t<br>Range: (             | Set the torque monitor judgement value as integer.<br>Range: 0 to 5000 (0.0% to 500.0 [%] )        |                                                                                 |   |   |  |  |
| 1        | UM 0325E                    | Actual<br>speed<br>monitor<br>judgement<br>value | U5000   | Set the a<br>Range: (             | actual speed mon<br>) to 5000 [rpm]                                                                | itor value.                                                                     | • | • |  |  |
| 1        | UM 0325F                    | Reserved for system                              | -       | -                                 |                                                                                                    |                                                                                 | - | - |  |  |

| Axis no. | Unit<br>memory<br>no. (Hex) | Name                                   | Default | Description                                                                                                    | R | w |
|----------|-----------------------------|----------------------------------------|---------|----------------------------------------------------------------------------------------------------|---|---|
|          |                             |                                        |         | Set the pattern of home return.                                                                                                    |   |   |
| 1        | UM 03260                    | Home<br>return<br>setting code         | HO      | 0: DOGmethod 1 (Based on front end + Z phase)<br>1: DOG method 2 (Based on front end)<br>2: DOG method 3 (Based on back end + Z phase)<br>3: Limit method 1 (Limit signal + Z phase)<br>4: Limit method 2 (Limit signal)<br>5: Z phase method<br>6: Stop-on-contact method 1<br>7: Stop-on-contact method 2 (Stop-on-contact + Z<br>phase)<br>8: Data set<br>9: DOG method 4 (Based on back end)     | • | • |
|          |                             |                                        |         | Any other settings will be errors.                                                                                                    |   |   |
| 1        | UM 03261                    | Home<br>return<br>direction            | HO      | Set the operation direction of home return.<br>0: Elapsed value decreasing direction (Limit -<br>direction)<br>1: Elapsed value increasing direction (Limit +<br>direction)                                                                                                    | • | • |
|          |                             |                                        |         | Any other settings will be errors.                                                                                                    |   |   |
| 1        | UM 03262                    | Home<br>return<br>acceleration<br>time | U100    | Set the acceleration/deceleration time when performing the home return.                                                                                                    | • |   |
| 1        | UM 03263                    | Home<br>return<br>deceleration<br>time | U100    | Range: 0 to 10,000 (ms)<br>Any other settings will be errors.                                                                                                    | • | • |
| 1        | UM 03264<br>-UM 03265       | Home<br>return target<br>speed         | U1000   | Set the target speed when performing the home<br>return as integer.<br>Range: 1 to 32767000<br>Any other settings will be errors.<br>The ranges vary depending on the unit settings as<br>below.<br>pulse: 1 to 32,767,000 pps<br>µm: 1 to 32,767,000 µm/s<br>inch: 0.001 to 32,767.000 inch/s<br>degree: 0.001 to 32,767.000 rev/s                                                                  | • | • |
| 1        | UM 03266<br>-UM 03267       | Home<br>return creep<br>speed          | U1000   | Set the speed to search the home position in the<br>home return operation. Set the value lower than the<br>home return target speed.<br>Range: 1 to 32767000<br>Any other settings will be errors.<br>The ranges vary depending on the unit settings as<br>below.<br>pulse: 1 to 32,767,000 pps<br>µm: 1 to 32,767,000 µm/s<br>inch: 0.001 to 32,767.000 inch/s<br>degree: 0.001 to 32,767.000 rev/s | • | • |
| 1        | UM 03268                    | Reserved for system                    | -       | -                                                                                                    | - | - |

| Axis no. | Unit<br>memory<br>no. (Hex)                                | Name                                     | Default | Descr                                                                   | Description                                                                                                    |                                                                                                    |   |   |  |  |
|----------|------------------------------------------------------------|------------------------------------------|---------|-------------------------------------------------------------------------|----------------------------------------------------------------------------------------------------|----------------------------------------------------------------------------------------------------|---|---|--|--|
|          |                                                            |                                          |         | Sets th                                                                 | e mode when perfo                                                                                                    | orming the JOG operation.                                                                                                    |   |   |  |  |
|          |                                                            |                                          |         | bit                                                                     | Name                                                                                                    | Description                                                                                                    |   |   |  |  |
|          |                                                            | JOG                                      |         | 0                                                                       | -                                                                                                    | _                                                                                                    |   |   |  |  |
| 1        | UM 03269                                                   | operation<br>setting code                | H0      | 1                                                                       | Acceleration/<br>deceleration<br>pattern setting                                                                                                    | 0: Linear<br>acceleration/deceleration<br>1: S-shaped<br>acceleration/deceleration                                            | • | • |  |  |
|          |                                                            |                                          |         | 15-2                                                                    | -                                                                                                    | _                                                                                                    |   |   |  |  |
| 1        | UM 0326A                                                   | JOG<br>operation<br>acceleration<br>time | U100    | Sets th perform                                                         | e acceleration/dec<br>ning the JOG opera                                                                                                    | eleration time when ation.                                                                                                    | • |   |  |  |
|          |                                                            | JOG                                      |         | Range:                                                                  | 0 to 10,000 (ms)                                                                                                    |                                                                                                    | • | • |  |  |
| 1        | UM 0326B                                                   | operation<br>deceleration<br>time        | U100    | Any oth                                                                 | Any other settings will be errors.                                                                                                    |                                                                                                    |   |   |  |  |
|          |                                                            |                                          |         | Set the operation                                                       | target speed for poon as integer.                                                                                                    | erforming the JOG                                                                                                    |   |   |  |  |
|          |                                                            | JOG                                      |         | Range:<br>Any oth                                                       | Range: 1 to 32767000<br>Any other settings will be errors.                                                                                              |                                                                                                    |   |   |  |  |
| 1        | UM 0326C<br>-UM 0326D<br>UM 0326D<br>U1000<br>target speed |                                          | U1000   | The rar<br>below.<br>pulse: 7<br>µm: 1 tr<br>inch: 0.<br>degree         | below.<br>pulse: 1 to 32,767,000 pps<br>µm: 1 to 32,767,000 µm/s<br>inch: 0.001 to 32,767.000 inch/s<br>degree: 0.001 to 32,767.000 rev/s               |                                                                                                    |   |   |  |  |
|          |                                                            |                                          |         | Set the                                                                 | inching movemen                                                                                                    | t amount as integer.                                                                                                    |   |   |  |  |
|          |                                                            |                                          |         | The rar<br>below.                                                       | nges vary dependir                                                                                                    | ng on the unit settings as                                                                                                    |   |   |  |  |
| 1        | UM 0326E<br>-UM 0326F                                      | Inching<br>movement<br>amount            | U1      | pulse:<br>µm (0.1<br>µm (1µ<br>inch (0.<br>inch (0.<br>degree<br>degree | 1 to +2147483647<br>1µm): 0.1 to +2147<br>m): 1 to +2147483<br>.00001 inch): 0.000<br>.0001 inch): 0.0001<br>(0.1 degree): 0.1 t<br>(1 degree): 1 to 21 | pulse<br>48364.7 μm<br>647μm<br>001 to +2147483647 inch<br>I to +214748.3647 inch<br>o 214748364.7 degree<br>147483647 degree | • | • |  |  |
|          |                                                            |                                          |         | Any oth<br>movem<br>the ope                                             | ner settings will be<br>lent amount does r<br>eration speed rate.                                                                                       | errors. Also, the inching not change when changing                                                                            |   |   |  |  |
| 1        | UM 03270<br>-UM 03272                                      | Reserved<br>for system                   | -       | -                                                                       |                                                                                                    |                                                                                                    | - | - |  |  |
|          |                                                            | Emergency                                |         | Set the stop.                                                           | deceleration time                                                                                                    | at the time of emergency                                                                                                    |   |   |  |  |
| 1        | UM 03273                                                   | deceleration                             | U100    | Range:                                                                  | 0 to 10,000 (ms)                                                                                                    |                                                                                                    | • | • |  |  |
|          |                                                            | time                                     |         | Any oth                                                                 | ner settings will be                                                                                                    | errors.                                                                                                    |   |   |  |  |
| 1        | UM 03274                                                   | Reserved for system                      | -       | -                                                                       |                                                                                                    |                                                                                                    | - | - |  |  |
|          |                                                            | Limit stop                               |         | Set the                                                                 | deceleration time                                                                                                    | at the time of limit stop.                                                                                                    |   |   |  |  |
| 1        | UM 03275                                                   | deceleration                             | U100    | Range:                                                                  | 0 to 10,000 (ms)                                                                                                    |                                                                                                    | ٠ | • |  |  |
|          |                                                            | time                                     |         | Any oth                                                                 | ner settings will be                                                                                                    | errors.                                                                                                    |   |   |  |  |

| Axis no. | Unit<br>memory<br>no. (Hex) | Name                                                | Default | Descrij                                                                                                    | otion                                                                                                    |                                                                                                    | R | w |
|----------|-----------------------------|-----------------------------------------------------|---------|----------------------------------------------------------------------------------------------------|----------------------------------------------------------------------------------------------------|----------------------------------------------------------------------------------------------------|---|---|
| 1        | UM 03276                    | Reserved for system                                 | -       | -                                                                                                    | -                                                                                                    |                                                                                                    |   |   |
| 1        | UM 03277                    | Error stop<br>deceleration<br>time                  | U100    | Set the o<br>Range: (<br>Any othe                                                                                 | Set the deceleration time at the time of error stop.<br>Range: 0 to 10,000 (ms)<br>Any other settings will be errors.                                                                                                    |                                                                                                    |   |   |
| 1        | UM 03278<br>-UM 0327C       | Reserved for system                                 | -       | -                                                                                                    | -                                                                                                    |                                                                                                    |   |   |
| 1        | UM 0327D                    | Home return<br>stop-on-<br>cotnact<br>torque value  | U100    | Set this<br>on-conta<br>Range: (                                                                                  | Set this item when specifying the home return stop-on-contact method. Range: 0 to ${\sim}5000$ (0.0% to 500.0 [%] $)$                                                                                                    |                                                                                                    |   |   |
| 1        | UM 0327E                    | Home return<br>stop-on-<br>contact<br>judgment time | U100    | Set this<br>on-conta<br>Range: (                                                                                  | Set this item when specifying the home return stop-<br>on-contact method.<br>Range: 0 to 10,000 [ms]                                                                                                    |                                                                                                    |   |   |
| 1        | UM 0327F<br>-UM 03280       | Reserved for<br>system                              | -       | -                                                                                                    |                                                                                                    |                                                                                                    | - | - |
| 1        | UM 03281                    | J-point control code                                | HO      | Set the a performing bit 0 1 15-2                                                                                 | Acceleration/decele<br>ng the J-point cont<br>Name<br>-<br>Acceleration/<br>deceleration<br>pattern setting<br>-                                                                                                    | eration pattern when<br>trol<br>Description<br>-<br>0: Linear<br>acceleration/deceleration<br>1: S-shaped<br>acceleration/deceleration<br>- | • | • |
| 1        | UM 03282                    | J-point control<br>acceleration<br>time             | U100    | Sets the performi                                                                                                 | acceleration/decend the J-point cont                                                                                                    | leration time when trol.                                                                                                    | • | • |
| 1        | UM 03283                    | J-point control<br>deceleration<br>time             | U100    | Range: (<br>Any othe                                                                                              | 0 to 10,000 (ms)<br>er settings will be e                                                                                                    | errors.                                                                                                    | Ū | • |
| 1        | UM 03284<br>-UM 03285       | J-point control target speed                        | U1000   | Sets the<br>control a<br>Range:<br>Any othe<br>The rang<br>below.<br>pulse: 1<br>µm: 1 to<br>inch: 0.0<br>degree: | Sets the target speed when performing the J-point<br>control as integer.<br>Range: 1 to 32767000<br>Any other settings will be errors.<br>The ranges vary depending on the unit settings as<br>below.<br>pulse: 1 to 32,767,000 pps<br>µm: 1 to 32,767,000 µm/s<br>inch: 0.001 to 32,767.000 inch/s |                                                                                                    |   |   |
| 1        | UM 03286<br>-UM 0328D       | Reserved for system                                 | -       | -                                                                                                    |                                                                                                    |                                                                                                    | - | - |
| 1        | UM 0328E<br>-UM 0328F       | Home<br>coordinates                                 | К0      | Set the home re<br>system of<br>completi                                                                          | nome coordinates<br>turn. This is reflect<br>conversion current<br>on of the home ref                                                                                                    | after the completion of the<br>red in the area of the unit<br>values after the<br>rurn.                                                     | • | • |
| 1        | UM 03290<br>-UM032BF        | Reserved for system                                 | -       | _                                                                                                    |                                                                                                    |                                                                                                    | - | - |

### 15.7.4 Configuration of Positioning Data Setting Area

The positioning data setting area is used for reading or writing positioning data by user programs. It is constituted by 24 buffers (buffer no. 1 to buffer no.24).

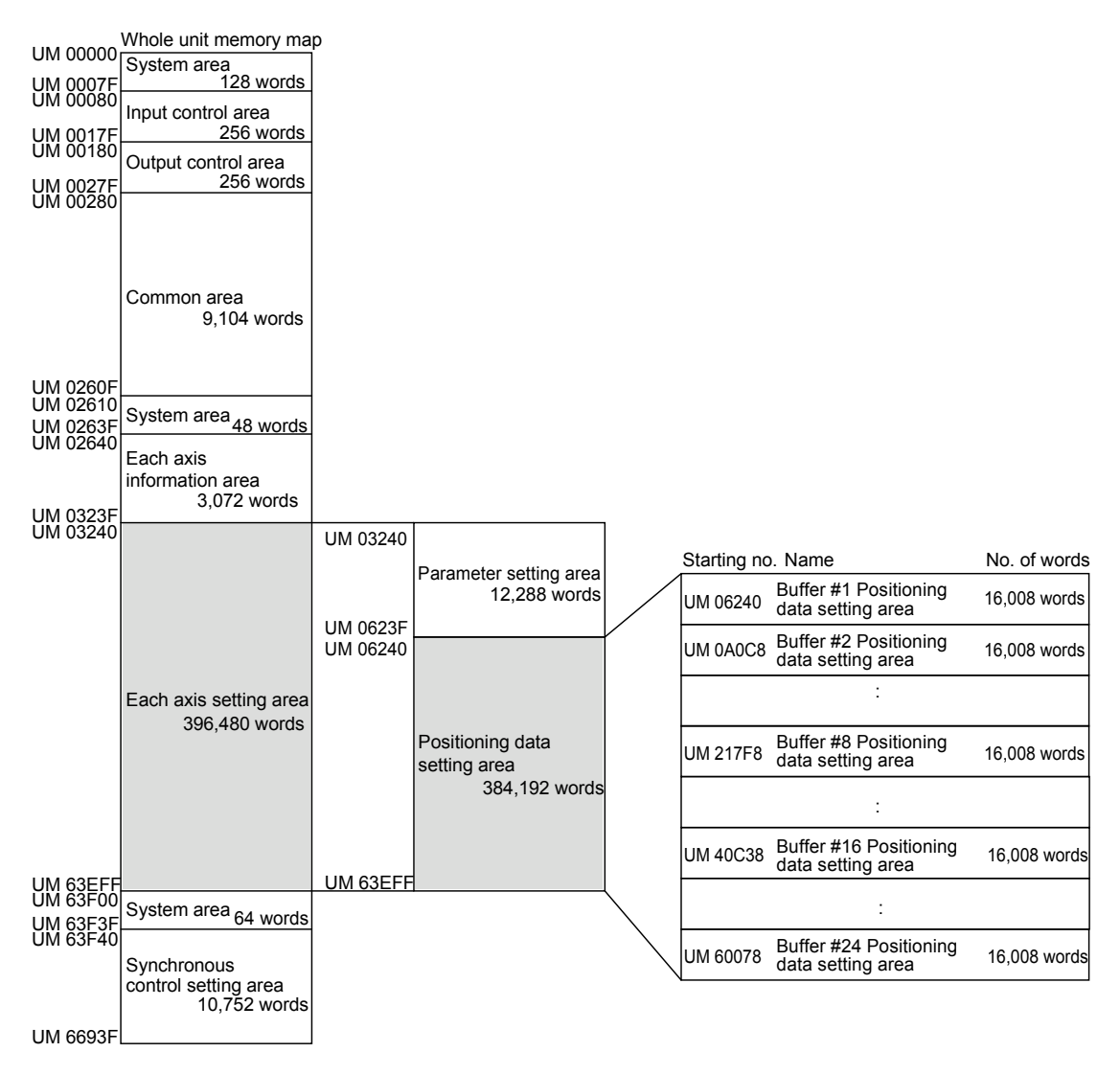

#### Constitution of buffers

Each buffer is constituted by the "control area (8 words)" which specifies an operation to be executed and "positioning data setting area (16000 words)" which sets positioning data.

The following figure shows the constitution of buffer no. 1. Buffers no. 2 to 24 have the same constitution.

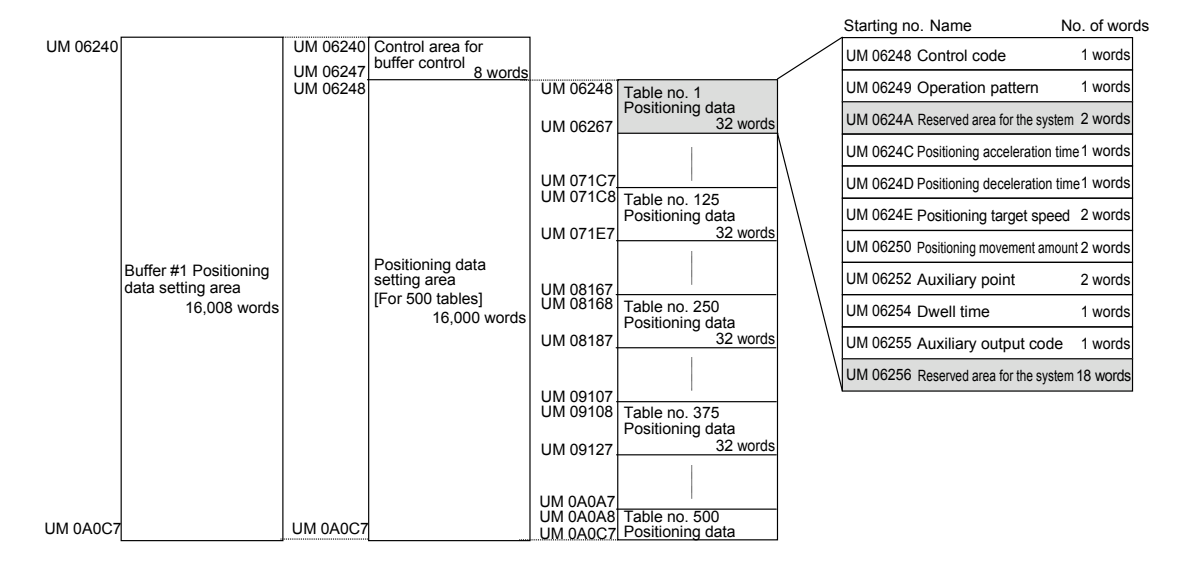

#### ■ Buffers 1 to 8

|                          | Buffer<br>1 | Buffer<br>2 | Buffer<br>3 | Buffer<br>4 | Buffer<br>5 | Buffer<br>6 | Buffer<br>7 | Buffer<br>8 |
|--------------------------|-------------|-------------|-------------|-------------|-------------|-------------|-------------|-------------|
| Request flag<br>control  | UM06240     | UM0A0C8     | UM0DF50     | UM11DD8     | UM15C60     | UM19AE8     | UM1D970     | UM217F8     |
| Request code<br>control  | UM06241     | UM0A0C9     | UM0DF51     | UM11DD9     | UM15C61     | UM19AE9     | UM1D971     | UM217F9     |
| Response code<br>control | UM06242     | UM0A0CA     | UM0DF52     | UM11DDA     | UM15C62     | UM19AEA     | UM1D972     | UM217FA     |
| Axis number<br>control   | UM06243     | UM0A0CB     | UM0DF53     | UM11DDB     | UM15C63     | UM19AEB     | UM1D973     | UM217FB     |
| Starting table<br>number | UM06244     | UM0A0CC     | UM0DF54     | UM11DDC     | UM15C64     | UM19AEC     | UM1D974     | UM217FC     |
| Table size               | UM06245     | UM0A0CD     | UM0DF55     | UM11DDD     | UM15C65     | UM19AED     | UM1D975     | UM217FD     |
| Reserved for<br>system   | UM06246     | UM0A0CE     | UM0DF56     | UM11DDE     | UM15C66     | UM19AEE     | UM1D976     | UM217FE     |
| Reserved for<br>system   | UM06247     | UM0A0CF     | UM0DF57     | UM11DDF     | UM15C67     | UM19AEF     | UM1D977     | UM217FF     |
| Table no. 1              | UM06248     | UM0A0D0     | UM0DF58     | UM11DE0     | UM15C68     | UM19AF0     | UM1D978     | UM21800     |
| Table no. 2              | UM06268     | UM0A0F0     | UM0DF78     | UM11E00     | UM15C88     | UM19B10     | UM1D998     | UM21820     |
| Table no. 3              | UM06288     | UM0A110     | UM0DF98     | UM11E20     | UM15CA8     | UM19B30     | UM1D9B8     | UM21840     |
| -                        | -           | -           | -           | -           | -           | -           | -           | -           |
| Table no. 100            | UM06EA8     | UM0AD30     | UM0EBB8     | UM12A40     | UM168C8     | UM1A750     | UM1E5D8     | UM22460     |
| -                        | -           | -           | -           | -           | -           | -           | -           | -           |
| Table no. 200            | UM07B28     | UM0B9B0     | UM0F838     | UM136C0     | UM17548     | UM1B3D0     | UM1F258     | UM230E0     |
| -                        | -           | -           | -           | -           | -           | -           | -           | -           |
| Table no. 300            | UM087A8     | UM0C630     | UM104B8     | UM14340     | UM181C8     | UM1C050     | UM1FED8     | UM23D60     |
| -                        | -           | -           | -           | -           | -           | -           | -           | -           |
| Table no. 400            | UM09428     | UM0D2B0     | UM11138     | UM14FC0     | UM18E48     | UM1CCD0     | UM20B58     | UM249E0     |
| -                        | -           | -           | -           | -           | -           | -           | -           | -           |
| Table no. 500            | UM0A0A8     | UM0DF30     | UM11DB8     | UM15C40     | UM19AC8     | UM1D950     | UM217D8     | UM25660     |

(Note): The difference between the starting number of adjacent tables is H20 (for 32 words).

#### ■ Buffers 9 to 16

|                          | Buffer<br>9 | Buffer<br>10 | Buffer<br>11 | Buffer<br>12 | Buffer<br>13 | Buffer<br>14 | Buffer<br>15 | Buffer<br>16 |
|--------------------------|-------------|--------------|--------------|--------------|--------------|--------------|--------------|--------------|
| Request flag<br>control  | UM25680     | UM29508      | UM2D390      | UM31218      | UM350A0      | UM38F28      | UM3CDB0      | UM40C38      |
| Request code<br>control  | UM25681     | UM29509      | UM2D391      | UM31219      | UM350A1      | UM38F29      | UM3CDB1      | UM40C39      |
| Response code<br>control | UM25682     | UM2950A      | UM2D392      | UM3121A      | UM350A2      | UM38F2A      | UM3CDB2      | UM40C3A      |
| Axis number<br>control   | UM25683     | UM2950B      | UM2D393      | UM3121B      | UM350A3      | UM38F2B      | UM3CDB3      | UM40C3B      |
| Starting table<br>number | UM25684     | UM2950C      | UM2D394      | UM3121C      | UM350A4      | UM38F2C      | UM3CDB4      | UM40C3C      |
| Table size               | UM25685     | UM2950D      | UM2D395      | UM3121D      | UM350A5      | UM38F2D      | UM3CDB5      | UM40C3D      |
| Reserved for<br>system   | UM25686     | UM2950E      | UM2D396      | UM3121E      | UM350A6      | UM38F2E      | UM3CDB6      | UM40C3E      |
| Reserved for<br>system   | UM25687     | UM2950F      | UM2D397      | UM3121F      | UM350A7      | UM38F2F      | UM3CDB7      | UM40C3F      |
| Table no. 1              | UM25688     | UM29510      | UM2D398      | UM31220      | UM350A8      | UM38F30      | UM3CDB8      | UM40C40      |
| Table no. 2              | UM256A8     | UM29530      | UM2D3B8      | UM31240      | UM350C8      | UM38F50      | UM3CDD8      | UM40C60      |
| Table no. 3              | UM256C8     | UM29550      | UM2D3D8      | UM31260      | UM350E8      | UM38F70      | UM3CDF8      | UM40C80      |
| -                        | -           | -            | -            | -            | -            | -            | -            | -            |
| Table no. 100            | UM262E8     | UM2A170      | UM2DFF8      | UM31E80      | UM35D08      | UM39B90      | UM3DA18      | UM418A0      |
| -                        | -           | -            | -            | -            | -            | -            | -            | -            |
| Table no. 200            | UM26F68     | UM2A170      | UM2DFF8      | UM31E80      | UM35D08      | UM39B90      | UM3DA18      | UM418A0      |
| -                        | -           | -            | -            | -            | -            | -            | -            | -            |
| Table no. 300            | UM27BE8     | UM2BA70      | UM2F8F8      | UM33780      | UM37608      | UM3B490      | UM3F318      | UM434A0      |
| -                        | -           | -            | -            | -            | -            | -            | -            | -            |
| Table no. 400            | UM28868     | UM266F0      | UM30578      | UM34400      | UM38288      | UM3C110      | UM3FF98      | UM43E20      |
| -                        | -           | -            | -            | -            | -            | -            | -            | -            |
| Table no. 500            | UM284E8     | UM2D370      | UM311F8      | UM35080      | UM38F08      | UM3CD90      | UM40C18      | UM44AA0      |

(Note): The difference between the starting numbers of adjacent tables is H20 (for 32 words).

#### Buffers 17 to 24

|                          | Buffer<br>17 | Buffer<br>18 | Buffer<br>19 | Buffer<br>20 | Buffer<br>21 | Buffer<br>22 | Buffer<br>23 | Buffer<br>24 |
|--------------------------|--------------|--------------|--------------|--------------|--------------|--------------|--------------|--------------|
| Request flag<br>control  | UM44AC0      | UM48948      | UM4C7D0      | UM50658      | UM544E0      | UM58368      | UM5C1F0      | UM60078      |
| Request code<br>control  | UM44AC1      | UM48949      | UM4C7D1      | UM50659      | UM544E1      | UM58369      | UM5C1F1      | UM60079      |
| Response code<br>control | UM44AC2      | UM4894A      | UM4C7D2      | UM5065A      | UM544E2      | UM5836A      | UM5C1F2      | UM6007A      |
| Axis number<br>control   | UM44AC3      | UM4894B      | UM4C7D3      | UM5065B      | UM544E3      | UM5836B      | UM5C1F3      | UM6007B      |
| Starting table<br>number | UM44AC4      | UM4894C      | UM4C7D4      | UM5065C      | UM544E4      | UM5836C      | UM5C1F4      | UM6007C      |
| Table size               | UM44AC5      | UM4894D      | UM4C7D5      | UM5065D      | UM544E5      | UM5836D      | UM5C1F5      | UM6007D      |
| Reserved for<br>system   | UM44AC6      | UM4894E      | UM4C7D6      | UM5065E      | UM544E6      | UM5836E      | UM5C1F6      | UM6007E      |
| Reserved for<br>system   | UM44AC7      | UM4894F      | UM4C7D7      | UM5065F      | UM544E7      | UM5836F      | UM5C1F7      | UM6007F      |
| Table no. 1              | UM44AC8      | UM48950      | UM4C7D8      | UM50660      | UM544E8      | UM58370      | UM5C1F8      | UM60080      |
| Table no. 2              | UM44AE8      | UM48970      | UM4C7F8      | UM50680      | UM54508      | UM58390      | UM5C218      | UM600A0      |
| Table no. 3              | UM44B08      | UM48990      | UM4C818      | UM506A0      | UM54528      | UM583B0      | UM5C238      | UM600C0      |
| -                        | -            | -            | -            | -            | -            | -            | -            | -            |
| Table no. 100            | UM45728      | UM495B0      | UM4D438      | UM512C0      | UM55148      | UM58FD0      | UM5CE58      | UM60CE0      |
| -                        | -            | -            | -            | -            | -            | -            | -            | -            |
| Table no. 200            | UM463A8      | UM4A210      | UM4E098      | UM51F20      | UM55DA8      | UM59C30      | UM5DAB8      | UM61940      |
| -                        | -            | -            | -            | -            | -            | -            | -            | -            |
| Table no. 300            | UM47028      | UM4AEB0      | UM4ED38      | UM52BC0      | UM56A48      | UM5AD80      | UM5E758      | UM625E0      |
| -                        | -            | -            | -            | -            | -            | -            | -            | -            |
| Table no. 400            | UM47CA8      | UM4BB30      | UM4F9B8      | UM53840      | UM576C8      | UM5B550      | UM5F3D8      | UM63260      |
| -                        | -            | -            | -            | -            | -            | -            | -            | -            |
| Table no. 500            | UM48928      | UM4C7B0      | UM50638      | UM544C0      | UM58348      | UM5C1D0      | UM60058      | UM63EE0      |

(Note): The difference between the starting numbers of adjacent tables is H20 (for 32 words).

### 15.7.4.1 Control Area for Buffer Control

|          |                             |                             |         | •: Available, -: N                                                                                                    | ot ava | ailable |
|----------|-----------------------------|-----------------------------|---------|----------------------------------------------------------------------------------------------------|--------|---------|
| Axis no. | Unit<br>memory<br>no. (Hex) | Name                        | Default | Description                                                                                                    | R      | w       |
| 1        | UM 06240                    | Request<br>flag control     | HO      | Write data to this area for sending/receiving data of<br>buffers for positioning data. After the completion of<br>the execution, it is rewritten to H0 by FP7 MC Unit.<br>H0000: No request<br>H0001: Request<br>Any other settings will be errors. | •      | •       |
| 1        | UM 06241                    | Request<br>code<br>control  | H0      | Configure the control setting for sending/receiving<br>data of buffers for positioning data.<br>H0080: Read request<br>H0081: Write request<br>Any other settings will be errors.                                                                   | •      | •       |
| 1        | UM 06242                    | Response<br>code<br>control | H0      | Stores the response code for the request of the<br>buffer for positioning data.<br>H0000: Complete<br>H0001: In progress<br>HFF00: Setting value error                                                                                              | •      | -       |
| 1        | UM 06243                    | Axis<br>number<br>control   | U1      | Range Corresponding axis no.     1-64   Corresponds to the existing axes 1 to 64.     65-96   Corresponds to the virtual axes 1 to 32.     Any other settings will be errors.                                                                       | •      | •       |
| 1        | UM 06244                    | Starting<br>table<br>number | U1      | Specify the starting table number of positioning data<br>to be transferred.<br>Range: 1 to 1000<br>Any other settings will be errors.                                                                                                    | •      | •       |
| 1        | UM 06245                    | Table size                  | U1      | Specify the table size of positioning data to be<br>transferred.<br>Range: 1 to 500<br>Any other settings will be errors.                                                                                                    | •      | •       |
| 1        | UM 06246<br>- UM 06247      | Reserved for system         | -       | -                                                                                                    | -      | -       |

This area is used for reading or writing positioning data by user programs.

### 15.7.4.2 Positioning Data Setting Area

The positioning data setting area is used for reading or writing positioning data by user programs. The following table shows the offset addresses from the starting table of each buffer.

| Offset<br>address | Name                                | Default | Desc                         | Description                                                                                        |                                                                                                    |                                                                                                    |   |   |
|-------------------|-------------------------------------|---------|------------------------------|----------------------------------------------------------------------------------------------------|----------------------------------------------------------------------------------------------------|----------------------------------------------------------------------------------------------------|---|---|
|                   |                                     |         | Set the pattern              | Set the position setting mode and acceleration/deceleration pattern for the positioning operation. |                                                                                                    |                                                                                                    |   |   |
|                   |                                     |         | bit                          | bit Name Description                                                                               |                                                                                                    |                                                                                                    |   |   |
| 00011             | Control codo                        | ЦО      | 0                            | Control meth                                                                                       | od                                                                                                    | 0: Increment mode<br>1: Absolute mode                                                                                                    |   |   |
| 00011             | Control Code                        | 110     | 1                            | Acceleration/<br>type                                                                              | /deceleration                                                                                                    | 0: Linear acceleration/<br>deceleration<br>1: S-shaped<br>acceleration/deceleration                                                                                                    |   |   |
|                   |                                     |         | 15-2                         | -                                                                                                  |                                                                                                    | _                                                                                                    |   |   |
|                   |                                     |         | Set the position             | Set the single and interpolation operation pattern for the positioning operation.                  |                                                                                                    |                                                                                                    |   |   |
|                   |                                     |         | bit                          | Name                                                                                               | Description                                                                                                    |                                                                                                    |   |   |
|                   |                                     |         | 7-0                          | Control<br>pattern                                                                                 | H00: E-point<br>H01: P-point<br>H02: C-point<br>H03: J-point<br>Any other se                                                                                                    | control (End point control)<br>control (Pass point control)<br>t control (Continuance point control)<br>control (Speed point control)<br>utings will be errors.                                                                                                    |   |   |
| 001H              | Operation<br>pattern                | НО      | 15-<br>8<br>In the           | Interpolation<br>setting                                                                           | H 00: Linear<br>H 01: Linear<br>H 01: Linear<br>H 01: Circula<br>direction)<br>H 11: Circula<br>direction)<br>H 20: Circula<br>H 50: Spiral<br>direction/1st<br>H 51: Spiral<br>direction/2nd<br>H 52: Spiral<br>direction/2nd<br>H 55: Spiral<br>direction/3rd<br>H 55: Spiral<br>direction/3rd<br>H 60: Spiral<br>movement)<br>H 61: Spiral<br>movement)<br>H 62: Spiral<br>movement)<br>H 62: Spiral | interpolation (Composite speed)<br>interpolation (Long axis speed)<br>ar interpolation (Center point/CW<br>ar interpolation (Center point/CCW<br>ar interpolation (Center point/CW<br>axis movement)<br>interpolation (Center point/CW<br>axis movement)<br>interpolation (Center point/CCW<br>d axis movement)<br>interpolation (Center point/CCW<br>d axis movement)<br>interpolation (Center point/CCW<br>d axis movement)<br>interpolation (Center point/CCW<br>axis movement)<br>interpolation (Center point/CCW<br>axis movement)<br>interpolation (Center point/CCW<br>axis movement)<br>interpolation (Center point/CCW<br>axis movement)<br>interpolation (Pass point/1st axis<br>interpolation (Pass point/2nd axis<br>interpolation (Pass point/3rd axis<br>ettings will be errors. | • | • |
| 002H              | Reserved for                        | -       | -                            | est number in                                                                                      | an axis grou                                                                                                    | p is effective.                                                                                                    | - | - |
| 004H              | Positioning<br>acceleration<br>time | U100    | Set the operate              | Set the acceleration and deceleration time for the positioning operation.                          |                                                                                                    |                                                                                                    |   | • |
| 005H              | Positioning<br>deceleration<br>time | U100    | Any of<br>setting<br>effecti | ther settings v<br>g for the axis v<br>ve.                                                         | will be errors.<br>with the sma                                                                                                    | In the interpolation control, the lest number in an axis group is                                                                                                    | • | • |

| Offset<br>address | Name                              | Default | Description                                                                                                    | R | w |
|-------------------|-----------------------------------|---------|----------------------------------------------------------------------------------------------------|---|---|
| 006H              | Positioning<br>target speed       |         | In case of the individual operation (no interpolation), it is the target<br>speed of the corresponding axis. In case of the interpolation<br>operation, it is the target speed of the interpolation. In the<br>interpolation operation, the setting for the axis with the smallest<br>number in an axis group is effective.<br>Range: 1 to 32,767,000                                                                                                    |   |   |
| -007H             | (Interpolation speed)             | 01000   | Any other settings will be errors.                                                                                                    |   |   |
|                   | speeu)                            |         | The ranges vary depending on the unit settings as below.<br>pulse: 1 to $32,767,000 \text{ pps}$<br>µm: 1 to $32,767,000 \text{ µm/s}$<br>inch: 0.001 to $32,767.000 \text{ inch/s}$<br>degree: 0.001 to $32,767.000 \text{ rev/s}$                                                                                                    |   |   |
| 008H<br>-009H     | Positioning<br>movement<br>amount | ко      | Set the position command value for the positioning operation. It is the movement amount in the case of increment, and coordinate in the case of absolute depending on the control code setting.<br>Range: -2147483648 to +2147483647<br>Any other settings will be errors.<br>The ranges vary depending on the unit settings as below.<br>pulse: -2147483648 to +2147483647 pulse<br>$\mu$ m (0.1 $\mu$ m): -2147483648 to +2147483647 pulse<br>$\mu$ m (1 $\mu$ m): -2147483648 $\sim$ +2147483647 $\mu$ m<br>inch (0.0001 inch): -2147483648 to +2147483647 inch<br>inch (0.0001 inch): -2147483648 to +2147483647 inch<br>degree (0.1 degree): -2147483648 to +2147483647 degree<br>degree (1 degree): -2147483648 to +2147483647 degree | • | • |
| 00AH<br>-00BH     | Auxiliary<br>point                | ко      | Set the auxiliary point (coordinate of center or pass point) in the case of circular interpolation or sprial interpolation control.<br>Range: -2147483648 to +2147483647<br>Any other settings will be errors.<br>The ranges vary depending on the unit settings as below.<br>pulse: -2147483648 to +2147483647 pulse<br>$\mu$ m (0.1 $\mu$ m): -2147483648 to +2147483647 pulse<br>$\mu$ m (1 $\mu$ m): -2147483648 to +2147483647. $\mu$ m<br>inch (0.0001 inch): -2147483648 to +2147483647 inch<br>inch (0.0001 inch): -2147483648 to +2147483647 inch<br>degree (0.1 degree): -2147483648 to +2147483647 degree<br>degree (1 degree): -2147483648 to +2147483647 degree                                                                | • | • |

| Offset<br>address | Name                     | Default | Description                                                                            | R | w |
|-------------------|--------------------------|---------|----------------------------------------------------------------------------------------|---|---|
| 00CH              | Dwell time               | UO      | Set the dwell time.<br>Range: 0 to 32,767 [ms]<br>Any other settings will be errors.   | • | • |
| 00DH              | Auxiliary<br>output code | U0      | Set arbitrary data as auxiliary output codes when using the auxiliary output function. | • | • |
| 00EH<br>-00FH     | Reserved for system      | _       | _                                                                                      | - | - |

## 15.8 Unit Memories (Synchronous Control Setting Area)

### 15.8.1 Configuration of Synchronous Control Setting Area

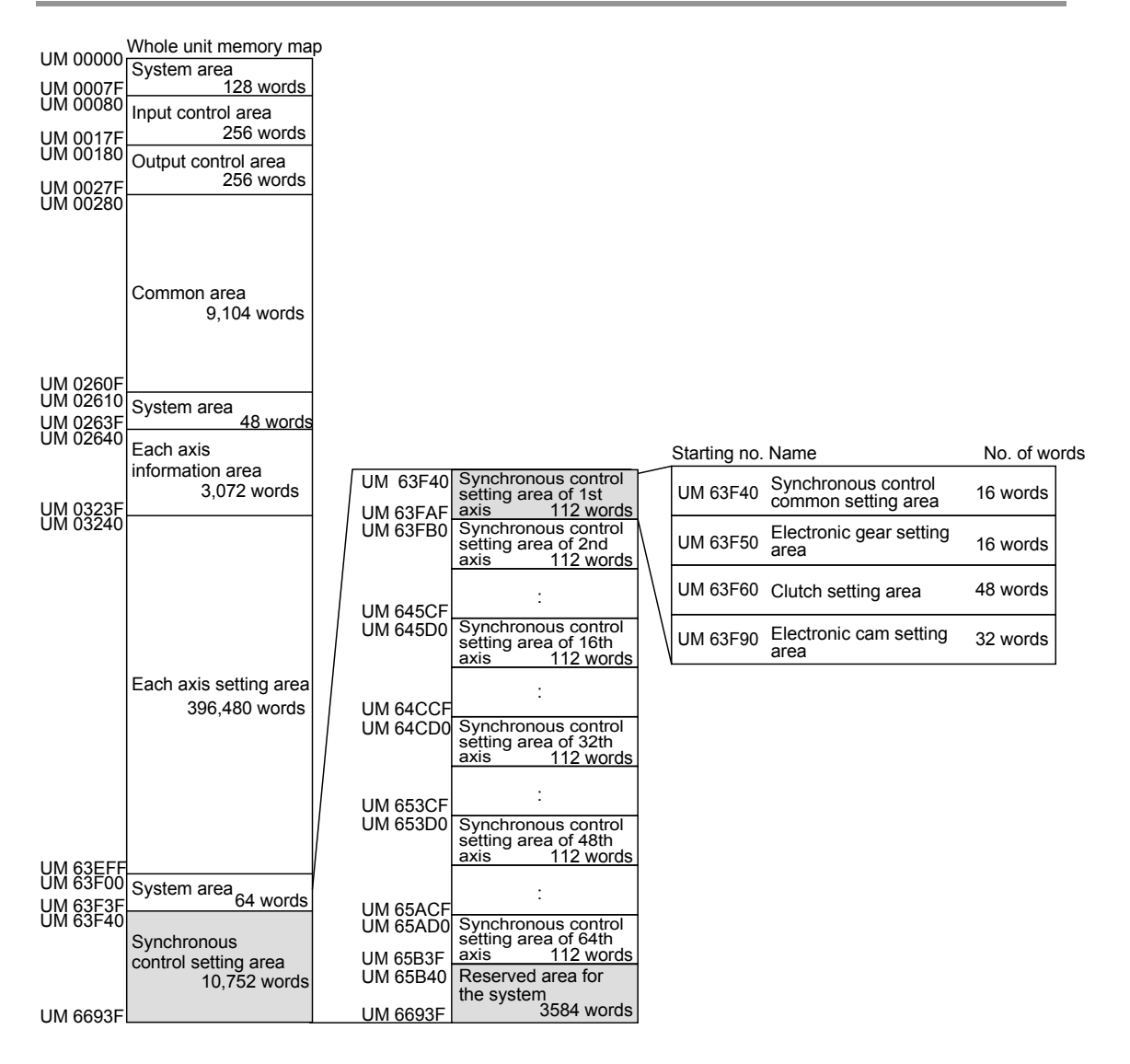

### 15.8.2 Sychronous Control Setting Area

|          |                             |                                                                             |         |                                                      |                                               |                                                                | ■: Available, -: No                | ot ava | allable |
|----------|-----------------------------|-----------------------------------------------------------------------------|---------|------------------------------------------------------|-----------------------------------------------|----------------------------------------------------------------|------------------------------------|--------|---------|
| Axis no. | Unit<br>memory<br>no. (Hex) | Name                                                                        | Default | Descript                                             | ion                                           |                                                                |                                    | R      | w       |
|          |                             |                                                                             |         | Set the sy                                           | nchrono                                       | us master axis                                                 | for each axis.                     |        |         |
|          |                             |                                                                             |         | Value                                                |                                               | Setting                                                        |                                    |        |         |
|          |                             |                                                                             |         | H 0000                                               | U0                                            | The target axis axis.                                          | s is the master                    |        |         |
|          |                             |                                                                             |         | H 0001                                               | U1                                            | Axis 1                                                         |                                    |        |         |
|          |                             |                                                                             |         | H 0002                                               | U2                                            | Axis 2                                                         |                                    |        |         |
|          |                             |                                                                             |         |                                                      |                                               |                                                                |                                    |        |         |
| 1        | UM 63F40                    | synchronous<br>master axis                                                  | HO      | H 0010                                               | U16                                           | Axis 16                                                        |                                    | •      | •       |
| •        |                             | selection                                                                   |         |                                                      |                                               |                                                                |                                    | -      |         |
|          |                             |                                                                             |         | H 0020                                               | U32                                           | Axis 32                                                        |                                    |        |         |
|          |                             |                                                                             |         |                                                      |                                               |                                                                |                                    |        |         |
|          |                             |                                                                             |         | H 0040                                               | U64                                           | Axis 64                                                        |                                    |        |         |
|          |                             |                                                                             |         | H 0041                                               | 065                                           | Virtual axis 1                                                 |                                    |        |         |
|          |                             |                                                                             |         |                                                      |                                               |                                                                |                                    |        |         |
|          |                             |                                                                             |         | Any other                                            | 096                                           | virtual axis 32                                                |                                    |        |         |
|          |                             |                                                                             |         | Any other                                            | seungs                                        | will be enois.                                                 |                                    |        |         |
|          | UM 63F41                    |                                                                             |         | Set the sy                                           | Set the synchronous function for each axis.   |                                                                |                                    |        |         |
|          |                             |                                                                             | но      | bit                                                  | Name                                          |                                                                | Description                        | •      |         |
|          |                             | Svnchronous                                                                 |         | 0                                                    | Electro                                       | onic gear                                                      |                                    |        |         |
| 1        |                             | output                                                                      |         |                                                      | Clutch                                        | operation                                                      | 0: Not use                         |        | •       |
|          |                             | function                                                                    |         | 1                                                    | setting                                       |                                                                | 1: Use                             |        | -       |
|          |                             | selection                                                                   |         | 2                                                    | Electro                                       | nic operation                                                  |                                    |        |         |
|          |                             |                                                                             |         |                                                      | Area re                                       | eserved for                                                    |                                    |        |         |
|          |                             |                                                                             |         | 15-3                                                 | system                                        | 1                                                              | —                                  |        |         |
|          |                             | Synchronous                                                                 |         | bit                                                  | Name                                          |                                                                | Description                        |        |         |
|          |                             | slave single                                                                |         | 0                                                    | Not us                                        | ed                                                             |                                    |        |         |
| 1        | UM 63F42                    | deceleration<br>stop<br>deceleration                                        | H0      | 1                                                    | Decele                                        | eration method                                                 | 0: Linear<br>1:-                   | •      | •       |
|          |                             | method                                                                      |         | 15-3                                                 | Area re<br>system                             | eserved for                                                    | _                                  |        |         |
| 1        | UM 63F43                    | Synchronous<br>slave single<br>deceleration<br>stop<br>deceleration<br>time | U100    | Set the de<br>deceleratio<br>Range: 0 t<br>Any other | celeration<br>on stop<br>to 10,00<br>settings | on time when p<br>during the synd<br>0 [ms]<br>will be errors. | performing the chronous operation. | •      | •       |
| 1        | UM 63F44<br>-UM 63F4F       | Reserved for system                                                         | -       | -                                                    |                                               |                                                                |                                    | -      | -       |

### 15.8.3 Electronic Gear Setting Area

|          |                             |                                           |         | ●: Available, -: N                                                                                                    | ot ava | ilable |
|----------|-----------------------------|-------------------------------------------|---------|----------------------------------------------------------------------------------------------------|--------|--------|
| Axis no. | Unit<br>memory<br>no. (Hex) | Name                                      | Default | Description                                                                                                    | R      | w      |
| 1        | UM 63F50<br>-UM 63F51       | Gear ratio<br>numerator of<br>each axis   | U1      | Set the numerator and denominator for the gear<br>ratio of electronic gear separately.<br>Range: U1 to U2147483647                                                       | •      | •      |
| 1        | UM 63F52<br>-UM 63F53       | Gear ratio<br>denominator<br>of each axis | U1      | formula.<br>Output speed of electronic gear = Operating speed<br>of master axis x (Gear ratio numerator/Gear ratio<br>denominator)                                       | •      | •      |
| 1        | UM 63F54                    | Gear ratio<br>change time<br>of each axis | U1      | Set the time required to change the current gear<br>ratio to a new gear ratio when the new gear ratio is<br>set for the electronic gear in operation.<br>1 to 10000 [ms] | •      | •      |
| 1        | UM 63F55<br>-UM 63F5F       | Reserved for system                       | -       | -                                                                                                    | -      | -      |

(Note): The above table shows the unit memory numbers of axis number 1. For details of the whole configuration, refer to "15.8.1 Configuration of Synchronous Control Setting Area".

### 15.8.4 Clutch Setting Area

|          |                             |                                 |         | •: Available, -: No                                                                                                    | ot ava | ilable |
|----------|-----------------------------|---------------------------------|---------|----------------------------------------------------------------------------------------------------|--------|--------|
| Axis no. | Unit<br>memory<br>no. (Hex) | Name                            | Default | Description                                                                                                    | R      | w      |
| 1        | UM 63F60                    | Clutch ON<br>trigger type       | H0      | H0: I/O clutch ON request                                                                                                    | •      | •      |
| 1        | UM 63F61                    | Clutch ON<br>edge<br>selection  | HO      | Set the valid condition of trigger signals.<br>H0: Level<br>H1: Leading edge<br>H2: Trailing edge                                                                                            | ٠      | •      |
| 1        | UM 63F62<br>-UM 63F67       | Reserved for system             | -       | -                                                                                                    | -      | -      |
| 1        | UM 63F68                    | Clutch OFF<br>trigger type      | H0      | H0: I/O clutch OFF request                                                                                                    | •      | •      |
| 1        | UM 63F69                    | Clutch OFF<br>edge<br>selection | H0      | Set the valid condition of trigger signals. This item is<br>unavailable when the clutch ON edge selection is<br>set to "H0: Level".<br>H0: Disabled<br>H1: Leading edge<br>H2: Trailing edge | •      | •      |
| 1        | UM 63F6A<br>-UM 63F6F       | Reserved for system             | -       | -                                                                                                    | -      | -      |

| Axis no. | Unit<br>memory<br>no. (Hex) | Name                                  | Default | Description                                                                            | R | w |
|----------|-----------------------------|---------------------------------------|---------|----------------------------------------------------------------------------------------|---|---|
| 1        | UM 63F70                    | Clutch ON method                      | H0      | Select the clutch ON method.<br>H0: Direct<br>H1: Slip                                 | • | • |
| 1        | UM 63F71                    | Reserved for system                   | -       | -                                                                                      | - | - |
| 1        | UM 63F72                    | Clutch ON<br>slip method              | H0      | H0: Slip time setting                                                                  | • | • |
| 1        | UM 63F73                    | Clutch ON slip time                   | U1      | Set a slip time when the clutch ON method is set to<br>"H1: Slip".<br>1 to 10000 [ms]  | • | • |
| 1        | UM 63F74<br>-UM 63F75       | Reserved<br>for system                | -       | -                                                                                      | - | - |
| 1        | UM 63F76                    | Clutch ON<br>slip curve<br>selection  | H0      | H0: Linear                                                                             | • | • |
| 1        | UM 63F77<br>-UM 63F7F       | Reserved<br>for system                | -       | -                                                                                      | - | - |
| 1        | UM 63F80                    | Clutch OFF method                     | H0      | Select the clutch OFF method.<br>H0: Direct<br>H1: Slip                                | • | • |
| 1        | UM 63F81                    | Reserved<br>for system                | -       | -                                                                                      | - | - |
| 1        | UM 63F82                    | Clutch OFF slip method                | H0      | H0: Slip time setting                                                                  | • | • |
| 1        | UM 63F83                    | Clutch OFF slip time                  | U1      | Set a slip time when the clutch OFF method is set to<br>"H1: Slip".<br>1 to 10000 [ms] | • | • |
| 1        | UM 63F84<br>-UM 63F85       | Reserved for system                   | -       | -                                                                                      | - | - |
| 1        | UM 63F86                    | Clutch OFF<br>slip curve<br>selection | H0      | H0: Linear                                                                             | • | • |
| 1        | UM 63F87<br>-UM 63F8F       | Reserved for system                   | -       | -                                                                                      | - | - |

### 15.8.5 Electronic Cam Setting Area

|          |                             |                                                    |         | ●: Available, -: N                                                              | ot ava | ailable |
|----------|-----------------------------|----------------------------------------------------|---------|---------------------------------------------------------------------------------|--------|---------|
| Axis no. | Unit<br>memory<br>no. (Hex) | Name                                               | Default | Description                                                                     | R      | w       |
| 1        | UM 63F90<br>-UM 63F91       | Cam control<br>synchronous<br>master axis<br>cycle | U1      | Set the cam control synchronous master cycle.<br>U1 to U2147483647              | •      | •       |
| 1        | UM 63F92                    | Reserved for system                                | -       | -                                                                               | -      | -       |
| 1        | UM 63F93                    | Cam pattern<br>number                              | U1      | Set the registered cam pattern number to be used.<br>1 to 256                   | •      | •       |
| 1        | UM 63F94<br>-UM 63F95       | Cam stroke<br>amount                               | U1      | Displacement amount upper limit setting for cam<br>control<br>U1 to U2147483647 | •      | •       |
| 1        | UM 63F96<br>-UM 63FAF       | Reserved for system                                | -       | -                                                                               | -      | -       |

## 15.9 Dimensions

### ■ AFP7MC16EC/ AFP7MC32EC/ AFP7MC64EC

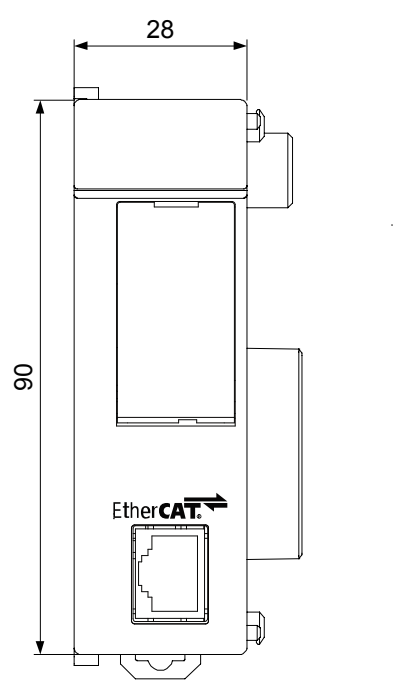

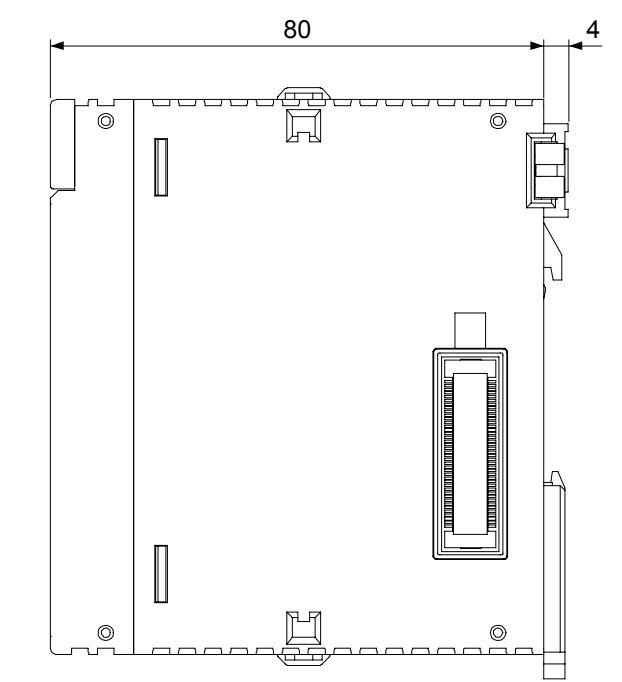

(Unit: mm)

# **Record of changes**

| Manual No.      | Date      | Record of Changes |
|-----------------|-----------|-------------------|
| WUME-FP7MCEC-01 | Sep. 2016 | 1st Edition       |
|                 |           |                   |
|                 |           |                   |
|                 |           |                   |
|                 |           |                   |
|                 |           |                   |
|                 |           |                   |
|                 |           |                   |
|                 |           |                   |
|                 |           |                   |
|                 |           |                   |
|                 |           |                   |
|                 |           |                   |
|                 |           |                   |
|                 |           |                   |
|                 |           |                   |
|                 |           |                   |
|                 |           |                   |
|                 |           |                   |
|                 |           |                   |
|                 |           |                   |

Please contact .....

## Panasonic Industrial Devices SUNX Co., Ltd.

Overseas Sales Division (Head Office): 2431-1 Ushiyama-cho, Kasugai-shi, Aichi, 486-0901, Japan
Telephone: +81-568-33-7861
Facsimile: +81-568-33-8591

panasonic.net/id/pidsx/global

About our sale network, please visit our website.